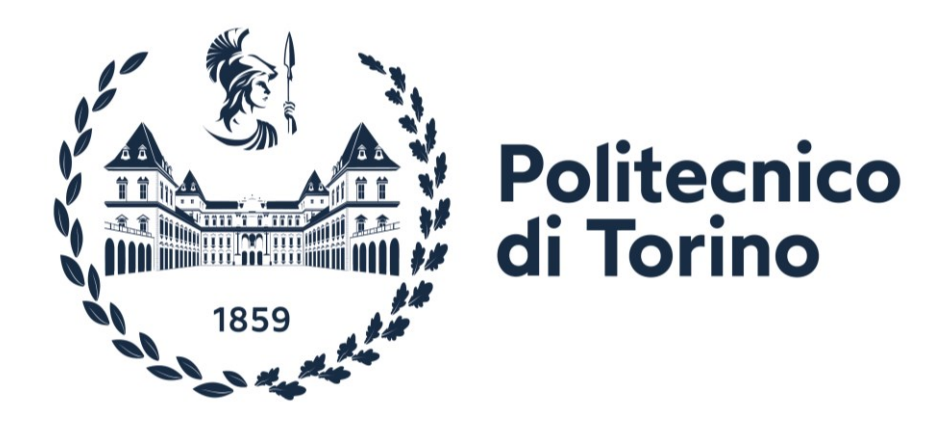

## Politecnico di Torino Dipartimento di Ingegneria Meccanica e Aerospaziale - DIMEAS Laurea Magistrale in Ingegneria Meccanica

# Analisi di un pendolo inverso ad attuazione pneumatica con controllo tramite PLC ed HMI

Relatore:

Prof. Luigi Mazza

Correlatori:

Prof. Terenziano Raparelli

Ing. Giuseppe Pepe

Candidato:

Gianluca Vuolo

Anno accademico 2020 / 2021

### Abstract

Il presente elaborato di tesi è dedicato all'analisi e stabilizzazione di un pendolo inverso ad attuazione pneumatica con controllo tramite PLC ed HMI. L'attività consta di un lavoro iniziale di rinnovamento di un banco di prova presente nel Dipartimento di Ingegneria Meccanica e Aerospaziale (DIMEAS) tramite un cablaggio elettrico e pneumatico e l'aggiunta di nuove valvole per ampliare le configurazioni di funzionamento. Lo studio del banco prosegue con la realizzazione del modello non lineare tramite il software Simcenter Amesim®, con il quale è stato possibile effettuare sia una prima analisi parametrica del PID per il controllo della sola posizione del carrello e una sua stabilizzazione, sia un'analisi del sistema completo per ottenere la stabilizzazione del pendolo inverso. A seguire è stato programmato il PLC S7-1200 della Siemens per il controllo dell'azionamento del banco di prova e la realizzazione delle prove sperimentali. Successivamente sono state confrontate le prestazioni del sistema utilizzando le diverse tipologie di valvole (proporzionali, digitali) in differenti situazioni di funzionamento, effettuando un confronto fra le varie tecnologie di controllo (modulazione PWM, controllore PID) con lo scopo di ottenere le migliori condizioni di lavoro e i parametri di risposta ottimizzati per ciascuna configurazione. Infine è stata programmata e installata una HMI (interfaccia uomo-macchina) per garantire una comunicazione intuitiva per il controllo del banco e l'acquisizione dei dati.

## Indice

| 1 | Introdu | 1zione1                                |
|---|---------|----------------------------------------|
|   | 1.1 Ra  | assegna della letteratura scientifica2 |
| 2 | Il banc | o di prova4                            |
|   | 2.1 Pr  | ogettazione dei componenti4            |
|   | 2.1.1   | Progettazione del pendolo4             |
|   | 2.1.2   | Progettazione del gruppo carrello5     |
|   | 2.2 Ca  | aratteristiche dei componenti7         |
|   | 2.2.1   | Cilindro pneumatico7                   |
|   | 2.2.2   | Valvole7                               |
|   | 2.2.3   | Driver10                               |
|   | 2.2.4   | Trasduttore angolare12                 |
|   | 2.2.5   | Trasduttore di posizione LVDT13        |
|   | 2.2.6   | Guida lineare13                        |
|   | 2.2.7   | PLC Siemens S7-120013                  |
|   | 2.2.8   | HMI Comfort TP70015                    |
|   | 2.3 La  | a struttura del banco di prova15       |
|   | 2.3.1   | Circuito pneumatico16                  |
|   | 2.3.2   | Circuito elettrico17                   |
|   | 2.3.3   | Sistema meccanico18                    |
| 3 | Costru  | zione del banco di prova20             |
|   | 3.1 A:  | zionamento del banco di prova24        |
| 4 | Modul   | azione PWM e controllore PID26         |
|   | 4.1 M   | odulazione PWM26                       |
|   | 4.1.1   | Scelta del periodo di modulazione T28  |

|   | 4.1.2  | Scelta dell'intervallo di regolazione             |    |
|---|--------|---------------------------------------------------|----|
|   | 4.1.3  | Modulazione PWM tramite il blocco CTRL_PWM        |    |
|   | 4.2 Co | ontrollore PID                                    | 35 |
|   | 4.2.1  | Contributo dell'azione proporzionale              |    |
|   | 4.2.2  | Contributo dell'azione integrale                  |    |
|   | 4.2.3  | Contributo dell'azione derivativa                 |    |
|   | 4.2.4  | Wind-up dell'integratore                          |    |
|   | 4.2.5  | PID in cascata                                    |    |
|   | 4.2.6  | Controllore PID tramite il blocco PID_Compact     | 40 |
| 5 | Progra | mmazione del PLC                                  | 47 |
|   | 5.1 Bl | occhi organizzativi                               | 48 |
|   | 5.1.1  | Blocco organizzativo OB1 Main                     | 48 |
|   | 5.1.2  | Blocco Cycle Interrupt OB30 PID Posizione         | 48 |
|   | 5.1.3  | Blocco Cycle Interrupt OB31 PID Completo          |    |
|   | 5.2 Bl | occhi funzione                                    |    |
|   | 5.2.1  | Blocco funzione FC1 "CTRL_PWM"                    | 58 |
|   | 5.2.2  | Blocco funzione FC3 "Acquisizione dati"           | 61 |
|   | 5.2.3  | Blocco funzione FC4 "PID_automatico"              | 64 |
|   | 5.2.4  | Blocco funzione FC5 "Controllo manuale"           | 64 |
|   | 5.3 Bl | occhi dati                                        | 66 |
|   | 5.3.1  | Blocco dati DB1 "Dati input"                      | 66 |
|   | 5.3.2  | Blocco dati DB3 "PID"                             | 67 |
|   | 5.3.3  | Blocco dati DB4 "PWM"                             | 68 |
| 6 | Progra | mmazione dell'HMI                                 | 69 |
|   | 6.1 Sc | hermata principale e schermata delle informazioni | 69 |
|   | 6.2 Pa | gina per la scelta delle valvole                  | 70 |

| 6.3                                                                                  | Scelta del metodo di controllo                                                                                                    | .72                                                                         |
|--------------------------------------------------------------------------------------|----------------------------------------------------------------------------------------------------|-----------------------------------------------------------------------------|
| 6.4                                                                                  | Pagine di azionamento e simulazione                                                                                                    | .73                                                                         |
| 6.5                                                                                  | Pagina di acquisizione dei risultati ottenuti                                                                                                    | .75                                                                         |
| 6.6                                                                                  | Controllo manuale                                                                                                    | .76                                                                         |
| 7 Me                                                                                 | odello teorico realizzato su Amesim®                                                                                                    | .78                                                                         |
| 7.1                                                                                  | Introduzione ad Amesim®                                                                                                    | .78                                                                         |
| 7.2                                                                                  | Componenti utilizzati                                                                                                    | .79                                                                         |
| 7.2                                                                                  | .1 Componenti libreria dei segnali                                                                                                    | .79                                                                         |
| 7.2                                                                                  | .2 Componenti libreria pneumatica                                                                                                    | .80                                                                         |
| 7.2                                                                                  | .3 Componenti meccanici                                                                                                    | .81                                                                         |
| 7.3                                                                                  | Controllo posizione del carrello                                                                                                    | .82                                                                         |
| 7.3                                                                                  | .1 Analisi parametrica e risultati ottenuti                                                                                                    | .84                                                                         |
| 7.4                                                                                  | Controllo posizione e angolo del pendolo                                                                                                    | 89                                                                          |
|                                                                                      |                                                                                                    |                                                                             |
| 7.4                                                                                  | .1 Risultati ottenuti                                                                                                    | .90                                                                         |
| 7.4<br>8 Ria                                                                         | .1 Risultati ottenuti<br>sultati sperimentali per il controllo posizione                                                                                                    | .90<br>.92                                                                  |
| 7.4<br>8 Ris<br>8.1                                                                  | 1 Risultati ottenuti<br>sultati sperimentali per il controllo posizione<br>Requisiti di un sistema di controllo                                                                                                    | 90<br>92<br>92                                                              |
| 7.4<br>8 Ris<br>8.1<br>8.2                                                           | .1 Risultati ottenuti<br>sultati sperimentali per il controllo posizione<br>Requisiti di un sistema di controllo<br>Controllo posizione tramite il blocco CTRL_PWM                                                                                                    | 90<br>92<br>92<br>93                                                        |
| 7.4<br>8 Ris<br>8.1<br>8.2<br>8.3                                                    | .1       Risultati ottenuti         sultati sperimentali per il controllo posizione         Requisiti di un sistema di controllo         Controllo posizione tramite il blocco CTRL_PWM         Controllo posizione tramite controllore PID                                                                                                    | 90<br>92<br>92<br>93<br>99                                                  |
| 7.4<br>8 Ris<br>8.1<br>8.2<br>8.3<br>9 Ris                                           | .1       Risultati ottenuti         sultati sperimentali per il controllo posizione         Requisiti di un sistema di controllo         Controllo posizione tramite il blocco CTRL_PWM         Controllo posizione tramite controllore PID         sultati sperimentali del banco completo                                                                                                    | 90<br>92<br>92<br>93<br>93                                                  |
| 7.4<br>8 Ris<br>8.1<br>8.2<br>8.3<br>9 Ris<br>9.1                                    | <ul> <li>Risultati ottenuti</li> <li>sultati sperimentali per il controllo posizione</li> <li>Requisiti di un sistema di controllo</li> <li>Controllo posizione tramite il blocco CTRL_PWM</li> <li>Controllo posizione tramite controllore PID</li> <li>sultati sperimentali del banco completo</li> <li>Architettura di controllo del sistema</li> </ul>                                                                                                    | 90<br>92<br>92<br>93<br>99<br>108                                           |
| 7.4<br>8 Ris<br>8.1<br>8.2<br>8.3<br>9 Ris<br>9.1<br>9.2                             | <ul> <li>Risultati ottenuti</li> <li>sultati sperimentali per il controllo posizione</li> <li>Requisiti di un sistema di controllo</li> <li>Controllo posizione tramite il blocco CTRL_PWM</li> <li>Controllo posizione tramite controllore PID</li> <li>sultati sperimentali del banco completo</li> <li>Architettura di controllo del sistema</li> <li>Tuning manuale del sistema</li> </ul>                                                                        | 90<br>92<br>92<br>93<br>99<br>108<br>108                                    |
| 7.4<br>8 Ris<br>8.1<br>8.2<br>8.3<br>9 Ris<br>9.1<br>9.2<br>9.3                      | <ul> <li>Risultati ottenuti</li></ul>                                                                                                    | 90<br>92<br>92<br>93<br>99<br>108<br>108<br>109                             |
| 7.4<br>8 Ris<br>8.1<br>8.2<br>8.3<br>9 Ris<br>9.1<br>9.2<br>9.3<br>10 Cc             | <ul> <li>Risultati ottenuti</li></ul>                                                                                                    | 90<br>92<br>92<br>93<br>99<br>108<br>108<br>109<br>111                      |
| 7.4<br>8 Ris<br>8.1<br>8.2<br>8.3<br>9 Ris<br>9.1<br>9.2<br>9.3<br>10 Cc<br>Indice d | .1       Risultati ottenuti         sultati sperimentali per il controllo posizione         Requisiti di un sistema di controllo         Controllo posizione tramite il blocco CTRL_PWM.         Controllo posizione tramite controllore PID         Sultati sperimentali del banco completo         Architettura di controllo del sistema         Tuning manuale del sistema         Risultati delle prove sperimentali         onclusioni e prospettive di sviluppo | 90<br>92<br>92<br>93<br>99<br>108<br>108<br>109<br>111<br>113<br>115        |
| 7.4<br>8 Ris<br>8.1<br>8.2<br>8.3<br>9 Ris<br>9.1<br>9.2<br>9.3<br>10 Co<br>Indice d | .1       Risultati ottenuti                                                                                                    | 90<br>92<br>92<br>93<br>99<br>108<br>108<br>109<br>111<br>113<br>115<br>119 |

| Bibliografia  |     |
|---------------|-----|
| Appendice 1   | 124 |
| Appendice 1-A | 124 |
| Appendice 1-B |     |
| Appendice 1-C | 127 |
| Appendice 1-D | 129 |
| Appendice 2   | 130 |

## 1 Introduzione

Lo studio del controllo e della stabilizzazione dei sistemi a pendolo inverso è tra i sistemi piu analizzati nell'ambito della teoria dei controlli grazie alla facile comprensione e formalizzazione matematica.

Esso è costituito da un'asta, o un pendolo, collegata ad un carrello tramite una cerniera. Il tutto è movimentato su di una guida per mezzo di un'attuazione meccanica o pneumatica. Il sistema è facilmente complicabile utilizzando masse o lunghezze diverse oppure aggiungendo un doppio pendolo o un triplo pendolo. Si può, inoltre, utilizzare un coppia sferica per collegare il pendolo alla base e permettere, quindi, un'oscillazione nello spazio. In tutte le configurazioni, l'obiettivo è quello di mantenere il pendolo in verticale con il baricentro al di sopra della cerniera, in equilibrio instabile. È necessario garantire, inoltre, una buona sensibilità a disturbi esterni di diversa natura.

Negli ultimi anni il sistema del pendolo inverso sta riscontrando un notevole successo nelle applicazioni pratiche. Tra queste troviamo: il controllo di mezzi di trasporto quali overboard o Segway, la stabilizzazione di razzi vettori durante la fase di partenza e il mantenimento in posizione eretta di robot.

Il banco di prova, utilizzato per il presente elaborato di tesi, è costituito da un carrello a ricircolo di sfere che scorre su di una guida prismatica e da un pendolo collegato con una cerniera ed è formato da un'asta di peso ed inerzia trascurabili e da una massa posta nell'estremità superiore. L'attuazione è di tipo pneumatica per mezzo di un cilindro a doppio effetto comandato tramite valvole di diversa natura. Si può movimentare, infatti, sia tramite quattro valvole proporzionali 2/2 della Camozzi, sia con quattro valvole digitali 2/2 della Matrix oppure, in alternativa, tramite due valvole digitali 3/2 della Matrix.

Il banco di prova presenta, pertanto, una serie di caratteristiche che aumentano la complessità del problema. Innanzitutto l'attuazione pneumatica, a causa della comprimibilità dell'aria, fa si che il sistema abbia una banda passante molto ridotta. In secondo luogo, la corsa disponibile è limitata a quella del cilindro pneumatico. Questo comporta l'impossibilità di utilizzare lo swing up del pendolo e la necessità di mantenere il carrello a metà corsa per evitare che impatti alle estremità della guida. In tal caso si potrebbero verificare delle vibrazioni indesiderate che farebbero oscillare il sistema più del dovuto.

L'elaborato, dopo una breve rassegna della letteratura scientifica, analizza tutte le componenti pneumatiche, meccaniche ed elettriche utilizzate, ed il montaggio degli stessi sul banco di prova (Capitolo 2 e 3).

Successivamente, si presenta una trattazione teorica sui metodi di controllo utilizzati: modulazione PWM e controllore PID (Capitolo 4). Alla quale segue una parte centrale in cui si analizza la programmazione del PLC e dell'HMI (Capitolo 5 e 6).

Nel capitolo successivo si realizza e commenta il modello teorico realizzato su Amesim®, evidenziando le differenze tra un controllo di sola posizione ed un controllo completo del sistema (Capitolo 7).

A seguire, si effettuano le prove sperimentali per il controllo della posizione del carrello. Si evidenziano le differenze tra un controllo tramite modulazione PWM e il controllore PID, a cui segue un confronto tra il tuning manuale e il metodo di Ziegler Nichols. (Capitolo 8).

Inoltre, si effettuano le prove sperimentali sul banco di prova completo, effettuando una taratura dei doppio controllore PID e analizzando il contributo di ciascun parametro. (Capitolo 9)

In conclusione, si propongono alcuni spunti per futuri sviluppi ed alcune migliorie che possono essere effettuate sul banco di prova. (Capitolo 10).

#### 1.1 Rassegna della letteratura scientifica

La letteratura scientifica presenta diversi studi e documentazioni riguardo l'analisi del pendolo inverso. Primo tra questi, l'articolo intitolato "Inverted Pendulum Driven by Pneumatics" di Pretic et al. [8] nel quali si studia un'apparecchiatura sperimentale molto simile a quella utilizzata per il presente elaborato di tesi. Essa, infatti, è costituita da un cilindro privo di stelo, una valvola proporzionale 3/2 ed un pendolo lungo 400 mm. All'estremità dell'asta è posta una massa di 0.06 kg, il carrello ha una massa di 1.5 kg e si utilizza una pressone di alimentazione di 6 bar. Per il controllo si fa ricordo al metodo LQR.

Nel lavoro "Modeling and control of a pneumatically actuated inverted pendulum" di Zilic et al. [17] si utilizza un sistema costituito da una valvola proporzionale 3/2 a centri chiusi con una banda passante di *100 Hz* ed un cilindro pneumatico senza stelo avente una corsa di *500 mm* ed un alesaggio di *15 mm*. Si effettuano due tipologie di controlli: in prima analisi si utilizza un controllore lineare del tipo state feedback ed uno non lineare per compensare gli effetti dell'attrito, successivamente si adottano soluzioni basate su procedure di ottimizzazione LQ e LQG.

Infine, nell'articolo di C. Krupke e J. Wang, intitolata: "Modelling and control of a pneumatically actuated inverted pendulum" [7] si analizza, dal punto di vista teorico, il controllo di un sistema a pendolo inverso ad attuazione pneumatica. L'architettura di controllo prevede l'utilizzo di un anello di controllo interno, per la forza applicata all'attuatore con un controllore PI ed un anello di controllo esterno per la stabilizzazione del carrello e del pendolo, utilizzando un controllore di tipo full-state feedback.

In tutti i casi tuttavia, sono presenti delle differenze con il banco presente nell'elaborato di tesi. Prima tra queste la presenza del cilindro con lo stelo che rende le due superfici delle camere differenti, in secondo luogo si utilizza un controllore PID in cascata per il controllo completo del sistema.

## 2 Il banco di prova

Il banco di prova permette di studiare un sistema costituito da un pendolo inverso ad attuazione pneumatica comandato da un PLC della Siemens. Lo scopo è migliorare e ampliare un banco di prova realizzato da due colleghi, concentrandosi sulle diverse possibilità di configurazione, intervendendo su tutti i parametri di funzionamento, valutandone gli effetti e le prestazioni. Gli elementi caratterizzanti il banco si possono dividere in tre famiglie: meccanici, pneumatici ed elettrici. Fanno parte degli elementi meccanici la struttura portante in legno, il carrello, il pendolo e la guida a ricircolo di sfere. Tutti questi elementi sono stati riutilizzati poichè perfettamente funzionanti. Per quanto rigurada gli elementi pneumatici troviamo i tubi di connessione, l'attuatore pneumatico e le valvole di controllo. In particolare sono state aggiunte tre diverse configurazioni di vavole Matrix. Infine, fanno parte del gruppo elettrico: il trasduttore di posizione e quello angolare, due relè, l'alimentatore a 24 V, un trasformatore a 5 V e i driver per comandare le valvole. È stato utilizzato, inoltre, un PLC della Siemens S7-1200 con due moduli per l'uscita e l'ingresso del segnale analogico.

#### 2.1 Progettazione dei componenti

#### 2.1.1 Progettazione del pendolo

Il pendolo si compone di un'asta e di una massa collegata all'estremità superiore. E' stato progettato per poterne variare la lunghezza da 400 mm fino ad un massimo di 700 mm. Inoltre, inserendo degli opportuni dischi nella parte superiore, è possible incrementarne anche la massa. In Figura 2.1 è riportata la messa in tavola dell'assieme del pendolo.

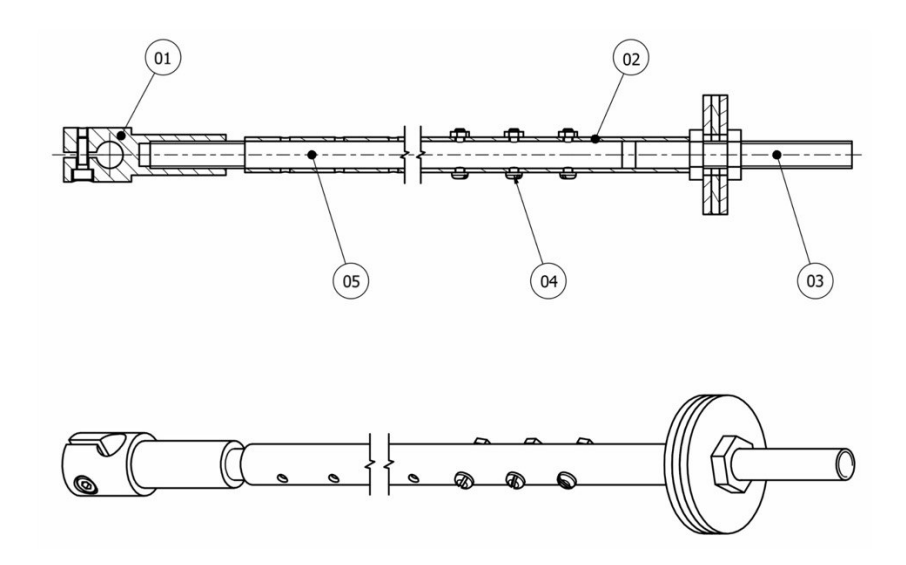

Figura 2.1 Messa in tavola dell'asta

Con il numero "1" è indicato il foro con il quale si effettua l'accoppiamento con il carrello, descritto nel Capitolo 2.1.2, l'elemento "2" e "5" permettono di rendere l'asta allungabile, tenute insieme con le viti "4". L'asta è realizzata in alluminio, la massa è di circa 200 g e in fase di modellazione è possibile assimilarla ad una massa concentrata. In Figura 2.2 è riportata la foto dell'asta del pendolo con la massa collegata. A differenza della messa in tavola manca la parte finale che è stata collegata direttamente al carrello per facilitarne il montaggio e lo smontaggio.

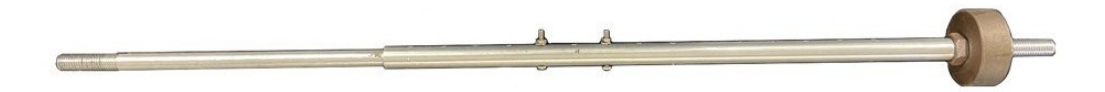

Figura 2.2 Asta del pendolo

#### 2.1.2 Progettazione del gruppo carrello

Il carrello è la parte che si muove sulla guida e permette di mettere in collegamento l'asta con l'attuatore pneumatico. In Figura 2.3 è possibile studiarne la struttura: con il numero "7" è indicato il binario su cui scorre il minipattino a ricircolo di sfere "6" della Bosch. Su di esso, tramite quattro viti, è accoppiata la piastra "1". Il supporto "2" permette il collegamento tra il trasduttore angolare e l'albero "3" tramite un accoppiatore Hengstler, non riportato in figura. I supporti "5" sono le sedi del cuscinetto, tenuti assieme tramite due staffe "4" che hanno il

compito di limitare il movimento della staffa. Il trasduttore di posizione LVDT, invece, è legato direttamente alla piastra "1" tramite un giunto sferico.

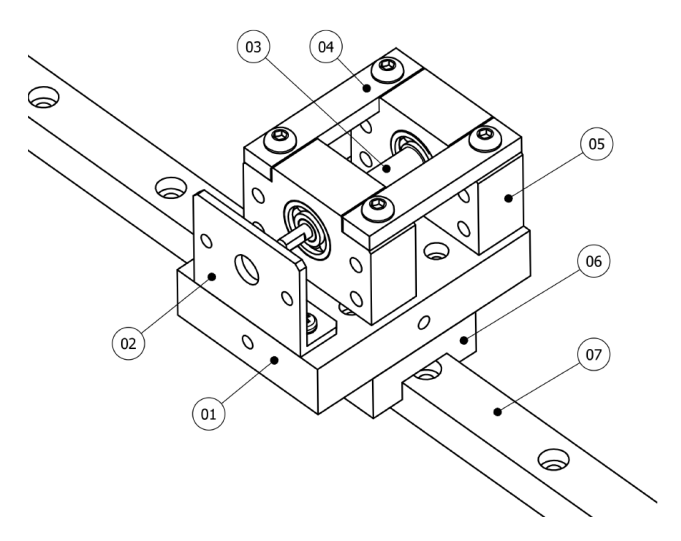

Figura 2.3 Gruppo carrello

In Figura 2.4 è possibile osservare i due pezzi descritti montati assieme al banco di prova. Notiamo come, per limitare gli urti e le vibrazioni di sistema, si sono rivestite le due staffe con del panno morbido e rivestite con dell'alluminio adesivo. In alternativa, si potrebbe utilizzare un collarino in gomma direttamente intorno all'asta del pendolo.

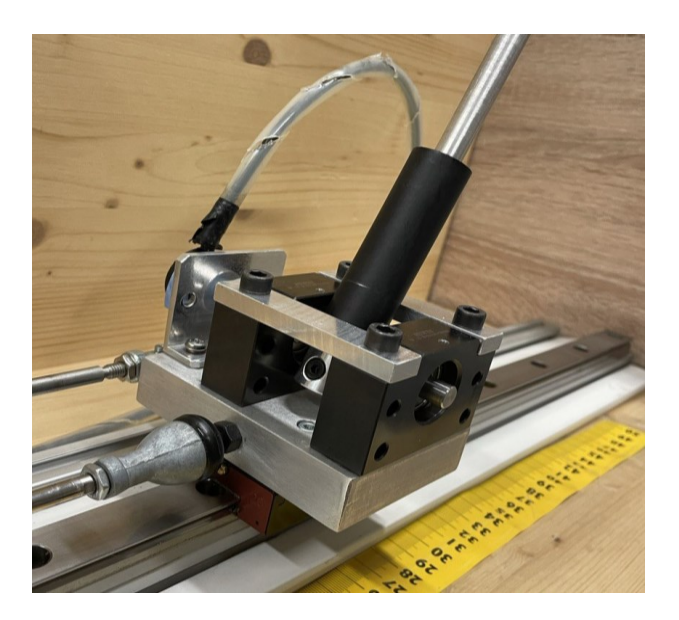

Figura 2.4 Assieme pendolo e carrello

## 2.2 Caratteristiche dei componenti

#### 2.2.1 Cilindro pneumatico

L'attuatore utilizzato è quello riportato in Figura 2.5, si tratta di un minicilindro a doppio effetto della Camozzi della serie 24 magnetico non ammortizzato, il cui codice di riferimento è "24N2A16A500".

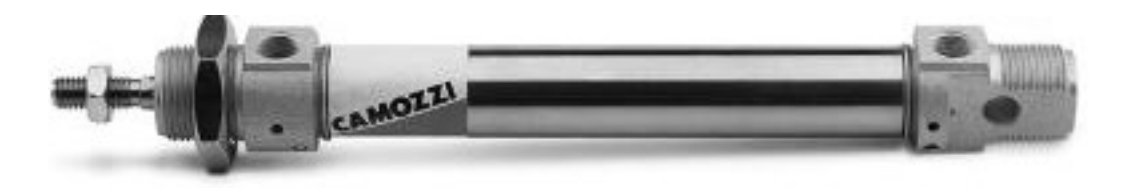

Figura 2.5 Cilindro pneumatico Camozzi

Esso è fissato al banco con due cerniere e al carrello con un giunto sferico. Le due camere sono collegate alle valvolve pneumaticamente con due tubi avente diamentro di *4 mm*. E' possibile cambiare le valvole da utilizzare semplicemente collegando i due tubi nelle apposite sezioni. Nella Tabella 2.1 sono riportate le caratteristiche tecniche dell'attuatore.

| Caratteristiche del cilindro |            |
|------------------------------|------------|
| Alesaggio                    | 16 mm      |
| Corsa                        | 500 mm     |
| Ø Stelo                      | 6 mm       |
| T di esercizio               | 20 – 80 °C |
|                              |            |

Tabella 2.1 Caratteristiche del cilindro

#### 2.2.2 Valvole

Nel banco di prova sono presenti due famiglie di valvole, quelle della Camozzi e quelle della Matrix.

#### 2.2.2.1 Valvole Camozzi

Le valvole della Camozzi sono delle elettrovalvole 2/2 NC. Esse possono essere controllate in due metodi differenti: il primo tramite appositi driver, descritti nel Capitolo 2.2.3.2, il secondo collegandole direttamente alle uscite veloci del PLC

che permettono un controllo PWM della valvola. Per garantire il corretto movimento del pistone dell'attuatore è necessario utilizzare quattro valvole 2/2 che lavorano in coppia. Il codice identificativo della valvola è "*AP-7211-LR2-U7*" e nella Figura 2.6 è possibile osservarne la foto e il relativo simbolo ISO.

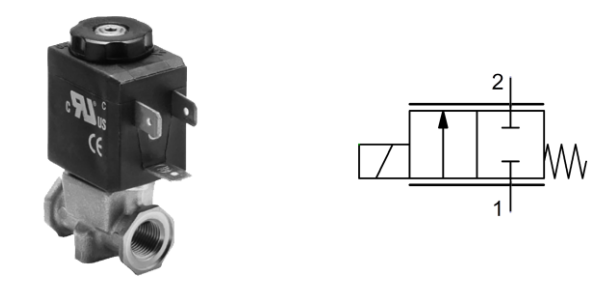

Figura 2.6 Valvola 2/2 Camozzi con relativo simbolo ISO

#### 2.2.2.2 Valvole Matrix

In Figura 2.7 è riportata la configurazione delle valvole della Matrix utilizzate. Possiamo distingure due gruppi: le due valvole indicate con il numero "1" sono valvole Matrix della serie 720 mentre quelle indicate con i numeri "2" e "3" sono della serie 820.

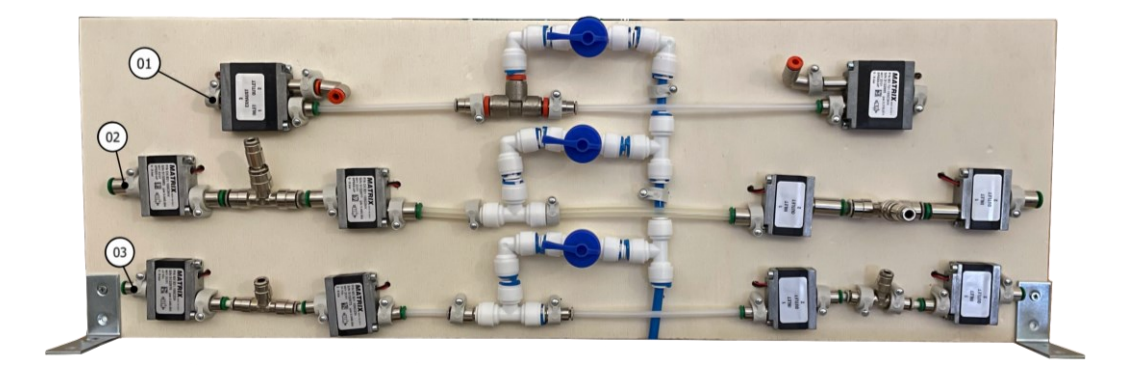

Figura 2.7 Configurazione valvole Matrix

Le valvole Matrix della serie MX720, la cui sezione e simbolo ISO sono riportati nella Figura 2.8, sono delle valvole monostabili 3/2 a comando elettrico NC. Esse sono state collegate al driver della Matrix. Il driver riceve il segnale dal PLC, lo converte in un segnale speed up e lo invia alla valvola, la quale commuta

il proprio stato, mettendo in comunicazione l'ingresso 1 con l'uscita 2. Cessato il comando, la valvola ritorna in posizione grazie alla molla presente al suo interno.

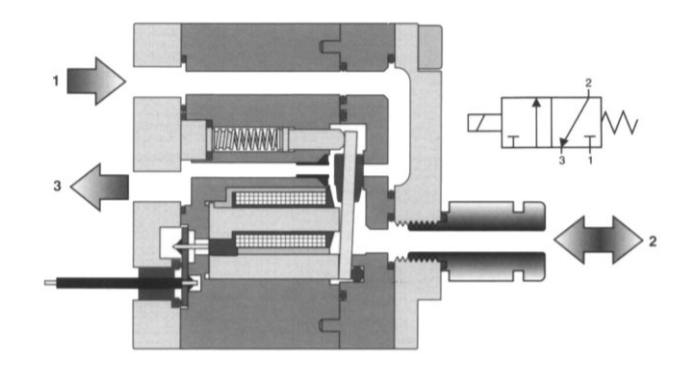

Figura 2.8 Valvola Matrix MX720 3/2

Nella Tabella 2.2 sono presenti le caratteristiche tecniche della valvola MX720.

| MX721103C3KK         |
|----------------------|
| 100 Nl/min           |
| NC                   |
| Si                   |
| 0 – 8 bar            |
| 3/2                  |
| Speed-up in tensione |
|                      |

Tabella 2.2 Caratteristiche valvola MX720

Delle valvole della serie 820 sono presenti due tipologie differenti, sono entrambe elettrovalvole 2/2 NC. In assenza di comando la comunicazione tra l'ingresso 1 e l'uscita 2 è interrotta dalla linguetta riportata in Figura 2.9. Non appena arriva il segnale, la linguetta si apre mettendo in comunicazione le due porte, anche in questo caso una molla riporta in posizione la linguetta. La differenza tra le due tipologie è che la prima, il cui codice termina con "2KK", è dotata di un controllo in tensione speed-up, analogo a quello descritto sopra. La seconda tipologia, invece, avente il codice che termina con "224" hanno un controllo in tensione a 24 V e sono comandate direttamente dal PLC.

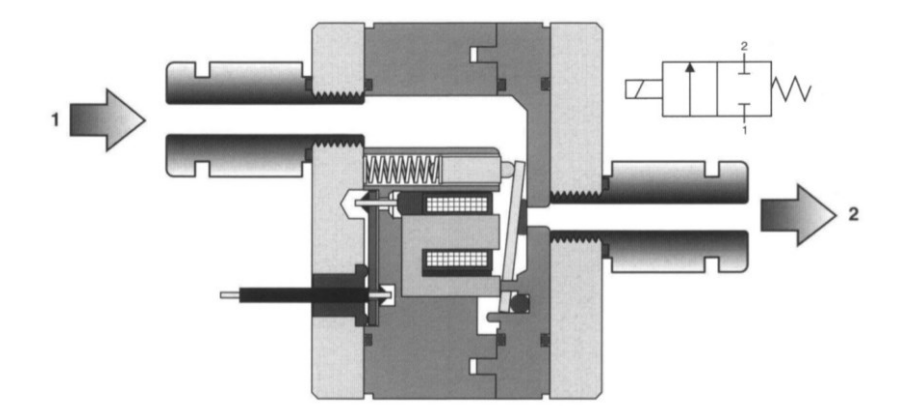

Figura 2.9 Schema valvola Matrix 820 2/2

In Tabella 2.3 è riportato un confronto tra le caratteristiche tecniche delle due valvole utilizzate.

| Caratteristiche        | tecniche valvole Matr | ix MX820     |
|------------------------|-----------------------|--------------|
| Codice identificativo  | OX821103C2KK          | MX821100C224 |
| Portata                | 180 Nl/min            | 100 Nl/min   |
| Funzione               | NC                    | NC           |
| Controllo elettronico  | Si                    | Si           |
| Pressione di esercizio | 0 – 8 bar             | 0 – 8 bar    |
| Тіро                   | 2/2                   | 2/2          |
| Controllo in tensione  | Speed-up in tensione  | 24 VDC ±10%  |

Tabella 2.3 Caratteristiche valvole 820

#### 2.2.3 Driver

In questa breve sezione sono analizzati i driver utilizzati nel banco di prova, necessari al funzionamento delle valvole.

#### 2.2.3.1 Driver Speed – Up

Le valvole della Matrix, avente codice KK, vengono comandate direttamente da un driver Speed Up. Quest'ultimo migliora la risposta dinamica delle valvole al fine di accelerare la reazione rispetto al comando direttamente dal PLC. In modalità speed-up la cura e la precisione del comando elettrico assicurano le migliori condizioni di lavoro all'elettrovalvola e ne ottimizzano le prestazioni. Nel presente elaborato di tesi è stato utilizzato un driver della Matrix avente codice "*P/N HSDB* 

*990.012*". Il driver Speed Up, riportato in Figura 2.10, si compone di venticinque collegamenti suddivisi in tre blocchi che permettono il controllo di nove valvole contemporaneamente. Il primo blocco, indicato con il nome JP1, si compone di dodici connettori, a nove dei quali si collegano le uscite digitali del PLC. Ai restanti tre, indicati con il nome CH, GND e VPOW, si collegano rispettivamente il neutro del PLC e l'alimentazione a 24 V. Al secondo gruppo, indicato con il nome JP2, si collegano i neutri delle valvole utilizzate. Infine, nel terzo ed ultimo gruppo, rispettando la numerazione del primo blocco, si collegano l'alimentazione delle valvole.

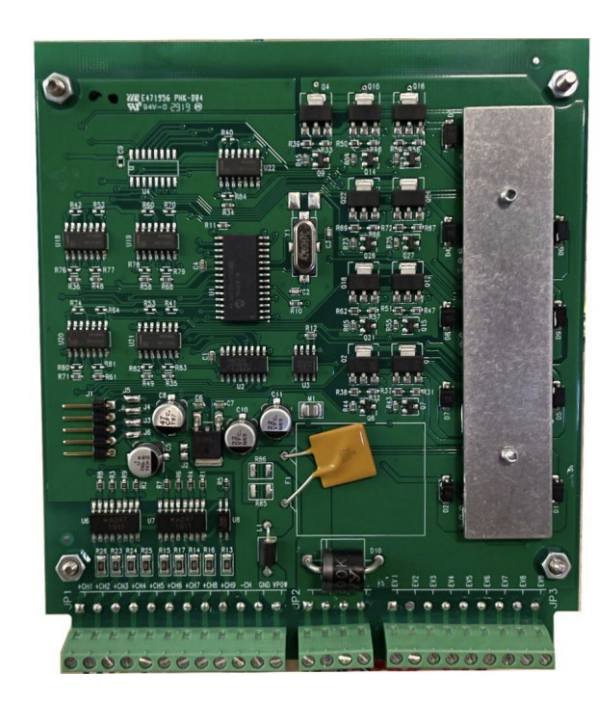

Figura 2.10 Driver Speed Up

#### 2.2.3.2 Driver Camozzi

Il dispositivo di controllo elettronico Serie 130 permette il controllo di una valvola proporzionale. Converte il segnale di ingresso (0 - 10 V) in un segnale PWM al fine di ottenere, in uscita al solenoide, una corrente proporzionale al segnale di ingresso. Inoltre, è possibile regolare la corrente in uscita impostando un valore massimo e un valore minimo. Il segnale di uscita può avere un andamento a rampa regolabile tra 0 e 5 secondi. In Figura 2.11 è riportata la foto del driver della Camozzi.

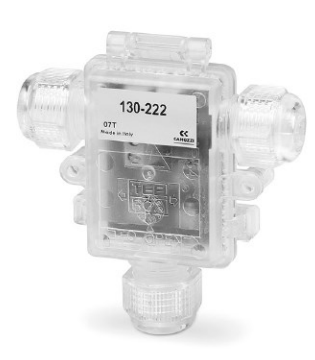

Figura 2.11 Driver Camozzi della Serie 130-222

Inoltre, nella Tabella 2.4 sono riportate le caratteristiche tecniche del prodotto.

| Caratteristiche tecniche driver Camozzi |                    |
|-----------------------------------------|--------------------|
| Codice identificativo                   | 130-222            |
| Alimentazione elettrica                 | 6 V – 24 V DC      |
| Input analogico                         | $0-10 \mathrm{~V}$ |
| Corrente massima                        | 1 A                |
|                                         |                    |

Tabella 2.4 Caratteristiche tecniche driver Camozzi

#### 2.2.4 Trasduttore angolare

Per determinare la posizione angolare dell'asta del pendolo si utilizza un traduttore angolare. Nel caso in studio è un modello della Penny Giles avente codice "SRH280-DP /090/180/A1/3/D/68/P5". L'ampiezza di misura è pari a 90° e come output ha un tensione che varia da 0 a 5 V. Questa tensione viene mandata in input all'ingresso analogico del PLC e poi elaborata su TIA Portal. Inoltre, è stata eseguita la taratura dello strumento, facendo coincidere lo posizione verticale dell'asta con un segnale in tensione di circa 2.5 V. In Figura 2.12 è riportata la foto del trasduttore angolare.

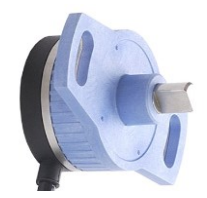

Figura 2.12 Trasduttore angolare Penny Giles

#### 2.2.5 Trasduttore di posizione LVDT

Il trasduttore di posizione LVDT si basa sulla variazione di mutua induttanza. E' costituito da una struttura cilindra la quale si suddivide in tre avvolgimenti: uno centrale primario e due estremi secondari. Nella parte centrale è presente un core ferromagnetico di lunghezza superirore a quella del primario in modo da occupare tutte le tre parti quando è in posizione centrale. Se il nucleo ferromagnetico è in posizione centrale, il sistema è magneticamente e geometricamente simmetrico, pertanto le due mutue induttanze sono uguali, l'ampiezza della tensione indotta è la stessa e la tensione di uscita è nulla. Se il sistema non è simmetrico si ha una tensione in uscita data dalla differenza delle due tensioni indotte che ha ampiezza proporzionale allo spostamento. Durante il funzionamento si è notata una flessione nella parte centrale quando il trasduttore era completamente esteso. Il problema è stato risolto stampando in 3D un supporto realizzato tramite il software *Solidworks* **(**8. In Figura 2.13 è riportata la foto del trasduttore lineare utilizzato.

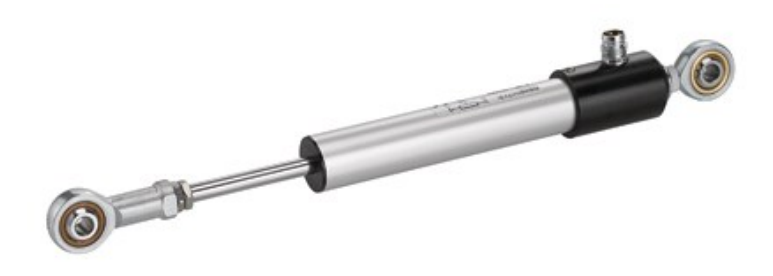

Figura 2.13 Trasduttore lineare LVDT

#### 2.2.6 Guida lineare

Per garantire il movimento della piastra, essa è montata su una guida lineare a ricircolo di sfere, dell'azienda Bosc-Rexroth AG, avente codice *"R044209401"*, essa è dotata di quattro fori filettati che permettono di collegarla al gruppo carrello. La guida scorre sulla relativa slitta, la quale è fissata al banco tramite collegamento bullonato.

#### 2.2.7 PLC Siemens S7-1200

Il banco di prova è comandato dal PLC prodotto dalla Siemens AG. In particolare si trattta del modello S7-1200 avente CPU "1214 DC/DC/DC". In

aggiunta ad esso, per ampliare il numero di uscite e ingressi analogici, si sono utilizzati due moduli. In Figura 2.14 è riportata la foto del PLC utilizzato, affiancato ai due moduli precedentemente citati.

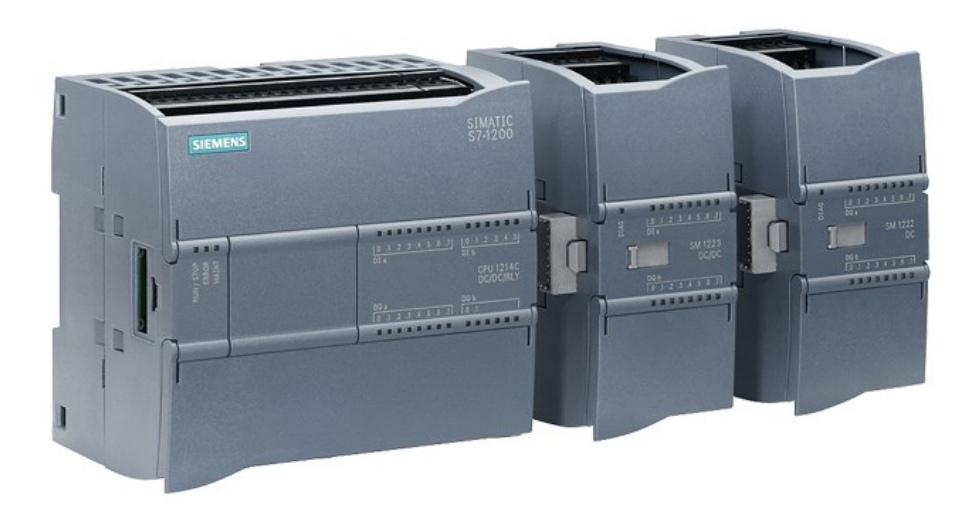

Figura 2.14 PLC S7 -1200 con due moduli OUT/IN analogici

Nella Tabella 2.5 sono riportate le caratteristiche tecniche del controllore.

| Caratteristiche PLC S7-1200                      |                                  |
|--------------------------------------------------|----------------------------------|
| Codice CPU                                       | CPU 1214 DC/DC/DC                |
| Ingrssi digitali                                 | 14                               |
| gressi digitali veloci                           | 6 dei 14                         |
| Uscite digitali                                  | 10                               |
| Uscite PWM                                       | 4 dei 10                         |
| Ingressi nalogici                                | 2 (0-10Vcc)                      |
| Alimentazione                                    | 24 Vcc                           |
| Uscite PWM<br>Ingressi nalogici<br>Alimentazione | 4 dei 10<br>2 (0-10Vcc<br>24 Vcc |

Tabella 2.5 Caratteristiche tecniche PLC S7-1200

I moduli utlizzati, invece, sono un "Analog Output" avente codice "6ES7232-4HB32-0XB0" ed è dotato di due uscite analogiche, e un "Analog Input" con codice "6ES7231-4HD32-0XB0" dotato di quattro ingressi analogici. Il primo è stato utilizzato per controllare i driver della Camozzi, mentre il secondo per ottenere le informazioni dai due trasduttori presenti nel banco di prova.

#### 2.2.8 HMI Comfort TP700

Al banco di prova è stato aggiunto un pannello HMI della Siemens, in particolare un *Comfort TP700*. L'aggiunta dello schermo ha permesso quindi la programmazione delle schermate di comando descritte nel Capitolo 6. In Figura 2.15 è riportata l'immagine rappresentativa del pannello.

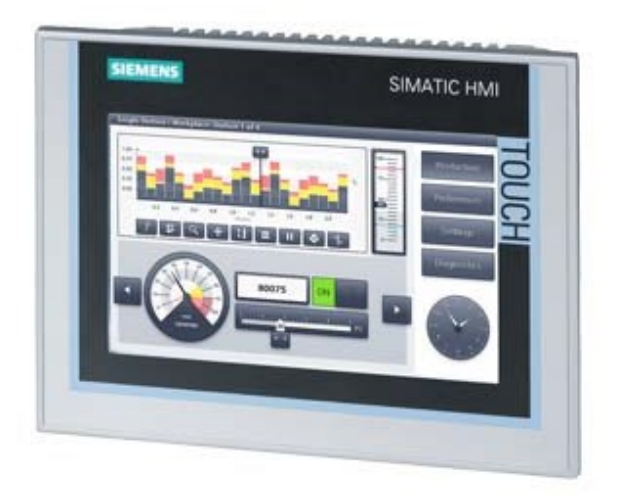

Figura 2.15 Pannello HMI Comfort TP700

Nella Tabella 2.6 è possibile leggere le caratteristiche tecniche del dispositivo.

| Caratteristiche tecniche TP700 Comfort |          |  |
|----------------------------------------|----------|--|
| Alimentazione                          | 24 Vdc   |  |
| Diagonale schermo                      | 7"       |  |
| Risoluzione                            | 800x480p |  |
| Processore                             | X86      |  |

Tabella 2.6 Caratteristiche tecniche HMI

### 2.3 La struttura del banco di prova

Il banco si compone di tre macro parti: quella pneumatica, quella elettrica e quella meccanica. In Figura 2.16 è possibile analizzare lo schema sinottico del banco prova, con diversi colori che evidenziano le parti citate in precedenza. Per comodità è stata riportata una sola serie di valvole, il cui impianto è stato dettagliatamente descritto nel Capitolo 2.3.1, così come gli altri due gruppi.

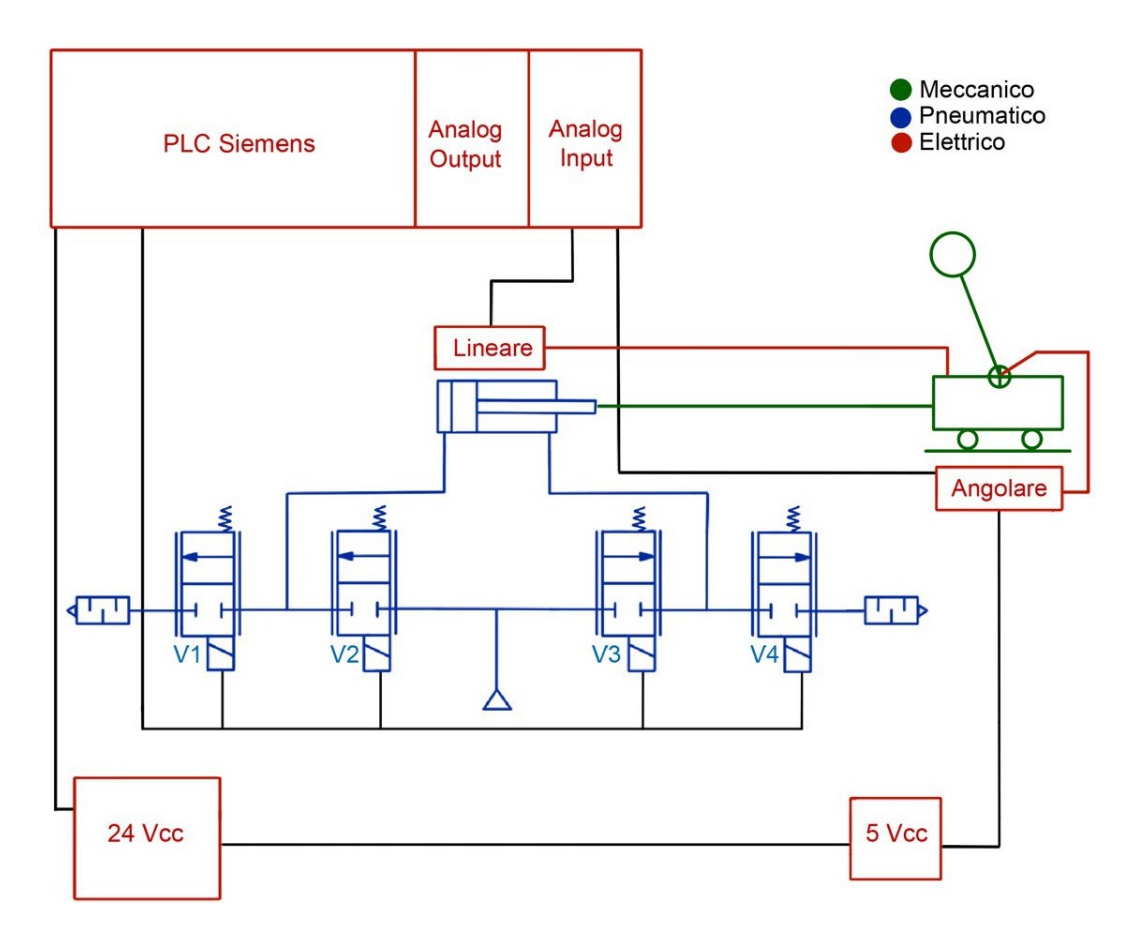

Figura 2.16 Schema sinottico del banco di prova

#### 2.3.1 Circuito pneumatico

Lo schema del circuito pneumatico, riportato nella Figura 2.17, permette di analizzare la disposizione delle valvole presenti nel banco di prova. Come anticipato nel Capitolo 2.2.2, sono state utilizzate quattro tipologie differenti di valvole, collegate ad un un'unica alimentazione che può essere interrotta grazie alla presenza di un rubinetto su ciascun ramo. In alto è riportato il simbolo dell'attuatore, con A e B i fori per l'alimentazione delle due camere. E' compito dell'operatore collegare i tubi dell'attuatore alle valvole che si intendono utilizzare, indicate in figura con la lettera A e B. Con riferimento alla Figura 2.17, le valvole rappresentate di colore rosso, sono le Matrix MX720, essendo delle valvole 3/2, sono sufficienti due sole valvole per alimentare il sistema. Le altre sono invece delle valvole 2/2, lavorano in coppia V1 e V3 alimentano la camera posteriore, mentre V2 e V4 la camera anteriore. Le valvole di colore viola sono le Matrix *OX821103C2KK*, quelle di colore verde *MX821100C224* e infine le valvole blu

sono le valvole della Camozzi. Tutta la simbologia utilizzata rispetta la normativa ISO 1219-1.

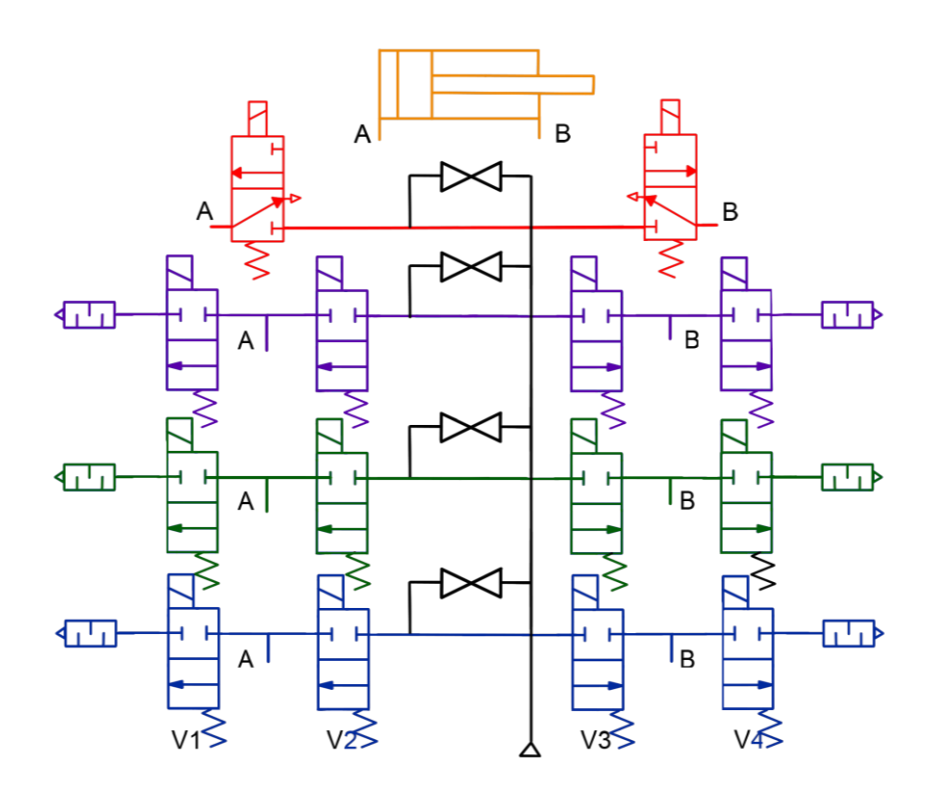

Figura 2.17 Schema del circuito pneumatico

#### 2.3.2 Circuito elettrico

Il circuito elettrico si compone di diversi elementi: alimentatore, trasduttore angolare, trasduttore LVDT, i driver della Camozzi, quello della Matrix e il PLC. L'alimentazione all'intero banco di prova del sistema è fornita dall'alimentatore da 24 V collocato nella parte bassa del banco di prova. Esso alimenta direttamente l'HMI e i connettori collocati sullo sportello i quali hanno il compito di distribuire la corrente su tutto il banco. Essi, infatti, alimentano i relè, il PLC e i due driver. Inoltre l'alimentazione a 24 V arriva anche nel trasformatore posto sulla destra che lo conferterte in una tensione a 5 V per alimentare il trasduttore angolore. Il PLC, quindi, alimenta i connettori presenti sulla sinistra ed i moduli di input ed output analogici. Le uscite digitali del PLC sono collegate direttamente alle valvole per le Camozzi e le Matrix 224, mentre ai driver per le Matrix 2KK e 3KK. Le uscite

analogiche sono collegate ai driver della Camozzi mentre gli ingressi anologici ricevono il segnale dal trasduttore angolare e da quello LVDT.

#### 2.3.3 Sistema meccanico

La parte meccanica è costuituita dal carrello e dal pendolo. La guida a ricircolo di sfere scorre su di una slitta, essa è attaccata all'estremità del pistone dell'attuatore cosi da eseguire la traslazione sul suo stesso asse. Sulla guida è attaccato il carrello che permette l'attacco del pendolo tramite apposito perno. Con il movimento del carrello ne segue l'oscillazione del pendolo che avviene sul piano passate dalla retta della traslazione del carrello e l'asse del pendolo. In Figura 2.18 è riportato lo schema del sistema meccanico realizzato sul software *Solidworks*®.

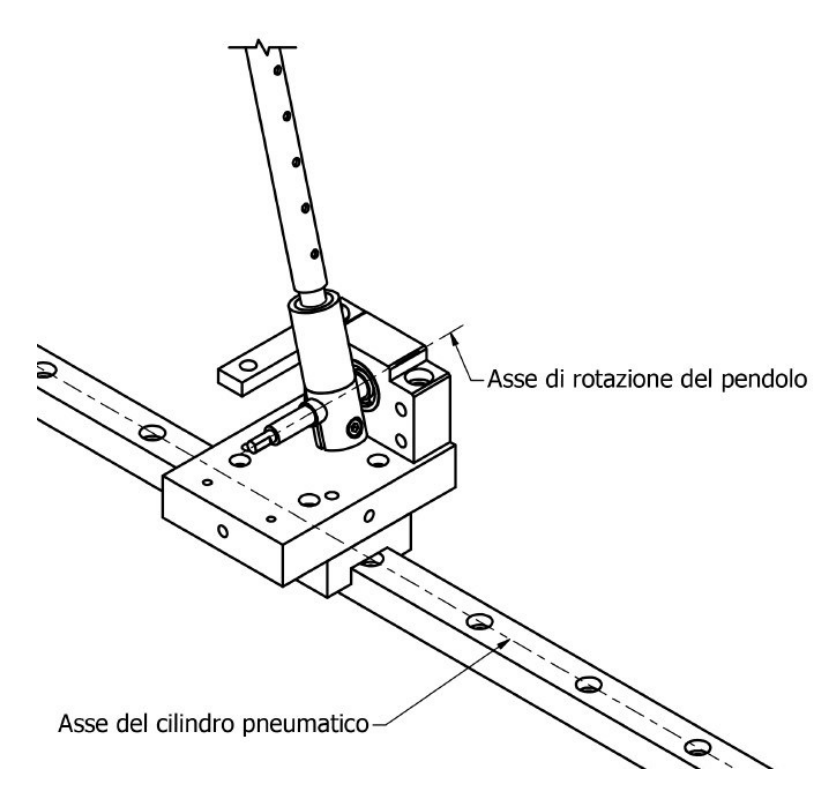

Figura 2.18 Schema del sistema meccanico

Il sistema è dotato di due gradi di libertà, come si può verificare dalla Figura 2.19, nella quale è riportato il modello realizzato sul software *GIM*®

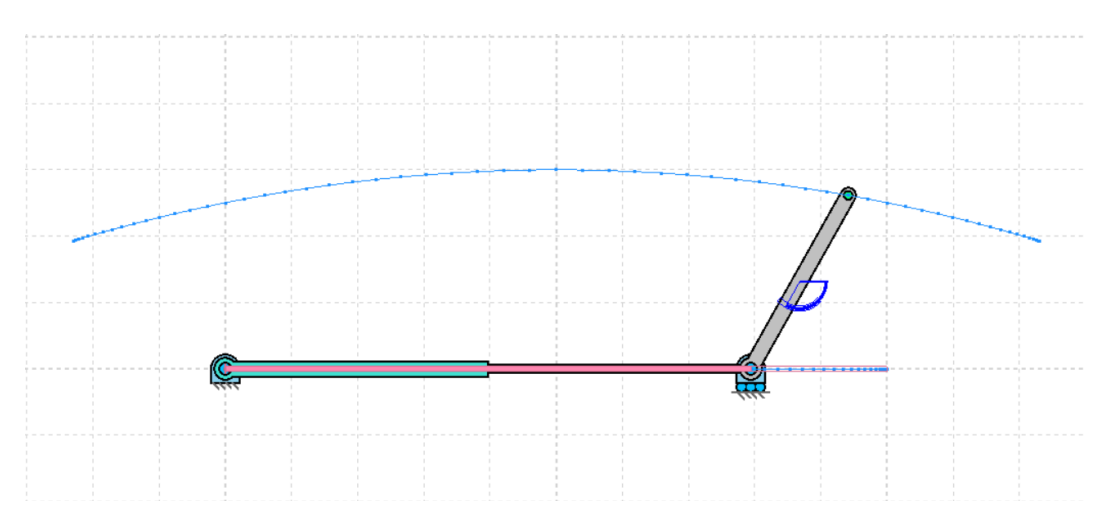

Figura 2.19 Modello del sistema meccanico realizzato sul software GIM®

Applicando la formula di Grubler, invece, otteniamo un ulteriore conferma dei gradi di libertà del sistema:

$$dof = 3 (m-1) - \sum_{j=1}^{n} l_j = 3(3-1) - 2 - 2 = 2$$

Dove:

- *m*: il numero di elementi che compongo in pezzo, nel nostro caso sono il telaio, il pendolo e il carrello
- *l<sub>j</sub>:* il numero di gdl sottratti dalla *j-esima* coppia cinematica

## 3 Costruzione del banco di prova

La costruzione del banco di prova è iniziata riutilizzando un banco già presente in laboratorio realizzato da due colleghi: Alessandro Marino e Marco Pontin. Lo stato iniziale del banco è riportato in Figura 3.1.

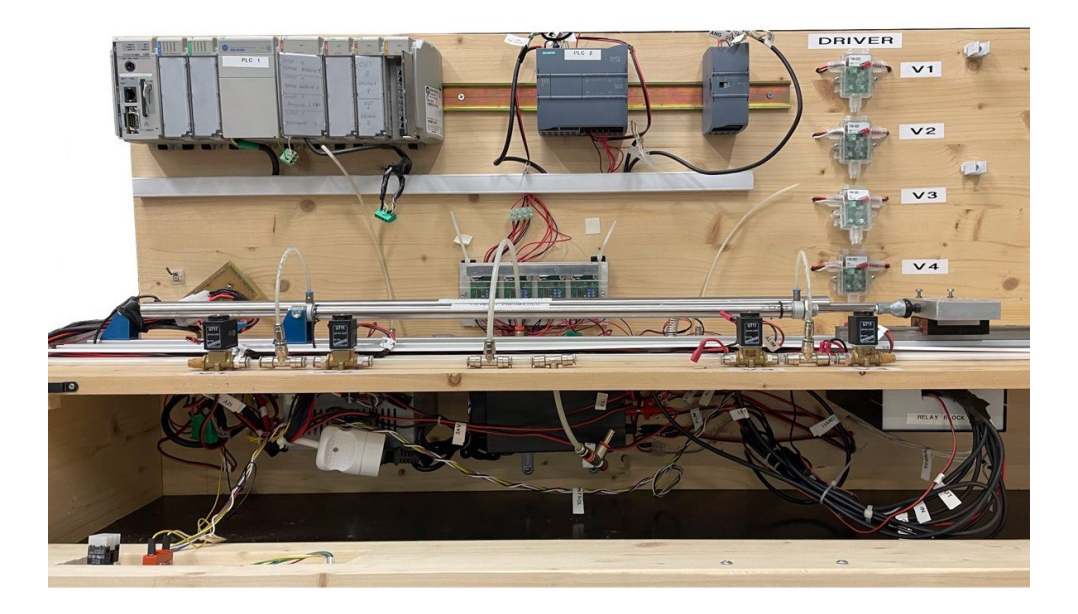

Figura 3.1 Banco di prova allo stadio iniziale

Il lavoro preliminare consiste nel rimuovere tutti i componenti non necessari, come ad esempio il PLC 1 presente sulla sinistra, l'alimentatore da 12V e il Relay Block in basso a destra che permetteva di utilizzare entrambi i PLC tramite il pulsante presente all'esterno.

Tutta la restante componentistica è stata riutilizzata, come ad esempio il trasduttore angolare e quello lineare, il carello con i relativi cuscinetti, il pendolo e l'attuatore pneumatico. È stato riutilizzato il PLC della Siemens, al quale però sono state aggiunte le uscite analogiche, l'alimentatore da 24V, le valvole della Camozzi ed i rispettivi driver. Tutti i componenti riutilizzati sono riportati in Figura 3.2.

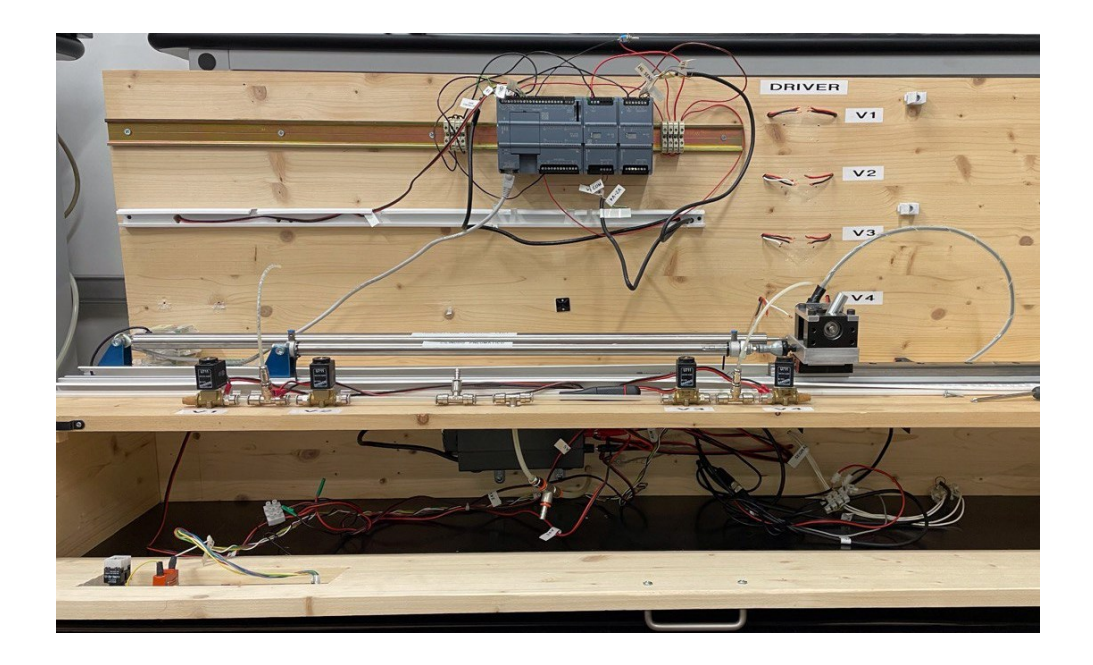

Figura 3.2 Componentistica riutilizzabile del banco di prova

Una volta analizzato lo spazio a disposizione, si è cercato di trovare un'alternativa che permettesse di agire facilmente e comodamente su tutta la parte elettrica. Inoltre, il controllo delle valvole Camozzi può essere effettuato sia direttamente da PLC che tramite i driver, l'unico inconvieniete era la necessità di scollegare i morsetti e attaccare quelli nuovi.

La soluzione proposta, e poi adottata, è stata quella di riutilizzare il pulsante esterno che permetteva di passare da un PLC all'altro, per comandare le valvole della Camozzi sia con i driver che tramite il PLC senza staccare mai i morsetti. Per realizzarlo sono stati utilizzati i due relè, come descritto nel Capitolo 2.3.2, per alternare il segnale da mandare alle valvole.

Tutto l'impianto elettrico è stato distribuito sulla parte interna dello sportello in legno, questa soluzione è stata adottata per rendelo facilmente accessibile e modificabile, a differenza della versione iniziale.

Avendo rimosso l'alimentatore da 5V è sorta la necessità di convertire i 24V dell'alimentatore in 5V per alimentare il trasduttore angolare, si è utilizzato un trasformatore che è stato chiuso in una scatola elettrica, come si può vedere in Figura 3.3 in basso a destra.

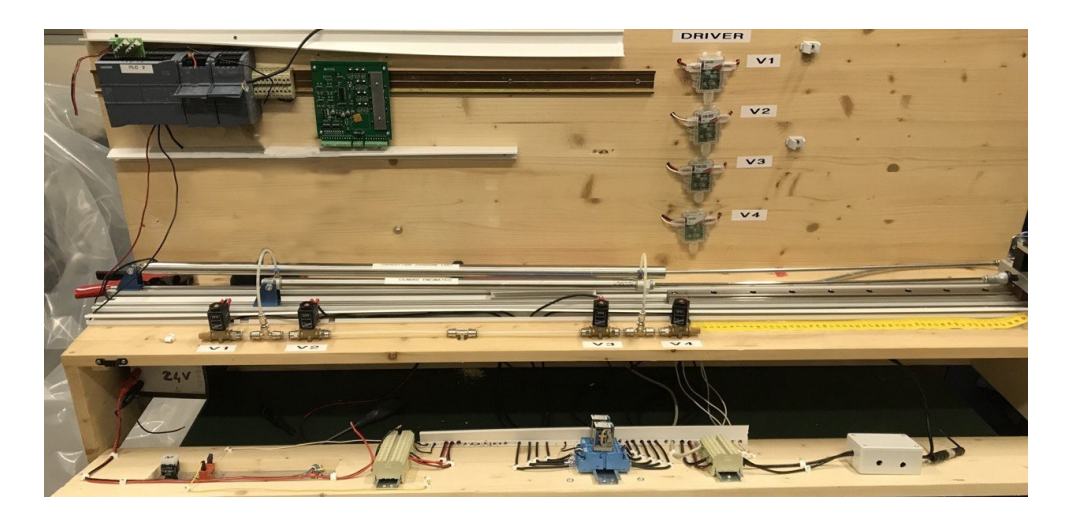

Figura 3.3 Banco prova stadio 3

Successivamente, si è studiato un metodo per implementare le valvole della Matrix. Anche in questo caso adottando una soluzione che potesse essere flessibile. Si è utilizzato un pannello di compensato su cui installare le dieci valvole e un tubo per l'aria compressa da infilare direttamente nel foro sul banco di prova, mentre il driver delle valvole è stato collocato immediatamente sopra. In queso configurazione è possibile scegliere quale valvole utilizzare, staccando i due tubi pneumatici e collegandoli alle valvole interessate e aprendo il corrispettivo rubinetto.

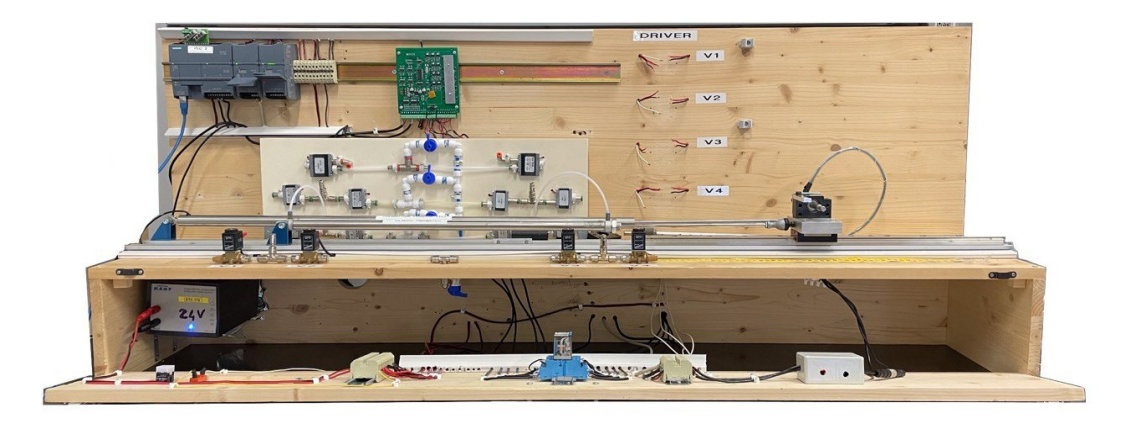

Figura 3.4 Banco di prova con valvole della Matrix

Una volta montato l'assieme carrello è stata fatta la taratura del trasduttore angolare: quindi con un goniometro si è posizionato il pendolo a 90° e si è annotato il valore dell'output analogico. È stata ripetuta la misurazione per dieci volte ed infine è stato calcolato il valore medio.

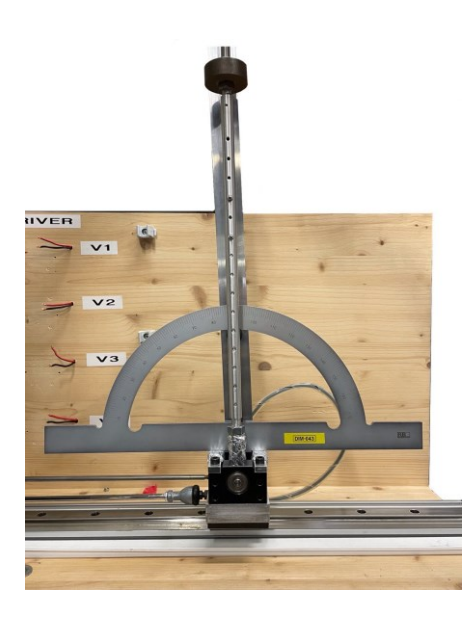

Figura 3.5 Taratura del trasduttore angolare

Inoltre, è stato collegando l'HMI. In una soluzione temporanea è stato collocato nello spazio affianco alle valvole della Camozzi, come è possibile vedere in Figura 3.6, si potrebbe pensare ad una configurazione piu stabile nello spazio affianco ai driver della Matrix, utilizzando la maschera presente in dotazione, con i relativi supporti.

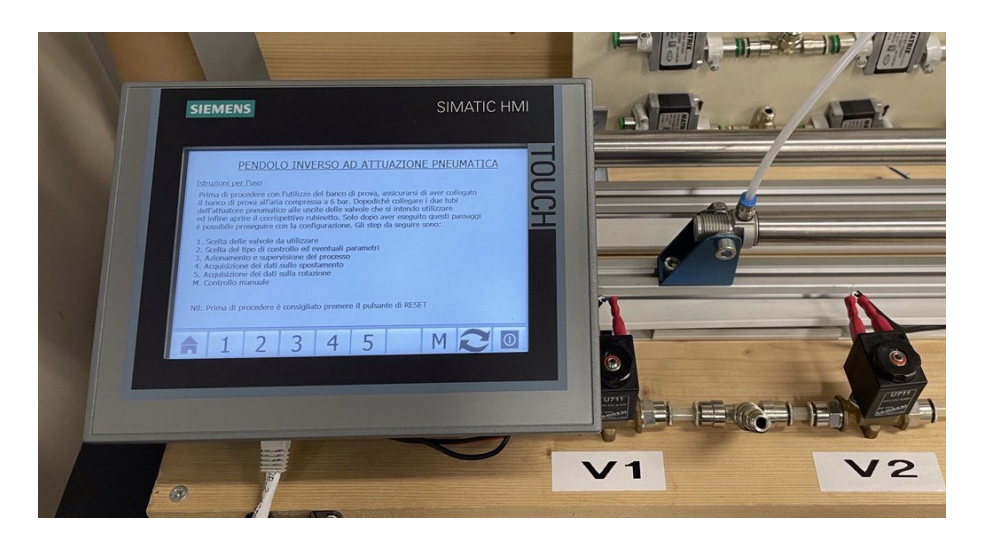

Figura 3.6 HMI sul banco di prova

L'HMI è collegato ad uno switch LAN Ethernet che è stato collocato all'interno del cassettone, come mostrato in Figura 3.7, per poter permettere la connessione con il PLC ed evenutale computer dell'utilizzatore.

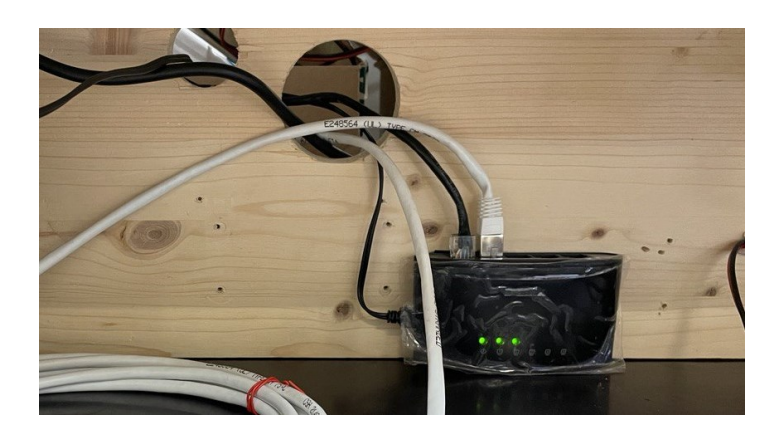

Figura 3.7 Switch LAN Ethernet

In Figura 3.8 è riportata la configurazione finale del banco di prova.

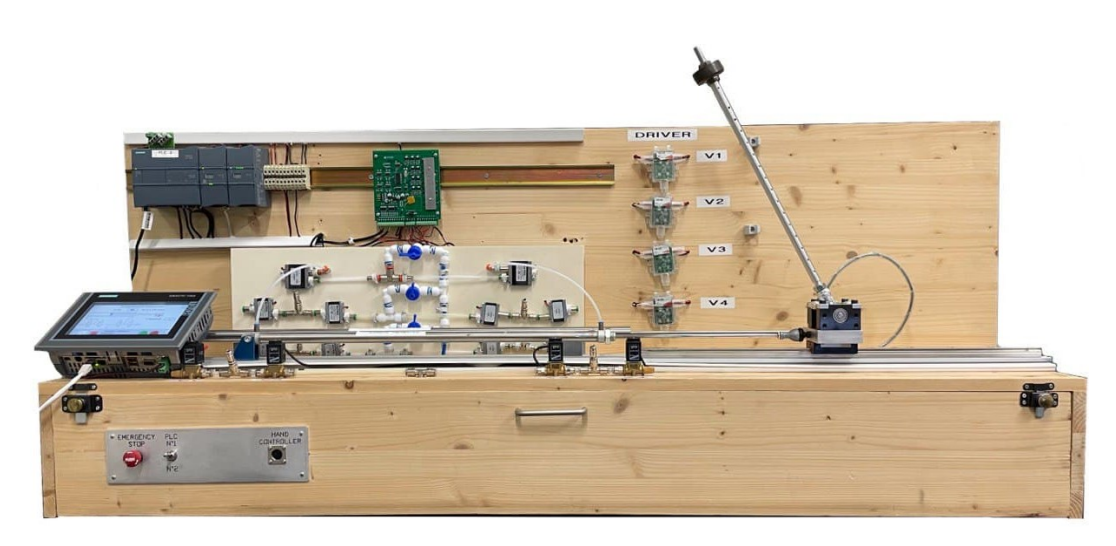

Figura 3.8 Configurazione finale del banco di prova

## 3.1 Azionamento del banco di prova

Per poter utilizzare il banco di prova è necessario collegare l'alimentatore alla presa e collegare il tubo dell'aria compresa. Il banco può essere utilizzato in due modi, o tramite i pulsanti riportati sul PLC o tramite l'HMI. Nel primo caso, facendo riferimento alla Figura 3.9, le possibilità di utilizzo sono ridotte, tuttavia, in funzione del tasto che si attiva è possibile utilizzare i seguenti controlli:

- $I0.0 = per far variare il valore di x_{set}$
- I0.1 = se si vuole utilizzare un controllo posizione tramite CTRL\_PWM

- I0.2 = se si vuole effettuare un controllo posizione tramite PID
- I0.3 = se si vuole effettuare un controllo completo tramite PID
- I0.4 = per utilizzare le valvole della Camozzi
- I0.5 = per utilizzare le valvole della Matrix 224
- I0.6 = per utilizzare le valvole della Matrix 2KK
- I0.7 = per utilizzare le valvole della Matrix 3KK

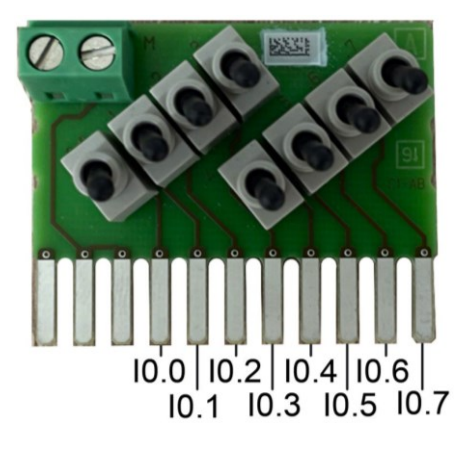

Figura 3.9 Pulsanti fisici del PLC

Si consiglia di effettuare prima la scelta del metodo di controllo, poi quella delle valvole ed infine far variare il valore di  $x_{set}$ . In particolare, si ricorda, che il CTRL\_PWM è utilizzabile solo con le valvole della Camozzi e con le Matrix 224, ma sono se sono state attivate le uscite veloci del PLC. Inoltre il valore di  $x_{set}$  varia in funzione della prova che si esegue, infatti:

- controllo posizione: pulsante OFF  $x_{set} = 0mm$ ; ON  $x_{set} = 250mm$
- controllo completo: pulsante OFF  $x_{set} = 100$ mm; ON  $x_{set} = 350$ mm

Per utilizzare l'HMI, invece, è sufficiente collegare sia il cavo Ethernet che l'alimentazione. A quel punto è possibile seguire le istruzioni riportate sull'HMI. Maggiori informazioni sull'utilizzo e sulle possibilità di configurazione sono descritte nel Capitolo 6.

## 4 Modulazione PWM e controllore PID

In questo capitolo si espone una trattazione teorica sulla modulazione PWM e sul controllore PID e la loro implementazione su TIA Portal tramite il blocco funzionale CTRL\_PWM e il blocco funzionale PID\_Compact.

#### 4.1 Modulazione PWM

È una tecnica molto utilizzata nel campo elettronico, elettropneumatico e nelle macchine elettriche. L'obiettivo è quello di riprodurre un controllo di tipo analogico con un segnale di comando di natura digitale. In Figura 4.1 è mostrato l'andamento della variabile di controllo (VC) prima e dopo l'integrazione.

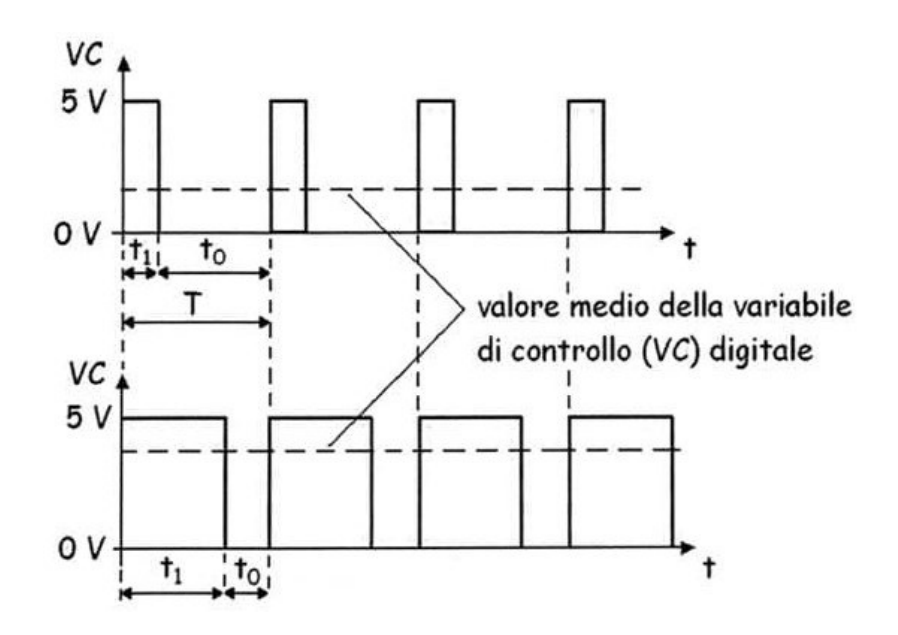

Figura 4.1 Andamento della variabile di controllo con tecnica PWM [16]

La modulazione PWM è caratterizzata dalle seguenti variabili:

- T =periodo dell'onda quadra
- $t_1$  = durata dell'impulso
- $t_0 = T t_1$  = durata della pausa

Il rapporto  $t_1/T$ , espresso in percentuale, prende il nome di *duty cycle* (dc%) ed è definito secondo l'equazione 4.1.

$$DC_{\%} = \frac{t_i}{T} * 100$$
 4.1

L'inverso del periodo di modulazione prende il nome di *frequenza portante*. A seguito dell'integrazione del segnale VC digitale PWM, il segnale di controllo è proporzionale al duty cycle, come è possibile osservare in Figura 4.2.

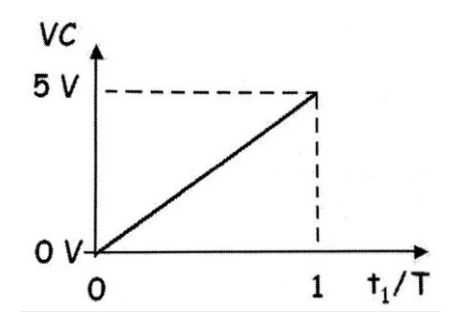

Figura 4.2 Valor medio della variabile dopo l'intergazione in funzione del DC [16]

In questo modo è possibile modulare la portata di una valvola digitale, infatti, il valore del duty cicly è proporzionale all'area media di apertura dell'otturatore in un periodo T di modulazione. In Figura 4.3 è riportato un esempio di comando di una valvola digitale tramite un driver PWM: al variare del segnale analogico  $V_{REF}$  corrisponde la portata che passa attraverso la valvola. In funzione del rapporto  $V_{REF}/V_{MAX}$  si determina il valore del duty cycle.

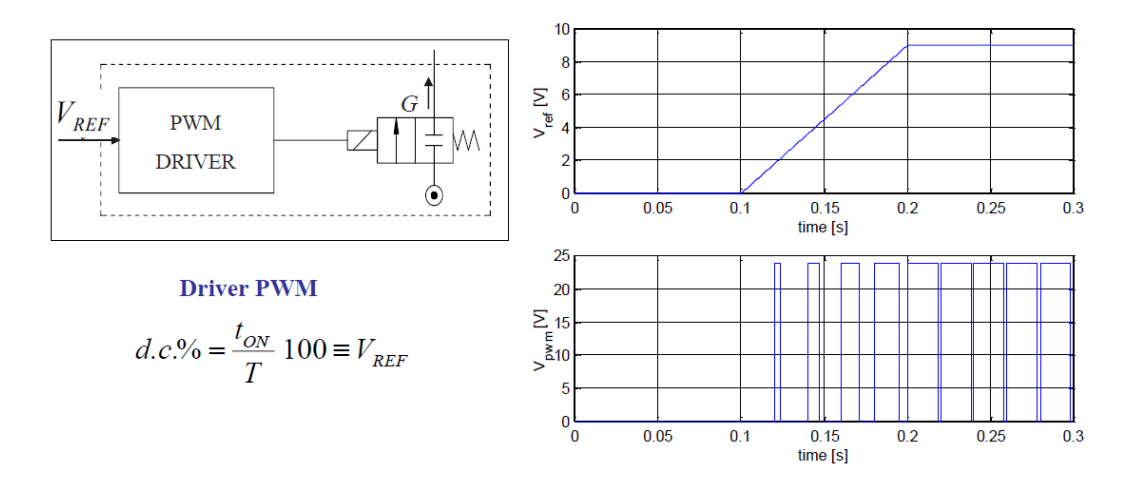

Figura 4.3 Procedura modulazione PWM [14]

Per comprendere il funzionamento della modulazione PWM si fa riferimento alla Figura 4.4.

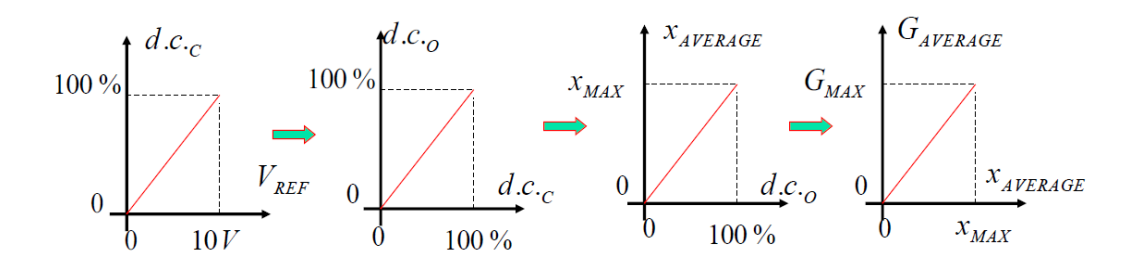

Figura 4.4 Flusso logico della modulazione PWM [14]

Definito il periodo T di modulazione, si nota come al variare della tensione di riferimento varia il duty cycle di comando (d.c.c.,) a cui è associato il duty cycle di output (d.c.o.). A quest'ultimo valore corrisponde l'effettivo spostamento del cassetto, da cui dipende la portata media.

#### 4.1.1 Scelta del periodo di modulazione T

Affinchè l'andamento della tensione e quello dello spostamento medio siano sovrapponibili è necessario scegliere in modo accurato il periodo della modulazione T in funzione delle prestazioni del componente. Con una frequenza elevata è possibile variare il segnale con intervalli più brevi e quindi piu assimilabili ad un comportamento proporzionale, con una frequenza troppo grande si rischia, invece, di avere delle bande morte in apertura o in chiusura, rendendo il periodo T non completamente utilizzabile. Facendo riferimento alla

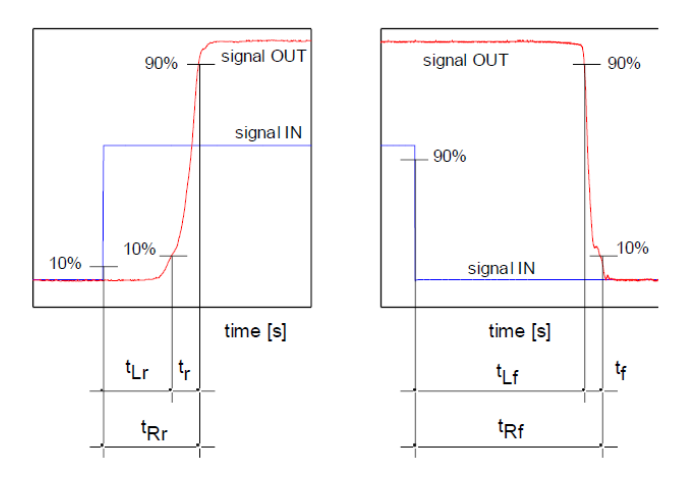

Figura 4.5 definiamo t<sub>Rr</sub> il tempo di salita e t<sub>Rf</sub> il tempo di discesa.

Figura 4.5 Risposta di un sistema ad un gradino [14]

Entrambi sono scomponibili in due contributi: una banda morta iniziale in cui l'otturato è ancora fermo ( $t_{Lr} e t_{Lf}$ ) ed il tempo di salita e discesa effettivo ( $t_r e t_f$ ). Per scegliere il periodo di modulazione T, pertanto, è necessario confrontare il valore assoluto del tempo  $t_{ON}$  per cui si comanda l'apertura della valvola ed il tempo di risposta della valvola  $t_{Rr}$ . Quest'ultimo dipende dalle caratteristiche fisiche del componente e dalla differenza di pressione a monte e a valle dell'otturatore. Con riferimento alla Figura 4.6 e alla Figura 4.7, distinguiamo due casi, rispettivamente *full behavior* e *partial behavior* 

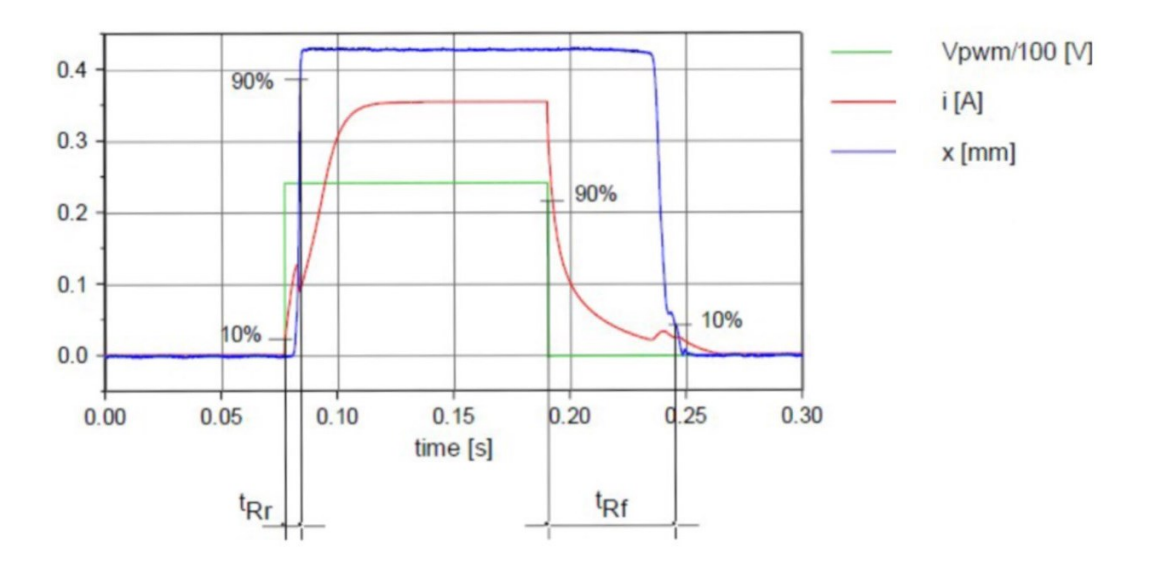

Figura 4.6 Comando PWM in caso di full behavior [14]

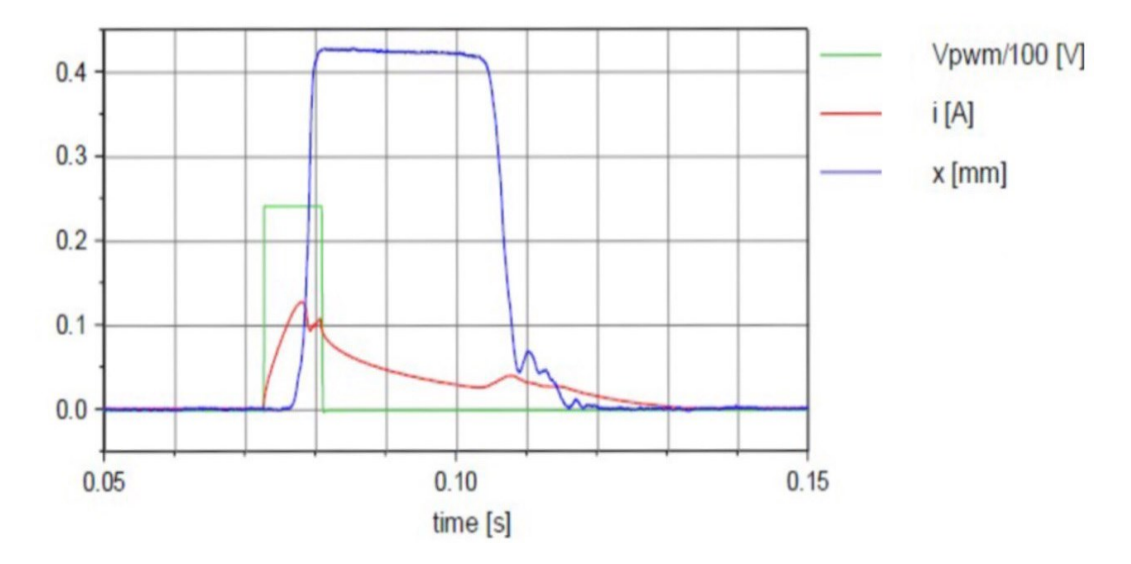

Figura 4.7 Comando PWM in caso di partial behavior [14]
Si può avere, dunque:

- full behavior: quando il periodo T è sufficientemente lungo e quindi  $t_{ON}$ è piu grande di  $t_{Rr}$ . Fornendo una tensione a gradino, la corrente e la forza magnetica corrispondente raggiungono il loro valore massimo e quindi l'otturatore raggiunge il finecorsa.
- partial behavior: quando il periodo T non è sufficientemente lungo e quindi  $t_{Rr}$  è piu grande di  $t_{ON}$ . Fornendo una tensione a gradino, la corrente inizia a diminuire senza aver raggiunto il suo massimo valore, la forza ha superato il valore di soglia, pertanto l'otturatore si apre ma inizia a chiudersi non appena la corrente scende sotto una certa soglia.

Nel caso ci si trovi nella seconda situazione, si ottiene un errore di non linearità nella regolazione del PWM: il duty cycle di comando non corrisponde al duty cycle di output, come è possibile osservare in Figura 4.8.

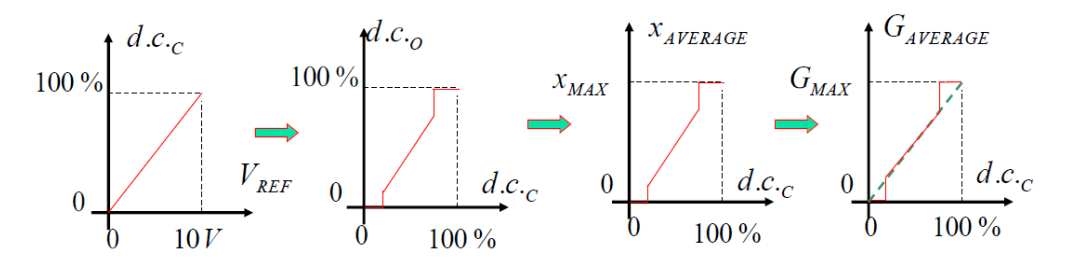

Figura 4.8 PWM non lineare [14]

#### 4.1.2 Scelta dell'intervallo di regolazione

Un parametro importante nella modulazione PWM è l'intervallo di regolazione, vale a dire a quale distanza dal valore di set iniziare a regolare il valore del duty cycle. Si supponga di utilizzare la modulazione PWM per il controllo della posizione di un attuatore avente una corsa di *500 mm*. Nel caso in cui non si imposti un range di regolazione, il valore del duty cycle inizierà a regolare sin da subito, rendendo il processo più lento. L'andamento del valore del duty cycle è riportato in Figura 4.9, come si può notare la portata è regolata immediatamente rendendo la fuoriuscita dell'attuatore più lenta.

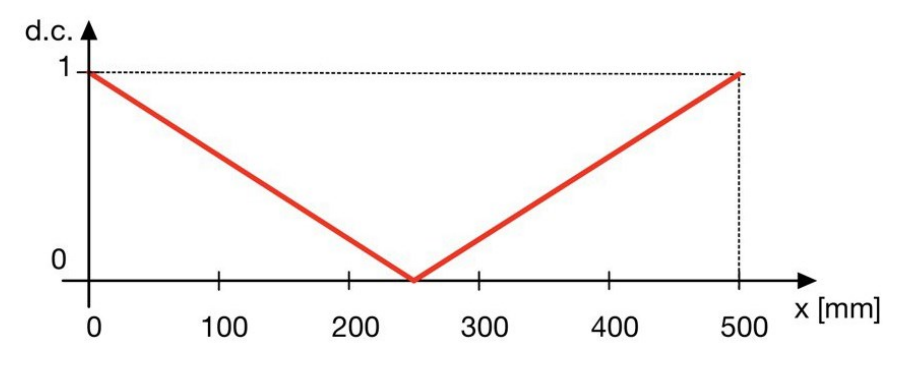

Figura 4.9 Andamento del dc in assenza dell'intervallo di regolazione

Qualora si decida di impostare un intervallo di regolazione, il valore del duty cycle è massimo ogni qualvolta la posizione dell'attuatore è al di fuori del range di regolazione. In Figura 4.10, pertanto, è riportato l'andamento del duty cycle nel caso in cui si utilizzi un range di regolazione pari a *100 mm*.

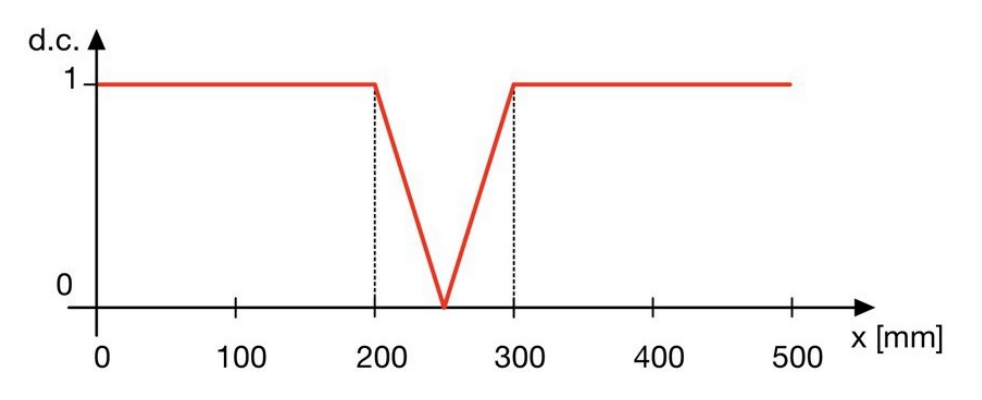

Figura 4.10 Andamento del dc con un intervallo di regolazione pari a 50mm

È fondamentale scegliere un opportuno intervallo: un range troppo grande, infatti, renderebbe il sistema lento e poco reattivo ai disturbi, uno troppo piccolo, però, renderebbe la regolazione inefficace ed il sistema instabile.

### 4.1.3 Modulazione PWM tramite il blocco CTRL PWM

È possibile effettuare una modulazione PWM su TIA Portal tramite il blocco denominato CTRL\_PWM. L'istruzione si interfaccia direttamente con il generatore di impulsi supportato dalla CPU, il quale si attiva nella sezione delle proprietà. Come mostrato in Figura 4.11, è necessario recarsi nella sezione Generale > Generatore di impulsi (PTO/PWM) > PTO1/PWM1 > Generale. La CPU 1214C DC/DC/DC è dotata di quattro uscite veloci, ciascuna di esse può essere attivata e parametrizzata.

| Proprietà                                                                                            | e e e e e e e e e e e e e e e e e e e      |
|----------------------------------------------------------------------------------------------------|--------------------------------------------|
| PLC_1 [CPU 1214C DC/DC/DC]                                                                           | 📴 Proprietà 🚺 Informazioni 🚯 🗓 Diagnostica |
| Generale Variabile IO Costanti di sistema                                                            | Testi                                      |
| Generatori di impulsi (PTO/PWM)     OTO 1/PWM1     Generale     Parametrizzazione     Usiti bushuran | Generale Attiva                            |
| Indirizzi di I/O                                                                                     |                                            |
| Generale                                                                                             | Informazioni sul progetto                  |
| Uscite hardware                                                                                      | Nome: Pulse_1                              |
| PTO3/PWM3     ■                                                                                      |                                            |
| Generale<br>Parametrizzazione                                                                        |                                            |
| Uscite hardware                                                                                      |                                            |
| ✓ PTO4/PWM4<br>Generale                                                                              |                                            |
| Parametrizzazione<br>Uscite hardware                                                                 |                                            |
| Indirizzi di I/O                                                                                     |                                            |

Figura 4.11 Generatore di impulsi della CPU 1214C DC/DC/DC

In Figura 4.12 è riportata la sezione "Parametrizzazione".

| Proprietà                                     |     |                                         | I        |
|-----------------------------------------------|-----|-----------------------------------------|----------|
| PLC_1 [CPU 1214C DC/DC/DC]                    |     | 😟 Proprietà 🔛 Informazioni 🔒 🗓 Diagnost | ica      |
| Generale Variabile IO Costanti di siste       | ma  | Testi                                   |          |
| Generatori di impulsi (PTO/PWM)     PTO1/PWM1 | ^   | Parametrizzazione                       |          |
| Generale<br>Parametrizzazione                 |     | Opzioni di impulso                      |          |
| 7 Uscite hardware                             |     | Tipo di segnale: PWM                    | -        |
| Indirizzi di I/O                              |     | Base di tempo: Millisecondi             | •        |
| ▼ PTO2/PWM2                                   |     | Formate durate impulses Centering       | -        |
| Generale                                      |     | Centesino                               | <u> </u> |
| Parametrizzazione                             |     | Tempo di ciclo: 200 ms 🖨                |          |
| Uscite hardware                               | 4   | Durata impulso iniziale: 0 Centesimo 🗢  |          |
| Indirizzi di I/O                              |     |                                         |          |
| ▼ PTO3/PWM3                                   | ≡ ► |                                         |          |
| Generale                                      |     |                                         |          |
| Parametrizzazione                             |     |                                         |          |
| Uscite hardware                               |     |                                         |          |
| Indirizzi di I/O                              |     |                                         |          |
| ▼ PTO4/PWM4                                   |     |                                         |          |
| Generale                                      |     |                                         |          |
| Parametrizzazione                             |     |                                         |          |
| Uscite hardware                               |     |                                         |          |
| Indirizzi di I/O                              | ~   |                                         |          |

Figura 4.12 Parametrizzazione del generatore di impulsi

Come si può vedere è possibile caratterizzare il tipo di impulso di ciascun uscita, scegliendo la tipologia, la durata dell'impulso iniziale ed in particolare la durata del tempo di ciclo, necessaria per determinare la frequenza di funzionamento.

Nella sezione "Uscita hardware" è possibile selezionare l'uscita fisica del segnale dell'onda quadra modulata. Come è possibile osservare in Figura 4.12, si può scegliere tra tutte le dieci uscite del PLC, fino ad un massimo di quattro uscite contemporaneamente.

| Proprietà                                                  |                            |                     |                              |                     |          |                    |                      | I               |
|------------------------------------------------------------|----------------------------|---------------------|------------------------------|---------------------|----------|--------------------|----------------------|-----------------|
| PLC_1 [CPU 12                                              | 14C DC/DC/DC]              |                     |                              |                     |          | Proprietà          | 🚹 Informazioni       | 追 🛿 Diagnostica |
| Generale                                                   | Variabile IO               | Costanti di sistema | Testi                        |                     |          |                    |                      |                 |
| <ul> <li>✓ Generatori di i</li> <li>✓ PTO1/PWM1</li> </ul> | mpulsi (PTO/PWM)           | ~                   | <ul> <li>Uscite I</li> </ul> | nardware            |          |                    |                      |                 |
| General<br>Paramet<br>Uscite h<br>Indirizzi                | rizzazione<br>ardware      |                     |                              | Uscita impulsi:     | %Q0.0    | Uscit              | a onboard 100 kHz    |                 |
|                                                            | rizzazione                 |                     |                              |                     | Attiva   | a uscita di direzi | one                  |                 |
| Uscite h<br>Indirizzi (<br>• PTO3/PWM3                     | ardware<br>li I/O          | =                   |                              | Uscita di direzione | e: %Q0.1 | Us                 | cita onboard 100 kHz |                 |
| General<br>Paramet                                         | rizzazione                 |                     |                              |                     |          |                    |                      |                 |
| Uscite h<br>Indirizzi o<br>▼ PTO4/PWM4                     | li I/O                     |                     |                              |                     |          |                    |                      |                 |
| General<br>Paramet<br>Uscite h                             | e<br>rizzazione<br>ardware |                     |                              |                     |          |                    |                      |                 |
| Indirizzi                                                  | li I/O                     | ~                   |                              |                     |          |                    |                      |                 |

Figura 4.13 Uscite hardware del generatore di impulsi

Nell'ultima sezione è possibile selezionare l'indirizzo di uscita per modulare l'onda quadra, come si può osservare in Figura 4.14.

| Proprietà                                      |                                                  | I |
|------------------------------------------------|--------------------------------------------------|---|
| PLC_1 [CPU 1214C DC/DC/DC]                     | 🤨 Proprietà 🚺 Informazioni 🔒 🗓 Diagnostio        | a |
| Generale Variabile IO Costanti di sisten       | na Testi                                         |   |
| Generatori di impulsi (PTO/PWM)     PTO 1/PWM1 | > Indirizzi di I/O                               |   |
| Generale<br>Parametrizzazione                  | Indirizzi di uscita                              |   |
| Uscite hardware<br>Indirizzi di I/O            | Indirizzo iniziale: 1000 .0                      |   |
| ▼ PTO2/PWM2<br>Generale                        | Blocco organizzativo: (Aggiornamento automatico) |   |
| Parametrizzazione                              | Immagine di processo: Aggiornamento automatico   |   |
| Indirizzi di I/O                               |                                                  |   |
| Generale                                       |                                                  |   |
| Uscite hardware                                |                                                  |   |
| Indirizzi di I/O   PTO4/PWM4                   |                                                  |   |
| Generale<br>Parametrizzazione                  |                                                  |   |
| Uscite hardware<br>Indirizzi di I/O            |                                                  |   |

Figura 4.14 Indirizzi I/O del generatore di impulsi

Ciascuna uscita utilizza 16 spazi, nella quale l'indirizzo iniziale è QW1000.0 mentre quello finale è stato automaticamente impostato a QW1001.7.

Una volta configurate le impostazioni del generatore di impulsi è possibile programmare il codice nel linguaggio Ladder, come si può notare in Figura 4.15.

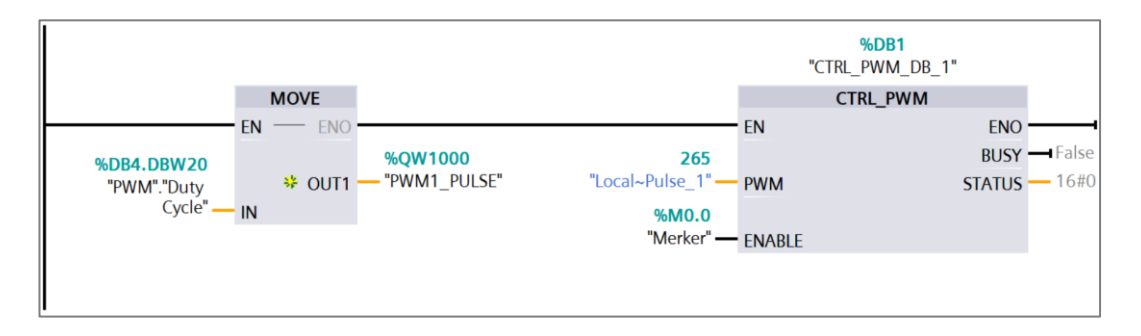

Figura 4.15 Codice Ladder per l'utilizzo del blocco CTRL\_PWM

Per utilizzare la modulazione PWM sono necessari due blocchi: un blocco MOVE e un blocco CTRL\_PWM. Con il primo si importa il valore del duty cycle nel primo indirizzo indicato nelle impostazioni del generatore di impulsi, il valore del Duty Cycle è un intero e deve essere calcolato in precedenza in funzione del sistema che si vuole controllare. Il secondo blocco, invece, è quello che consente di attivare e disattivare tramite il software il generatore di impulsi. Esso è attivo quando l'input ENABLE presenta il valore TRUE, in caso contrario viene disattivato e non vengono piu generati impulsi. L'onda quadra viene quindi mandata sul canale "Local-Pulse\_1" o "265".

Per quanto riguarda gli output del blocco CTRL\_PWM, il parametro BUSY indica lo stato di elaborazione ma poiché l'S7-1200 attiva il generatore di impulsi quando viene eseguita l'istruzione CTRL\_PWM, il parametro ha sempre il valore FALSE. Il parametro STATUS, invece, indica stato dell'istruzione e può assumere il valore pari a:

- 0 quando non ci sono errori
- 80A1 quando il generatore di impulsi non è valido
- 80D0 quando il generatore di impulsi non è stato attivato nelle impostazioni della CPU

# 4.2 Controllore PID

Il controllore PID è un algoritmo di controllo che permette di regolare un parametro fisico di un impianto o di un processo. È dotato di una struttura predefinita, che viene regolata modificando il valore di alcuni parametri. Grazie alla sua semplicità di utilizzo, precisione e accuratezza, combinata ad una discreta efficacia in diversi campi di utilizzo, è l'algoritmo di controllo di gran lunga più usato nelle applicazioni industriali. Dal punto di vista matematico, il regolatore PID è un sistema dinamico che riceve in ingresso un segnale di errore dato dalla differenza tra il riferimento r(t) e la variabile controllata y(t) e fornisce in output il segnale di controllo u(t). In Figura 4.16 è riportato lo schema a blocchi del controllore PID.

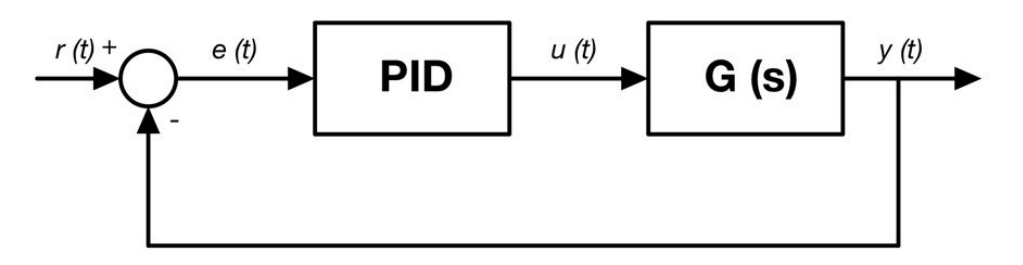

Figura 4.16 Schema a blocchi di controllore PID

L'equazione 4.2 riporta la legge di controllo, ossia il legame tra  $e(t) \in u(t)$ :

$$u(t) = K_P e(t) + K_I \int_{t_0}^t e(\tau) d\tau + K_D \frac{de(t)}{dt}$$
4.2

In questa equazione si evidenziano i tre termini di controllo, rispettivamente chiamati termine proporzionale P, termine integrale I e termine derivativo D, dipendenti dai parametri  $K_P$ ,  $K_I e K_D$ , rispettivamente guadagno proporzionale, guadagno integrativo e guadagno derivativo. Raccogliendo a fattor comune, tra i tre addendi, il coeffiencente K<sub>P</sub>, otteniamo l'equazione 4.3:

$$u(t) = K_P \left( e(t) + \frac{1}{T_I} \int_{t_0}^t e(\tau) d\tau + T_D \frac{de(t)}{dt} \right)$$
4.3

Nella quale è possibile notare le costanti di tempo  $T_I$  e  $T_D$ , legati ai rispettivi guadagni tramite le equazioni 4.4 e 4.5.

$$T_I = K_P / K_D \tag{4.4}$$

$$T_D = K_I / K_P \tag{4.5}$$

I parametri che definiscono il PID sono chiamati gradi di libertà del controllore e per comprendere il significato delle constanti di tempo si confrontano i valori dell'azione proporzionale con quella derivativa e quella integrativa nella Figura 4.17, rispettivamente nel caso di errore costante nel tempo.

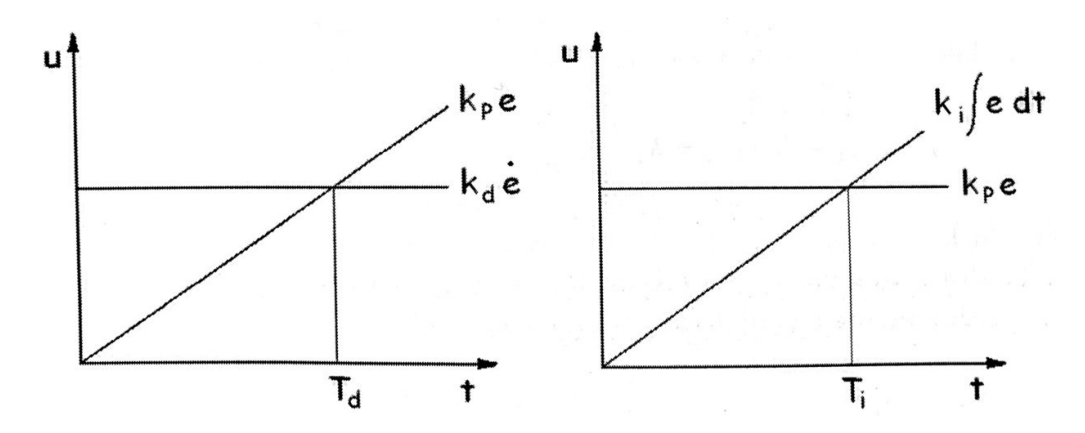

Figura 4.17 Azione proporzionale, derivativa e integrativa [16]

Il particolare, nella Figura 4.17 di destra, si nota come il valore di  $T_D$  è pari al tempo necessario affinchè l'azione proporzionale equagli quella derivativa, nel caso in cui l'errore aumenti nel tempo in modo lineare. Allo stesso modo, nella Figura 4.17 di sinistra, è possibile vedere come il valore di  $T_I$  è pari al tempo necessario affinchè l'azione integrale eguagli quella proporzionale.

#### 4.2.1 Contributo dell'azione proporzionale

La componente proporzionale dipende dalla differenza tra il segnale di setpoint e la variabile di processo, la cui differenza prende il nome di errore. Il segnale di output altro non è che il prodotto tra l'errore ed il guadagno proporzionale  $K_P$ . Un aumento del guadagno comporta un aumento della velocità di risposta del sistema di controllo, ossia una riduzione del tempo di salita ed un aumento della banda passante. Diminuisce, inoltre, l'effetto delle variazioni parametriche del sistema. Di contro riduce il margine di stabilità del sistema, pertanto, se il guadagno proporzionale è troppo elevato, la variabile di processo inizia ad oscillare fino a rendere il sistesta instabile facendolo oscillare senza controllo.

## 4.2.2 Contributo dell'azione integrale

La componente integrale somma l'errore nel tempo, ciò comporta che anche un errore minimo fa aumentare lentamente la componente integrale. Tale termine integra l'errore nel tempo, provocando un incremento dell'azione di controllo fino a quando l'errore non è stato completamente annullato. Il contributo principale dell'azione integrale è quella di eliminare l'errore a regime, tanto più  $K_I$  è grande tanto piu si azzera velocemente. Tuttavia, un eccessivo incremento di  $K_I$  comporta una riduzione del margine di stabilità e una riduzione della banda passante (il sistema è piu lento).

## 4.2.3 Contributo dell'azione derivativa

La componente derivativa fa diminuire il valore dell' output quando la variabile di processo aumenta rapidamente, infatti la risposta derivativa è proporzionale alla velocità di variazione dell'input. La funzione principale del termine derivativo è quella di aumentare i margini di stabilità e la banda passante fornendo un anticio di fase. Inoltre diminuisce la sovraelongazione e la durata del transitorio. Di contro, amplifica i rumori alle alte frequenze, infatti, la maggior parte dei sistemi di controllo pratici utilizza un tempo derivativo ( $T_D$ ) molto piccolo. Se il segnale di retroazione del sensore è rumoroso o se la velocità dell'anello di controllo è troppo lenta, la risposta derivativa può rendere instabile il sistema di controllo.

#### 4.2.4 Wind-up dell'integratore

La variabile di controllo di un sistema è limitata sia inferiormente che superiormente. È presente, infatti, una saturazione spesso dovuta ai limiti fisici del sistema, come ad esempio la corsa di un'attuatore. Tuttavia, se un sistema è ben progettato, la variabile di controllo assume valori ben lontani dai limiti di saturazione. Al contrario si incorre nel fenomeno del *wind-up* dell'integratore qualora ci siano rilevanti variazioni del setpoint o del disturbo di carico. In Figura 4.19 è riportato lo schema del sistema controllato in presenza di una saturazione sull'uscita del controllo. Uno schema analogo può essere considerato nel caso in cui si consideri la saturazione sull'attuatore.

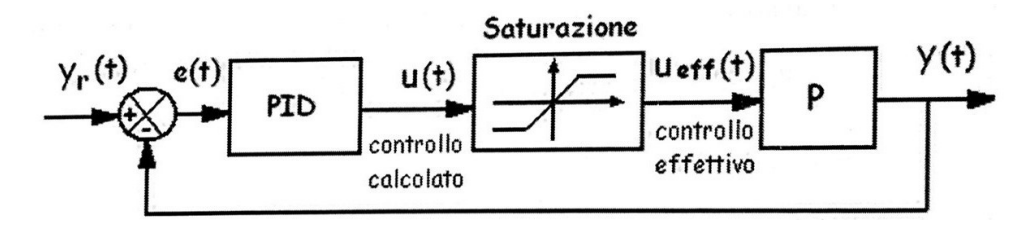

Figura 4.18 Schema di un sistema con saturazione sull'usita del regolatore [16]

Con riferimento alla Figura 4.19, in caso di errore positivo la parte integrativa del controllore aumenta al passare del tempo e se l'errore e(t) non si annulla o diventa negativo, la varabile di controllo  $u_{eff}$  viene saturata e rimane costante. In questo caso, la variabile u cresce ma il processo evolve come se fosse in anello aperto, ossia che ad una variazione di y non corrisponde una variazione di  $u_{eff}$ . Il termine integrativo diminuisce solo quando l'errore inverte di segno. Per ovviare a questo fenomeno si può interrompere il contributo del termine integrale non appena l'uscita del controllore satura.

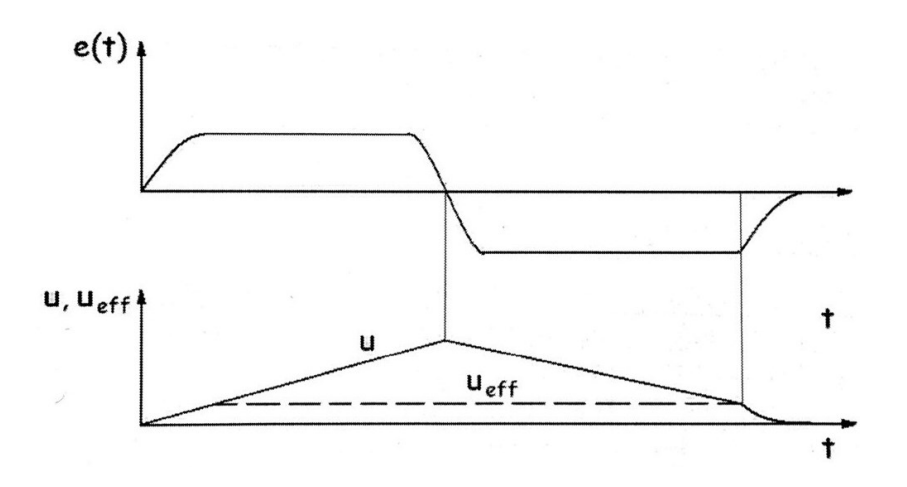

Figura 4.19 Andamento nel tempo dell'errore, del controllo calcolato e del controllo effettivo [16]

## 4.2.5 PID in cascata

Nello schema classico di controllo a controreazione l'azione correttiva incomincia solo dopo che l'effetto di disturbi esterni si manifesta sulla variabile controllata. Tuttavia, nel caso in cui si verifichino disturbi ampi e frequenti, il comportamento del sistema di controllo non è soddisfacente. Pertanto, in alcuni casi, è possibile misurare l'effetto dei disturbi indirettamente su una variabile intermedia. Si ipotizzi, ad esempio, che il processo sia costituito da due sottosistemi in serie descritti dalle funzioni di trasferimento  $P_1(s)$  e  $P_2(s)$  e che sull'uscita di  $P_1(s)$  agisca un disturbo d, come mostrato in Figura 4.20.

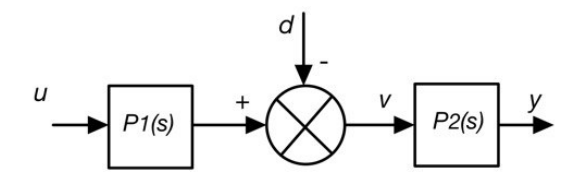

Figura 4.20 Schema di controllo classico divisibile in due processi

Ipotizzando che la variabile v sia accessibile, si può usare per chiudere un ulteriore anello di controreazione come illustrato in Figura 4.21.

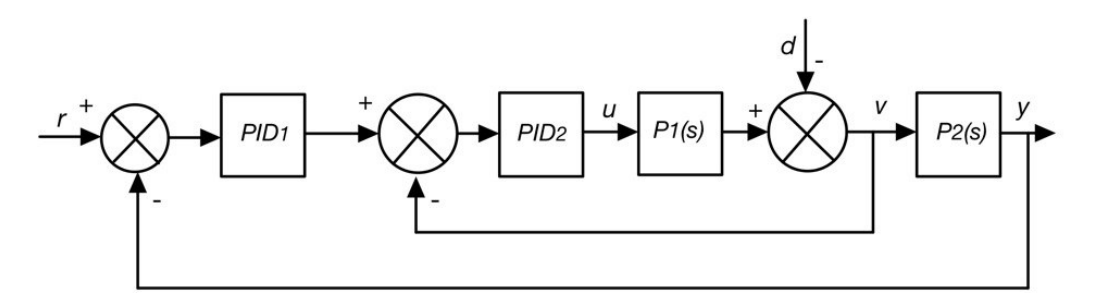

Figura 4.21 Schema di un controllore PID in cascata

In altri termini un anello interno ad elevate prestazioni rende l'effetto del disturbo d sull'ingresso v (e quindi sull'intero sistema di controllo) trascurabile. Questo metodo si può utilizzare anche nel caso in cui il sistema abbia due o piu parametri da regolare. In generale si possono fare le seguenti considerazioni:

- l'anello interno in uno schema di controllo in cascata ha una scala dei tempi di almeno un ordine di grandezza inferiore (è più veloce) rispetto all'anello esterno;
- si può usare un semplice controllo di tipo proporzionale per l'anello interno in quanto eventuali errori di regime verranno compensati da un'azione integrale nell'anello esterno;
- lo stesso principio può essere esteso a più anelli. Il controllore dell'anello interno viene spesso chiamato controllore secondario mentre il controllore dell'anello esterno controllore primario.

# 4.2.6 Controllore PID tramite il blocco PID\_Compact

L'istruzione PID\_Compact su TIA Portal permette di utilizzare un regolatore PID con ottimizzazione integrata. Esso è un regolatore PIDT1 con anti-windup e ponderazione del componente P e D, il cui schema a blocchi è riportato in Figura 4.22.

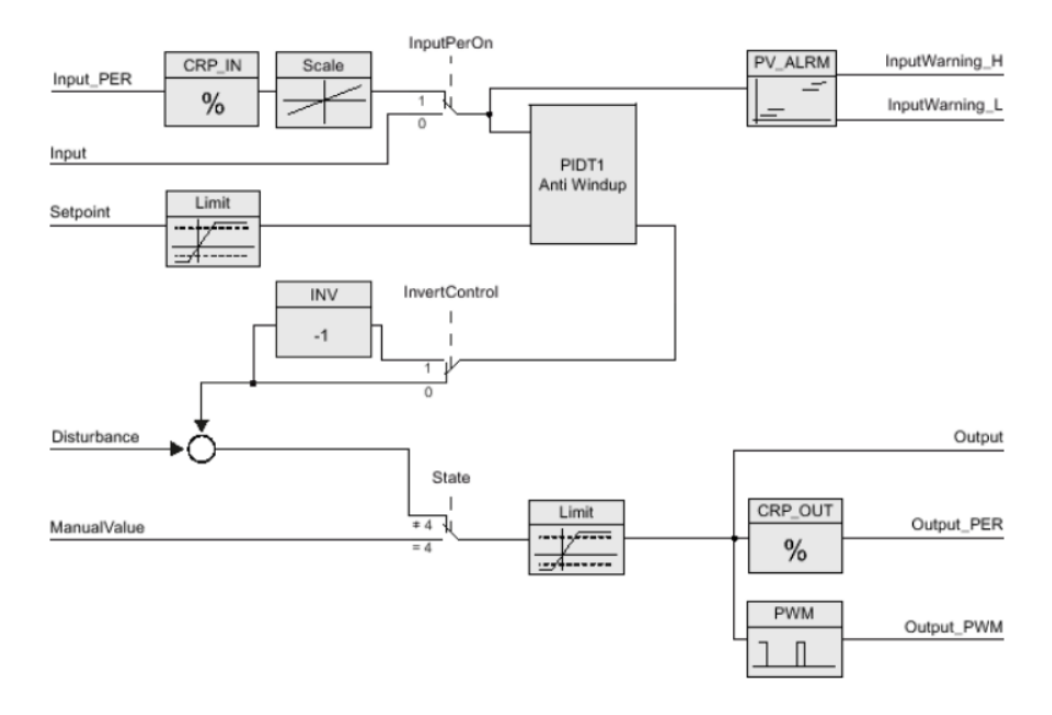

Figura 4.22 Schema a blocchi del PID\_Compact

Per utilizzarlo è necessario richiamarlo a intervalli costanti nel ciclo di un OB di schedulazione orologio, il quale lo richiama per ogni intervallo definito nelle impostazioni dell'OB. Una volta inserito il blocco funzionale, è possibile configurarlo cliccando sul pulsante indicato in Figura 4.23

| %<br>"PID_C          | OB11<br>ompact_1"             |
|----------------------|-------------------------------|
| PID_0                | Compact 🖉 🛌                   |
| EN                   | ENO                           |
| 0.0 — Setpoint       | ScaledInput                   |
| 0.0 — Input          | Output                        |
| 0 — Input_PER        | Output_PER                    |
| 0.0 — Disturbance    | Output_PWM                    |
| false — ManualEnable | SetpointLimit_                |
| 0.0 — ManualValue    |                               |
| false — ErrorAck     | SetpointLimit_L               |
| false — Reset        | InputWarning_H                |
| false — ModeActivate | inputwarning_L                |
| 4 — Mode             | State                         |
|                      | Error                         |
|                      | <ul> <li>ErrorBits</li> </ul> |

Figura 4.23 Blocco PID\_Compact su TIA Portal

Si aprirà una schermata per impostare le caratteristiche per il corretto funzionamento del controllore PID. Fanno parte delle "Impostazioni di base" il "Modo di regolazione" ed i "Parametri di IN/OUT", come nota in Figura 4.24

| TIA Portal 	▶ PLC_1 [CPU 1214C D                                                                                                    | C/DC] 🕨 Oggetti tecnologici 🕨 PID_Compact_                                                                                                    | _1 [DB11]                          | _ ⊫∎×             |
|----------------------------------------------------------------------------------------------------|----------------------------------------------------------------------------------------------------|------------------------------------|-------------------|
|                                                                                                    |                                                                                                    | 🕋 Vista funzionale                 | 🔢 Vista parametri |
| * 前 11                                                                                                    |                                                                                                    |                                    |                   |
| Impostazioni di base<br>Modo di regolazione<br>Parametri di ingressoluscita<br>Impostazione del valore istantaneo<br>Limiti del valore istantaneo<br>Scala del valore istantaneo<br>Impostazioni avanzate<br>Controllo del valore istantaneo<br>Limiti zioni PWM<br>Limiti valore di uscita<br>Parametri PID | Impostazioni di base<br>Modo di regolazione<br>Generale • %<br>Inverti senso di regolazione<br>Mattiva Mode dopo il riavvio della CPU<br>Imposta Mode su: Funzio | ▼<br>namento manuale ▼             |                   |
|                                                                                                    | Parametri di ingresso/uscita                                                                                                    |                                    |                   |
|                                                                                                    | Setpoint:                                                                                                    | Output:<br>Output_PER (analogicd ▼ |                   |
|                                                                                                    | <                                                                                                    |                                    | >                 |

Figura 4.24 Impostazioni di base del blocco PID Compact

Nel primo campo si sceglie il tipo di grandezza da regolare (pressione, lunghezza, angolo, ecc.) con relativa unità di misura. Dopodichè se la spunta su "Inverti senso di regolazione" è presente, un aumento della differenza di regolazione determina una riduzione del valore di uscita. Si imposta anche il modo di funzionamento e si può scegliere tra:

- Ottimizzazione iniziale
- Ottimizzazione fine
- Funzionamento automatico
- Funzionamento manuale

Infine, in questa schermata è possibile scegliere la tipologia dei parametri di input e di output. In particolare, si sceglie il valore

- Input/Output: quando la variabile è un numero reale
- Input PER/Output PER: quando si utilizza un segnale analogico
- Output PWM: quando si utilizza la tecnica PWM direttamente col PID

Successivamente, si scelgono i limiti fisici della grandezza come mostrato in Figura 4.25

| TIA Portal 	▶ PLC_1 [CPU 1214C [                       | C/DC/DC] 	 Oggetti tecnologici 	 PID_Compact_1 [DB11] | _ ₪■×                 |
|--------------------------------------------------------|-------------------------------------------------------|-----------------------|
|                                                        | 🖕 Vista funzion                                       | ale 🔛 Vista parametri |
| 🚏 🛍 🔛                                                  |                                                       |                       |
| <ul> <li>Impostazioni di base</li> </ul>               |                                                       |                       |
| Modo di regolazione                                    | <ul> <li>Limiti del valore istantaneo</li> </ul>      |                       |
| Parametri di ingresso/uscita                           |                                                       |                       |
| <ul> <li>Impostazione del valore istantaneo</li> </ul> | ⊘ %                                                   |                       |
| Limiti del valore istantaneo                           |                                                       |                       |
| Scala del valore istantaneo                            |                                                       |                       |
| <ul> <li>Impostazioni avanzate</li> </ul>              | Limite superiore valore istantaneo: 120.0 %           |                       |
| Controllo del valore istantaneo                        |                                                       |                       |
| Limitazioni PWM                                        |                                                       |                       |
| Limiti valore di uscita                                |                                                       |                       |
| Parametri PID                                          |                                                       |                       |
|                                                        | Limite inferiore valore istantaneo: 0.0 %             |                       |
|                                                        | •                                                     |                       |
|                                                        |                                                       | t                     |
|                                                        |                                                       |                       |
|                                                        |                                                       |                       |
|                                                        |                                                       |                       |
|                                                        |                                                       |                       |
|                                                        |                                                       |                       |
|                                                        |                                                       |                       |
|                                                        |                                                       |                       |
|                                                        |                                                       |                       |
|                                                        |                                                       |                       |
|                                                        |                                                       | >                     |

Figura 4.25 Limiti del valore istantaneo PID\_Compact

Nelle impostazioni della scala del valore istantaneo è possibile scegliere il limite inferiore e superiore dell'Input\_PER, come si può notare in Figura 4.26.

| TIA Portal → PLC_1 [CPU 1214C D                        | C/DC/DC] > Oggetti tecnologici > PID_Compact_1 [DB11] _ LE 🛛 🗙                                                                                                    |
|--------------------------------------------------------|----------------------------------------------------------------------------------------------------|
|                                                        | Service State Stat |
| 吟 🛍 🔛                                                  |                                                                                                    |
| <ul> <li>Impostazioni di base</li> </ul>               |                                                                                                    |
| Modo di regolazione                                    | Scala del valore istantaneo                                                                                                    |
| Parametri di ingresso/uscita                           |                                                                                                    |
| <ul> <li>Impostazione del valore istantaneo</li> </ul> | Input_PER:                                                                                                    |
| Limiti del valore istantaneo                           | Attivato                                                                                                    |
| Scala del valore istantaneo                            |                                                                                                    |
| <ul> <li>Impostazioni avanzate</li> </ul>              |                                                                                                    |
| Controllo del valore istantaneo                        | Valore istantaneo superiore riportato in scala:                                                                                                    |
| Limitazioni PWM                                        | 100.0 %                                                                                                    |
| Limiti valore di uscita                                |                                                                                                    |
| Parametri PID                                          | Valore istantaneo inferiore riportato in scala:<br>0.0 % Input_PE<br>0.0 27648.0<br>Inferiore Superiore<br>Impostazione automatica                                                                                                    |
|                                                        |                                                                                                    |
|                                                        |                                                                                                    |

Figura 4.26 Scala del valore istantaneo dell'Input\_PER

Nelle impostazioni avanzate, invece, è possibile impostare la percentuale di limite del segnale di input, come riportato in Figura 4.27.

| Controllo del valore istantaneo Limiti del valore istantaneo Limiti valore istantaneo Limiti valore istantaneo Limiti valore istantaneo Limite di avviso superiore: 3.402822E+38 % Limite di avviso inferiore: -3.402822E+38 %                                                                                                    |                                                                                                    | Service State Stat |
|----------------------------------------------------------------------------------------------------|----------------------------------------------------------------------------------------------------|----------------------------------------------------------------------------------------------------|
| Impostazioni di base     Modo di regolazione     Parametri di ingresso/uscita     Impostazione del valore istantaneo     Limiti del valore istantaneo     Scala del valore istantaneo     Controllo del valore istantaneo     Limitizioni PWM     Limiti valore di uscita     Parametri PID     Controllo del valore : 3.402822E+38 % | 🍄 🛍 🔛                                                                                                    |                                                                                                    |
| Limiti del valore istantaneo<br>Scala del valore istantaneo<br>Controllo del valore istantaneo<br>Limitazioni PWM<br>Limiti valore di uscita<br>Parametri PID                                                                                                    | <ul> <li>Impostazioni di base<br/>Modo di regolazione<br/>Parametri di ingresso/uscita</li> <li>Impostazione del valore istantanen</li> </ul> | Controllo del valore istantaneo                                                                                                    |
| Controllo del valore istantaneo         Limitazioni PMM         Limiti valore di uscita         Para metri PID         Limite di avviso inferiore:         -3.402822E+38                                                                                                    | Limiti del valore istantaneo<br>Scala del valore istantaneo<br>▼ Impostazioni avanzate                                                        |                                                                                                    |
|                                                                                                    | Controllo del valore istantaneo<br>Limitazioni PMM<br>Limiti valore di uscita<br>Parametri PID                                                | Limite di avviso superiore: 3.402822E+38 %                                                                                                    |
|                                                                                                    |                                                                                                    | · · · · · · · · · · · · · · · · · · ·                                                                                                    |
|                                                                                                    |                                                                                                    |                                                                                                    |
|                                                                                                    |                                                                                                    |                                                                                                    |

Figura 4.27 Controllo del valore istantaneo del PID

In Figura 4.28 è possibile scegliere il valore del tempo minimo di azionamento e spegnimento del PWM.

| TIA Portal → PLC_1 [CPU 1214C DC                       | /DC/DC] > Ogg                                                                                                    | etti tecnologici 🕨 PID_Compa | act_1 [DB11]       | _ ⊫ ■ >             |
|--------------------------------------------------------|----------------------------------------------------------------------------------------------------|------------------------------|--------------------|---------------------|
|                                                        |                                                                                                    |                              | 🕿 Vista funzionale | III Vista parametri |
| 🎌 🛍 🔛                                                  |                                                                                                    |                              |                    | -                   |
| <ul> <li>Impostazioni di base</li> </ul>               | Image: A state of the state of the state |                              |                    |                     |
| Modo di regolazione                                    | Limitazion                                                                                                    | i PWM                        |                    |                     |
| Parametri di ingresso/uscita                           | <b>o</b>                                                                                                    |                              |                    |                     |
| <ul> <li>Impostazione del valore istantaneo</li> </ul> | <b>O</b>                                                                                                    |                              |                    |                     |
| Limiti del valore istantaneo                           | 0                                                                                                    | Tempo ON minimo: 0.0         | s                  |                     |
| Scala del valore istantaneo                            | 0                                                                                                    |                              |                    |                     |
| <ul> <li>Impostazioni avanzate</li> </ul>              | 0                                                                                                    | Tempo OFF minimo: 0.0        | s                  |                     |
| Controllo del valore istantaneo                        | 0                                                                                                    |                              |                    |                     |
| Limitazioni PWM                                        | 0                                                                                                    |                              |                    |                     |
| Limiti valore di uscita                                | 0                                                                                                    |                              |                    |                     |
| Parametri PID                                          | 0                                                                                                    |                              |                    |                     |
|                                                        |                                                                                                    |                              |                    |                     |
|                                                        |                                                                                                    |                              |                    |                     |
|                                                        | -                                                                                                    |                              |                    |                     |
|                                                        |                                                                                                    |                              |                    |                     |
|                                                        |                                                                                                    |                              |                    |                     |
|                                                        |                                                                                                    |                              |                    |                     |
|                                                        |                                                                                                    |                              |                    |                     |
|                                                        |                                                                                                    |                              |                    |                     |
|                                                        |                                                                                                    |                              |                    |                     |
|                                                        |                                                                                                    |                              |                    |                     |
|                                                        |                                                                                                    |                              |                    |                     |
|                                                        |                                                                                                    |                              |                    |                     |
|                                                        | <                                                                                                    |                              |                    |                     |

Figura 4.28 Limitazione PWM del PID

Nella schermata in Figura 4.29, invece si configurano i limiti del valore di output, impostando anche un valore sostituitov in caso di errori.

|                                                                                                    |       | Service Stationale                         | 🛄 Vista parametri |
|----------------------------------------------------------------------------------------------------|-------|--------------------------------------------|-------------------|
| 📽 🛍                                                                                                    |       |                                            | -                 |
| <ul> <li>Impostazioni di base<br/>Modo di regolazione<br/>Parametri di ingresso/uscita</li> <li>Impostazione del valore istantaneo<br/>Limiti del valore istantaneo</li> </ul> | 00000 | Limiti valore di uscita%                   |                   |
| Scala del valore istantaneo<br>Impostazioni avanzate<br>Controllo del valore istantaneo<br>Limitazioni PWM<br>Limiti valore di uscita<br>Parametri PID                         | 00000 | Limite superiore valore di uscita: 100.0 % |                   |
|                                                                                                    |       | Comportamento in caso di errori            | t<br>Ill'errore   |
|                                                                                                    |       | Valore di uscita sostitutivo: 0.0 %        |                   |

Figura 4.29 Limiti del valore di uscita

Infine, in Figura 4.30 è riportata la pagina per l'immissione manuale dei parametri PID. L'algoritmo PID utilizza la formula riportata nell'equazione 4.6.

$$y = K_P \left[ (bw - x) + \frac{1}{T_I s} (w - x) + \frac{T_D s}{a T_D s + 1} (cw - x) \right]$$
4.6

dove:

- y è il valore di uscita dell'algoritmo
- $K_P$  è il guadagno proporzionale
- $T_I$  è il tempo di integrazione
- $T_D$  è il tempo derivativo
- *a* è il coefficiente per il ritardo derivativo
- *b* è la ponderazione del componente P
- c è la ponderazione del componente D

Nell'ultimo campo, riportato in Figura 4.30, è possibile scegliere il tempo di campionamento dell'algoritmo poiché il sistema regolato richiede un certo tempo per reagire ad una variazione del valore di uscita. Nel caso si utilizzasse l'Output\_PWM, il tempo di campionamento dell'algoritmo PID è pari al periodo della modulazione dell'ampiezza dell'impulso. È necessario pertanto che il tempo di ciclo non sia maggiore di un decimo del tempo di campionamento dell'algoritmo PID.

| TIA Portal → PLC_1 [CPU 1214C DC/D       | C/DC] → Oggetti tecnologici → PID_Compact_1 [DE               | 11]                | _ ₪ ■ ×             |
|------------------------------------------|---------------------------------------------------------------|--------------------|---------------------|
|                                          |                                                               | 즠 Vista funzionale | III Vista parametri |
| °°• ≣ ∎                                  |                                                               |                    | -                   |
| 🕶 Impostazioni di base 😔                 |                                                               |                    |                     |
| Modo di regolazione 🧹                    | Parametri PID                                                 |                    |                     |
| Parametri di ingresso/uscita 🧹           |                                                               |                    |                     |
| 💌 Impostazione del valore istantaneo 🛛 😔 | Attiva immissione manuale                                     |                    |                     |
| Limiti del valore istantaneo 🧹           |                                                               |                    |                     |
| Scala del valore istantaneo <            | Guadagno proporzionale                                        | 1.0                |                     |
| 🕶 Impostazioni avanzate 📿                | Tempo di integrazione                                         | 20.0 s             |                     |
| Controllo del valore istantaneo 🧹        | Tempo derivativo                                              | 0.0 s              |                     |
| Limitazioni PWM 🧹                        | Confficients in the desired                                   |                    |                     |
| Limiti valore di uscita 🧹                | Coemciente ritardo derivativo                                 | 0.2                |                     |
| Parametri PID 🥪                          | Ponderazione del componente P                                 | 1.0                |                     |
|                                          | Ponderazione del componente D                                 | 1.0                |                     |
|                                          | <ul> <li>Tempo di campionamento dell'algoritmo PID</li> </ul> | 1.0 s              |                     |
|                                          | Regola per l'ottimizazione                                    |                    |                     |
|                                          | Struttura del regolator                                       | PID 💌              |                     |
|                                          |                                                               |                    |                     |
|                                          |                                                               |                    |                     |
|                                          |                                                               |                    |                     |
|                                          |                                                               |                    |                     |
|                                          |                                                               |                    |                     |
|                                          |                                                               |                    |                     |

Figura 4.30 Parametri PID del PID Compact

È importante ricordare come, il blocco PID Compact va inserito in un blocco organizzativo schedulazione orologio. Inoltre, nel momento in cui si inserisce il blocco PID, si crea in automatico un blocco dati che è possibile trovare nella sezione Blocchi di sistema > Risorse del programma. Al suo interno sono presenti tutte le variabili necessarie al funzionamento del controllore PID, con relativo commento. In Figura 4.31 è riportato l'esempio di un generico blocco dati generato in automatico dall'inserimento del PID Compact.

|    | PIC | )_0 | ompact          |              |       |                  |              |              |                                           |
|----|-----|-----|-----------------|--------------|-------|------------------|--------------|--------------|-------------------------------------------|
|    |     | No  | me              | Tipo di dati | Valor | <br>             |              |              | <br>Commento                              |
| 1  | -   | •   | Input           |              |       |                  |              |              |                                           |
| 2  |     | •   | Setpoint        | Real         | 0.0   | <br>$\checkmark$ | $\checkmark$ | $\checkmark$ | controller setpoint input                 |
| 3  | -   | •   | Input           | Real         | 0.0   | <br>$\checkmark$ | $\checkmark$ | $\checkmark$ | actual value of process as REAL           |
| 4  |     | •   | Input_PER       | Int          | 0     | <br>$\checkmark$ | $\checkmark$ | $\checkmark$ | actual value of process from periphery    |
| 5  |     | •   | Disturbance     | Real         | 0.0   | <br>$\checkmark$ | $\checkmark$ | $\checkmark$ | disturbance intrusion                     |
| 6  |     | •   | ManualEnable    | Bool         | false | <br>$\checkmark$ | $\checkmark$ | $\checkmark$ | activate manual input to overwrite output |
| 7  |     | •   | ManualValue     | Real         | 0.0   | <br>$\checkmark$ | $\checkmark$ | $\checkmark$ | input for manual value                    |
| 8  |     | •   | ErrorAck        | Bool         | false | <br>$\checkmark$ | $\checkmark$ | $\checkmark$ | reset error message                       |
| 9  |     | •   | Reset           | Bool         | false | <br>$\checkmark$ | $\checkmark$ | $\checkmark$ | reset the controller                      |
| 10 | -00 | •   | ModeActivate    | Bool         | false | <br>$\checkmark$ | $\checkmark$ | $\checkmark$ | enable mode                               |
| 11 |     | •   | Output          |              |       |                  |              |              |                                           |
| 12 |     | •   | ScaledInput     | Real         | 0.0   | <br>$\checkmark$ | $\checkmark$ | $\checkmark$ | scaled peripheral input value from proce. |
| 13 |     | •   | Output          | Real         | 0.0   | <br>$\checkmark$ | $\checkmark$ | $\checkmark$ | output value in REAL format               |
| 14 |     | •   | Output_PER      | Int          | 0     | <br>$\checkmark$ | $\checkmark$ | $\checkmark$ | output value in peripheral format         |
| 15 |     | •   | Output_PWM      | Bool         | false | <br>$\checkmark$ | $\checkmark$ | $\checkmark$ | pulse width modulated output value        |
| 16 |     | •   | SetpointLimit_H | Bool         | false | <br>$\checkmark$ | $\checkmark$ | $\checkmark$ | setpoint is limited at highest level      |
| 17 |     | •   | SetpointLimit_L | Bool         | false | <br>$\checkmark$ | $\checkmark$ | $\checkmark$ | setpoint is limited at lowest level       |
| 18 |     | •   | InputWarning_H  | Bool         | false | <br>$\checkmark$ | $\checkmark$ | $\checkmark$ | input value exceeded high warning level   |
| 19 |     | •   | InputWarning_L  | Bool         | false | <br>$\checkmark$ | $\checkmark$ | $\checkmark$ | input value exceeded low warning level    |
| 20 |     | •   | State           | Int          | 0     | <br>$\checkmark$ | $\checkmark$ | $\checkmark$ | status of controller (0=INACTIVE,1=SUT,   |
| 21 |     | •   | Error           | Bool         | false | <br>$\checkmark$ | $\checkmark$ | $\checkmark$ | error flag                                |
| 22 | -   | •   | ErrorBits       | DWord        | 16#0  | <br>1            | $\checkmark$ | $\checkmark$ | error message                             |
| 23 | -   | •   | InOut           |              |       |                  |              |              |                                           |
| 24 |     | •   | Mode            | Int          | 4     | <br>$\checkmark$ | $\checkmark$ | $\checkmark$ | mode selection                            |
| 25 | -   | •   | Static          |              |       |                  |              |              |                                           |

Figura 4.31 Blocco dati del PID compact

# 5 Programmazione del PLC

La programmazione del PLC è stata realizzata utilizzando il software TIA Portal v16 rilasciato dalla Siemens. Il linguaggio utilizzato per la programmazione è il Ladder, anche detto KOP. Esso è un linguaggio di programmazione grafico basata sugli schemi elettrici. Il programma viene rappresentato in alcuni segmenti, ciascuno dei quali presenta una linea di corrente sul margine sinistro dalla quale partono i montanti, sui quali sono disposti i contatti. Le funzioni più complesse, invece, sono rappresentate tramite dei box. Si possono utilizzare quattro tipi di blocchi: i blocchi organizzativi, i blocchi funzione, i blocchi funzionali ed infine i blocchi dati.

I blocchi organizzativi (OB) costituiscono l'interfaccia tra il sistema operativo e il programma utente. Essi vengono richiamati dal sistema operativo e comandano il comportamento del sistema di automazione all'avvio, l'elaborazione ciclica del programma, l'elaborazione del programma comandata da un allarme ed il trattamento degli errori. In particolare, si distinguono OB di schedulazione orologio, i quali permettono di avviare programmi indipendentemente dall'elaborazione ciclica del programma in intervalli definiti.

I blocchi funzione (FC) sono blocchi di codice senza memoria ai sensi della norma IEC 1131-3. Essi offrono la possibilità di trasferire i parametri nel programma utente, motivo per il quale sono utili per programmare costrutti complessi. Essendo sprovviste di memoria dati, quando la funzione viene richiamata i parametri formali devono essere sostituiti con quelli attuali. Un blocco funzione contiene un programma che viene eseguito quando la funzione viene richiamata da un altro blocco di codice.

I blocchi funzionali (FB) sono blocchi di codice che memorizzano i parametri di ingresso, uscita e transito in modo permanente nei blocchi dati di istanza così da poterne disporre anche dopo l'elaborazione del blocco.

I blocchi dati (OB) sono preposti alla memorizzazione dei dati del programma, essi contengono quindi dati variabili che vengono utilizzati da tutti gli altri blocchi. In questo capitolo si analizza la struttura del codice, analizzando tutti i blocchi utilizzati per la programmazione del sistema. Nell'appendice B è riportato l'intero codice di programmazione.

# 5.1 Blocchi organizzativi

Nella struttura del codice utilizzato, si fa ricorso a tre blocchi organizzativi: "Main", "PID Posizione", "PID completo". Nei seguenti sottocapitoli si analizzano i segmenti più significativi.

## 5.1.1 Blocco organizzativo OB1 Main

Il blocco Main viene utilizzato per richiamare i blocchi funzioni, esso costituisce il blocco organizzativo principale e rappresenta la prima parte del codice ad essere eseguita. In questo caso è costituito da nove segmenti, all'interno dei quali sono riportati i blocchi funzioni FC con relativo contatto per l'azionamento, quando è necessario.

#### 5.1.2 Blocco Cycle Interrupt OB30 PID Posizione

Il blocco Cycle Interrupt OB30 PID Posizione è un OB di schedulazione orologio con clock di tempo impostato ad 2 *ms*. Si attiva premendo il pulsante fisico sul PLC (I0.2) oppure gli appositi pulsanti sull'HMI, come si può vedere in Figura 5.1 nella quale è riportato il primo segmento del blocco. Se l'istruzione JMP è attiva (RLO = 1), infatti, si interrompe l'elaborazione lineare del programma per proseguirla in un altro segmento. Quest'ultimo viene identificato da un'etichetta di salto (LABEL) il cui nome va indicato nel segnaposto sopra l'istruzione, nel caso in questione è l'ultimo segmento presente in questo blocco organizzativo. Se la condizione nell'ingresso dell'istruzione non è soddisfatta (RLO = 0), l'elaborazione prosegue nel segmento sottostante. L'utilizzo dell'istruzione JMP è necessario per evitare che il blocco Cycle Interrupt parta all'immediata accensione del PLC.

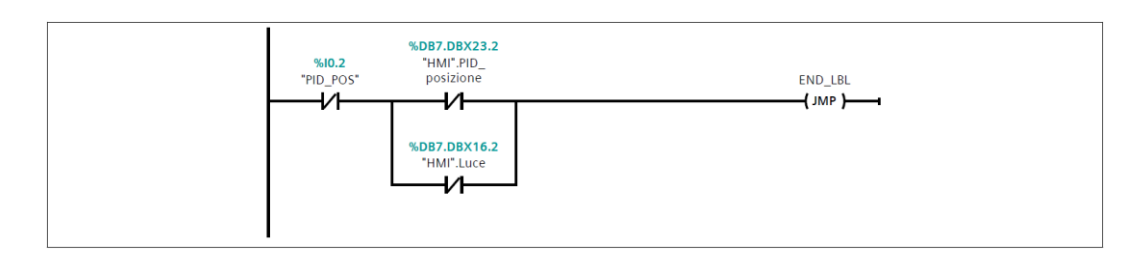

Figura 5.1 Segmento 1: attivazione del PID per il controllo posizione

Il segmento 2, invece, riportato in Figura 5.2, permette di cambiare il valore di  $x_{SET}$  da 0 a 250 utilizzando il pulsante fisico I0.0. Il contatto normalmente chiuso evita l'utilizzo quando si utilizza l'HMI.

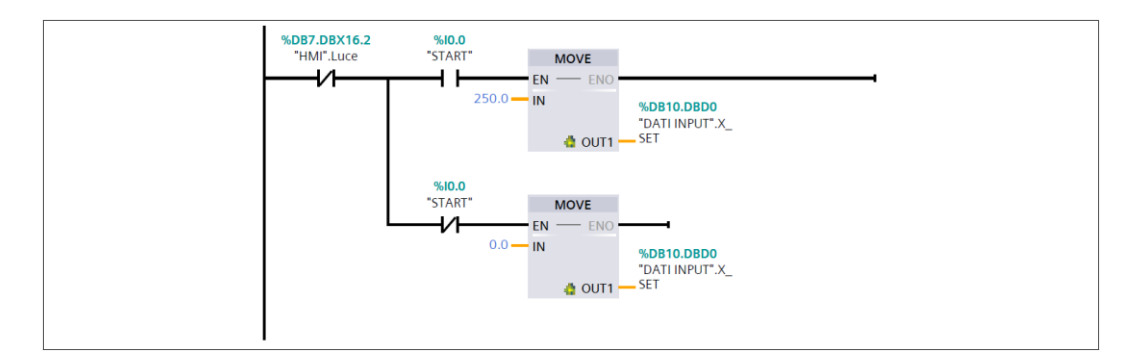

Figura 5.2 Segmento 2: determinazione del valore di x<sub>SET</sub>

In Figura 5.3 è riportato il segmento 3 il quale importa i valori dalle variabili x<sub>SET</sub> e x<sub>FB</sub> del blocco dati "Dati Input" nelle corrispettive variabili del blocco dati "PID".

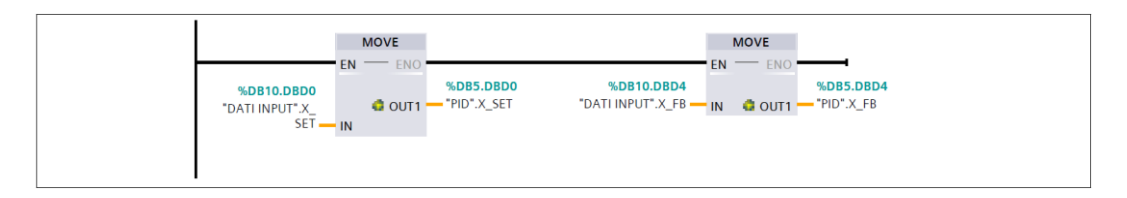

Figura 5.3 Segmento 3: importare valore di xset e di xfeedback

Nel segmento 4 è inserito il blocco PID\_Compact, il quale riceve come input il valore di  $x_{FB}$  e come setpoint  $x_{SET}$ . Si genera un segnale di Output\_PWM, come riportato in Figura 5.4.

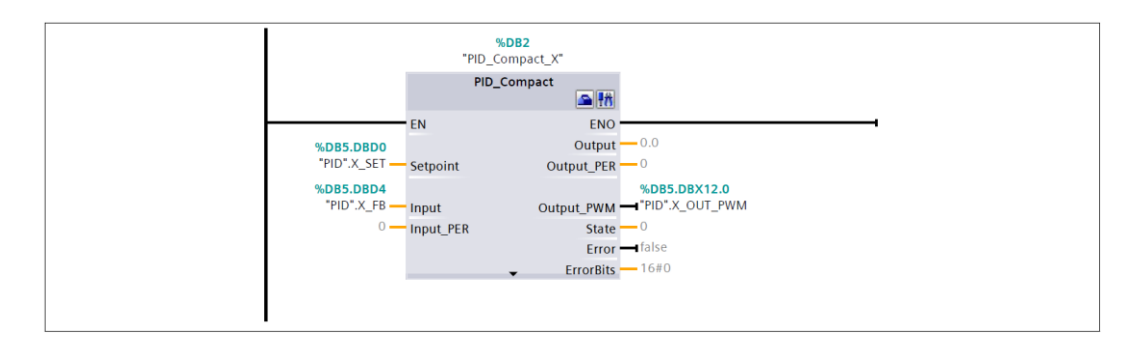

Figura 5.4 Segmento 4: PID Compact X

In Tabella 5.1 sono riportate le principali configurazioni del blocco PID Compact per il controllo della sola posizione del carrello.

| Configurazione PID Compact |            |  |  |  |
|----------------------------|------------|--|--|--|
| Impostazione Commento      |            |  |  |  |
| Modo di regolazione        | Lunghezza  |  |  |  |
| Unità di misura            | mm         |  |  |  |
| Parametro di IN            | Input      |  |  |  |
| Parametro di OUT           | Output_PWM |  |  |  |
| Limite superiore IN        | 500 mm     |  |  |  |
| Limite inferiore IN        | 0 mm       |  |  |  |
| Limite superiore OUT       | 100%       |  |  |  |
| Limite inferiore OUT       | 0%         |  |  |  |

Tabella 5.1 Caratteristiche PID Compact

Il contatto X\_OUT\_PWM modula l'attivazione dei merker M0.1 ed M0.0, in particolare, se  $x_{SET}$  è minore di  $x_{FB}$  si attivano le valvole dispari e si attiva l'InvertControl, al contrario se è maggiore si attivano quelle pari e si disattiva l'InvertControl del PID Compact. I due segmenti sono presenti in Figura 5.5.

| %D85.D8D0<br>*PIO*.X_SET<br>Real<br>%D85.D8D4 | %D85.D8X12.0<br>"PID".x_OUT_PWM | %M0.1<br>"V2 e V4"<br>                                       |
|-----------------------------------------------|---------------------------------|--------------------------------------------------------------|
| "PID".X_FB                                    |                                 | *PID_Compact<br>XT_Config.<br>InvertControl<br><b>R }</b>    |
| %DB5.DBD0<br>*PID*.X_SET<br>                  | %D85.D8X12.0<br>"PID".X_OUT_FWM | %M0.0<br>"V1 e V3"<br>                                       |
| "PID".X_FB                                    |                                 | *PID_Compact_<br>X*.Config.<br>InvertControl<br><b>{ s }</b> |

Figura 5.5 Segmento 5: attivazione merker delle valvole e InvertControl

In Figura 5.6 e Figura 5.7 i due segmenti per attivare le uscite digitali tramite i merker M0.0 ed M0.1. La scelta della valvola da utilizzare si può effettuatre sia tramite i pulsanti fisici che tramite l'HMI.

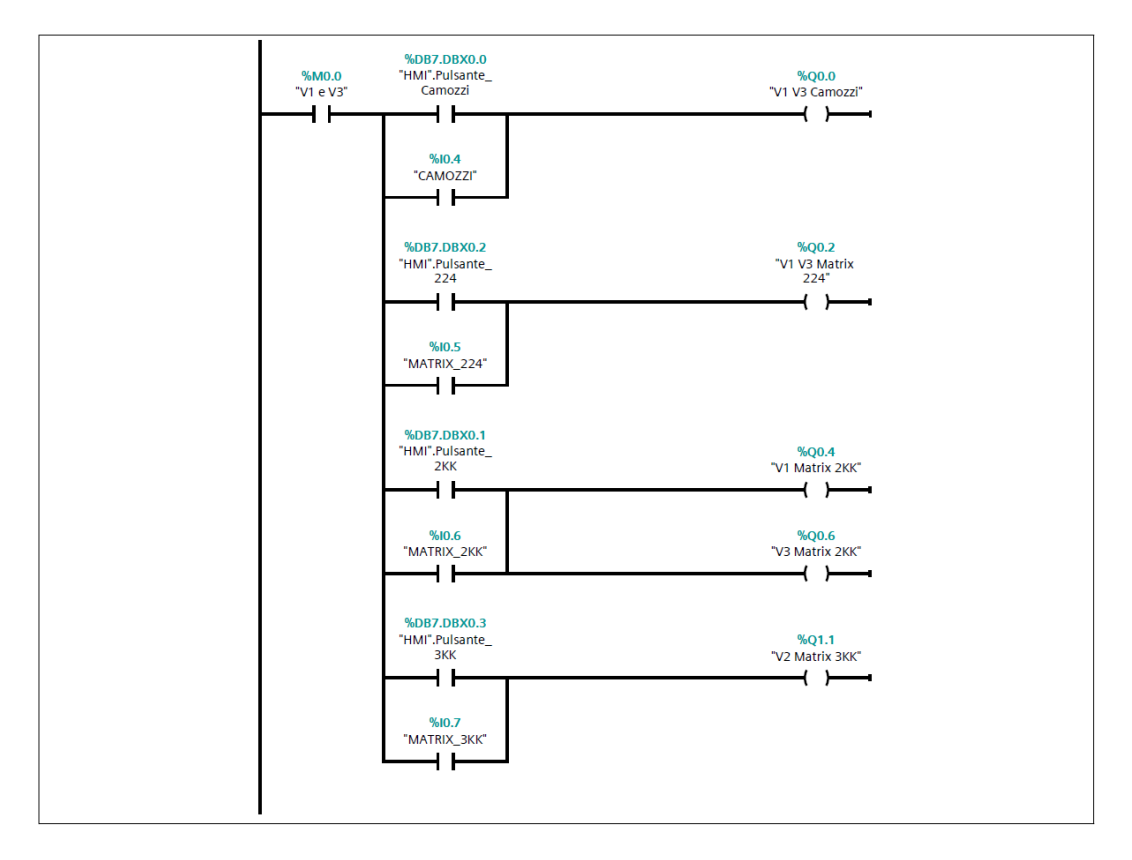

Figura 5.6 Segmento 6: azionamento delle uscite delle valvole dispari

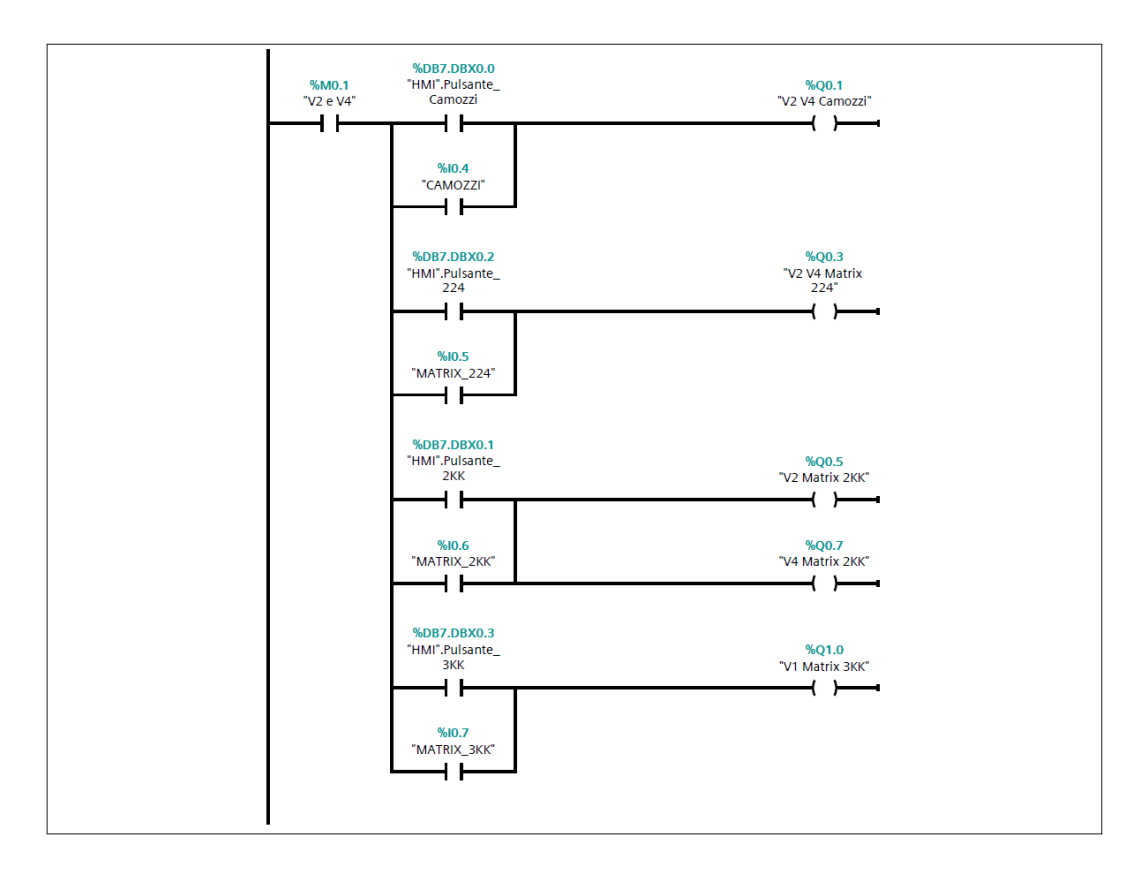

Figura 5.7 Segmento 6: azionamento delle uscite digitali delle valvole

Infine, nel segmento 5.8 è riportato il merker di disattivazione del blocco organizzativo OB30.

| END_LBL                       |
|-------------------------------|
| <b>%M0.4</b><br>"Tag_PID_Pos" |
|                               |

Figura 5.8 Segmento 7: chiusura del PID di posizione

# 5.1.3 Blocco Cycle Interrupt OB31 PID Completo

Il blocco Cycle Interrupt OB31 PID Completo è un OB di schedulazione orologio con clock di tempo impostato ad 1 *ms*. Si attiva premendo il pulsante fisico sul PLC (I0.3) oppure gli appositi pulsanti sull'HMI, come si può vedere in Figura

5.9 nella quale è riportato il primo segmento del blocco. In questo caso si riportano solo i segmenti che si differenziano dal blocco OB30 PID Posizione.

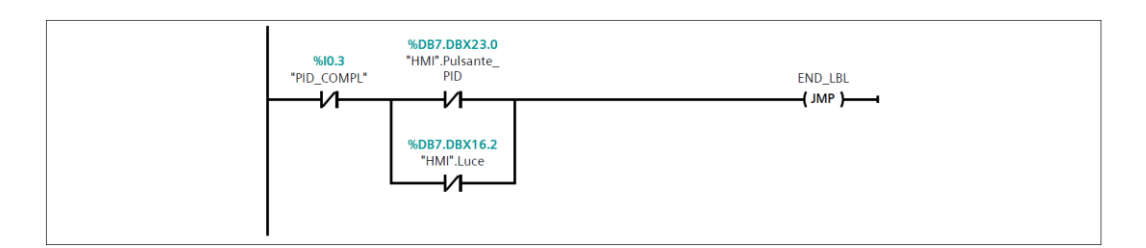

Figura 5.9 Segmento 1: attivazione del PID completo

Il secondo segmento, invece, riportato in Figura 5.10, permette di cambiare il valore di  $x_{set}$  tramite il pulsante fisico (I0.0), qualora però non si utilizzi l'HMI. Il contatto normalmente chiuso, infatti, se attivato non permette l'utilizzo del pulsante. Questo per evitare che si sovrascriva il valore inserito da HMI.

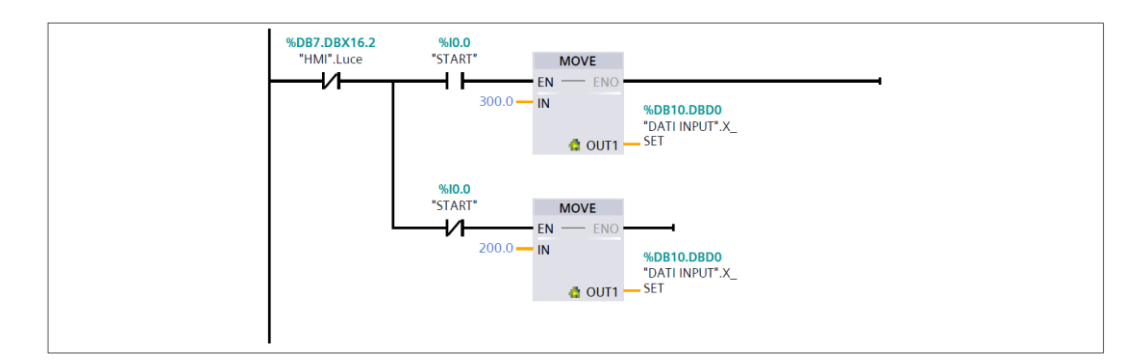

Figura 5.10 Segmento 2: scelta del valore di xset tramite pulsante

Il segmento 3 importa i valori di  $x_{SET}$  ed  $x_{FB}$  come descritto nel capitolo precedente. In Figura 5.11, invece, il segmento 4 sposta il valore della variabile  $\theta_{FB}$  dal blocco dati "DATI INPUT" a quello "PID".

Figura 5.11 Segmento 4: spostamento della variaible  $\theta_{feedback}$ 

In Figura 5.12 è riportato il segmento nel quale sono presenti i due blocchi PID, separati da un blocco MOVE. Il primo PID è quello più esterno, utilizzato per il controllo della posizione, riceve come input il valore di X FB e come setpoint quello di X\_SET. L'output, riportato nella variabile X\_OUTPUT, è un angolo ed è compreso tra -50° e 50°. Tramite il blocco MOVE, ques'ultimo valore viene riportato nella variabile THETA\_SET. La quale viene confrontata con THETA\_FB nel PID interno, per il controllo dell'angolo. In questo caso si utilizza un'uscita PWM per l'azionamento delle valvole. Le caratteristiche dei due blocchi PID sono stati schematizzati rispettivamente nella Tabella 5.2 e nella Tabella 5.3.

| <b>Configurazione PID</b> <sub>X</sub> |           |  |  |  |  |
|----------------------------------------|-----------|--|--|--|--|
| Impostazione Commento                  |           |  |  |  |  |
| Modo di regolazione                    | Lunghezza |  |  |  |  |
| Unità di misura                        | Mm        |  |  |  |  |
| Parametro di IN                        | Input     |  |  |  |  |
| Parametro di OUT                       | Output    |  |  |  |  |
| Limite superiore IN                    | 500 mm    |  |  |  |  |
| Limite inferiore IN                    | -500 mm   |  |  |  |  |
| Limite superiore OUT                   | 0.5%      |  |  |  |  |
| Limite inferiore OUT                   | -0.5%     |  |  |  |  |

Tabella 5.2 Caratteristiche PIDX

| Configurazione PID <sub>0</sub> |          |  |  |  |
|---------------------------------|----------|--|--|--|
| Impostazione                    | Commento |  |  |  |
| Modo di regolazione             | Angolo   |  |  |  |
| Unità di misura                 | 0        |  |  |  |
| Parametro di IN                 | Input    |  |  |  |
| Parametro di OUT                | Output   |  |  |  |
| Limite superiore IN             | 0.5°     |  |  |  |
| Limite inferiore IN             | -0.5°    |  |  |  |
| Limite superiore OUT            | 1%       |  |  |  |
| Limite inferiore OUT            | -1%      |  |  |  |

Tabella 5.3 Caratteristiche PIDθ

Il comando MOVE viene utilizzato per associare il valore di THETA\_SET pari a quello del PID di posizione.

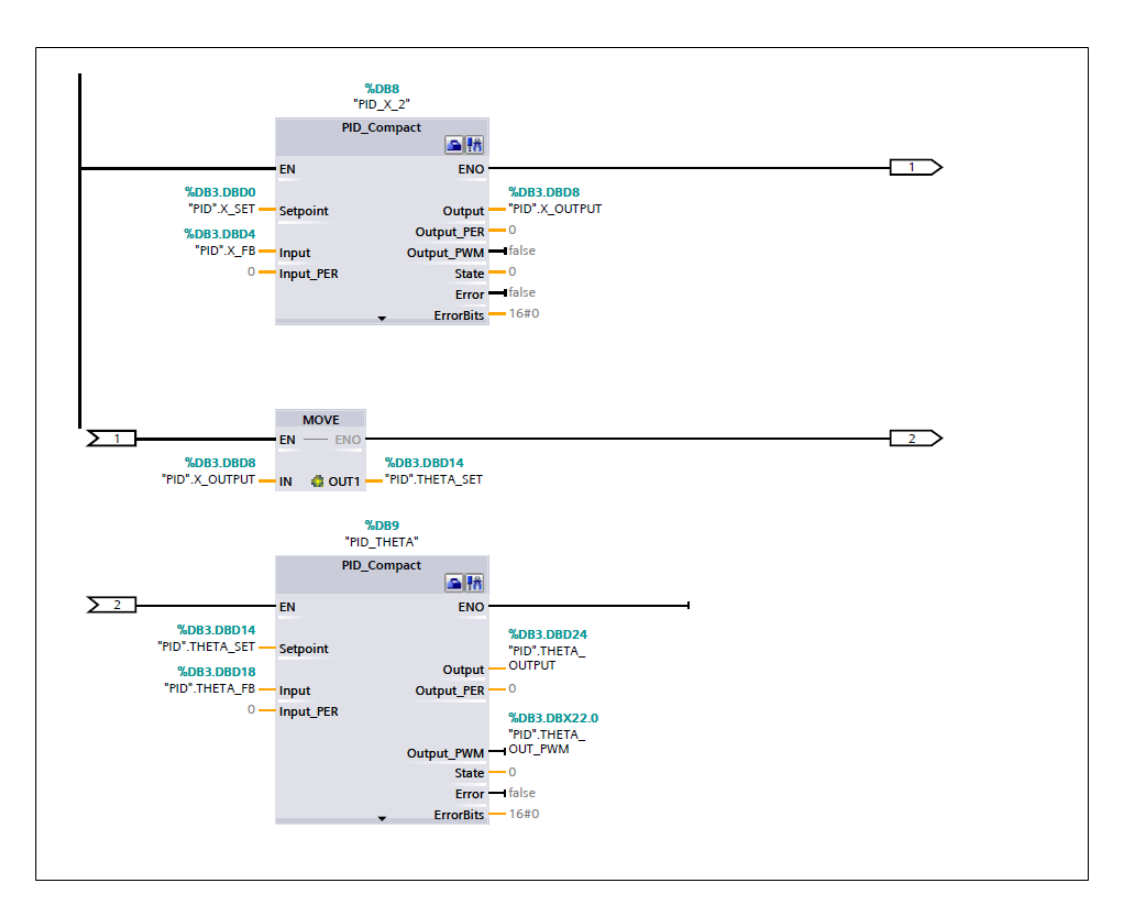

Figura 5.12 Segmento 5: PID di posizione e PID angolare

In Figura 5.13, il segmento 6 mantiene attivi i merker delle valvole. Si può disattivare, attivando il contatto M0.5.

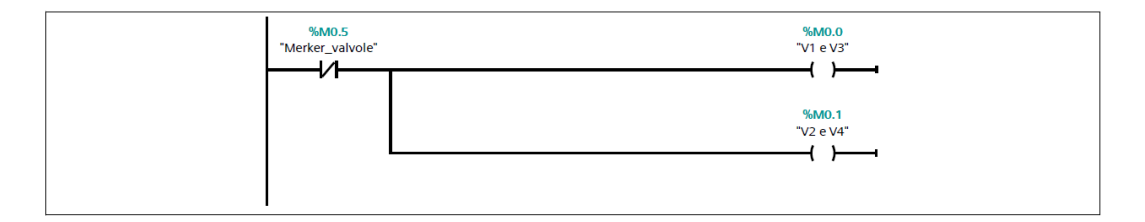

Figura 5.13 Segmento 6: attivazione dei merker per il CTRL\_PWM

In Figura 5.14 e Figura 5.15, i segmenti 7 e 8 calcolano il valore del duty cycle a partire dal valore dell'output del PID<sub> $\theta$ </sub>. In particolare è scalata dal valore minimo fino al 100%. Il valore minimo, impostato al 45%, è necessario per tenere entrambe le camere un minimo piene per ammortizzare l'uscita ed il rientro del pistone.

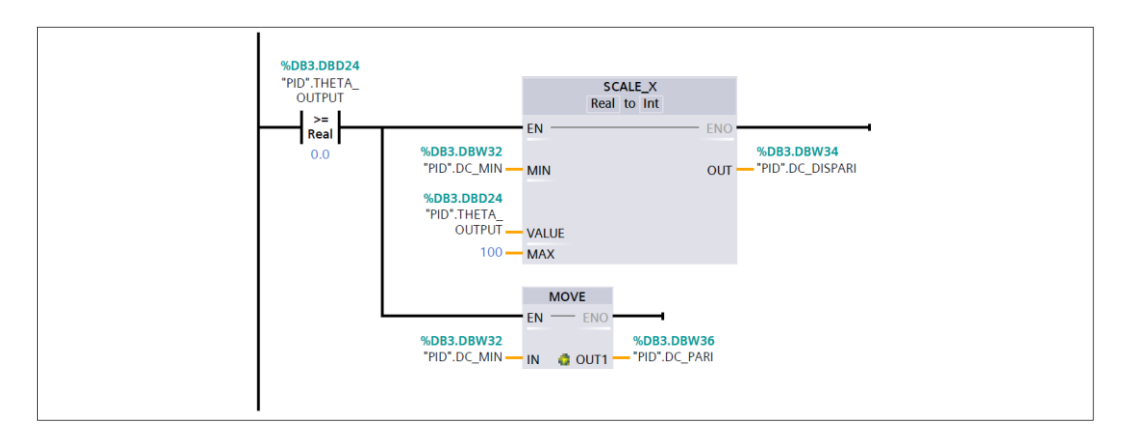

Figura 5.14 Segmento 7: calcolo del duty cycle per le valvole dispari

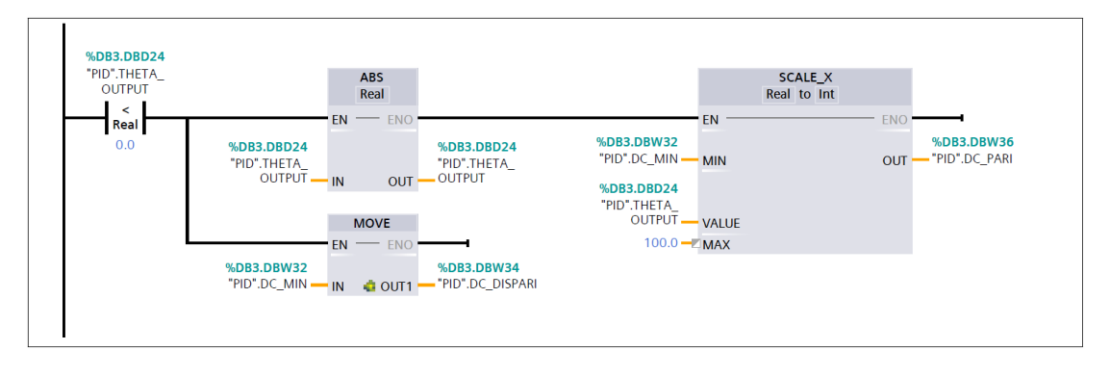

Figura 5.15 Segmento 8: calcolo del duty cycle per le valvole pari

Il segmento 9 ed il 10, riportati rispettivamente in Figura 5.16 e Figura 5.17, permettono di comandare le uscite veloci tramite il valvore del duty cycle calcolato in precedenza. In entrambi i casi, i segmenti si attivano tramite gli appositi pulsanti fisici o sull'HMI.

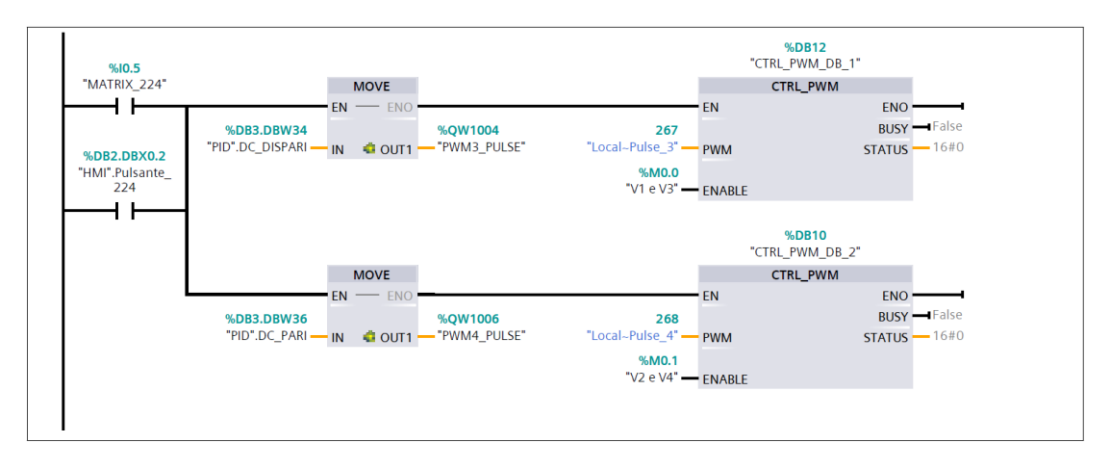

Figura 5.16 Segmento 9: comando valvole Matrix 224

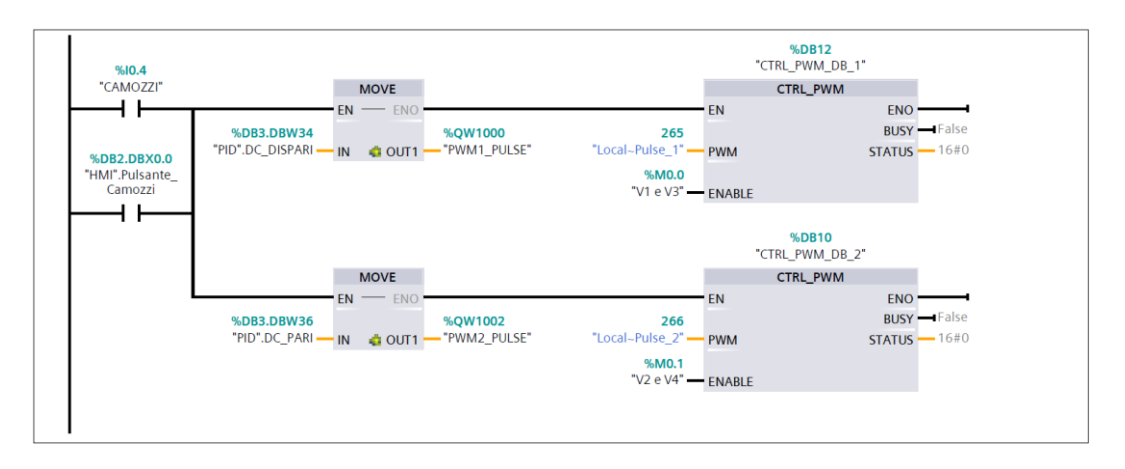

Figura 5.17 Segmento 10: comando valvole Camozzi

In Figura 5.18 è riportato il segmento 11 che permette di ripristinare il valore del termine integrale ogni qualvolta il pendolo si colloca nei due estremi di oscillazione. In questi due casi, infatti, il controllo deve terminare in quanto non si dispone della corsa a sufficienza per riportare in verticale il pendolo. Se non ci fosse l'azzeramento, ci vorrebbe più tempo per far si che l'errore accumulato venga smaltito.

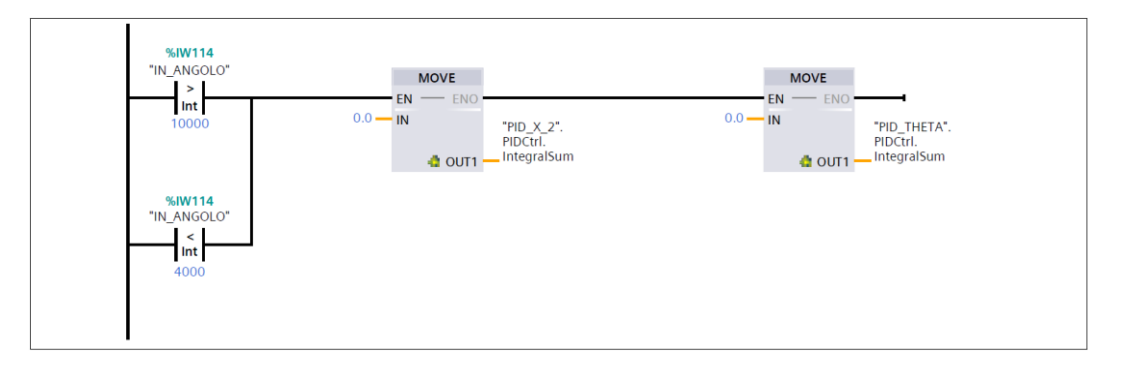

Figura 5.18 Segmento 11: ripristino del termine integrale

Il segmento, in Figura 5.19, attiva il merker per la chiusura e disattivazione del blocco organizzativo.

| END_LBL                  |
|--------------------------|
| %MO.3<br>"Tag_PID_Compl" |
|                          |

Figura 5.19 Segmento 10: merker chiusura PID Completo

# 5.2 Blocchi funzione

# 5.2.1 Blocco funzione FC1 "CTRL\_PWM"

Il blocco funzione FC1 "CTRL\_PWM" viene attivato quando si vuole utilizzare la modulazione PWM per il controllo della posizione del carrello. Esso si compone di otto segmenti che sono stati riportati nelle successive figure.

In Figura 5.20 è riportato il primo segmento che viene utilizzato per spostare le variabili di  $x_{SET}$  e  $x_{FB}$  nelle corrispettive variabili appartenenti al blocco dati "PWM".

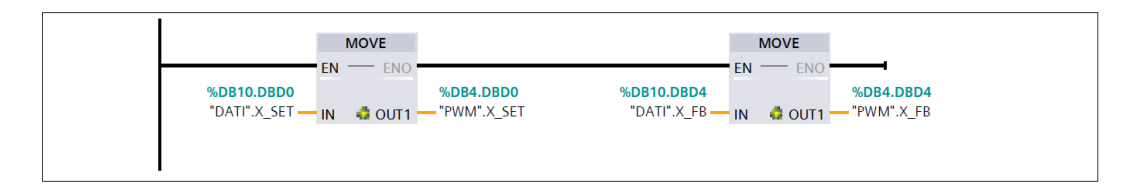

Figura 5.20 Segmento 1: importare i dati acquisiti

In Figura 5.21 è riportato il segmento 2, il quale, tramite la funzione SUB calcola l'errore come differenza tra  $x_{SET}$  e  $x_{FB}$ . Successivamente si calcola il valore assoluto.

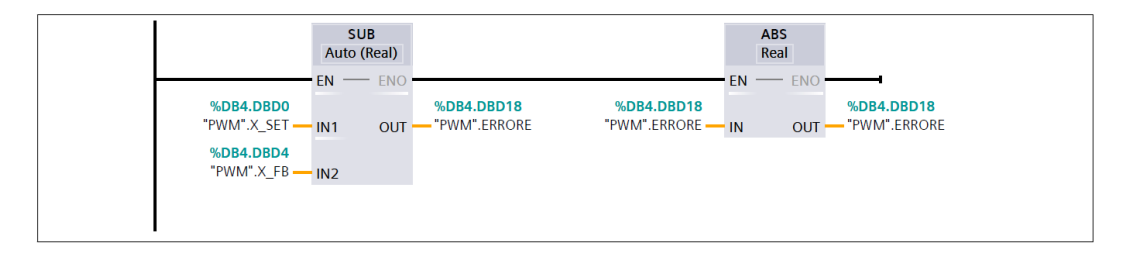

Figura 5.21 Segmento 2: calcolo dell'errore

In Figura 5.22 ed in Figura 5.23 sono riportati i segmenti per il calcolo del valore del duty cycle. Nel primo caso, essendo fuori dal range di regolazione, il valore del dc è massimo. Nel secondo caso, essendo nel range di regolazione, viene prima normalizzato da 0 al valore massimo di range e poi scalato da 0 a 100.

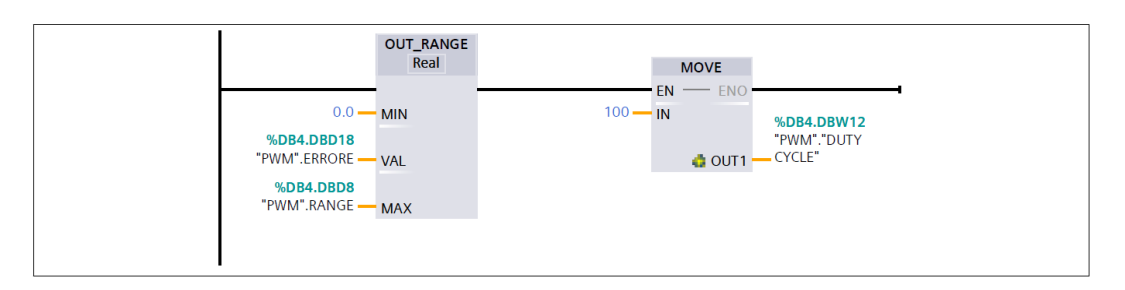

Figura 5.22 Segmento 3: calcolo del duty cycle

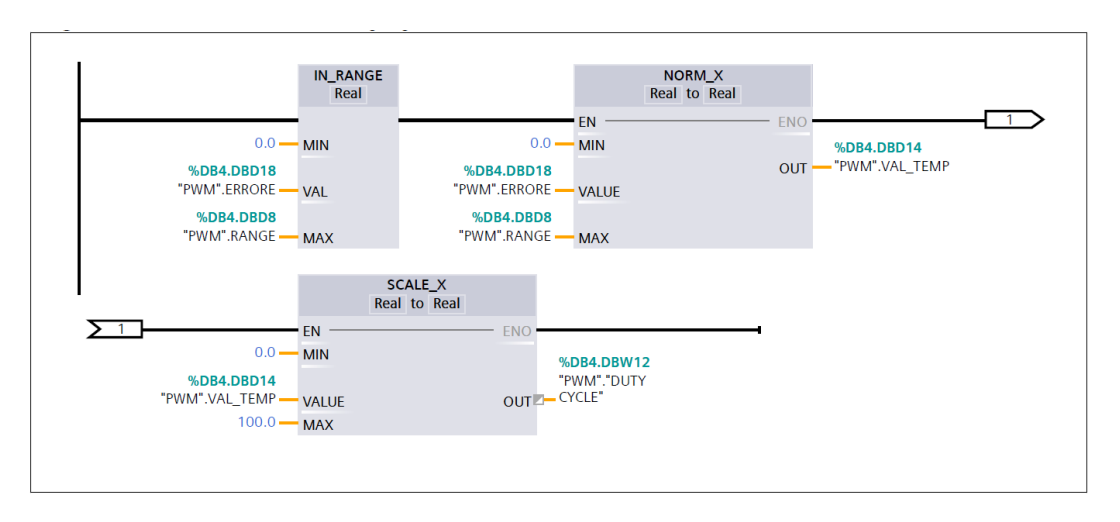

Figura 5.23 Segmento 4: calcolo del duty cycle

In Figura 5.24 ed in Figura 5.25 sono riportati i segmenti per l'attivazione di merker per il comando delle valvole. In particolare, se la  $x_{SET}$  è minore di  $x_{FB}$  si attiva il merker per l'azionamento delle valvole dispari, oppure il corrispettivo delle valvole pari.

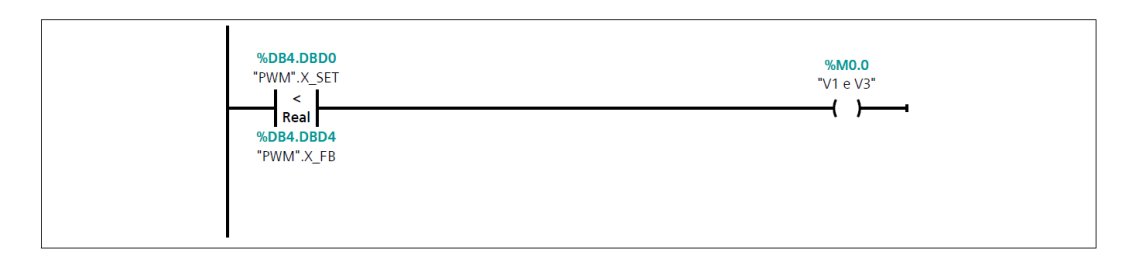

Figura 5.24 Segmento 5: comando valvole dispari

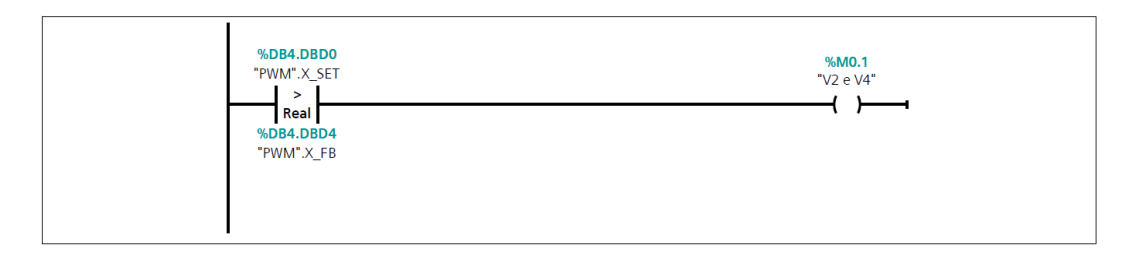

Figura 5.25 Segmento 6: comando valvole pari

In Figura 5.26 è riportato il segmento per l'invio del segnale alle uscite veloci Q0.0 e Q0.1 per l'attivazione delle valvole Camozzi. Per farlo è necessario attivare il contatto con l'input digitale I0.4 oppure con il pulsante sull'HMI. Il valore del Duty Cycle viene, quindi, spostato nella variabile PWM1\_PULSE o PWM2\_PULSE ed il blocco CTRL\_PWM genera un'onda quadra di periodo T costante, rispettivamente, sul canale "Local-Pulse\_1" o sul canale "Local-Pulse\_2".

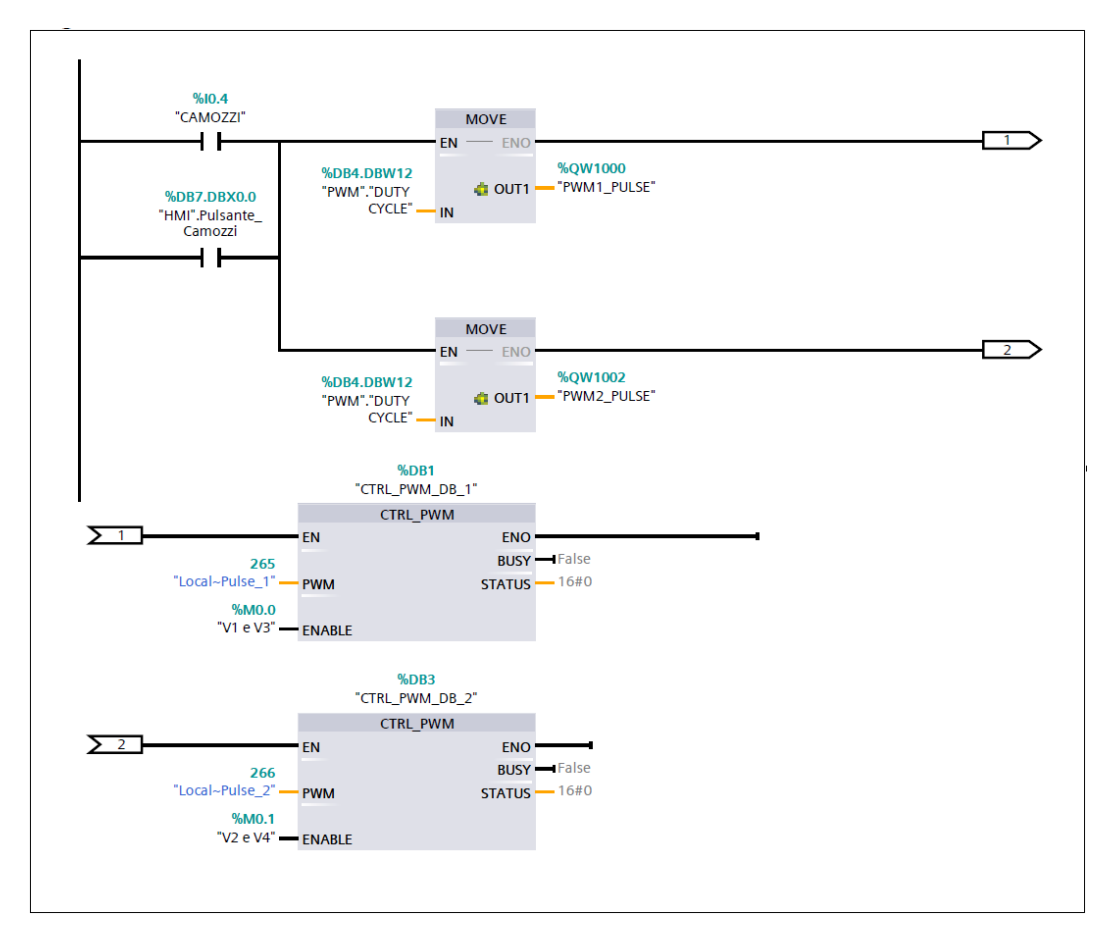

Figura 5.26 Segmento 7: azionamento valvole della Camozzi

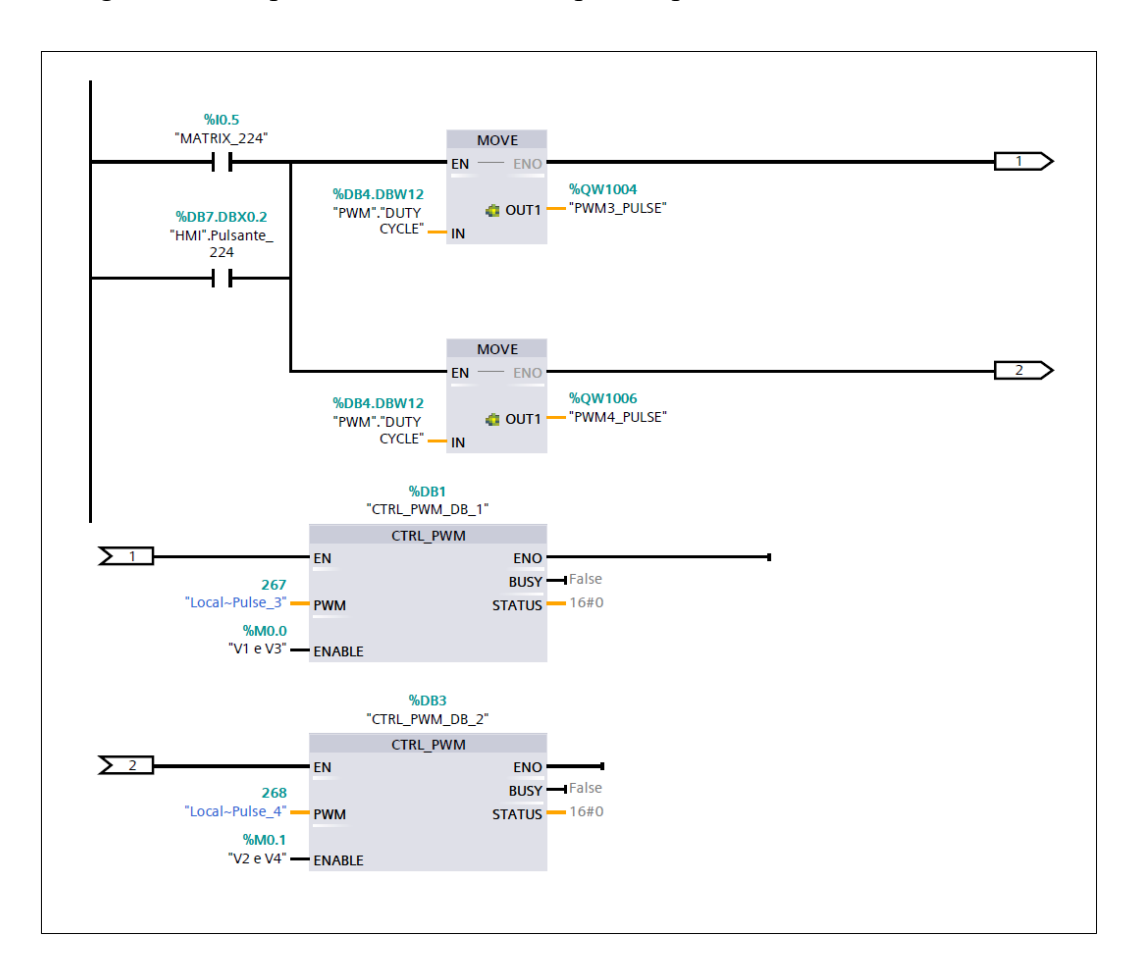

In Figura 5.27 è riportato, invece, il corrispettivo per le valvole Matrix 224.

Figura 5.27 Segmento 8: azionamento valvole Matrix 224

## 5.2.2 Blocco funzione FC3 "Acquisizione dati"

Questo blocco funzionale è stato realizzato per acquisire e rielaborare le informazioni del trasduttore di posizione e dal trasduttore angolare. Si compone di tre segmenti: il primo segmento, riportato in Figura 5.28, elabora il segnale di input analogico IW112, che proviene direttamente dal trasduttore di posizione. Esso viene normalizzato e scalato da 0 a 500 mm. Il blocco SUB, invece, fa si che il valore 0 mm corrisponda all'attuatore rientrato.

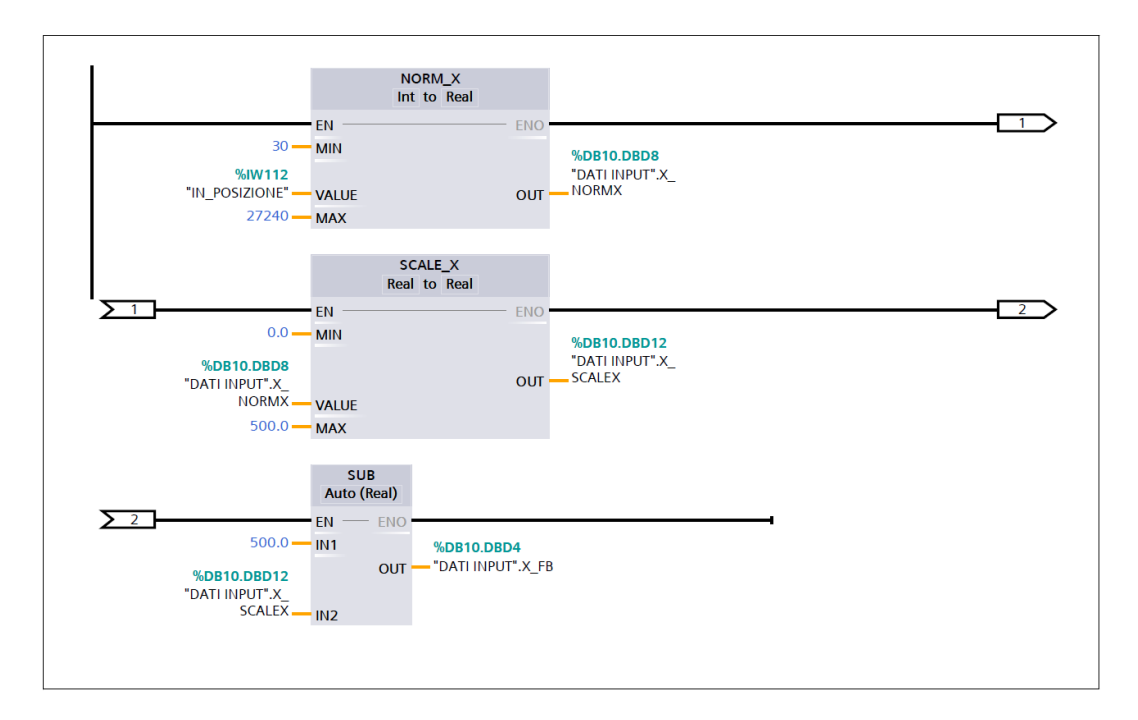

Figura 5.28 Segmento 1: acquisizione segnale trasduttore di posizione

In Figura 5.29 è riportato il segmento due, esso permette di effettuare la taratura dello zero del sensore angolare. La procedura da seguire consiste nel sistemare il pendolo in posizione verticale manualmente finchè non rimane in equilibrio e premere l'apposito pulsante presente sulla schermata "Controllo ed acquisizione" dell'HMI. Il valore ottenuto quindi viene immagazzinato nella variabile "Dati input".THETA\_ZERO.

In Figura 5.30 è riportato il segmento tre, necessario ad acquisire ed rielaborare il segnale dal trasduttore angolare. Esso normalizza e scala il segnale acquisito dall'input analogico IW114 e sottrae il valore del THETA\_ZERO.

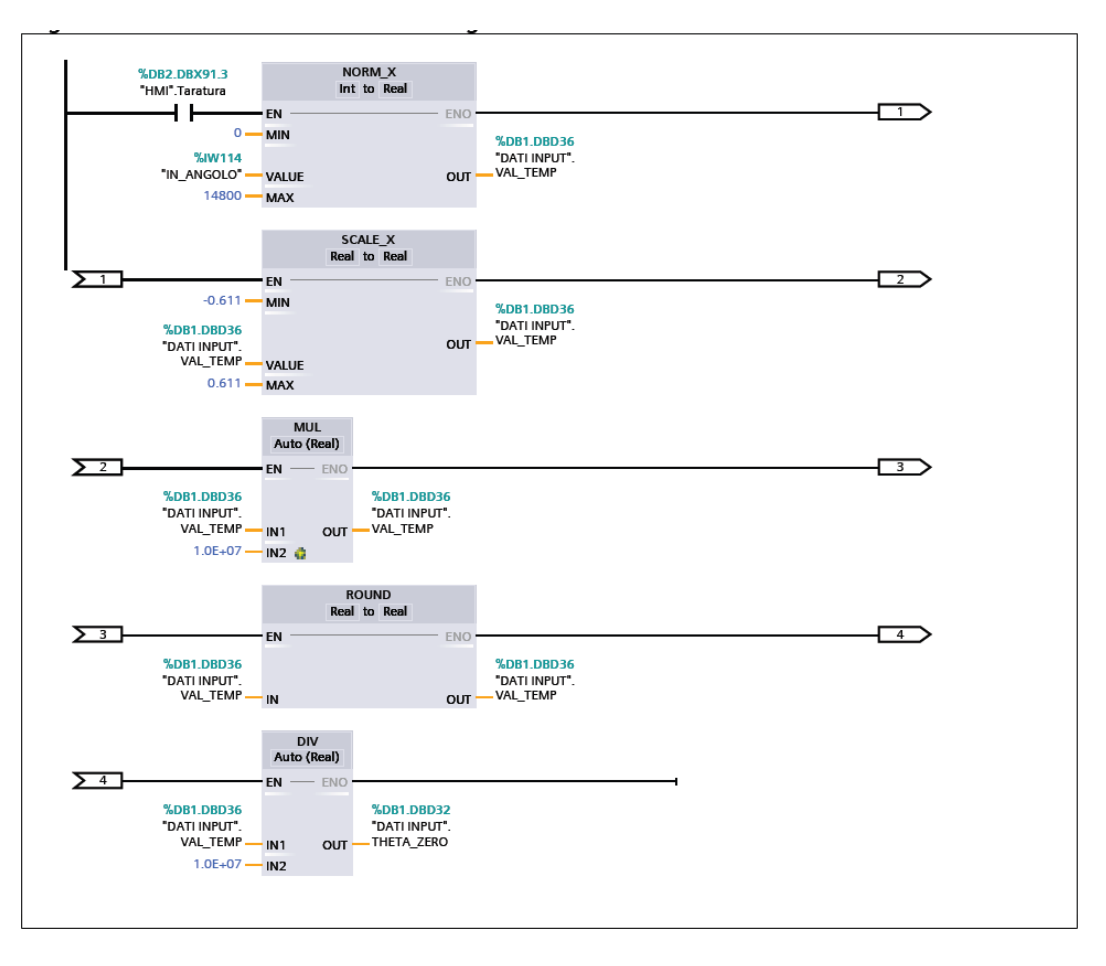

Figura 5.29 Segmento 2: taratura dell'angolo zero

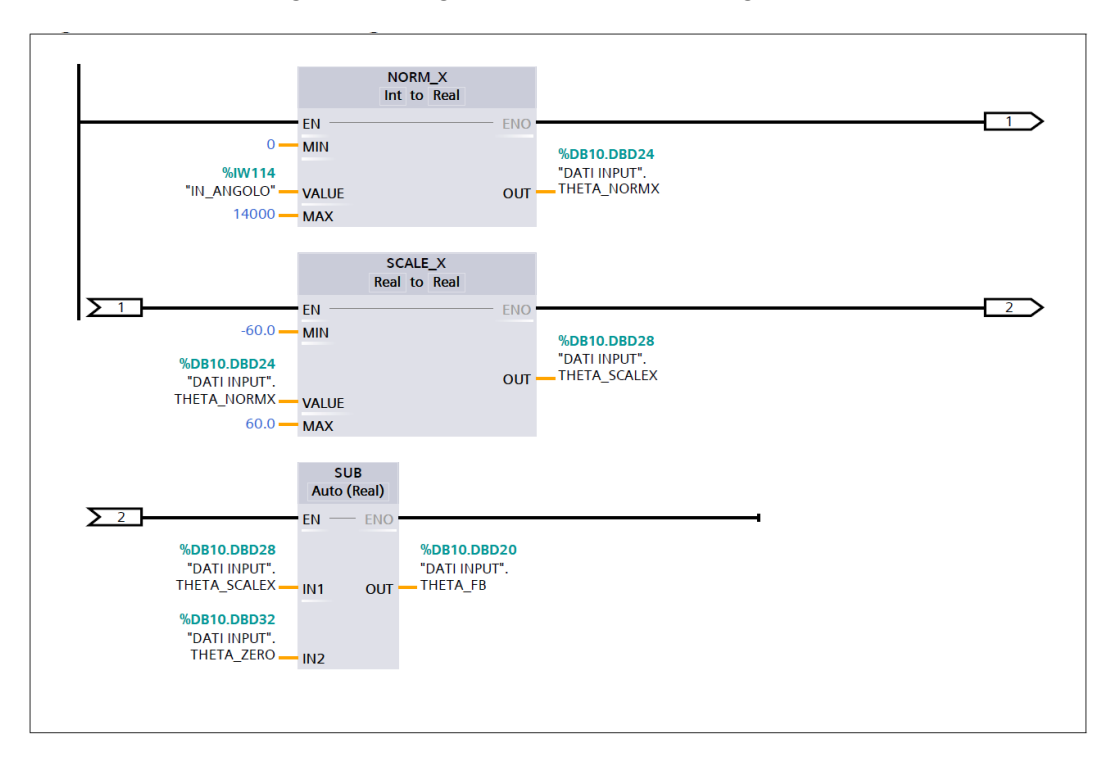

Figura 5.30 Segmento 3: acquisizione segnale trasduttore angolare

## 5.2.3 Blocco funzione FC4 "PID automatico"

Il seguente blocco funzione permette di inserire, nei blocchi PID, il valore delle constanti che stabilizzano il sistema. In Figura 5.31 è riportato il segmento per l'inserimento automatico del parametri per quanto riguarda le valvole della Matrix 224. Si utilizza il comando MOVE per importarli nella variabile dedicata, essi si attivano con gli appositi contatti associati ai pulsanti presenti nell'HMI. Il blocco funzione si compone di altri tre segmenti analoghi per le altre valvole del banco di prova.

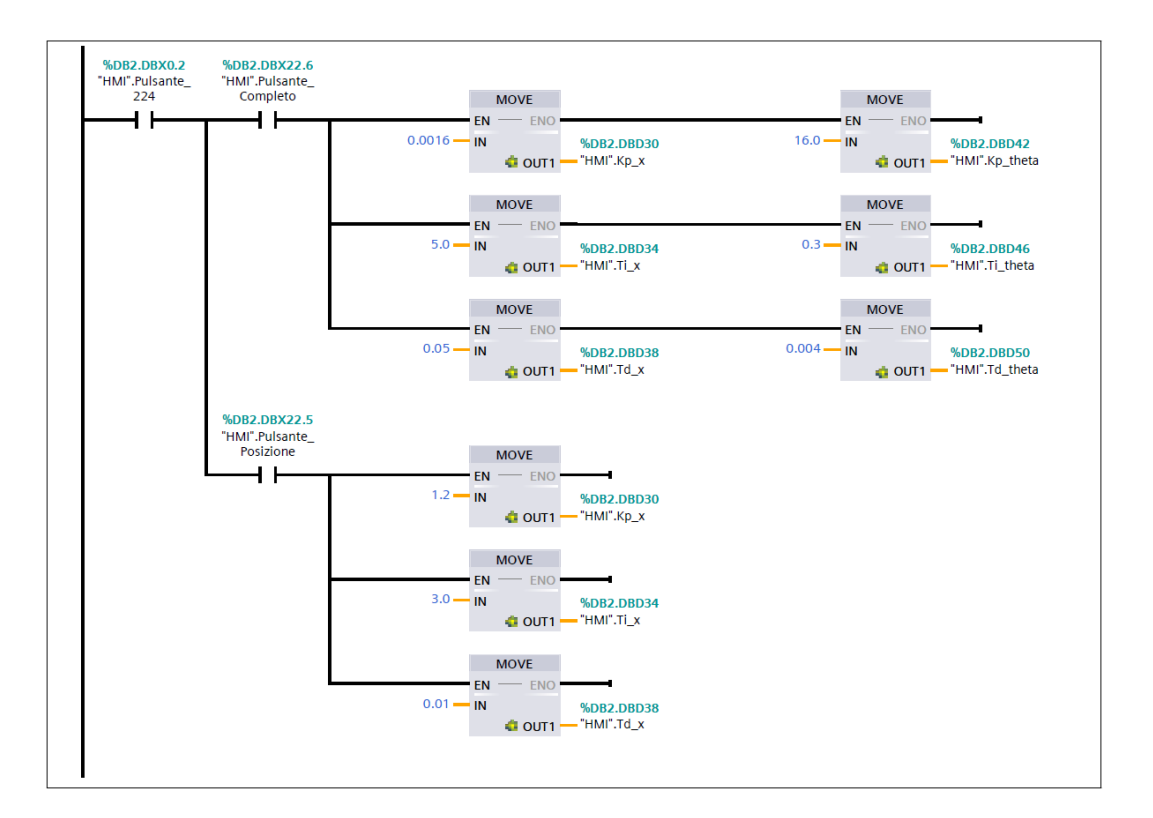

Figura 5.31 Segmento 2: inserimento automatico dei parametri del PID

#### 5.2.4 Blocco funzione FC5 "Controllo manuale"

In Figura 5.32 ed in Figura 5.33 si riportano i segmenti del blocco funzionale "07\_Controllo Manuale". Questo blocco si attiva premendo l'apposito pulsante sull'HMI e permette di spostare a sinistra o a destra il carrello, premendo i due pulsanti, avendo prima selezionato la valvola da utilizzare.

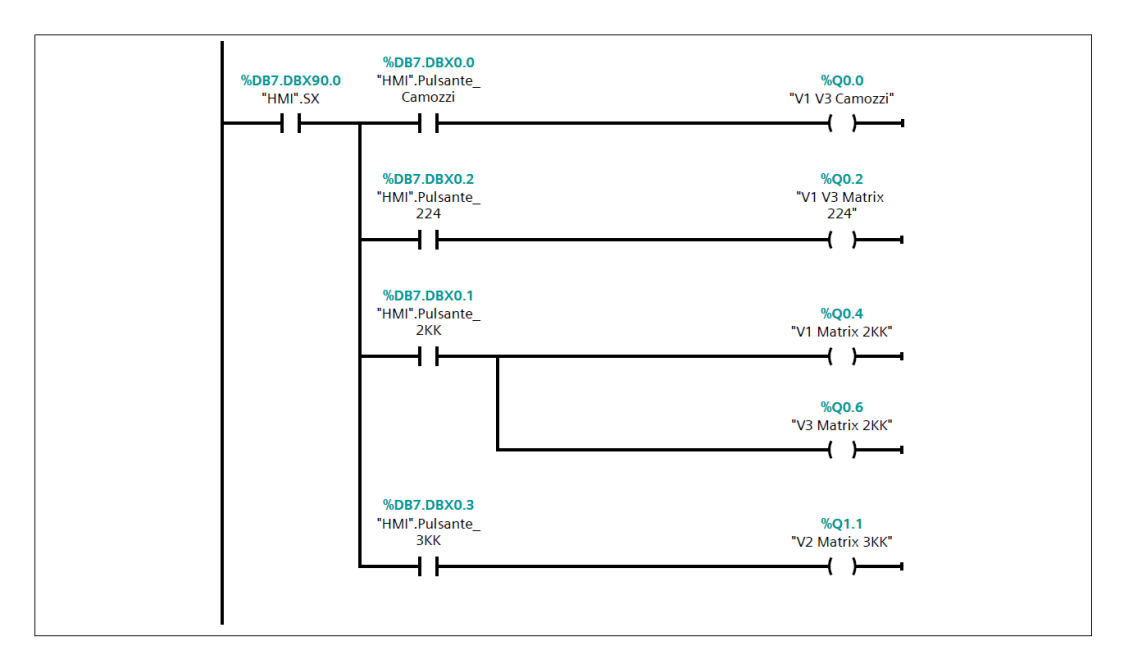

Figura 5.32 Segmento 1: spostamento a sinistra del carrello

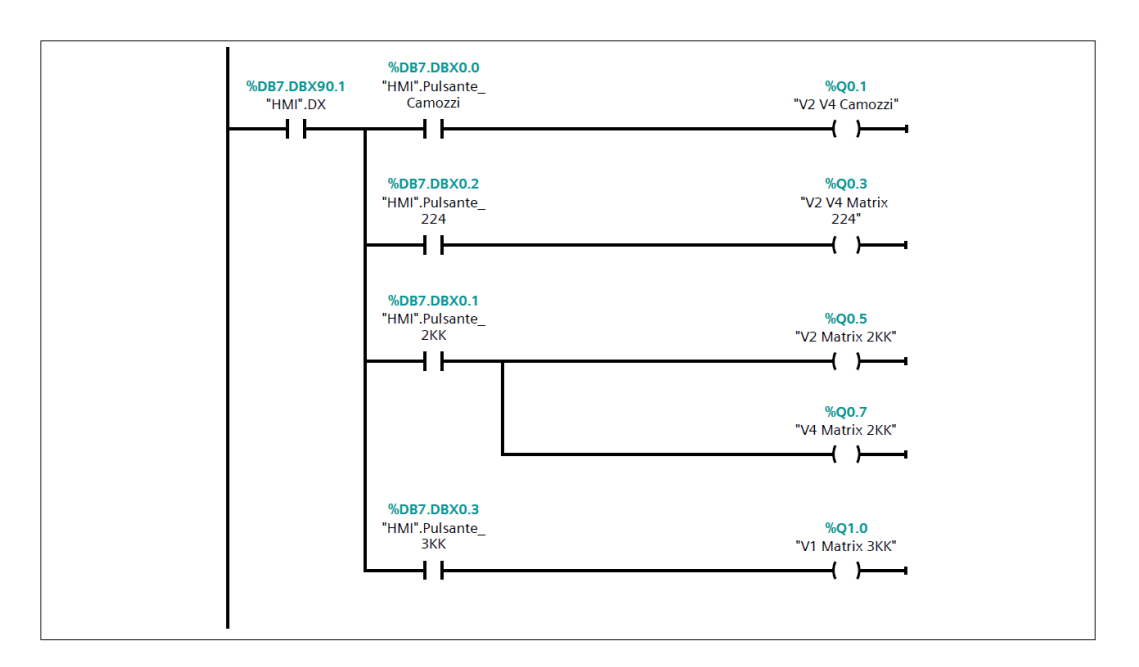

Figura 5.33 Segmento 2: spostamento a destra del carrello
## 5.3 Blocchi dati

I blocchi dati utilizzati sono quattro: "Dati input", "HMI", "PID" e "PWM". Sono state classificate rispetto al blocco funzione nel quale vengono utilizzati. Tutti i blocchi dati devono essere con accesso standard, essi non hanno una struttura definita. Gli elementi dei dati nella dichiarazione contengono sia un nome simbolico che un indirizzo fisso all'interno del blocco. L'indirizzo viene visualizzato nella colonna "Offset".

#### 5.3.1 Blocco dati DB1 "Dati input"

Il blocco dati DB1 "Dati input" riportato nella Tabella 5.4 viene utilizzato per salvare e rielaborare i valori della posizione e dell'angolo partendo dai valori ottenuti dal trasduttore LVDT e RVDT.

| Blocco dati "Dati input" |                 |                    |                                           |  |
|--------------------------|-----------------|--------------------|-------------------------------------------|--|
| Nome variabile           | Tipo di<br>dati | Valore di<br>avvio | Commento                                  |  |
| X_set                    | Real            | 0.0                | Target di posizione                       |  |
| X_fb                     | Real            | 0.0                | Posizione attualmente occupata            |  |
| X_normx                  | Real            | 0.0                | Valore di posizione normalizzato          |  |
| X_scalex                 | Real            | 0.0                | Valore di posizione scalato               |  |
| Theta_set                | Real            | 0.0                | Target di angolo                          |  |
| Theta_fb                 | Real            | 0.0                | Angolo attualmente occupato               |  |
| Theta_normx              | Real            | 0.0                | Valore di angolo normalizzato             |  |
| Theta_scalex             | Real            | 0.0                | Valore di angolo scalato                  |  |
| Theta_zero               | Real            | 0.037              | Valore di angolo col pendolo<br>verticale |  |
| Val_temp                 | Real            | 0                  | Valore temporaneo                         |  |

Tabella 5.4 Variabili del blocco dati "Dati input"

## 5.3.2 Blocco dati DB3 "PID"

Nel blocco dati DB3 "PID" vengono salvati i valori utilizzati per il blocco organizzazione  $PID_X$  e  $PID_{\theta}$ . Le caratteristiche delle variabili utilizzate sono riportate nella Tabella 5.5.

| Blocco dati "PID" |                 |                    |                                    |  |  |
|-------------------|-----------------|--------------------|------------------------------------|--|--|
| Nome variabile    | Tipo di<br>dati | Valore<br>di avvio | Commento                           |  |  |
| X_set             | Real            | 0.0                | Target di posizione                |  |  |
| X_fb              | Real            | 0.0                | Posizione attualmente occupata     |  |  |
| X_output          | Real            | 0.0                | Uscita PID X                       |  |  |
| X_out_pwm         | Bool            | false              | Uscita PID X PWM                   |  |  |
| Theta_set         | Real            | 0.0                | Target di angolo                   |  |  |
| Theta_fb          | Real            | 0.0                | Angolo attualmente occupato        |  |  |
| Theta_output      | Real            | 0.0                | Uscita PID THETA                   |  |  |
| Theta_out_pwm     | Bool            | false              | Uscita PID THETA PWM               |  |  |
| DC_min            | Int             | 45                 | Valore minimo del duty cycle       |  |  |
| DC_dispari        | Int             | 0                  | Valore del dc per le valv. dispari |  |  |
| DC_pari           | Int             | 0                  | Valore del dc per le valv. pari    |  |  |

Tabella 5.5 Variabili del blocco dati "PID"

# 5.3.3 Blocco dati DB4 "PWM"

Nel blocco dati DB4 "PWM" vengono salvati i valori utilizzati per il blocco funzione CTRL\_PWM. Le caratteristiche delle variabili utilizzate sono riportate nella Tabella 5.6.

| Blocco dati PWM   |                 |                    |                                                               |  |
|-------------------|-----------------|--------------------|---------------------------------------------------------------|--|
| Nome<br>variabile | Tipo di<br>dati | Valore<br>di avvio | Commento                                                      |  |
| X_set             | Real            | 0.0                | Target di posizione                                           |  |
| X_fb              | Real            | 0.0                | Posizione attualmente occupata                                |  |
| Range             | Real            | 100.0              | Valore a partire dal quale<br>modulare il dc                  |  |
| Duty Cicle        | Int             | 0                  | Valore del dc                                                 |  |
| Val_temp          | Real            | 0.0                | Valore temporaneo                                             |  |
| Errore            | Real            | 0.0                | Differenza tra il segnale di set ed<br>il segnale di feedback |  |

Tabella 5.6 Variabili del blocco dati "PWM"

# 6 Programmazione dell'HMI

Per poter utilizzare il banco di prova per scopi didattici, è stato programmato un HMI Comfort TP700, in modo tale da offrire un'interfaccia uomo-macchina efficace e intuitiva. La programmazione dell'HMI si compone di una parte grafica e di una in linguaggio Ladder associato. In particolare, sono state realizzate sette interfacce, descritte in questo capitolo. Una descrizione piu dettagliata sul linguaggio ladder associato è possibile trovarla nell'allegato X.

## 6.1 Schermata principale e schermata delle informazioni

All'accensione dell'HMI, è presenta una pagina con il logo del Politecnico di Torino e i riferimenti al relatore e al candidato. Un pulsante con un freccia in alto a destra, come si può vedere in Figura 6.1, permette di spostarsi nella pagina delle istruzioni.

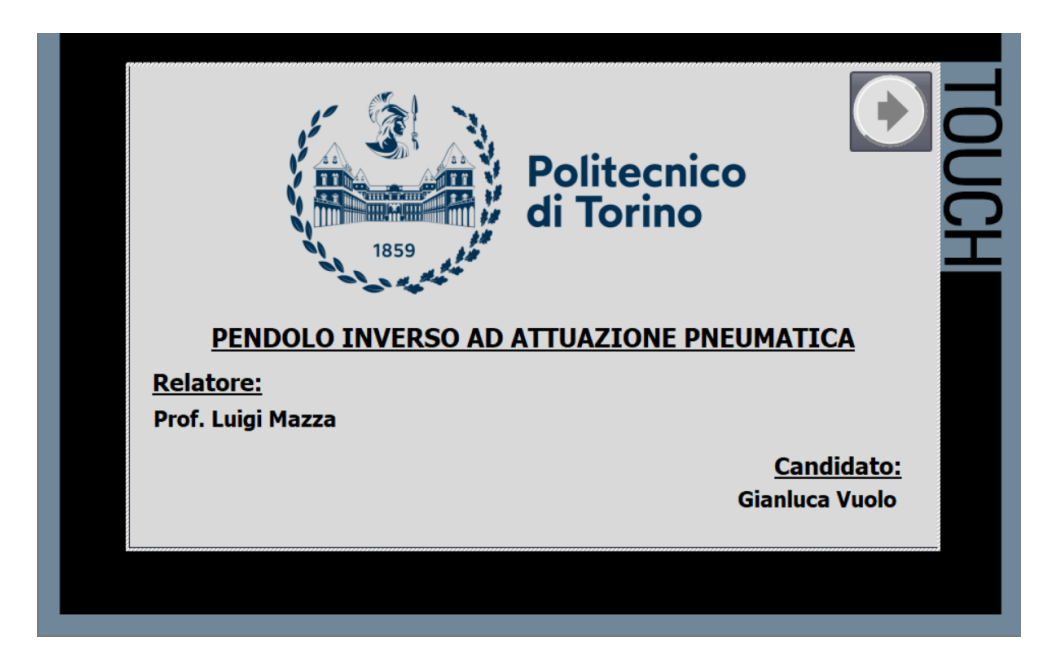

Figura 6.1 HMI: pagina base

Nella Figura 6.2 è riportata la schermata delle informazioni, si tratta di una pagine di introduzione che riassume le istruzioni per poter utilizzare il banco di

prova correttamente e illustra quali sono le funzioni che si possono fare tramite l'HMI.

| Istruzioni per l'uso<br>Prima di procedere con l'utilizzo                                                                                           | del banco di prova, assic                                                                                       | urarsi di aver collegato                                                           |  |
|----------------------------------------------------------------------------------------------------|----------------------------------------------------------------------------------------------------|------------------------------------------------------------------------------------|--|
| il banco di prova all'aria compres<br>dell'attuatore pneumatico alle u<br>ed infine aprire il corrispettivo ri<br>è possibile proseguire con la con | sa a o bar. Dopodichè co<br>cite delle valvole che si i<br>binetto. Solo dopo aver<br>igurazione. Gli step da s | negare i due tubi<br>ntendo utilizzare<br>eseguito questi passaggi<br>eguire sono: |  |
| 1. Istruzioni per l'uso<br>2. Scelta delle valvole da utilizz                                                                                       | nre                                                                                                    |                                                                                    |  |
| 3. Scelta del tipo di controllo ed<br>4. Azionamento e supervisione d                                                                               | eventuali parametri<br>el processo                                                                              |                                                                                    |  |
| 5. Acquisizione dei dati sullo sp<br>6. Acquisizione dei dati sulla rol<br>7. Controllo manuale                                                     | stamento<br>azione                                                                                              |                                                                                    |  |
| NB: Prima di procedere è consig                                                                                                    | iato premere il pulsante                                                                                        | di RESET (R)                                                                       |  |

Figura 6.2 HMI: pagina delle istruzioni

In basso sono presenti i dieci pulsanti, le cui funzioni sono descritte nell'elenco puntato riportato sulla pagina. In particolare il pulsante di Reset (R) permette di ripristinare tutte le scelte fatte in precedenza. Esso, infatti, è associato alla variabile "HMI.Reset\_0", la quale, come si può notare nei tre segmenti che compongono il blocco funzione "HMI\_principale", premendola riporta a zero tutte le variabili e riporta a zero i valori inseriti da tastiera.

## 6.2 Pagina per la scelta delle valvole

In Figura 6.3 è riportata la schermata dell'HMI per la scelta delle valvole da utilizzare. Essa si compone di quattro grandi pulsanti sui quali è riportata l'immagine della valvola, inoltre, a lato di ciascuna di ciascuna di esse è presente un pulsante che se premuto aziona una schermata pop-up nella quale sono presenti le indicazioni principali delle valvole.

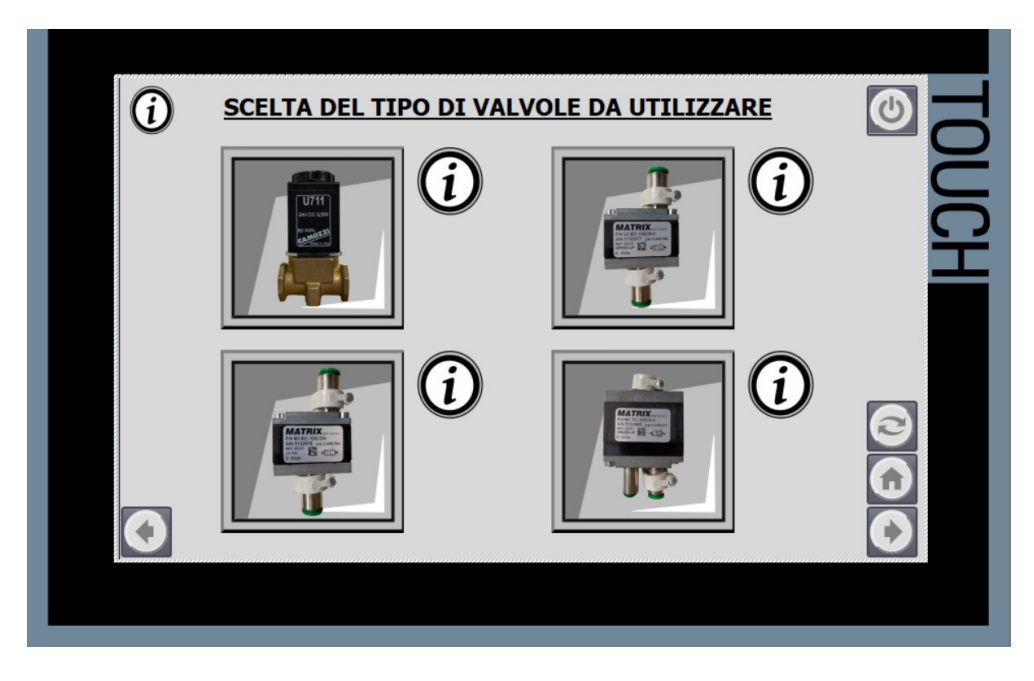

Figura 6.3 HMI: pagina scelta delle valvole

Premendo ciascun pulsante si attiva il merker della corrispettiva valvola. Tuttavia, non potendo utilizzare due tipologie di valvole contemporaneamente, qualora l'operatore dovesse premerne piu di una, un messaggio di errore compare sulla schermata, come mostrato in Figura 6.4.

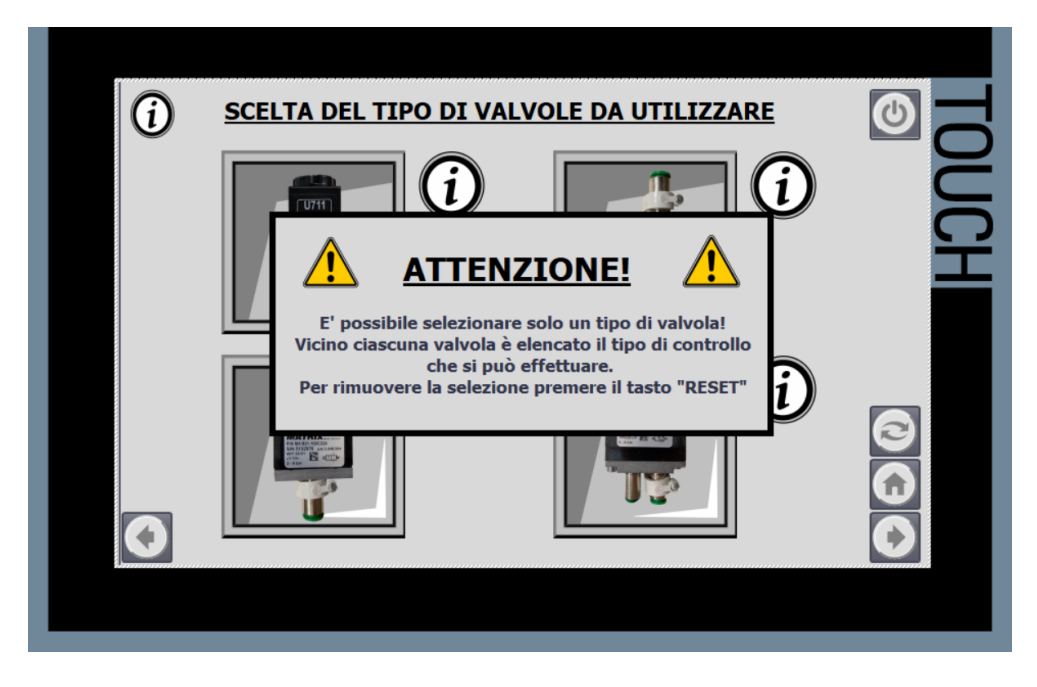

Figura 6.4 HMI: avviso scelta delle valvole errata

### 6.3 Scelta del metodo di controllo

Una volta determinata la tipologia di valvola da utilizzare si passa alla schermata sulla scelta del tipo di controllo ed eventuale parametrizzazione, riportata nella Figura 6.5 Per evitare che l'operatore effettui delle scelte sbagliate, la comparsa dei pulsanti avviene solo quando la scelta è possibile. La prima è tra il controllo PID e la modulazione PWM. Quest'ultima solo nel caso in cui siano state scelte le valvole della Camozzi o le Matrix 224. Inoltre con la modulazione PWM è possibile effettuare solo un controllo posizione. Con il controllore PID è possibile effettuare entrambi i controlli (posizione o completo) ed inoltre è possibile utilizzare i parametri automatici oppure sceglierli manualmente. In quest'ultimo caso è necessario premere la casella corrispettiva ed inserire il parametro tramite la tastiera che compare a schermo. Anche in questo caso una schermata di errore compare in caso di scelta sbagliata da parte dell'operatore. In basso sono presenti due indicazioni per la corretta esecuzione delle prove ed infine ai lati i classici pulsanti per cambiare pagina, resettare le scelte o tornare alla pagina principale. Il pulsante Taratura  $\theta$  è associato alla variabile "HMI Taratura", è consigliato fare la taratura prima di effettuare le prove.

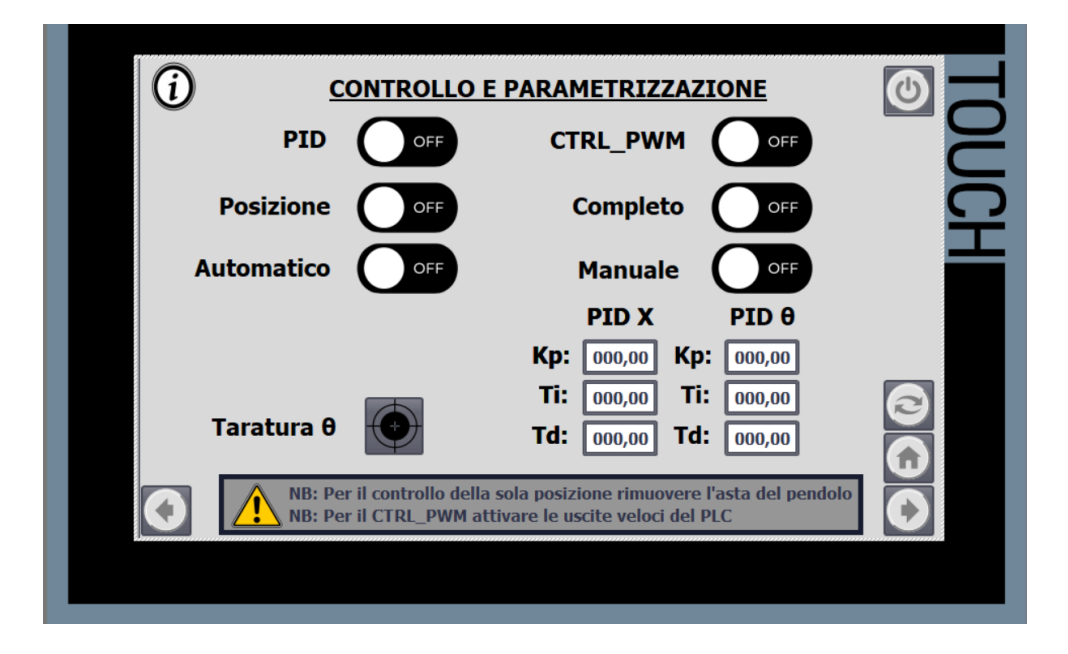

Figura 6.5 HMI: schermata per la scelta del metodo di controllo

### 6.4 Pagine di azionamento e simulazione

Nella schermata successiva, riportata in Figura 6.6 è stato riprodotto il banco di prova utilizzando la simbologia stabilita dalla ISO 1219-1. Utilizzando, infatti, il segnale analogico di input e rielaborandolo è possibile visualizzare la movimentazione su schermo. Inoltre, come riportato in Figura 6.7, anche le valvole si muovono, mostrando quale di quelle è in funzionamento ed infine i tubi si colorano di blu scuro, se attraversati da aria in pressione, o blu chiaro, se attraversato da aria in scarico.

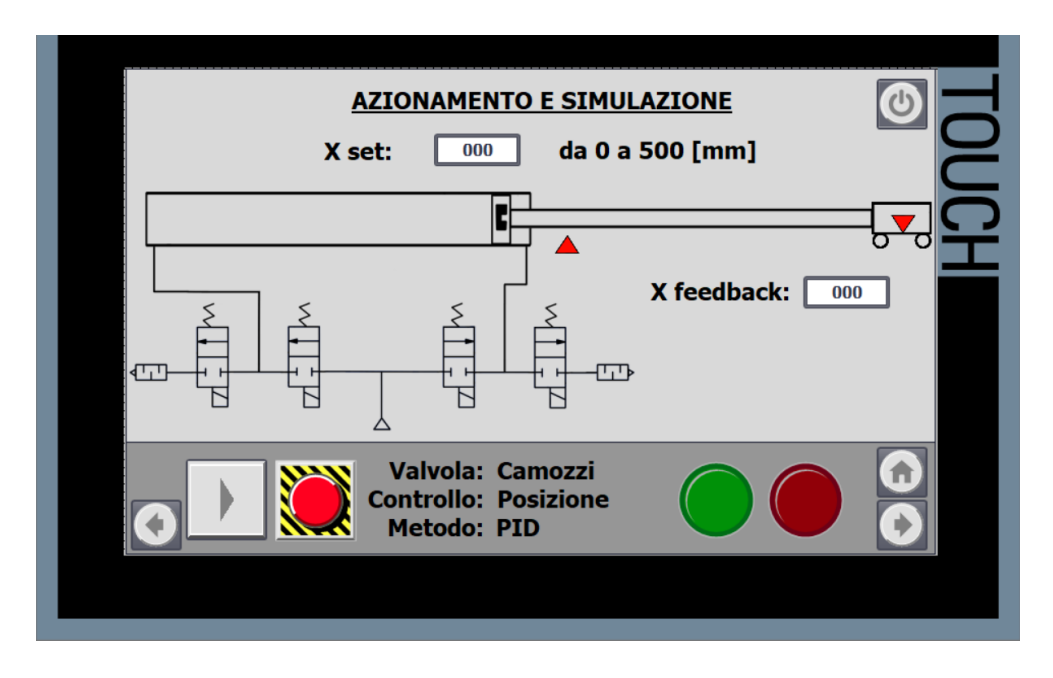

Figura 6.6 Pagina di visualizzazione ed azionamento

Nella parte in alto è possibile, tramite tastierino numerico, scegliere il valore di x set, mentre sotto il carrello è riportato il valore numerico della posizione attualmente occupata dal carrello (x feedback).

La parte in basso, si divide in tre parti, i due pulsanti a destra sono i pulsanti di start e di emergenza, associati rispettivamente alle variabili "HMI.Start" ed "HMI.Stop", permettono di far partire e fermare la simulazione. Al centro un recap della configurazione scelta e a destra due led. Il led verde, se accesso, indica lo stato di funzionamento del sistema, se invece il led rosso è accesso vuol dire che è attivo il pulsante di emergenza.

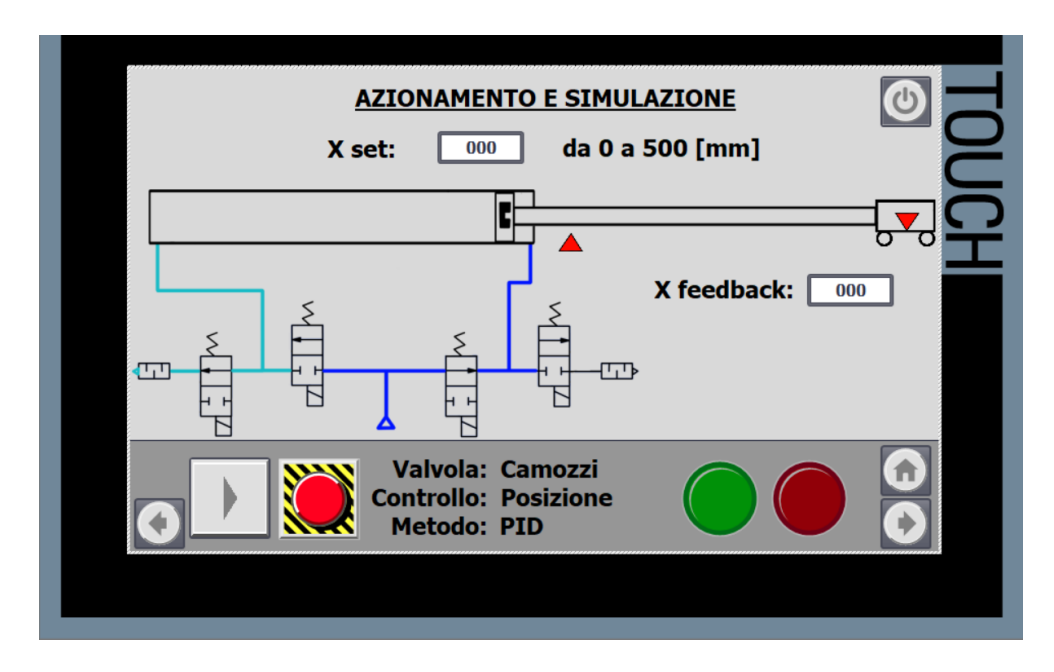

Figura 6.7 Pagina di visualizzazione in funzione

Una volta premuto il pulsante di azionamento, a schermo comparira un timer, terminato il quale partirà il sistema. L'inserimento del timer è stato realizzato tramite il segmento 8 del blocco funzionale "HMI\_Simulazione" riportato in Figura 6.8.

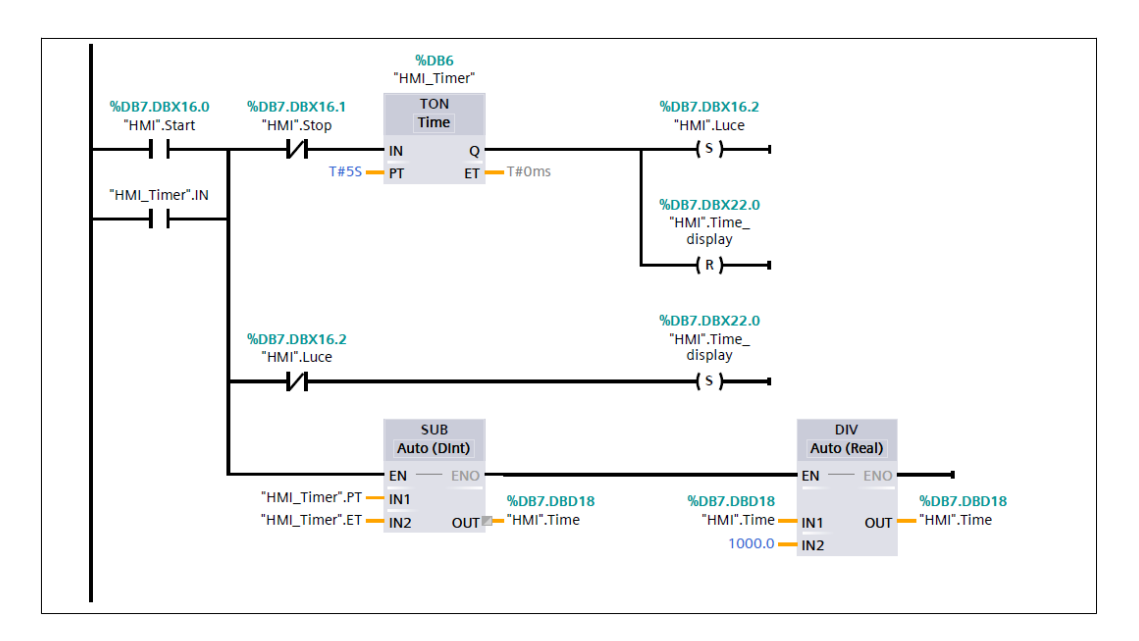

Figura 6.8 Ladder per l'inserimento del timer sull'HMI

## 6.5 Pagina di acquisizione dei risultati ottenuti

In Figura 6.9 e in Figura 6.10 sono riportate le pagine nelle quali è possibile visualizzare il grafico di  $x_{set}$  e  $x_{feedback}$  nella prima pagina e di  $\theta_{set}$  e  $\theta_{feedback}$  nella seconda. È stato realizzato implementando l'elemento "Vista delle curve" presente nella sezione "Control" della biblioteca "Casella degli strumenti". Attorno sono riportati i pulsanti per tornare alla pagina iniziale, alla pagina precendete, a quella successiva e il tasto per spegnere l'HMI.

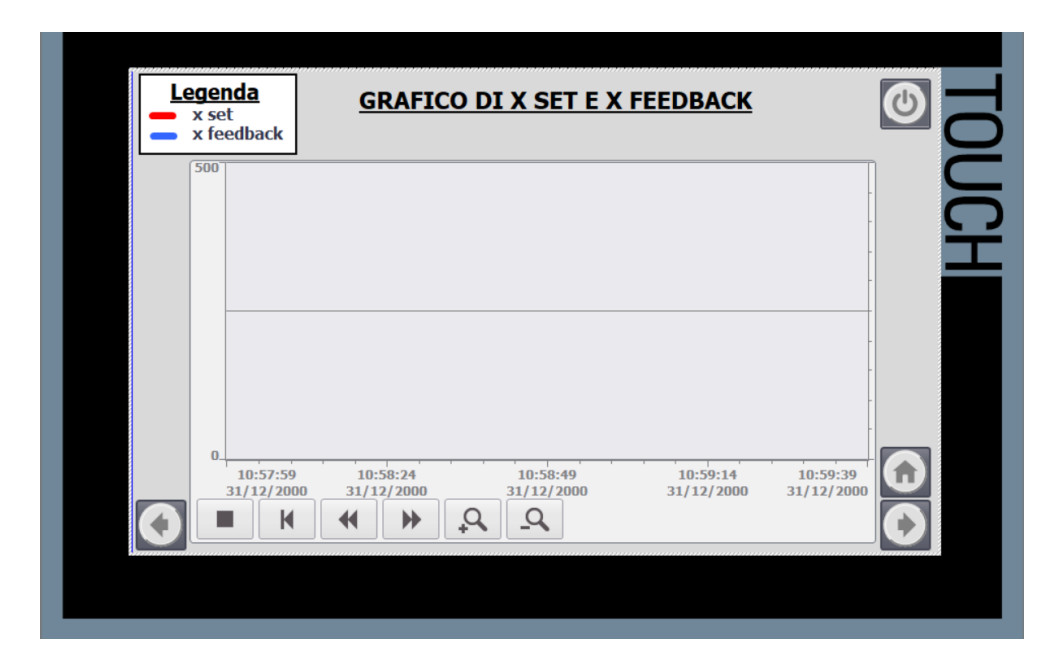

Figura 6.9 HMI:pagina per la visualizzazione di xset e xfeedback

In alto, invece, è riportata la legenda. I pulsanti, presenti di default sulla schermata del grafico, permettono, partendo da sinistra verso destra, di:

- bloccare la registrazione;
- ritornare all'inizio dalla registrazione;
- tornare indietro;
- avanzare nella registrazione;
- ingrandire il grafico;
- rimpicciolire il grafico.

| Legenda<br>θ set<br>θ feedbacd | <u>GRAFICO DI θ SET E θ FEEDBACK</u>                                                                                                    | TO        |
|--------------------------------|----------------------------------------------------------------------------------------------------|-----------|
| 40<br>-40<br>-40<br>-31/12/    | 59       10:58:24       10:58:49       10:59:14       10:59:39         000       31/12/2000       31/12/2000       31/12/2000         ▲       ▲       ▲       ▲ | JCH<br>QC |

Figura 6.10 HMI:pagina per la visualizzazione di  $\theta_{set} e \theta_{feedback}$ 

# 6.6 Controllo manuale

In Figura 6.11 è riportata la pagina dell'HMI per il controllo manuale dell'attuatore. Dopo aver selezionato la valvola da utilizzare è possibile recarsi su questa pagina per impostare il valore di posizione iniziale.

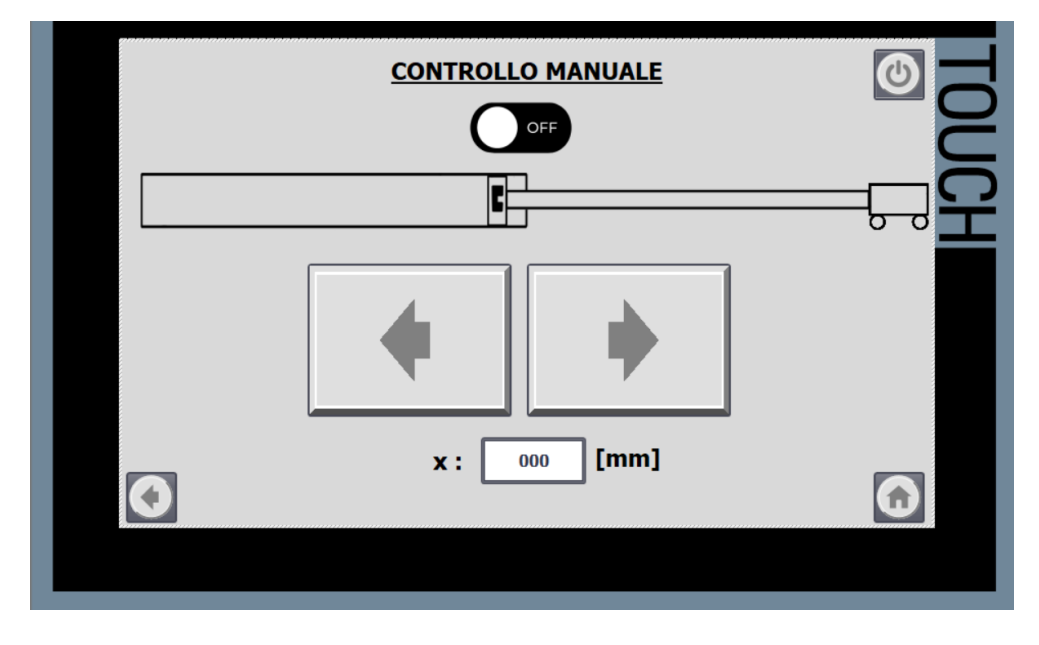

Figura 6.11 HMI: pagina per il controllo manuale

Il pulsante ON/OFF è collegato alla variabile "HMI\_Controllo\_Manuale" che attiva il blocco funzione associato. La schermata si compone di un'anteprima grafica dell'attuatore e del carrello simile a quella utilizzata nella schermata di visualizzazione e descritta nel Capitolo 6.4. Subito sotto sono presenti due grandi pulsanti per spostare il carrello a destra o a sinistra. In particolare il primo è associato alla variabile "HMI. SX" mentre il secondo alla variabile "HMI. DX". Essi attivano i contatti presenti nel segmento 1 e nel segmento 2 del blocco funzione "Controllo manuale" descritto nel Capitolo 5.2.4. è possibile utilizzare il controllo tramite pulsanti per determinare la posizione iniziale del carrello prima di effettuare le prove. La schermata si conclude con il valore in millimetri della posizione attualmente occupata dal carrello.

# 7 Modello teorico realizzato su Amesim®

In questo capitolo, a seguito di una breve introduzione sul software, è stato analizzato il modello teorico realizzato su *Amesim*®, lo studio si divide in due parti: il controllo della sola posizione del carrello e il controllo della posizione e dell'angolo del pendolo. La modellazione del sistema è fondamentale per poter analizzare il contributo dei coefficienti del PID e confontare i risultati teorici con quelli sperimentali.

### 7.1 Introduzione ad Amesim®

*Amesim*® è un software rilasciato dalla Siemens che permette di simulare, valutare e ottimizzare sistemi meccatronici. Si basa su un'interfaccia grafica intuitiva in cui il sistema viene visualizzato durante tutto il processo di simulazione. Permette di modellare tramite schema a blocchi oppure si può interfacciare con software come *Matlab*® o *Simulink*®. È possibile effettuare tutte le fasi di sviluppo, modellando interi sistemi, parti o singoli componenti. Si possono realizzare sistemi meccanici, idraulici, pneumatici ed elettrici ma anche sistemi multi-livello e multi-fisico. Per creare modelli con piu fisiche che possono interagire tra di loro è necessario garantire una compatibilità tra le connessioni dei diversi sottosistemi. *Amesim*® fornisce un' interfaccia grafica con una collezione di integratori numerici e piu di 40 librerie. Ciascun elemento è caratterizzato da diverse porte di connessione di input e di output pertanto il collegamento tra due componenti è possibile solo se si hanno uscite ed entrate compatibili.

La progettazione si compone di quattro fasi: "Sketch", "Submodel", "Parameter" e "Simulation". Nella prima si realizza il modello, trascinando i componenti presenti nelle librerie sulla destra. Ciascun componente è caratterizzato da un colore che lo classifica in base alla fisica di appartenenza (pneumatico, elettrico, ecc.). Nella seconda si definisce il modello matematico di ciascun componente scelto, nella terza inseriamo i parametri caratterizzanti lo schema e infine effettuiamo la simulazione per analizzare i risultati. Ciascun elemento è caratterizzato da diverse porte di connessione di input e di output pertanto il collegamento tra due componenti è possibile solo se hanno uscite ed entrate compatibili.

Mediante il software sono stati realizzati due modelli: il primo con la presenza del solo carrello, sul quale è stata effettuata un'analisi parametrica dei coefficienti del PID, e il secondo implementando anche il pendolo e quindi il controllo sia posizione che angolare. I componenti utilizzati sono stati scelti dalle librerie, configurando i parametri in modo tale da rendere il modello teorico quanto più simile a quello reale.

### 7.2 Componenti utilizzati

In questo paragrafo analizzeremo tutti i componenti utilizzati per la realizzazione del modello matematico su *Amesim*®. Le parti utilizzate appartengono a quattro librerie differenti: segnali, pneumatica, meccanica 1D e meccanica 2D. Indicate in figura rispettivamente col colore: rosso, viola, verde e verde scuro.

#### 7.2.1 Componenti libreria dei segnali

In Figura 7.1 sono presenti i componenti utilizzati nel modello che appartengono alla libreria dei segnali.

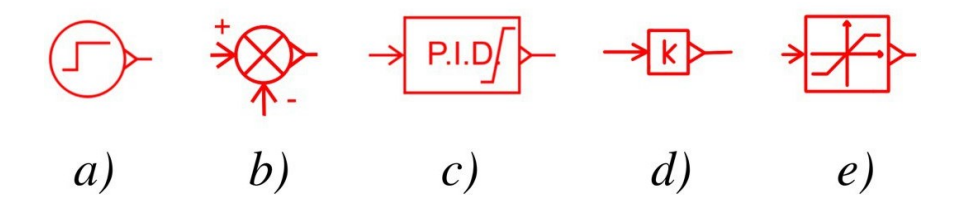

Figura 7.1 Componenti della libreria dei segnali utilizzati

Il componente *a*) è il generatore di un segnale a gradino, il componente *b*) effettua la sottrazione tra il due segnali di input. Il componente *c*), invece, è il blocco PID che può essere regolato inserendo i valori manualmente. Il componente *d*) restituisce in output il segnale di input moltiplicato per il guadagno k ed, infine,

il componente *e*) è un sottomodello di saturazione. L'utente deve fornire i livelli minimo e massimo consentiti, il segnale di uscita sarà limitato a questo intervallo.

#### 7.2.2 Componenti libreria pneumatica

I componenti pneumatici utilizzati si dividono in due librerie: quelli riportati in Figura 7.2 appartengono alla libreria pneumatica, mentre quelli riportati in Figura 7.3 appartengono alla libreria "Pneumatic Component Design".

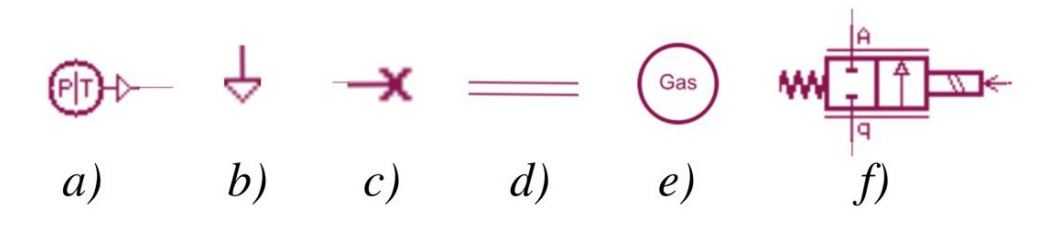

Figura 7.2 Componenti pneumatici presenti nel circuito

In Figura 7.2, il componente indicato con la lettera a) è una sorgente pneumatica di pressione e temperature, le sue uscite sono la pressione relativa in Pa e la temperatura in K. Con la lettera b) è indicato lo scarico mentre con la lettera c) è indicato un sottomodello di una sorgente a flusso pneumatico zero. Il componente con la lettera d) è un sottomodello a parametri concentrati di un tubo pneumatico con solo gli effetti di comprimibilità e attrito che tengono conto dello scambio termico. Con la lettera e), invece, è riportato un sottomodello necessario per definire le caratteristiche del gas nel circuito pneumatico. Infine, in Figura 7.2f) è presente un semplice sottomodello di una servovalvola pneumatica proporzionale a 2 vie e 2 posizioni. I flussi attraverso gli orifizi possono essere subsonici, sonici o laminari. Il segnale in ingresso è equivalente ad una corrente ed è normalizzato con il parametro della corrente nominale della valvola. In Figura 7.3 sono riportati i componenti utilizzati che appartengono alla libreria "Pneumatic Component Design". La libreria di progettazione dei componenti pneumatici è uno strumento che contiene gli elementi costitutivi di base di qualsiasi componente e sistema pneumatico. Questa libreria può essere vista come un linguaggio ingegneristico in grado di modellare componenti pneumatici come attuatori, compressori, regolatori di ossigeno, serrande o qualsiasi tipo di valvola pneumatica.

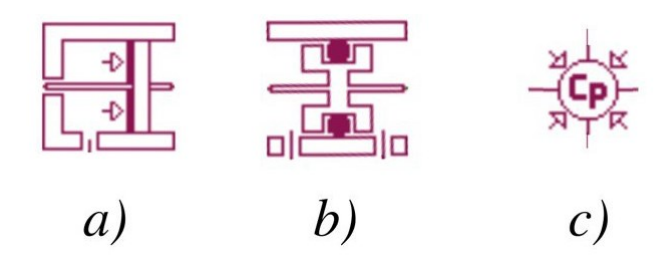

Figura 7.3 Componenti della libreria "Pneumatic Component Design"

In particolare, la lettera a) è un componente che viene utilizzato per rappresentare una parte di un martinetto o valvola pneumatica in cui una pressione agisce su un pistone o una spola e il corpo del martinetto o della valvola è fisso. Con la lettera b) il modello di tenuta ad attrito. Nessuna perdita viene presa in considerazione in questo sottomodello. La forza di attrito dipende linearmente dalla differenza di pressione su ciascun lato della tenuta, può essere utilizzata per far fronte all'attrito quando c'è una tenuta tra una parte mobile e una fissa. Infine, il componente con la lettera c) rappresenta una camera pneumatica a volume e pressione variabili. Ciascuna porta riceve in ingresso una portata massica in g/s e una portata entalpica in J/s e fornisce in uscita la pressione in Pa e la temperatura in K della camera.

#### 7.2.3 Componenti meccanici

In Figura 7.4 sono riportati gli elementi utilizzati nel circuito appartenenti alla meccanica 1D.

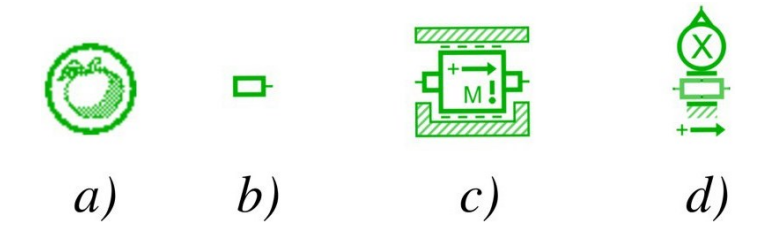

Figura 7.4 Componenti della meccanica 1D utilizzati nel circuito

L'elemento indicato con la lettera *a*) è il componente gravità, permette di definire l'accelerazione gravitazione, nel nostro caso è pari a 9.807  $m/s^2$ . Con la lettera *b*) è indicato è una sorgente di forza zero. Il componente *c*) è un generatore di forza di attrito e infine, con la lettera *d*) è rappresentato un sensore di

spostamento lineare. In Figura 7.5 sono presenti i componenti appartenenti alla libreria della meccanica 2D.

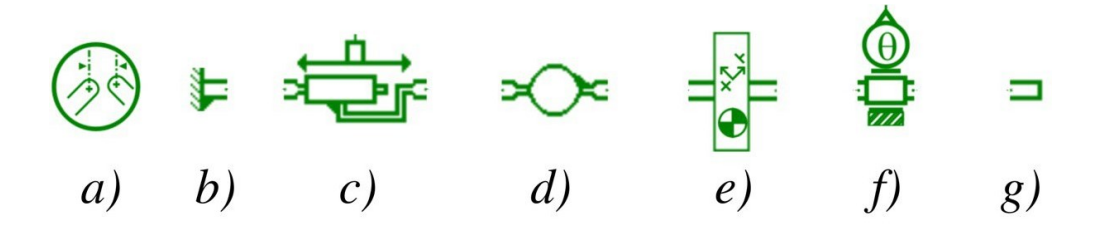

Figura 7.5 Componenti della meccanica 2D utilizzati nel circuito

L'elemento indicato con la lettera *a*) genera un processo di assemblaggio prima dell'esecuzione della simulazione. Il componente con la lettera *b*) è un sottomodello di un corpo fisso nel sistema di riferimento e può essere considerato come una sorgente zero di accelerazione, velocità e spostamento. Il componente in Figura 7.5c) è una coppia prismatica che blocca due gradi di libertà (1 rotazione e 1 traslazione), l'unico movimento rimanente è una traslazione. Il componente indicato con la lettera *d*) è un sottomodello di una coppia di rivoluzione. Il componente con la lettera *e*) è un corpo rigido che accetta un numero variabile di giunti, questo numero viene specificato dall'utente durante la selezione dell'icona. L'elemento con la lettera *f*) è un sottomodello di un trasduttore di spostamento, viene normalmente utilizzato tra un corpo e una giunzione. Infine, il componente con la lettera *g*) è una sorgente di coppia e forza zero.

### 7.3 Controllo posizione del carrello

In Figura 7.6 è riportato il modello del banco di prova realizzato su *Amesim*®. In alto a sinistra sono presenti i tre componenti che defiscono il sistema: gravità, gas utilizzato e l'assemblaggio dei componenti. Più in basso notiamo il generatore di un segnale a gradino. Nel caso del controllo in posizione, il comando passa da 0 a 250 *mm* dopo 1 *s*.

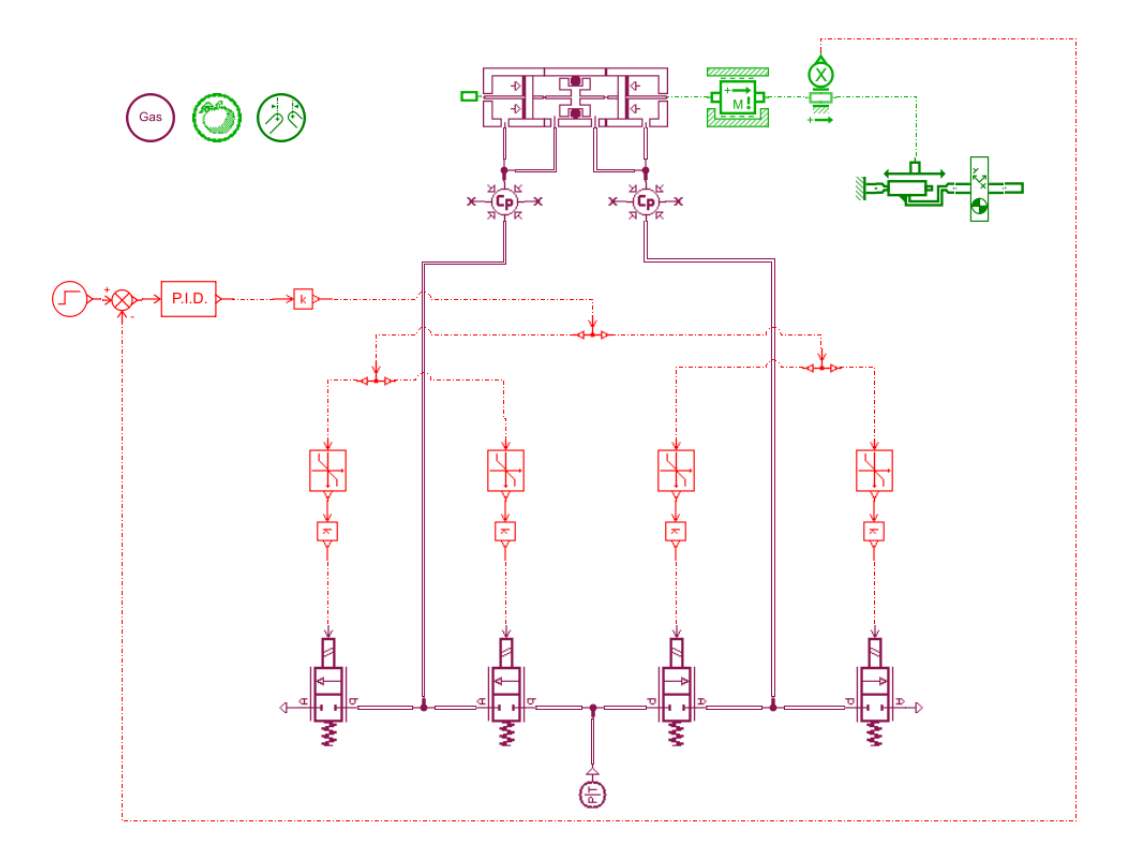

Figura 7.6 Modello del banco in controllo posizione realizzato su Amesim®

Il valore del segnale di comando viene confrontato con il valore proveniente dal trasduttore di posizione del feedback, la differenza diventa il segnale di input del blocco PID. All'uscita del blocco PID un guadagno k moltiplica il valore di output per 10 in quanto il PLC fornisce in output un segnale in tensione compreso tra 0 e 10 V. Tramite i quattro blocchi saturazione, il segnale viene inviato alle valvole dispari se è minore di zero o alle valvole pari se è maggiore di zero. Un guadagno proporzionale, infine, moltiplica il valore per 2.4 poiché le valvole ricevono in tensione un valore compreso tra 0 e 24 V. Le valvole lavorano in coppia ed in mutua esclusione. Esse sono collegate ad una sorgente di aria alla pressione di 6 bar e 293,15 K. Le valvole 1 e 3 alimentano la camera posteriore, mentre la 2 e 4 la camera anteriore dell'attuatore. Quest All'attuatore è collegato un generatore di attrito, il cui coefficiente è stato posto pari a 20.9 Ns/m. Segue un trasduttore di posizione che rileva la posizione del carrello e la invia al PID di posizione.

#### 7.3.1 Analisi parametrica e risultati ottenuti

Per poter configurare correttamente il blocco PID è necessario effettuare un'analisi parametrica dei valori che lo definiscono. Inizialmente, impostando un valore nullo per K<sub>I</sub> e K<sub>D</sub>, si fa variare il valore di K<sub>P</sub>. Il Grafico 7.1 riporta la risposta del sistema al variare del parametro proporzionale per il quale sono stati scelti tre valori significativi. Si nota come, aumentando il parametro K<sub>P</sub>, la risposta del sistema aumenta ma la stabilità diminuisce. Si sceglie un valore di K<sub>P</sub> = 2 per il buon compromesso tra rapidità di risposta e stabilità. Infatti per K<sub>P</sub> pari ad 1 la risposta, seppur stabile è molto lenta, mentre per K<sub>P</sub> pari a 3 si verifica un overshoot troppo elevato.

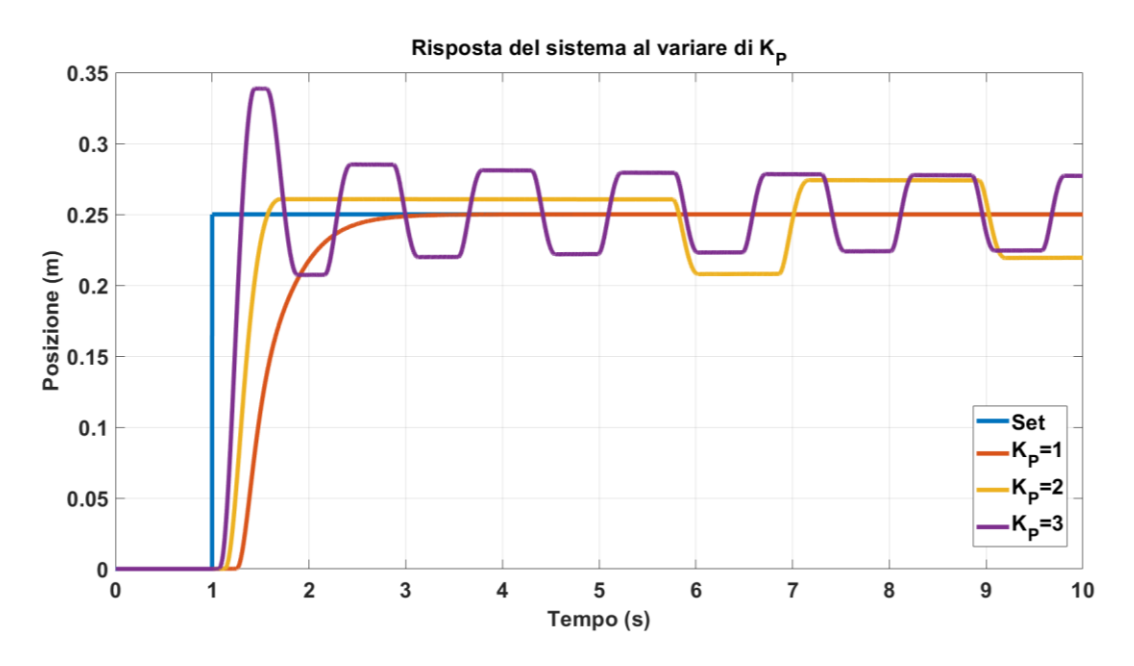

Grafico 7.1 Risposta del modello ad un segnale a gradino al variare di KP

Un'ulteriore conferma la si ha osservando il Grafico 7.2 nel quale è riportato l'errore, definito come la differenza tra il set e il feedback.

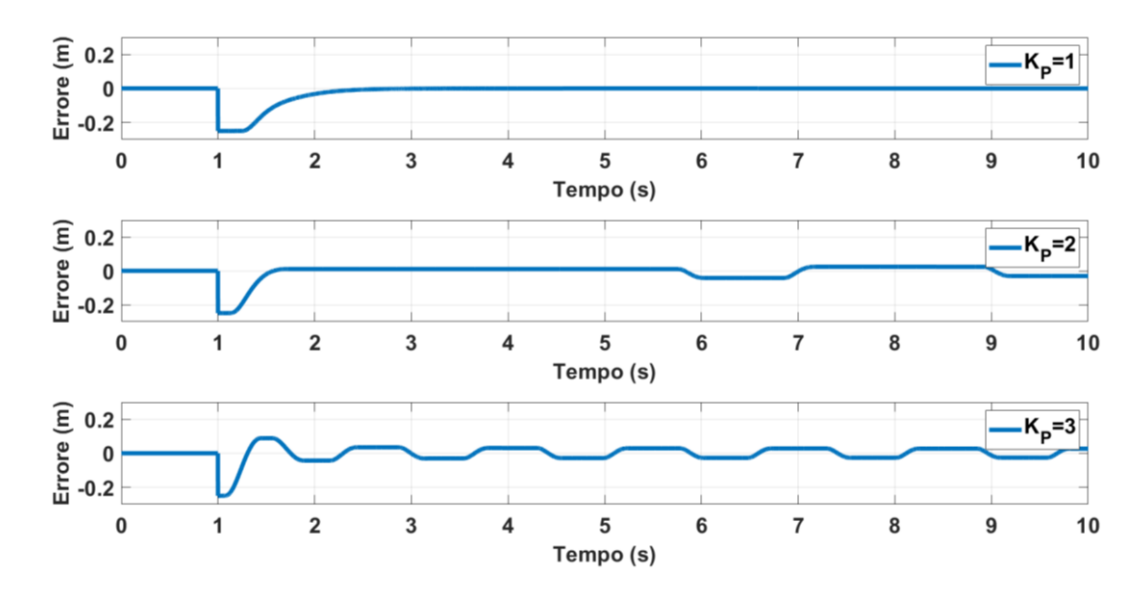

Grafico 7.2 Errore della risposta al variare di KP

Il secondo parametro da scegliere è quello integrativo mantenendo il valore di  $K_P = 2$ . Nel Grafico 7.3 è riportato l'andamento della risposta del sistema al variare del parametro  $K_I$ . L'aggiunta del parametro comporta una diminuzione dell'errore del sistema stazionario, tuttavia nel caso in questione si è scelto un valore di  $K_I$  nullo poiché presenta un errore statico più basso.

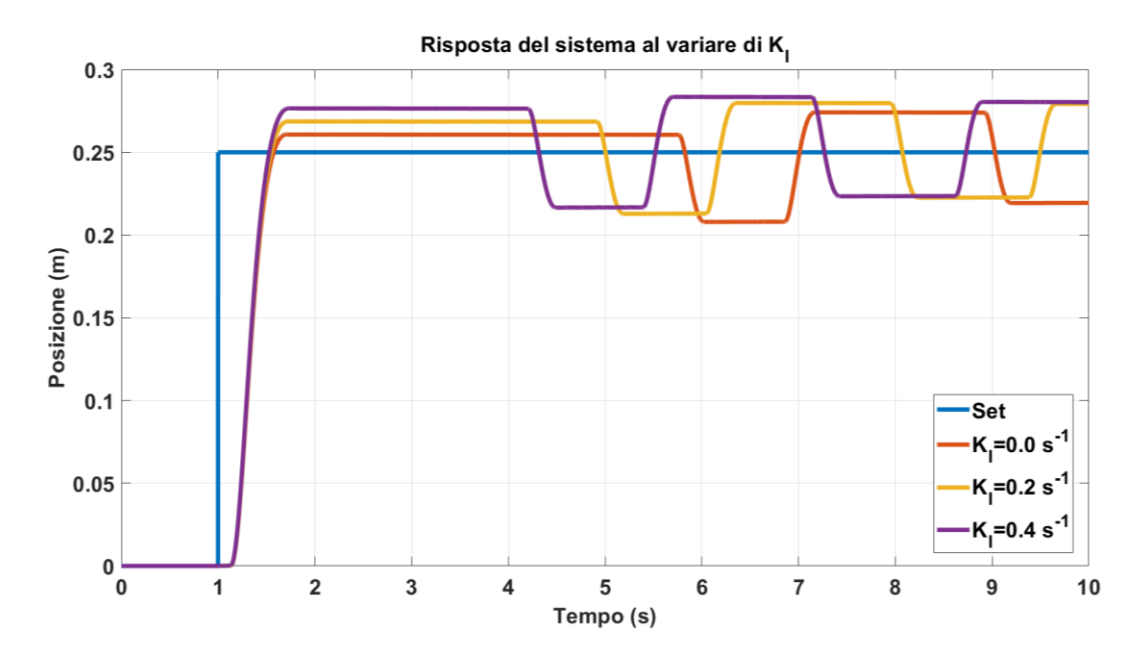

Grafico 7.3 Risposta del modello ad un segnale a gradino al variare di KI

Nel Grafico 7.4 è riportato l'andamento dell'errore al variare del parametro K<sub>I</sub>. Si nota come un valore nullo comporta un errore minore nel tempo.

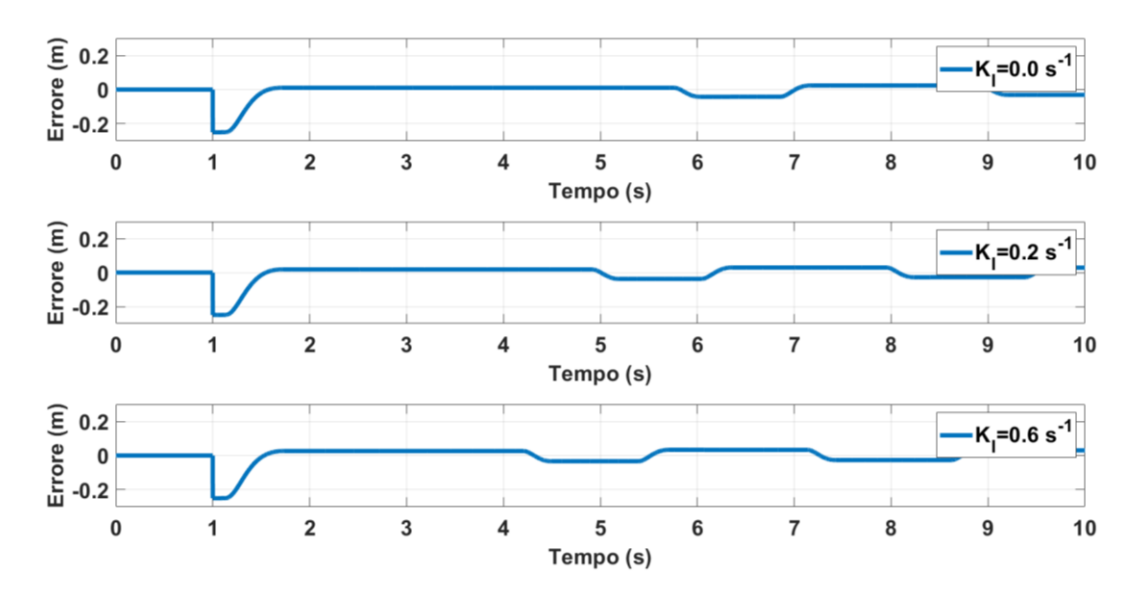

Grafico 7.4 Errore della risposta al variare di KI

Si determina, infine, il valore del parametro derivativo, quindi impostando K<sub>P</sub> pari a 2 e K<sub>I</sub> nullo si fa variare il valore di K<sub>D</sub>. Nel Grafico 7.5 è riportata la risposta del sistema per K<sub>D</sub>=0.1, 0.3 e 0.6 s. All'aumentare del valore di K<sub>D</sub> aumenta la stabilità ma diminuisce la rapidità del sistema. Si imposta quindi un valore pari a 0.1 s in quanto è il giusto compromesso tra rapidità e stabilità.

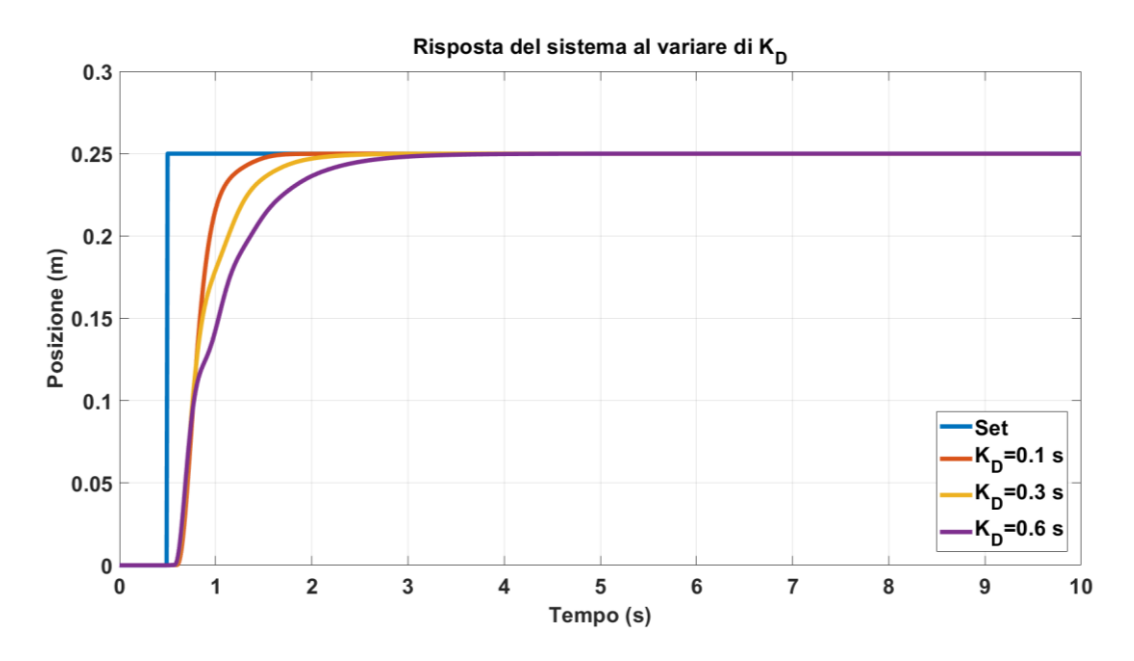

Grafico 7.5 Risposta del modello ad un segnale a gradino al variare di Kd

Nel Grafico 7.6 è riportato l'andamento dell'errore al variare di  $K_D$ . Notiamo come per  $K_D=0.1$  s il sistema è stabile e rapido.

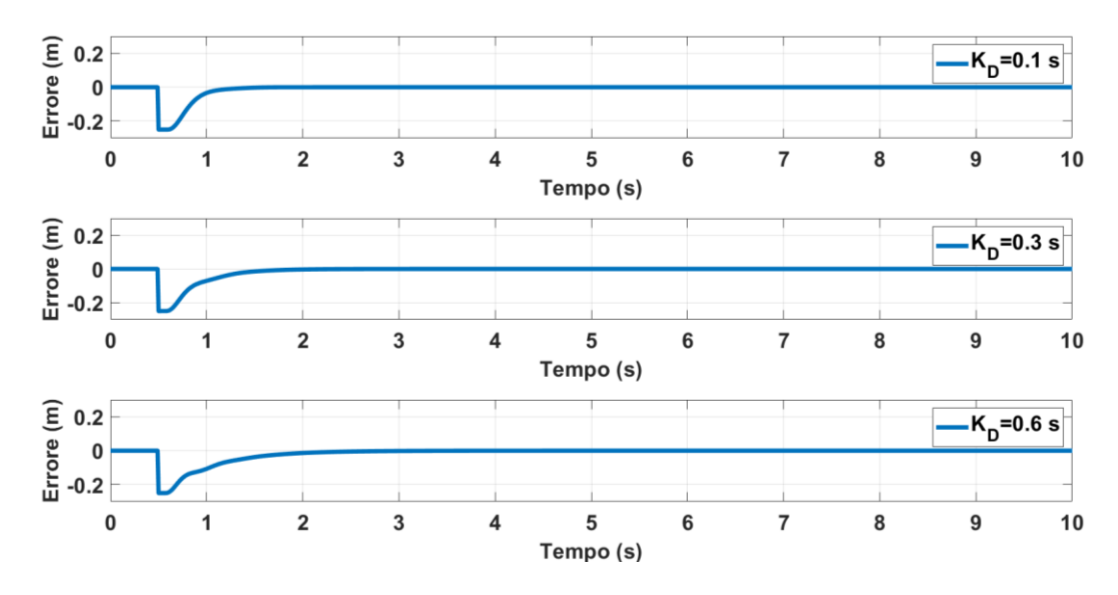

Grafico 7.6 Errore della risposta al variare di K<sub>D</sub>

Un ulteriore confronto si pùo effettuare sostituendo il blocco PID con il componente PID Tuning riportanto in Figura 7.7. Il PID Tuning è uno strumento di calibrazione per i controllori PID. La calibrazione avviene in 2 fasi: prima viene identificato un modello semplificato dell'impianto dai risultati della simulazione, quindi viene messa a punto la dinamica ad anello chiuso. La sintesi del guadagno si basa sulla teoria del controllo del modello interno per sistemi Linear Time Invariant. Sebbene questo controller sia originariamente realizzato per i sistemi lineari, potrebbe ancora funzionare se il sistema cambia leggermente durante il funzionamento.

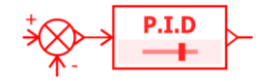

Figura 7.7 Componente PID Tuning su Amesim®

In Tabella 7.1 sono riportati i parametri dei due PID configurati, a sinistra quello configurato manualmente mentre a destra quello con il tuning.

|                       | Manuale | Tuning |
|-----------------------|---------|--------|
| Кр                    | 2       | 1.572  |
| Ki [s <sup>-1</sup> ] | 0       | 0      |
| Kd [s]                | 0.1     | 0.228  |

Tabella 7.1 Valori utilizzati nei due PID

Nel Grafico 7.7 sono riportati gli andamenti della risposta al variare dei due PID utilizzati. Possiamo concludere che la parametrizzazione manuale del PID è piu rapida di quella tramite tuning, in quanto presenta una risposta piu veloce raggiungendo la stabilità un secondo prima dell'altra.

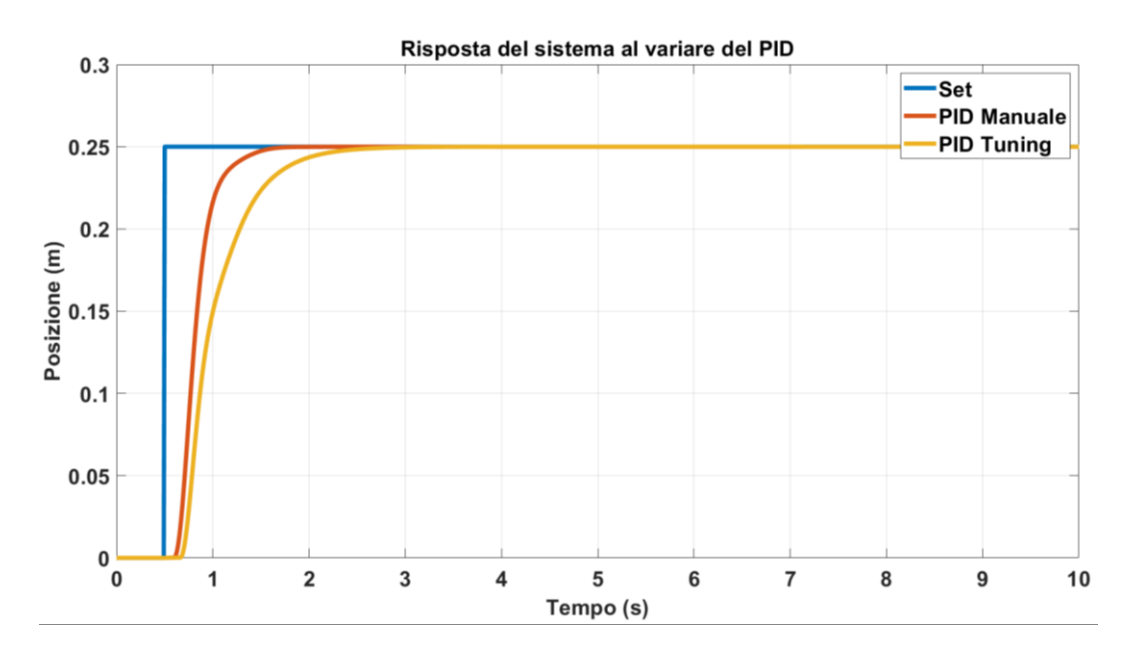

Grafico 7.7 Risposta del sistema al variare del PID utilizzato

Nel Grafico 7.8 è riportato l'andamento dell'errore nei due casi studiati.

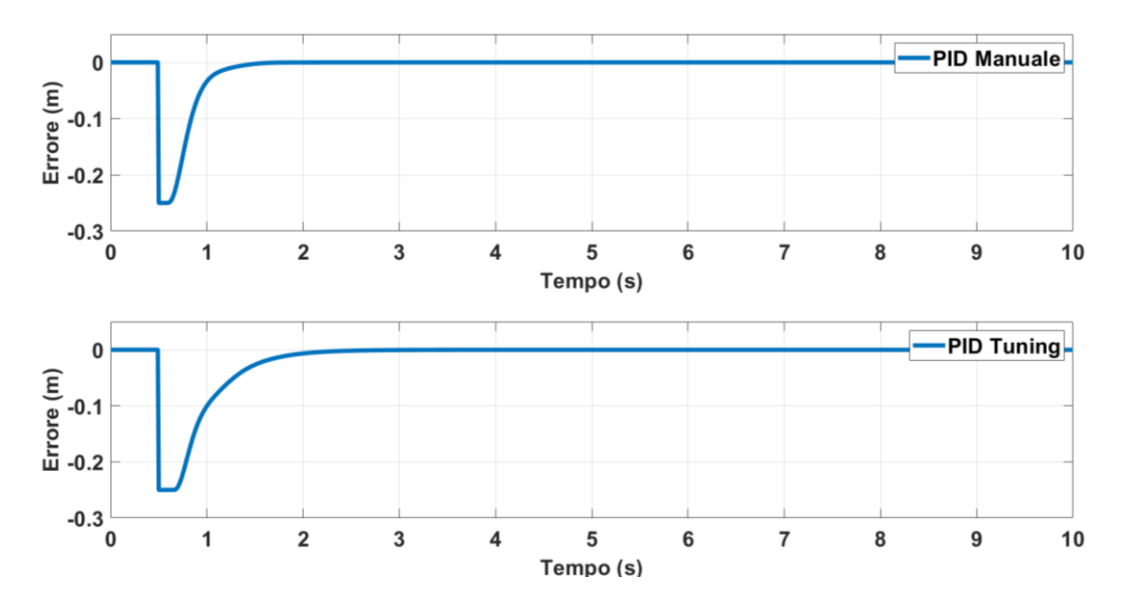

Grafico 7.8 Errore del sistema al variare del PID utilizzato

## 7.4 Controllo posizione e angolo del pendolo

Una volta realizzato il modello del controllo posizione è possibile ampliarlo inserendo anche il pendolo inverso e il controllore PID in serie a quello già presente. In particolare, come si può osservare dalla Figura 7.8 nella quale è riportato il modello completo realizzato su *Amesim*®, il PID di rotazione riceve in input la differenza tra l'output del PID di traslazione e il segnale di feedback tra trasduttore rotativo.

In questo caso non è stato possibile utilizzare il blocco di PID Tuning, trattandosi di un sistema instabile. Per questo motivo è stata fatta una calibrazione manuale del sistema partendo inizialemente dal solo controllo angolare e poi implementando anche quello di posizione.

Il sistema è sottoposto ad un comando a gradino di ampiezza 100 m, con una posizione iniziale di 250 mm. Il carrello ha una massa di 1.5 kg mentre il pendolo ha una massa di 0.4 kg. Il sistema presenta un attrito statico di 20.9 Ns/m.

Il resto del sistema è uguale al modello descritto per il controllo della sola posizione del sistema.

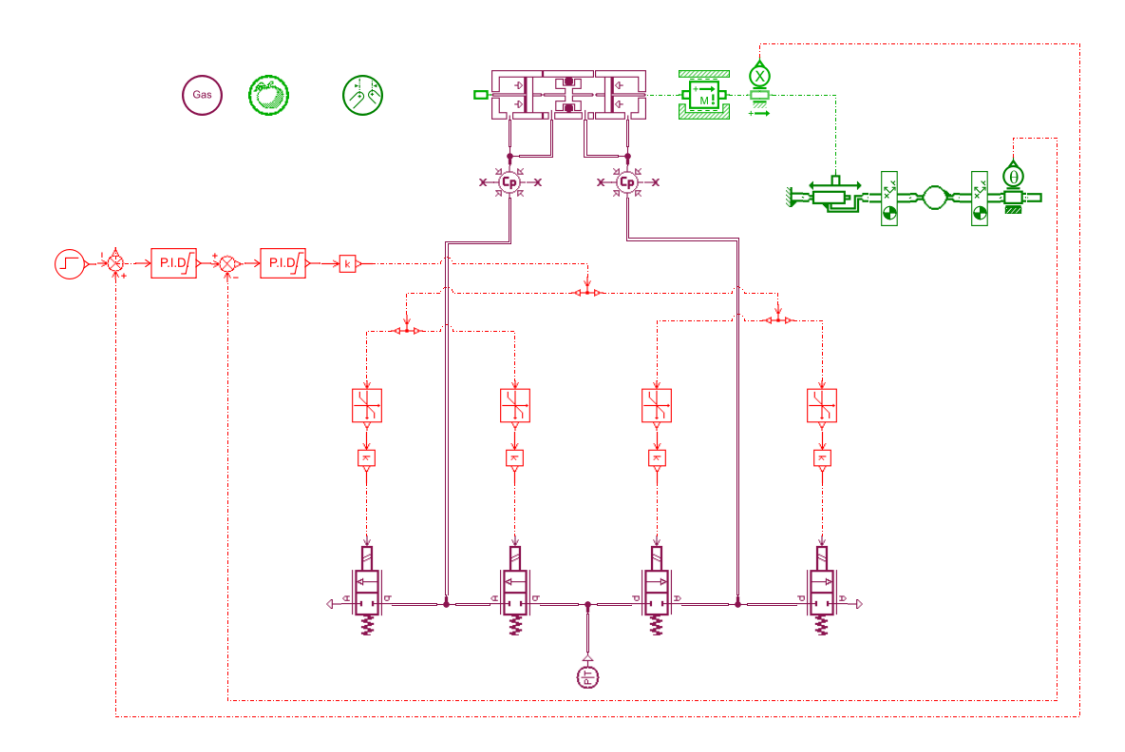

Figura 7.8 Modello completo con controllo posizione e angolo

In Tabella 7.2 sono riportati i parametri utilizzati per i due blocchi PID. I valori dei coefficienti del PIDx sono più bassi rispetto a quelli del PIDθ.

| PID                               | Traslazione | Rotazione |
|-----------------------------------|-------------|-----------|
| Kp                                | 1.1         | 2         |
| K <sub>I</sub> [s <sup>-1</sup> ] | 0.1         | 2.5       |
| Kd [8]                            | 0.1         | 0.7       |

Tabella 7.2 Parametri del PID di traslazione e di rotazione

### 7.4.1 Risultati ottenuti

Una volta impostati correttamente i valori di entrambi i PID è possibile far partire la simulazione. Nel Grafico 7.9 è riportato l'andamento del carrello in risposta ad un segnale a gradino, come si può notare, essendo un sistema non lineare, non si raggiunge mai la stabilità ma oscilla intorno al valore di set. È interessante notare l'undershoot che si presenta quando inizia il segnale a gradino. Ciò è giustificato dal fatto che il movimento del carrello presenta un andamento caratteristico dei sistemi a non minima rotazione di fase. Questo è dovuto dal fatto che il carrello deve sbilanciare il pendolo nel verso del moto e per far ciò deve inizialmente muoversi nella direzione opposta.

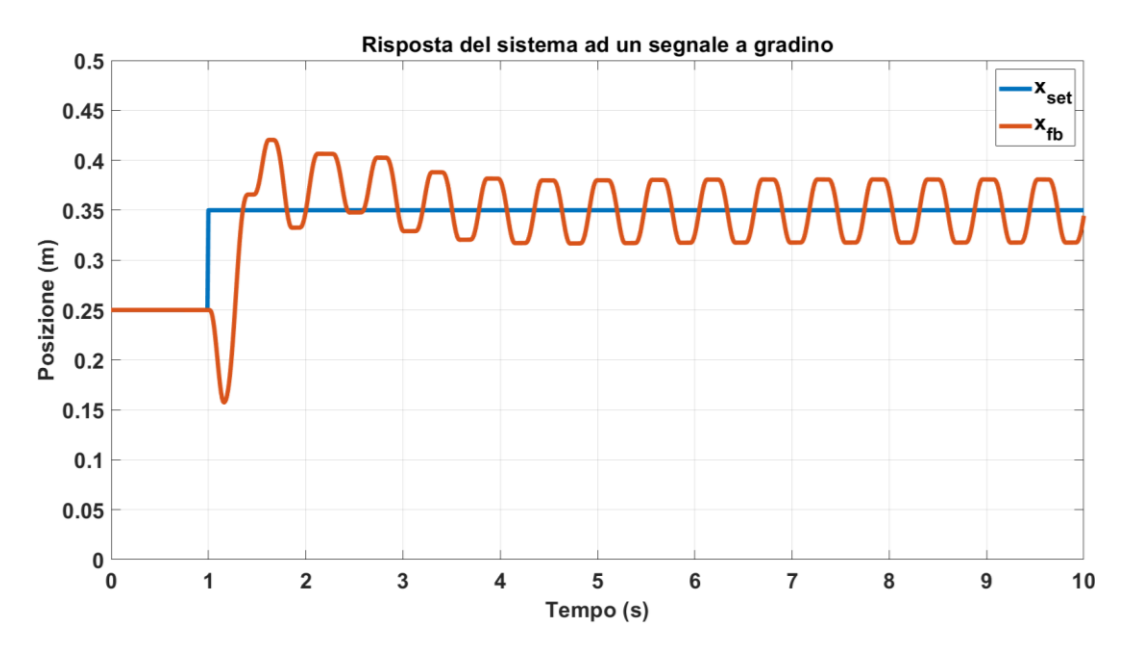

Grafico 7.9 Risposta in controllo traslazione ad un segnale a gradino

Nel Grafico 7.10 è riportato l'andamento del  $\theta_{set}$  e del  $\theta_{feedback}$ . Come possiamo vedere, il pendolo segue il segnale di input dettato dall'errore di posizione. Ciò è dovuto al fatto che il carrello cerca sempre di posizionarsi al di sotto della massa del pendolo.

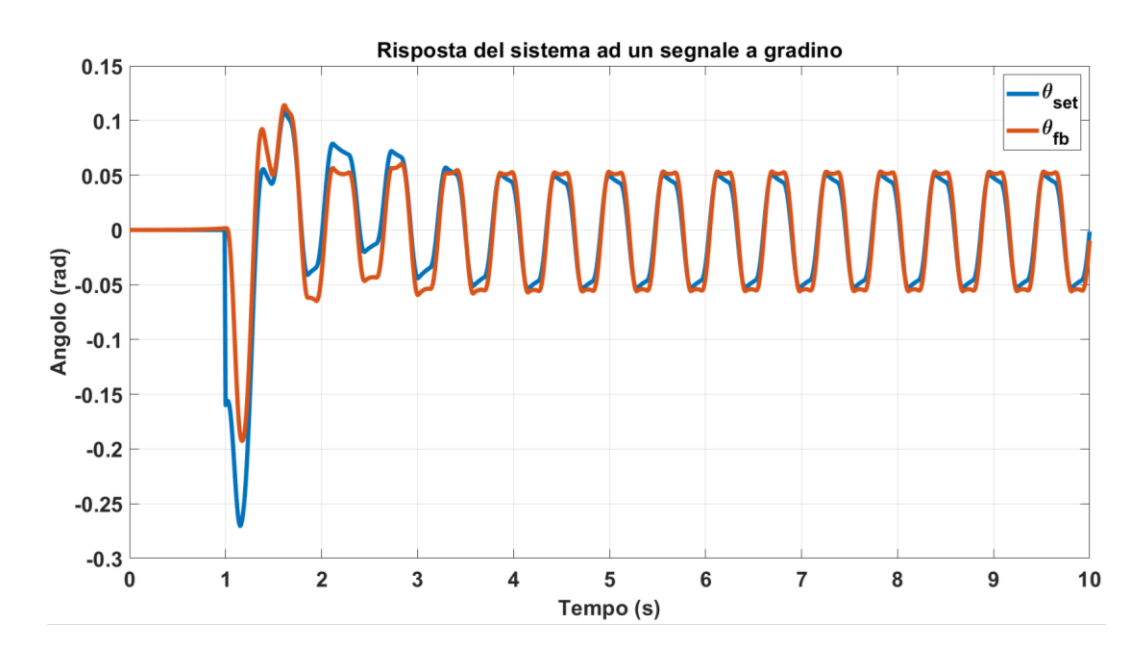

Grafico 7.10 Risposta in controllo rotazione ad un segnale a gradino

# 8 Risultati sperimentali per il controllo posizione

In questo capitolo si confrontano le prestazioni del sistema utilizzando le diverse tipologie di valvole in differenti situazioni di funzionamento, effettuando un confronto fra le varie tecnologie di controllo (modulazione PWM, controllore PID) con lo scopo di ottenere le migliori condizioni di lavoro e i parametri di risposta ottimizzati per il controllo della posizione del carrello.

### 8.1 Requisiti di un sistema di controllo

Con riferimento alla Figura 8.1 osserviamo i parametri che definiscono un sistema, ossia la stabilità, la precisione e la velocità di risposta del controllo. Un sistema si definisce stabile quando la variabile di processo (segnale di output) si avvicina asintoticamente alla variabile impostata di riferimento (segnale di input). La precisione statica, invece, è correlata all'errore statico del sistema, vale a dire la differenza tra il valore a regime e il segnale di riferimento. La risposta del sistema si definisce attraverso tre parametri: la sovraelongazione percentuale, il tempo di salita e la prontezza. La sovraelongazione massima ŝ è la differenza fra il massimo valore che la variabile di processo può assumere durante il transitorio e il valore di riferimento, dal punto di vista matematico si può definire secondo la formula riportata nell'equazione 8.1.

$$\hat{s} = \frac{y_{max} - y_{set}}{y_{set}}$$
8.1

La quantita  $\hat{s}$  definisce la precisione dinamica del sistema e si può anche esprimere in forma percentuale tramite l'equazione 8.2.

$$\hat{s}_{\%} = 100 * \hat{s}$$
  
8.2

La prontezza e il tempo di salita, invece, definiscono la velocità di risposta di un controllo. Il primo, anche detto tempo di assestamento ( $t_{a5\%}$ ), è la quantità di tempo necessaria affinché la risposta al gradino raggiunga e rimanga all'interno di un intervallo pari a ± 5% del valore a regime y<sub>set</sub>. Mentre il tempo di salita t<sub>r</sub> è il tempo necessario affinchè la risposta salga dallo 0% al 100% del suo valore di riferimento.

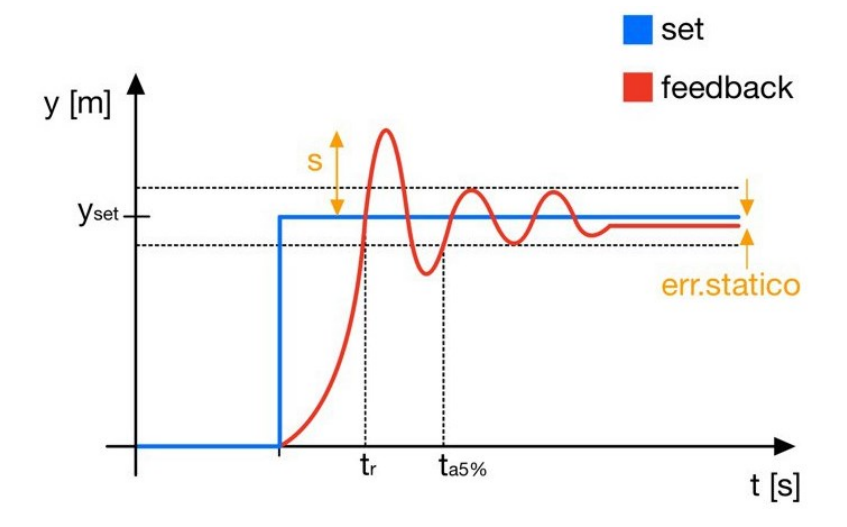

Figura 8.1 Risposta ad un segnale a gradino

Tutte le prove per il controllo della posizione sono state eseguite con il solo carrello installato, il segnale a gradito fornito ha un'ampiezza di 250 mm e la posizione iniziale è pari a 0 mm, ossia l'attuatore è completamente rientrato.

## 8.2 Controllo posizione tramite il blocco CTRL PWM

Il primo metodo di controllo è mediante il blocco funzionale CTRL\_PWM, il cui codice Ladder è stato descritto nel Capitolo 4.1.3. Per le uscite veloci si può regolare il tempo di ciclo, pertanto sono stati scelti quattro valori per osservare come varia la risposta del sistema al variare della frequenza. In particolare i valori scelti sono 50, 100, 150 e 200 ms per il tempo ciclo, a cui corrispondono 20, 10, 6.67 e 5 *Hz* di frequenza. Tutte le prove sono state effettuate tramite una regolazione veloce: il sistema inizia a regolare quando il carrello si trova a 100 mm dal valore di set.

Nel Grafico 8.1 è riportata la risposta del sistema comandato dalle valvole della Matrix 224 con una frequenza di 20 Hz. Il feedback presenta un'ottima rapidità di risposta e un overshoot minimo.Dopo pochi secondi, inoltre, il sistema stabilizza con un errore statico basso.

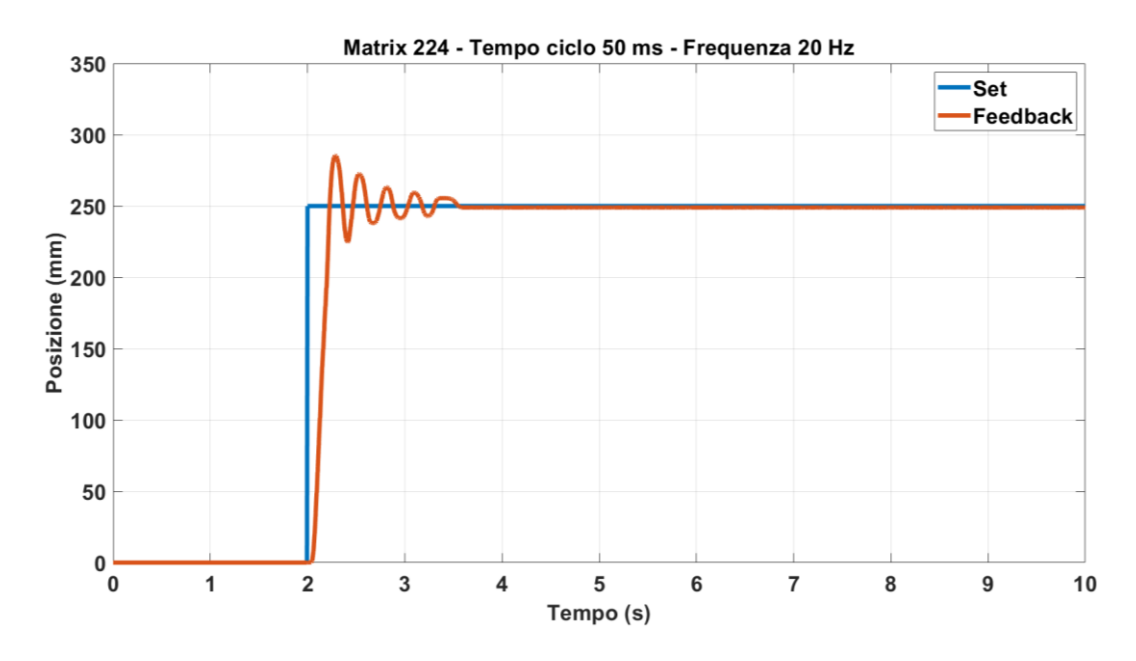

Grafico 8.1 Risposta a gradino - Matrix 224 - Frequenza 20 Hz

Nel Grafico 8.2, invece, è riportata la risposta con un tempo ciclo di 100 ms. Si nota subito come la sovraelongazione aumenta ed il carrello oscilla intorno alla posizione di set senza mai fermarsi.

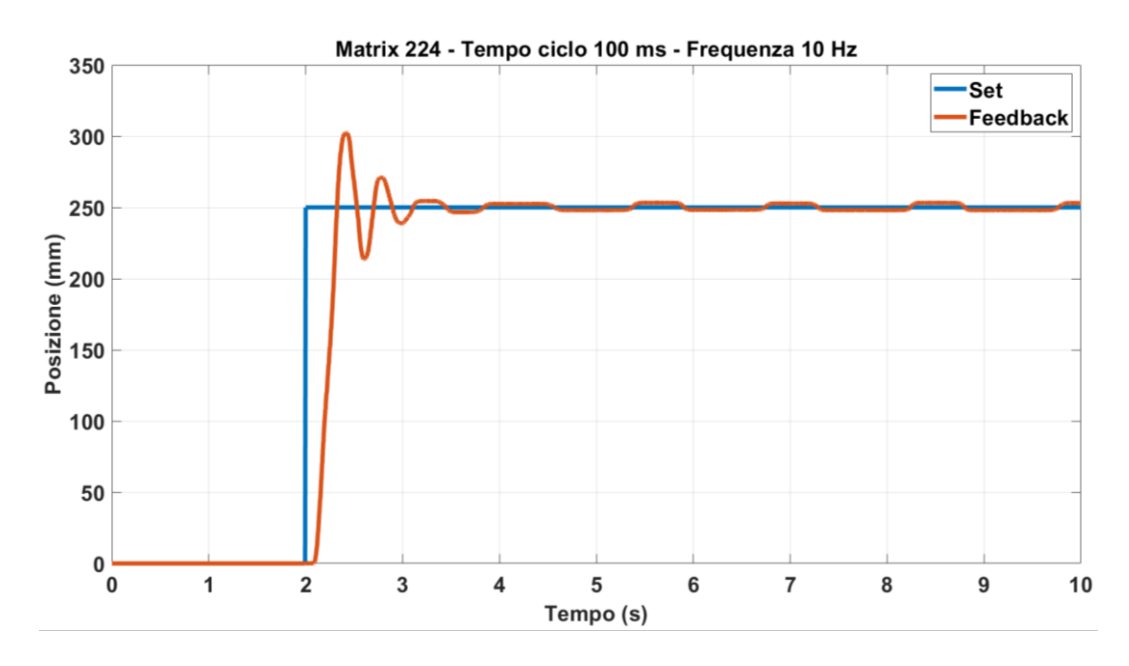

Grafico 8.2 Risposta a gradino - Matrix 224 - Frequenza 10 Hz

Diminuendo la frequenza a 6.67 Hz, la risposta presenta un valore di overshoot maggiore, ma si ferma in prossimità del valore di x<sub>set</sub>, con un errore statico minimo.

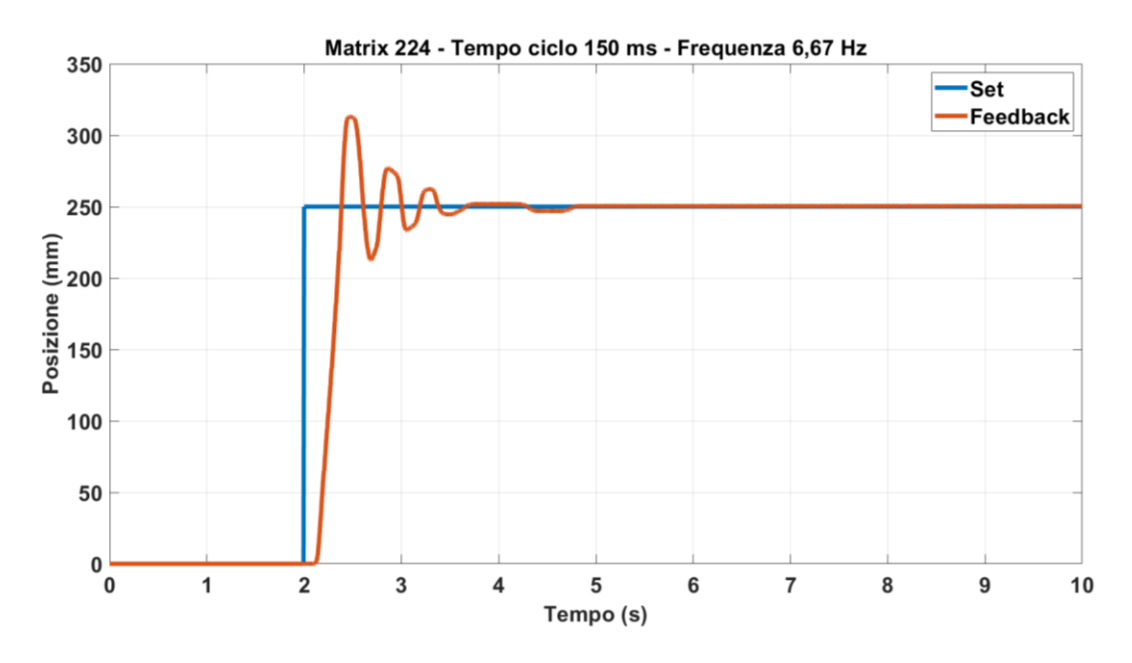

Grafico 8.3 Risposta a gradino - Matrix 224 - Frequenza 6,67 Hz

Infine, portando la frequenza a 5 *Hz*, la risposta non converge al segnale di feedback. Il cui andamento è riportato nel Grafico 8.4.

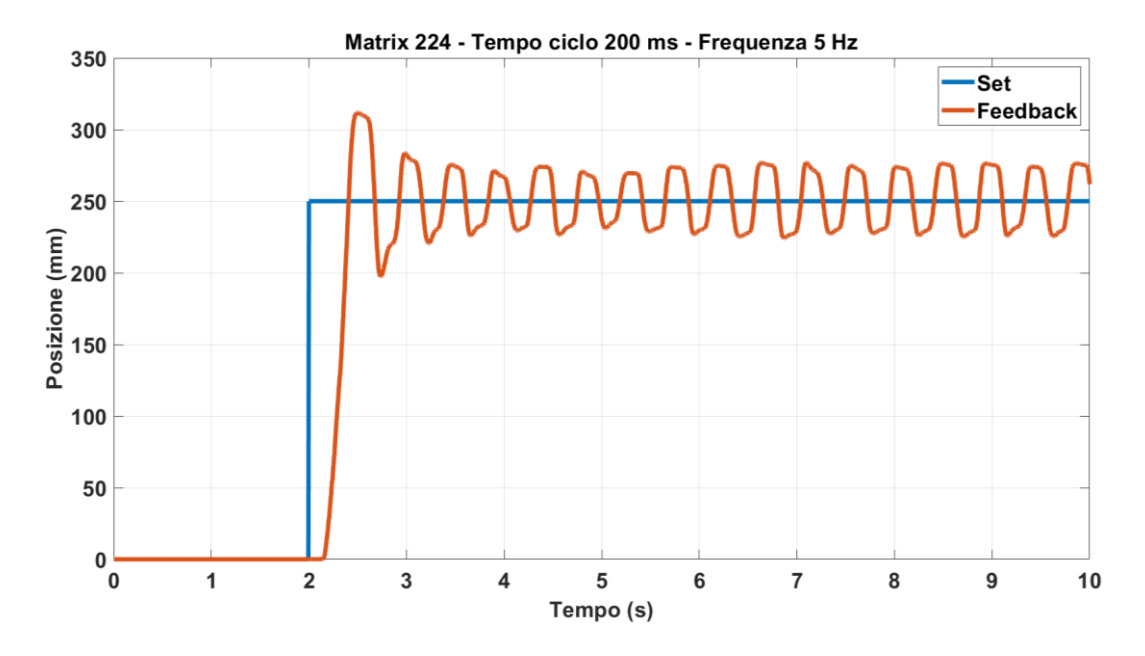

Grafico 8.4 Risposta a gradino - Matrix 224 - Frequenza 5 Hz

In Tabella 8.1 sono riportati i valori dei tre parametri precedentemente citati, nelle quattro diverse configurazioni descritte. In concordanza con quanto visto nei grafici, i parametri più elevanti sono presenti ad una frequenza più bassa. Pertanto una risposta migliore la si ottiene a frequenze più elevate, in accordo con quanto visto nella descrizione teorica. Una frequenza più alta, infatti, permette di rendere il segnale digitale quanto più simile a quello analogico.

| Parametri caratt   | terizzanti la | risposta co | on le valvol | e Matrix 224 |
|--------------------|---------------|-------------|--------------|--------------|
| f [Hz]             | 20            | 10          | 6.67         | 5            |
| ŝ <sub>%</sub> [%] | 14.2          | 21          | 25.2         | 24.76        |
| t <sub>r</sub> [s] | 0.23          | 0.32        | 0.38         | 0.41         |
| ta5% [8]           | 0.83          | 0.84        | 1.14         | -            |

Tabella 8.1 Parametri caratterizzanti la risposta con le Matrix 224

Le stesse prove sono state eseguite con le valvole della Camozzi per poter effettuare un confronto. In generale, come è possibile vedere nei successivi grafici, rispondono meglio rispetto le valvole della Matrix 224.

Nel Grafico 8.5 è riportata la risposta del sistema con le valvole della Camozzi con un frequenza di 20 Hz. Il sistema risponde con un overshoot molto basso e privo di oscillazioni.

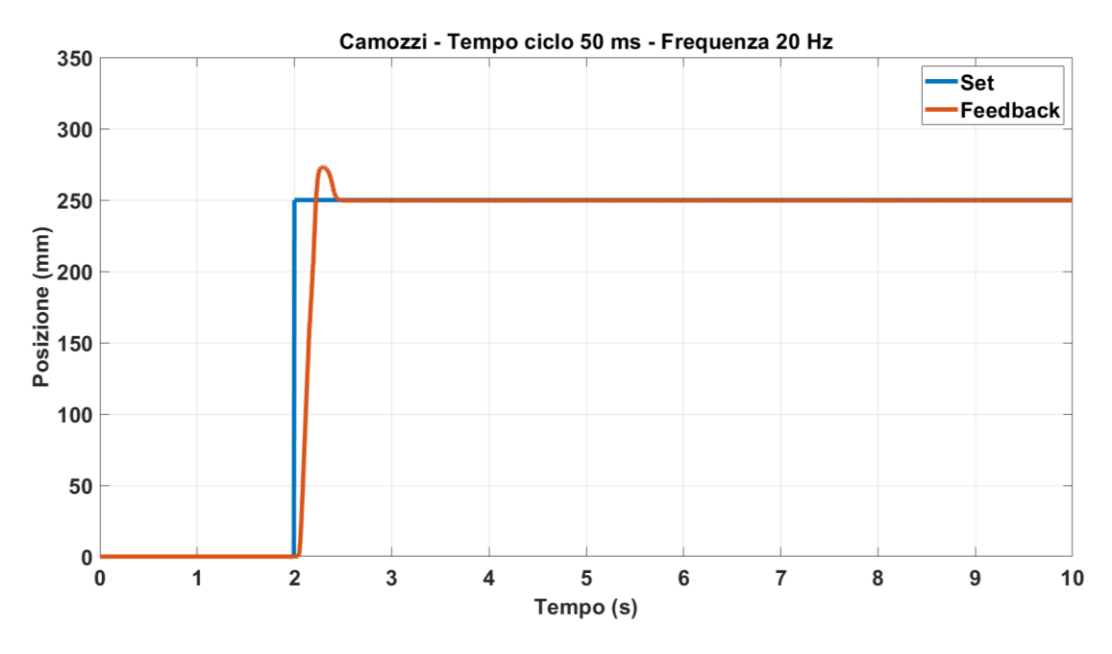

Grafico 8.5 Risposta a gradino - Camozzi - Frequenza 20 Hz

Aumentando la frequenza a 10 Hz, aumenta il valore della sovraelongazione e il numero delle oscillazioni, mantenendo il valore del tempo di assestamento molto basso.

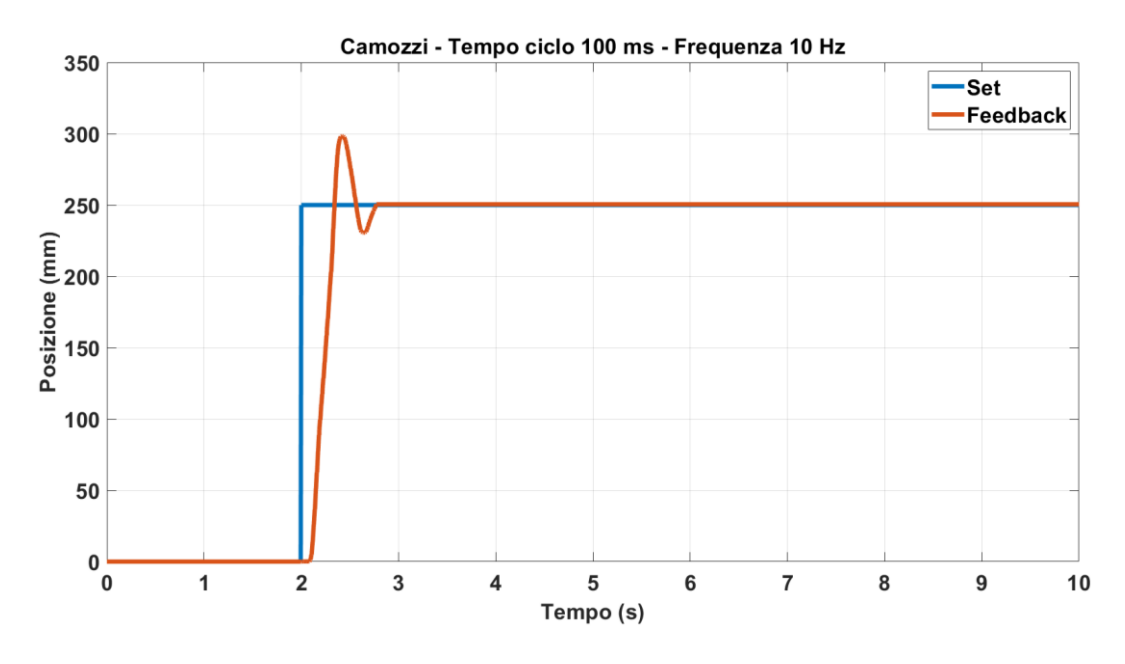

Grafico 8.6 Risposta a gradino - Camozzi - Frequenza 10 Hz

Nel Grafico 8.7 è riportata la risposta del sistema con una frequenza di 6.67 Hz.

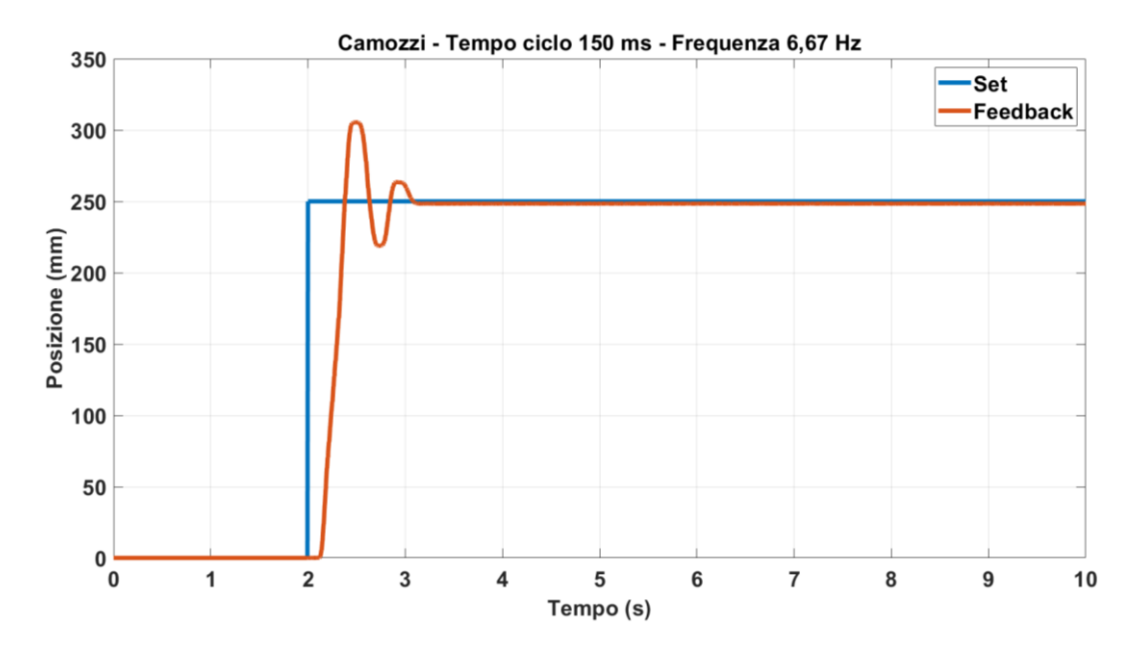

Grafico 8.7 Risposta a gradino - Camozzi - Frequenza 6,67 Hz

Essa presenta un numero maggiore di oscillazioni ed una risposta più lenta rispetto alle risposte precedentemente incontrate.

Nel Grafico 8.8 è riportata la risposta del sistema ad un comando in frequenza di 5 Hz: nonostante presenti delle oscillazioni, la risposta stabilizza dopo poco più di tre secondi.

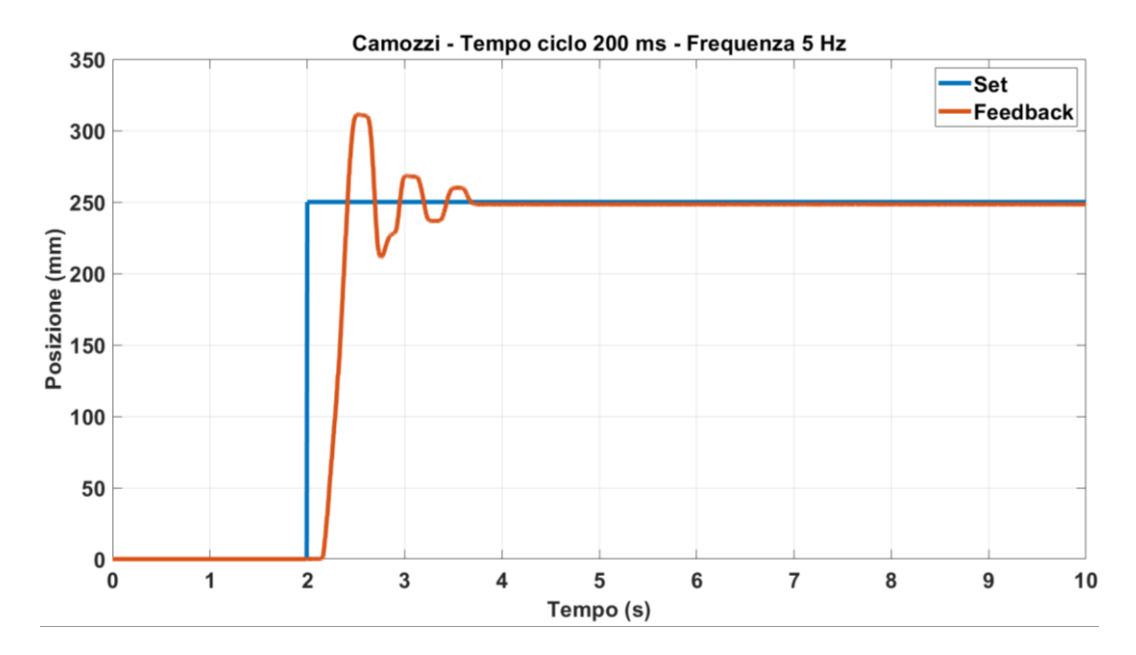

Grafico 8.8 Risposta a gradino - Camozzi - Frequenza 5 Hz

Nella Tabella 8.2 sono stati riportati i valori dei parametri di overshoot, tempo di salita e del tempo di assestamento al 5% per il funzionamento del sistema tramite le valvole della Camozzi al variare della frequenza.

| Parametri caratterizzanti la risposta con le valvole Camozzi |      |      |      |      |
|--------------------------------------------------------------|------|------|------|------|
| f [Hz]                                                       | 20.0 | 10.0 | 6.67 | 5.00 |
| ŝ <sub>%</sub> [%]                                           | 9.28 | 19.3 | 22.2 | 24.6 |
| tr [s]                                                       | 0.21 | 0.34 | 0.38 | 0.41 |
| ta5% [8]                                                     | 0.39 | 0.69 | 0.99 | 1.38 |

Tabella 8.2 Parametri caratterizzanti la risposta con le Camozzi

Anche in questo caso notiamo un peggioramento delle prestazioni al diminuire della frequenza.

A questo punto è possibile fare un confronto tra le due valvole nelle migliori configurazioni possibili, ossia 20 Hz di frequenza per entrambe. Nel Grafico 8.9 è riportata la risposta dei due sistemi. Come possiamo notare, le valvole della Camozzi presentano un numero ridotto di oscillazioni, un overshoot minore ed un errore statico più basso.

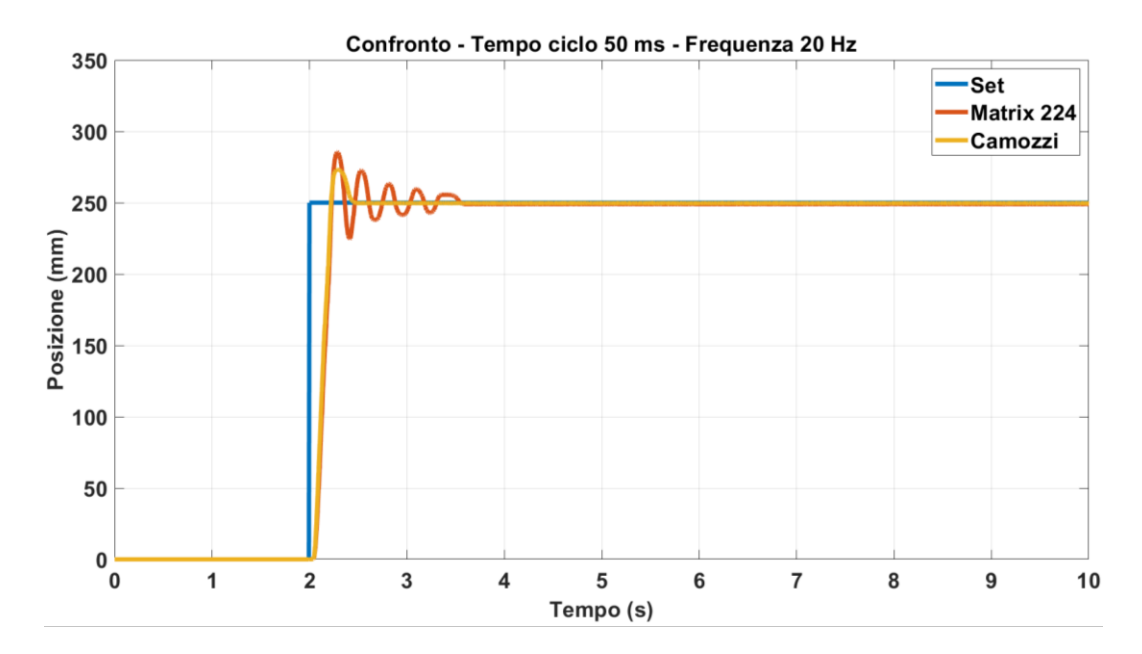

Grafico 8.9 Confronto valvole Matrix 224 e Camozzi con CTRL PWM

## 8.3 Controllo posizione tramite controllore PID

I parametri di un controllore PID possono essere ottenuti con diversi metodi di tuning, in particolare si confronta il metodo manuale (per tentativi) e il metodo Ziegler Nichols. Quest'ultimo è un metodo molto diffuso per la regolazione di un controllere PID. Inizialmente i parametri  $K_I e K_D$  sono impostati a zero e si aumenta il valore di  $K_{P0}$  fino a quando il feedback inizia ad oscillare. Una volta iniziata l'oscillazione, si annota il guadagno critico  $K_P$  e il periodo delle oscillazioni  $T_0$ . I parametri  $K_P$ ,  $T_I e T_D$  vengono quindi regolati secondo le formule in Tabella 8.3.

| Param | Parametri PID con metodo Ziegler Nichols                                                                        |                           |                             |  |  |  |
|-------|----------------------------------------------------------------------------------------------------|---------------------------|-----------------------------|--|--|--|
|       | $\mathbf{K}_{\mathbf{P}} \qquad \mathbf{T}_{\mathbf{I}}[\mathbf{s}] \qquad \mathbf{T}_{\mathbf{D}}[\mathbf{s}]$ |                           |                             |  |  |  |
| Р     | $0.5K_{P0}$                                                                                                    | -                         | -                           |  |  |  |
| PI    | $0.45K_{P0}$                                                                                                    | 0.8 <i>T</i> <sub>0</sub> | -                           |  |  |  |
| PID   | $0.6K_{P0}$                                                                                                    | $0.5T_{0}$                | 0.125 <i>T</i> <sub>0</sub> |  |  |  |

Tabella 8.3 Parametri del PID con metodo Ziegler Nichols

Per la regolazione manuale, invece, è necessario conoscere il significato di ciascun parametro di guadagno. Anche in questo metodo, i termini  $K_I e K_D$  vengono impostati prima a zero e il guadagno proporzionale viene aumentato finché il feedback non oscilla. Il valore di  $K_P$  è stato impostato per ottenere una risposta rapida, il termine integrale viene aumentato per fermare le oscillazioni e ridurre l'errore di stato stazionario, ma aumenta l'overshoot. Tuttavia, l'overshoot è necessario affinche il sistema possa rispondere immediatamente ai cambiamenti. Il termine derivativo, invece, viene aumentato fino a quando il ciclo non raggiunge il punto di regolazione. L'aumento del termine derivato riduce l'overshoot e produce un guadagno maggiore con stabilità, ma rende il sistema sensibile al rumore. In questo capitolo confronteremo i due metodi di tuning per il controllo della posizione del carrello sottoposto ad un segnale a gradino azionata tramite le valvole Matrix MX821100C224. Si effettua, prima, un tuning con il metodo Ziegler Nichols e successivamente quello manuale, andando poi a confrontare i risultati ottenuti.

Nel Grafico 8.10 è riportata la risposta del sistema con controllo proporzionale con coefficiente  $K_P = 1.45$ , ossia il valore minimo affinchè il sistema oscilli.

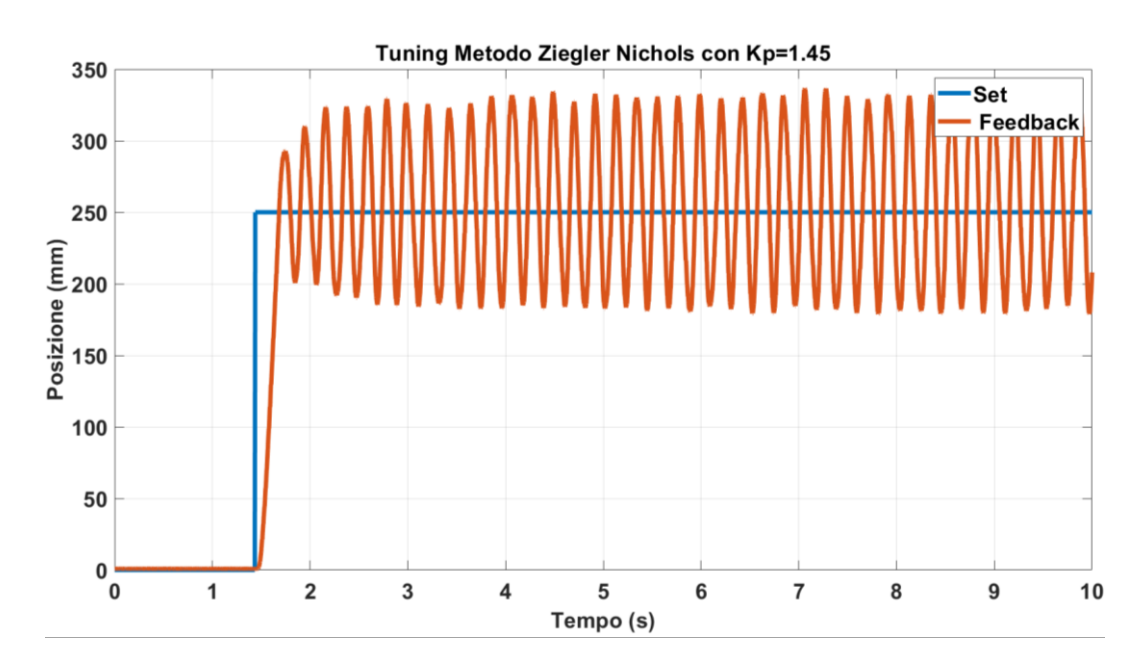

Grafico 8.10 Tuning con metodo Ziegler Nichols con KP = 1.45

A questo punto è stato possibile calcolare il periodo di oscillazione  $T_0$ , mediato su 10 misurazioni. Si ottiene, pertanto, un valore di K<sub>0</sub>=1.45 e di  $T_0 = 340 ms$ . Sostituendoli nella Tabella 8.3, si ottengono i seguenti valori dei parametri del PID:

$$K_P = 0.87$$
  $T_I = 0.17 s$   $T_D = 0.0425 s$ 

Riportandoli, successivente, nella configurazione del PID\_Compact, si ottiene il risultato riportato nel Grafico 8.11.

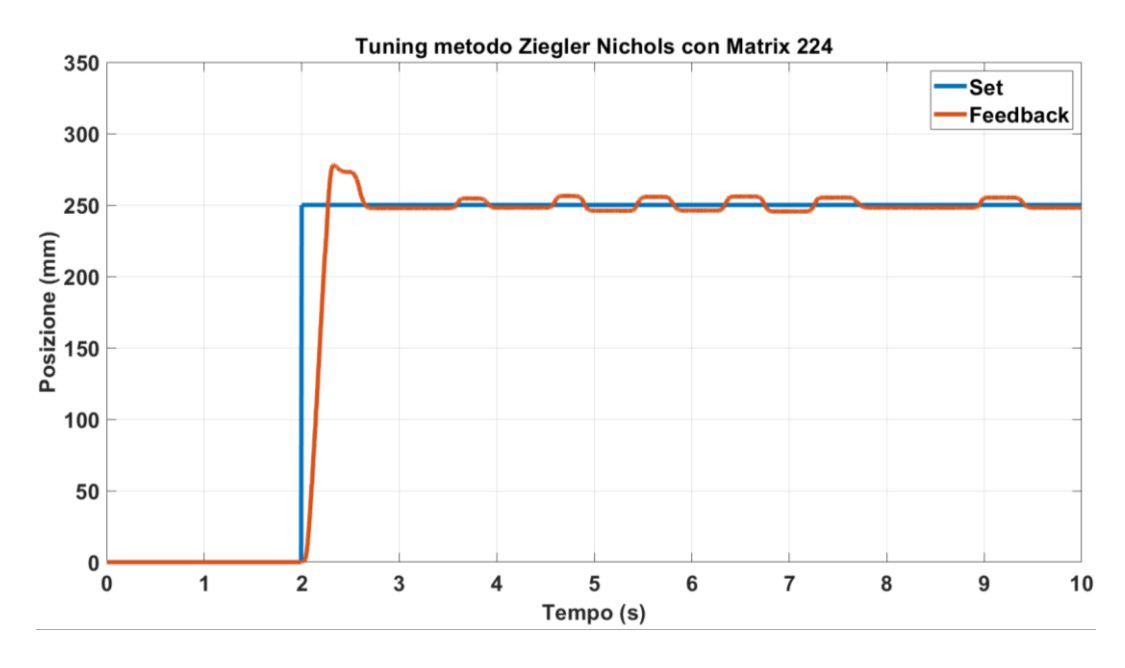

Grafico 8.11 Tuning con il metodo Ziegler Nichols con Matrix 224

Come si può notare, il sistema presenta un buon tempo di risposta e un piccolo overshoot, stabilizza nell'intorno del valore di x<sub>set</sub> senza, però, mai fermarsi.

A questo punto è possibile eseguire il tuning manuale, nel nostro caso sono stati scelti tre valori per ciascun parametro, scegliendo, di volta in volta, il valore che meglio rispetta le caratteristiche richieste. Nel Grafico 8.12 è riportata la risposta del sistema ad un segnale a gradino con controllo puramente proporziale. È possibile notare come per un valore di K<sub>P</sub>=1.5 presenta numerose oscillazioni, mentre per K<sub>P</sub>=1 notiamo un errore a regime. Pertanto si sceglie K<sub>P</sub>=1.2 in quanto il sistema presenta delle lievi oscillazioni e una buona stabilizzazione.
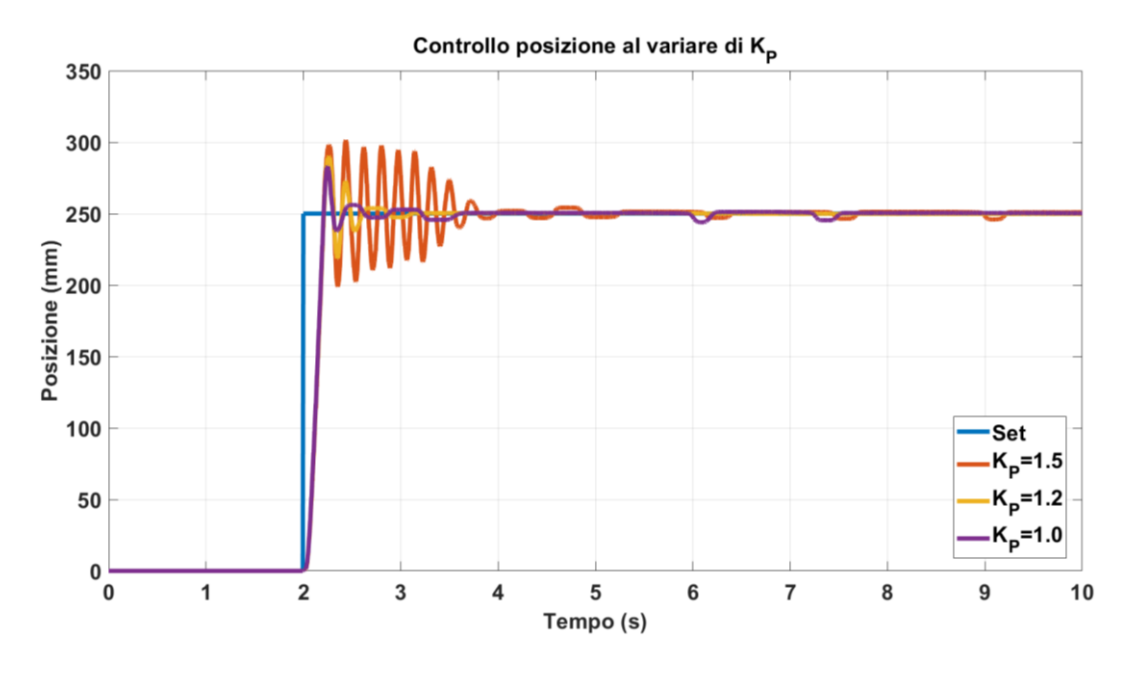

Grafico 8.12 Controllo posizione al variare di KP

Una volta determinato il valore di K<sub>P</sub>, si esegue il controllo posizione al variare di K<sub>I</sub>, in questo caso i tre valori scelti sono 0.6, 0.4 e 0.3  $s^{-1}$ . La soluzione migliore la si ottiene per K<sub>I</sub> = 0.4, come si può notare dal Grafico 8.13.

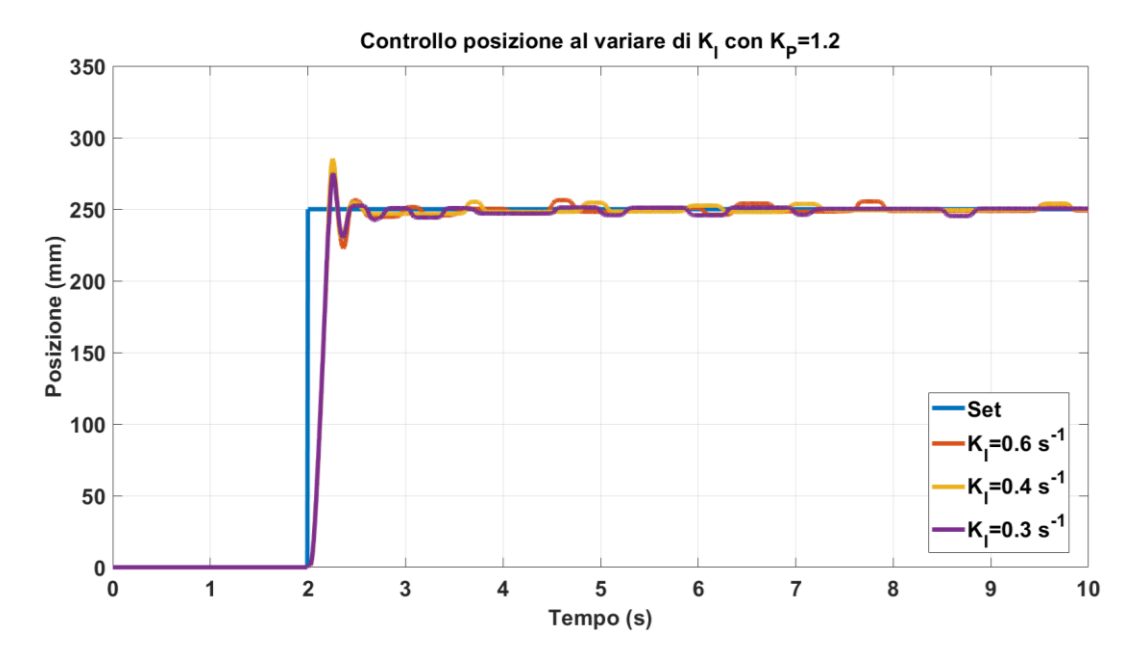

Grafico 8.13 Controllo posizione al variare di KI con KP=1.2

Il valore di overshoot aumenta, ma in compenso diminuiscono le oscillazioni e l'errore a regime. Noto K<sub>I</sub> e K<sub>P</sub> è possibile determinare il valore di K<sub>D</sub>. Anche in questo caso sono stati scelti tre valori, ossia 0.012, 0.036 e 0.06 s. I risultati ottenuti sono stati riportati nel Grafico 8.14.

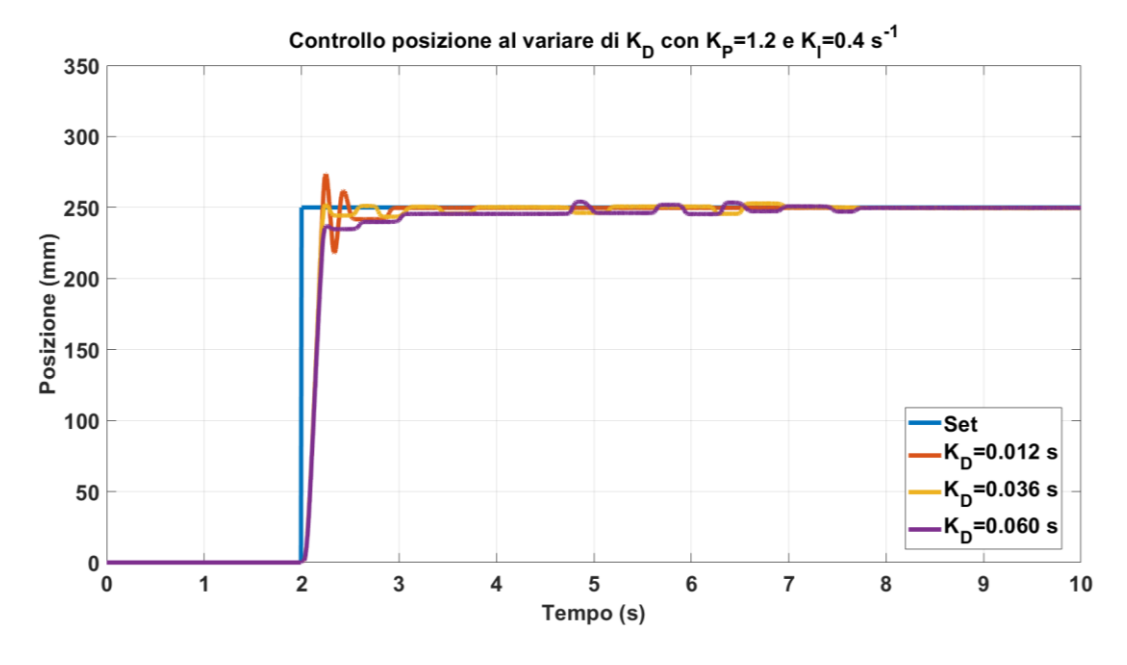

Grafico 8.14 Controllo posizione al variare di K<sub>D</sub> con K<sub>P</sub>=1.2 e K<sub>I</sub>=0.4 s<sup>-1</sup>

Il valore di  $K_D$  per una corretta stabilizzazione del sistema è pari a 0.012 s. Esso, infatti, permette da una parte di preservare il valore di overshoot, essenziale per la risposta ai disturbi del sistema, dall'altra di eliminare completamente l'errore a regime.

È possibile pertanto confrontare la stabilizzazione ottenuta con il metodo di Zigler Nichols e quella ottenuta con il metodo manuale. I due andamenti sono riportati nel Grafico 8.15. La stabilizzazione con tuning manuale presenta una piccola oscillazione iniziale, ma in compenso stabilizza in prossimità del valore desiderato e ha una risposta al sistema più rapida. Di contro il sistema stabilizzato con il metodo di Zigler Nichols non presenta oscillazioni.

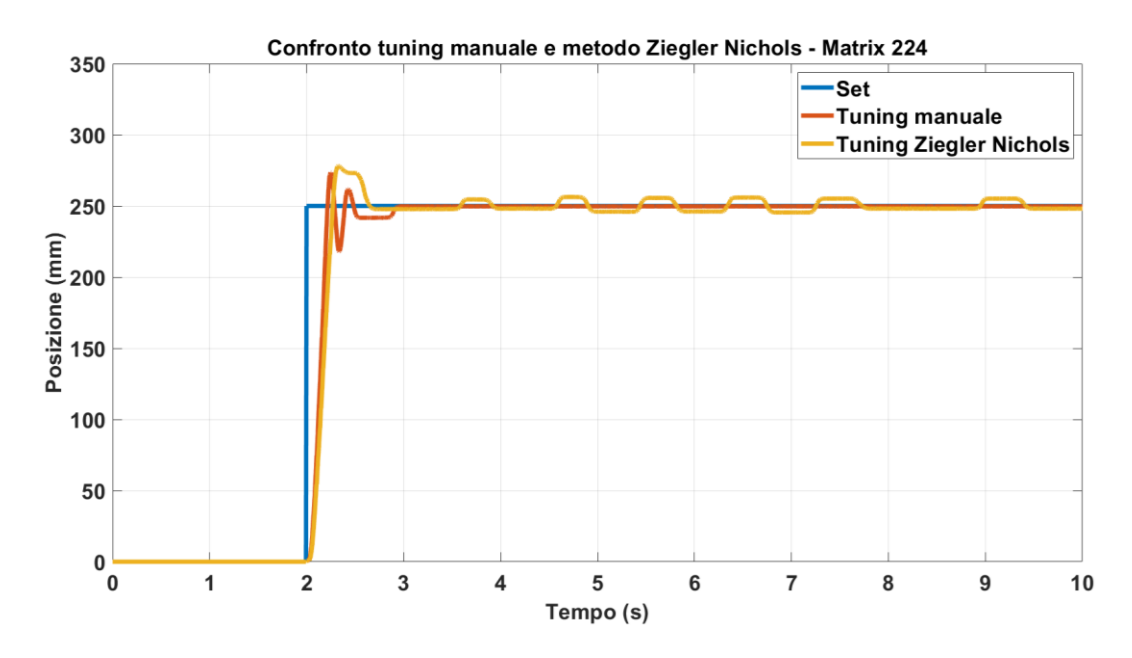

Grafico 8.15 Confronto tuning manuale e metodo di Ziegler Nichols

Un'ulteriore conferma la si ottiene confrontando il valore della sovraelongazione, del tempo di assestamento e del tempo di salita. I valori sono riportati nella Tabella 8.4.

| Co                    | Confronto metodi di tuning |                |  |  |  |  |
|-----------------------|----------------------------|----------------|--|--|--|--|
|                       | Manuale                    | Zigler Nichols |  |  |  |  |
| Kp                    | 1.20                       | 0.87           |  |  |  |  |
| K1 [s <sup>-1</sup> ] | 0.40                       | 5.12           |  |  |  |  |
| Kd [8]                | 0.012                      | 0.037          |  |  |  |  |
| ŝ <sub>%</sub> [%]    | 9.44                       | 11.24          |  |  |  |  |
| tr [8]                | 0.22                       | 0.27           |  |  |  |  |
| ta5% [8]              | 0.38                       | 0.59           |  |  |  |  |

Tabella 8.4 Parametri per il confronto metodi di tuning

È possibile, pertanto, considerare il metodo di tuning, anche se più lungo, più efficace nella stabilizzazione del sistema. Pertanto per i restanti sistemi è stato utilizzato quest'ultimo metodo.

Il primo sistema stabilizzato è quello azionato dalle valvole della Camozzi. La risposta è riportata nel Grafico 8.16. È stato utilizzato un K<sub>P</sub> uguale 2, un K<sub>I</sub> pari a

 $0.25 \text{ s}^{-1}$  ed un K<sub>D</sub> uguale a 0.02 *s*. La riposta presenta un lieve overshoot ed una buona rapidità di risposta. A regime oscilla intorno alla posizione di x<sub>set</sub>.

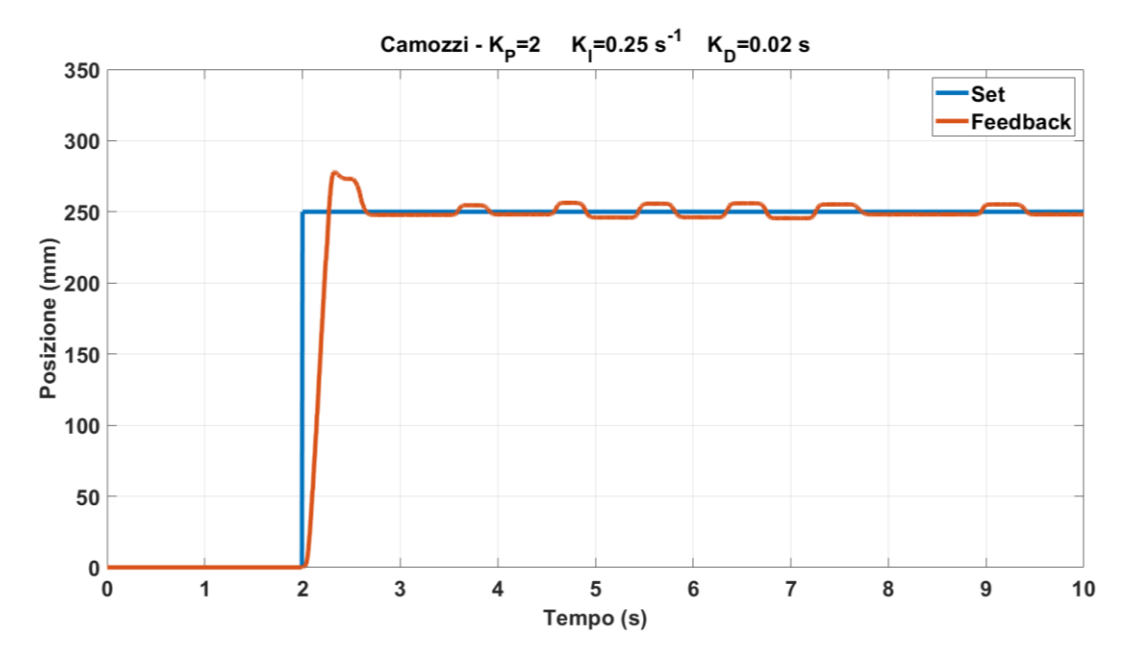

Grafico 8.16 Risposta del sistema con le Camozzi

Nel Grafico 8.17 è riportata la riposta del sistema con le Matrix 2KK, le quali utilizzano il Driver Speed-Up. Il sistema non presenta overshoot e presenta un tempo di assestamento molto basso ma oscilla intorno al valore di set. I valori utilizzati sono  $K_P = 0.65$ ,  $K_I = 0.13 \ s^{-1}$  e  $K_D = 0.026 \ s$ .

Nel Grafico 8.18, invece, è stata riportata la risposta del sistema utilizzando le valvole Matrix 3KK, essendo solo due valvole, ci si aspetta una risposta più rapida. Questo produce un overshoot piu elevato rispetto le rispettive valvolve 2/2, ma presenta un numero minore di oscillazioni ed un errore statico più basso. I valori dei coefficienti del controllore PID sono  $K_P = 0.8$ ,  $K_I = 0.73 \ s^{-1}$  e  $K_D = 0.028 \ s$ .

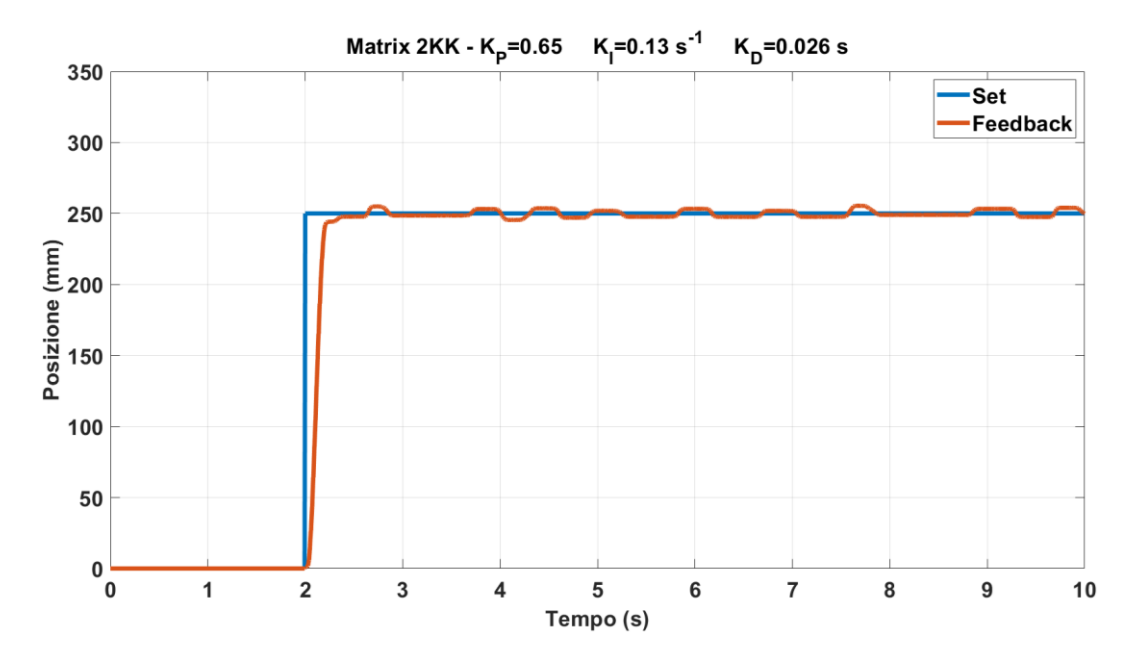

Grafico 8.17 Risposta del sistema con le Matrix 2KK

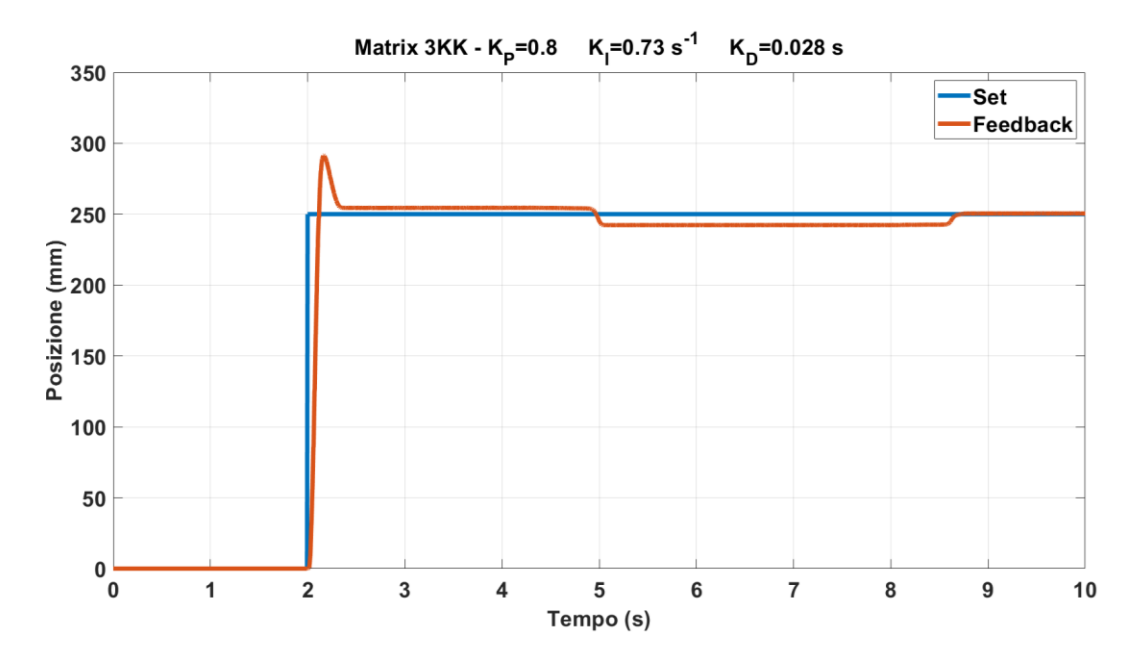

Grafico 8.18 Risposta del sistema con le Matrix 3KK

Per confronto, nel Grafico 8.19, è riportata la risposta del sistema con le valvole della Matrix 224, già descritta in precedenza.

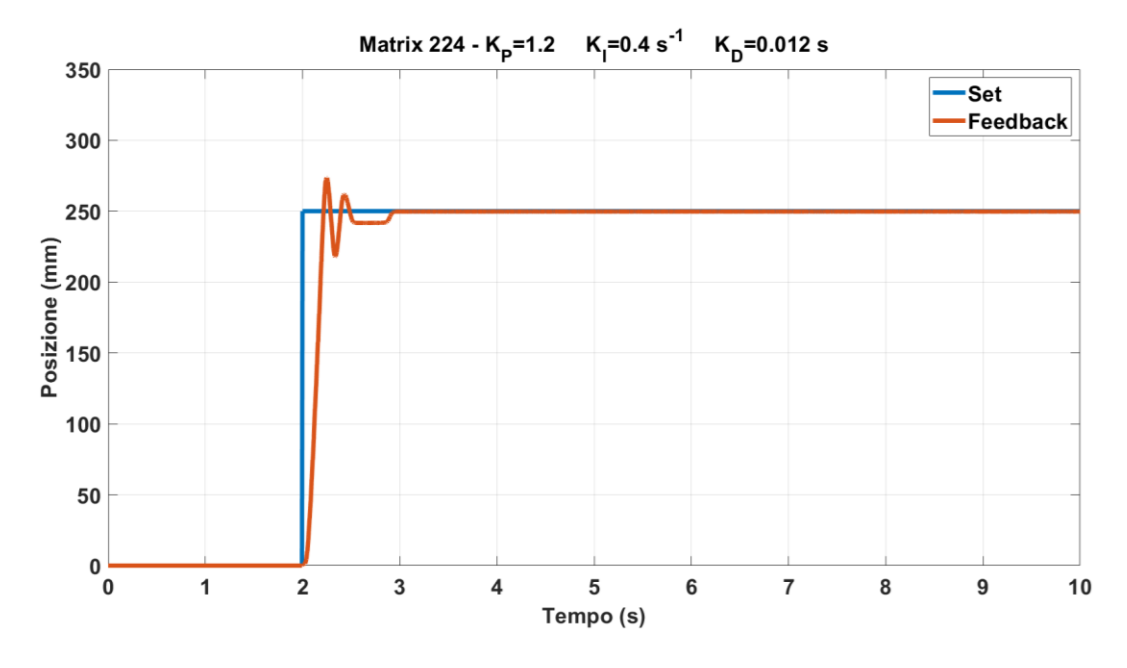

Grafico 8.19 Risposta del sistema con le Matrix 244

In Tabella 8.5 sono riportati i parametri caratterizzanti la risposta al variare delle valvole utilizzate: in rosso è evidenziato il parametro più elevato di ciascuna riga, mentre in verde quello più basso.

| Parame             | etri caratterizza | anti la risposta : | al variare delle | valvole    |
|--------------------|-------------------|--------------------|------------------|------------|
| Valvola            | Camozzi           | Matrix 224         | Matrix 2KK       | Matrix 3KK |
| Ŝ <sub>%</sub> [%] | 11.24             | 9.44               | 2.00             | 16.5       |
| tr [s]             | 0.27              | 0.22               | 0.64             | 0.11       |
| ta5% [8]           | 0.59              | 0.37               | 0.21             | 0.28       |

Tabella 8.5 Parametri caratterizzanti la risposta al variare delle valvole

Effettuando un confronto grafico e parametrico delle prestazioni delle valvole si può affermare che le valvole 2/2 della Matrix sono le più performanti, in quanto presentano un ottimo tempo di salita e di assestamento, un lieve overshoot ed un bassisimo erorre statico. In alternativa anceh le valvole 3/2 della Matrix garantisco ottime prestazioni, soprattutto l'elevata rapidità di risposta e l'elevata sovraelongazione per compensare eventuali disturbi esterni.

### 9 Risultati sperimentali del banco completo

In questo capitolo si discutono le prove sperimentali sul controllo della posizione e dell'angolo eseguite sul banco di prova. Ciascun test è stato eseguito facendo partire il pendolo da una posizione di 150mm per permettere una corsa sufficiente.

#### 9.1 Architettura di controllo del sistema

L'architettura di controllo adottata prevede due anelli in cascata con regolatori PID come mostrato nello schema a blocchi in Figura 9.1. L'anello interno regola l'angolo di inclinazione del pendolo, mentre l'anello esterno la posizione del carrello. L'obiettivo è quello di mantenere il pendolo in posizione verticale e il carrello nella posizione di input desiderata  $x_{SET}$ . Per realizzare ciò, l'angolo  $\vartheta_{SET}$ viene modificato, rispetto alla posizione verticale, nella direzione in cui si intende muovere il carrello. In questo modo è possibile mantenere il pendolo in equilibrio e al tempo stesso spostare il carrello nella posizione desiderata.

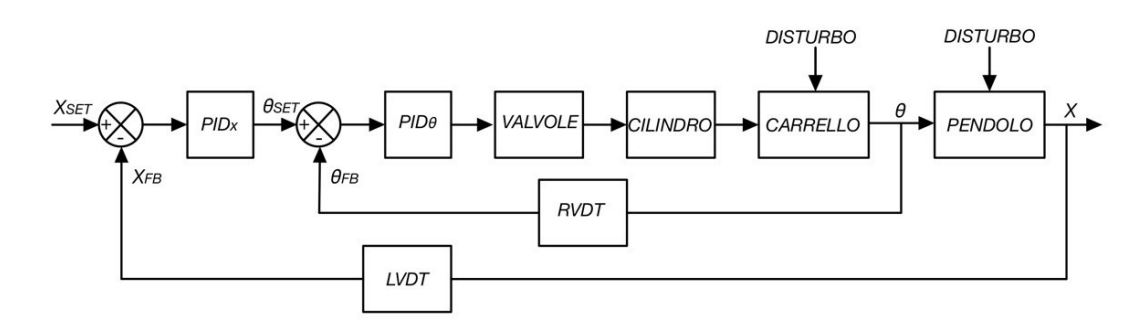

Figura 9.1 Schema a blocchi del banco di prova

L'obiettivo è minimizzare o ridurre a zero l'errore tra i segnali di set e i segnali di feedback. Il regolatore PID interno genera un segnale modulato ad ampiezza d'impulso per il pilotaggio delle valvole elettropneumatiche. In caso di errore positivo sull'angolo ( $\theta_{SET} > \theta_{FB}$ ) il segnale PWM viene fornito alle valvole V<sub>1</sub> e V<sub>3</sub> per comandare il rientro del cilindro, nel caso in cui l'errore è negativo ( $\theta_{SET} < \theta_{FB}$ ) vengono attivate le valvole V<sub>2</sub> e V<sub>4</sub> per comandare la fuoriuscita del cilindro. In Figura 9.2 è riportata la logica di controllo implementata nel PLC per il controllo del sistema. L'input del controllore PIDx è la differenza tra la posizione attualmente occupata dal carrello e quello di set scelta dall'operatore. L'ouput del PIDx diventa, quindi, il setpoint della variabile  $\theta$ . Nel caso in cui il carrello si trova nella posizione desiderata, il setpoint è zero. Quest'ultimo valore viene poi confrontato con il valore della posizione di feedback e la differenza è l'input del PID<sub> $\theta$ </sub>. Il valore dell'ouput viene utilizzato per calcolare il duty cycle del PWM e si azionano le valvole dispari nel caso in cui u<sub> $\theta$ </sub> sia maggiore di zero oppure le dispari se è minore.

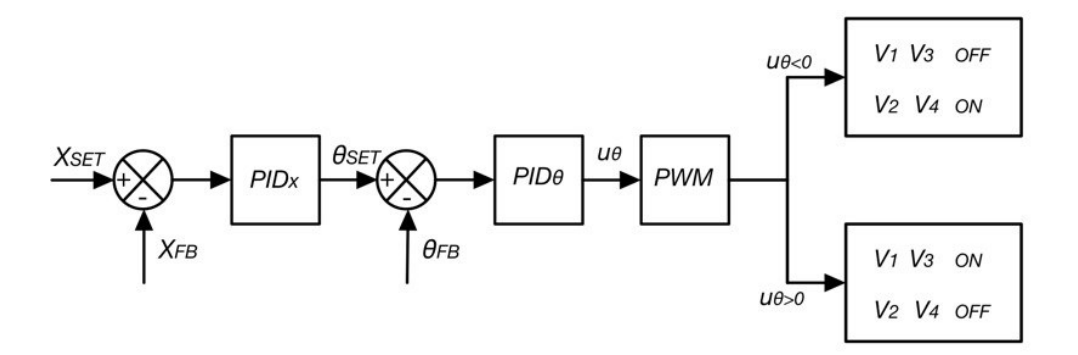

Figura 9.2 Logica di controllo

#### 9.2 Tuning manuale del sistema

Effettuare un tuning manuale di un sistema instabile è un processo molto lungo. Nel caso in questione è stato scelto di effettuare la stabilizzazione del sistema azionato dalle valvole della Matrix 224, in quanto si sono dimostrate le migliori nel controllo della sola posizione. In prima battuta è stata fatta la stabilizzazione del controllo dell'angolo: ponendo a zero tutti i parametri del PIDx, si variano i coefficienti K<sub>P</sub>, K<sub>I</sub>, K<sub>D</sub> del PID<sub> $\theta$ </sub>. L'obiettivo è quello di ottenere un carrello che mantiene la posizione ed un pendolo stabile che risponde rapidamente a disturbi esterni. Inizialmente è stato effettuato un controllo proporzionale, aumentando il guadagno, poi è stato aumentato il derivativo ed infine l'integrativo. Nel Grafico 9.1 è riportato l'andamento del pendolo sottoposto al solo controllo angolare. Si può notare come il valore oscilla tra ±2°, stabilizzazione accettabile.

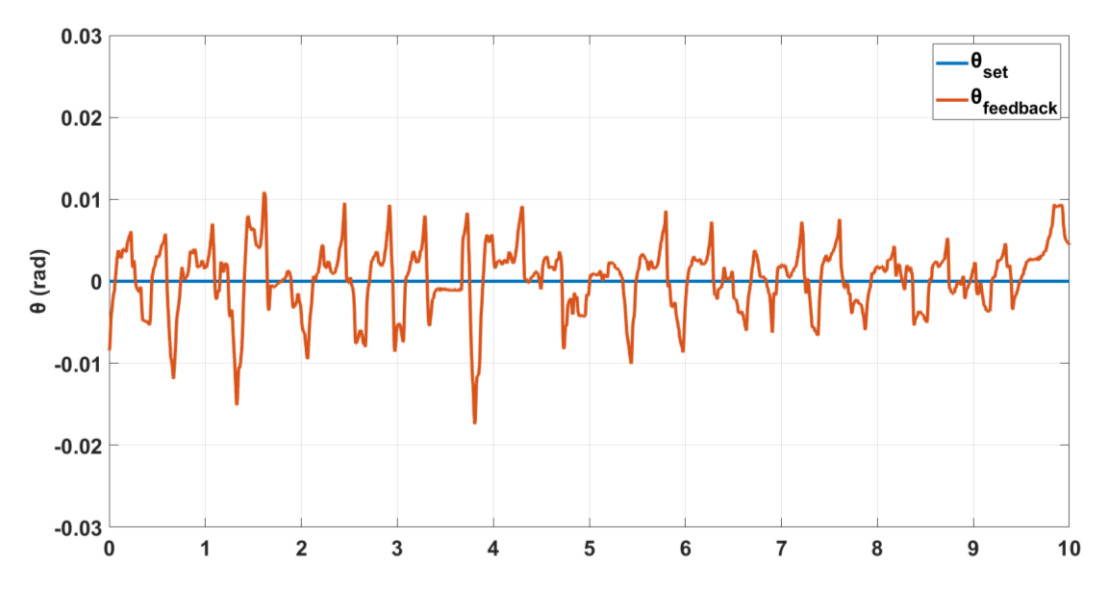

Grafico 9.1 Stabilizzazione del solo pendolo

A questo punto si esegue ancora un passaggio intermedio, mantendo il processo di taratura dell'angolo sempre attivo, si fanno variare i parametri del regolatore PIDx in modo tale da ottenere un'oscillazione attorno alla posizione di set. Mantenere la taratura sempre attiva significa avere un pendolo idealmente stabile, questo ci permette di lavorare solo sui parametri del PIDx e intuirne il contributo di ciascuno. Nel Grafico 9.2 è riportato l'andamento della posizione del carrello ottimizzato con un pendolo idealmente stabile.

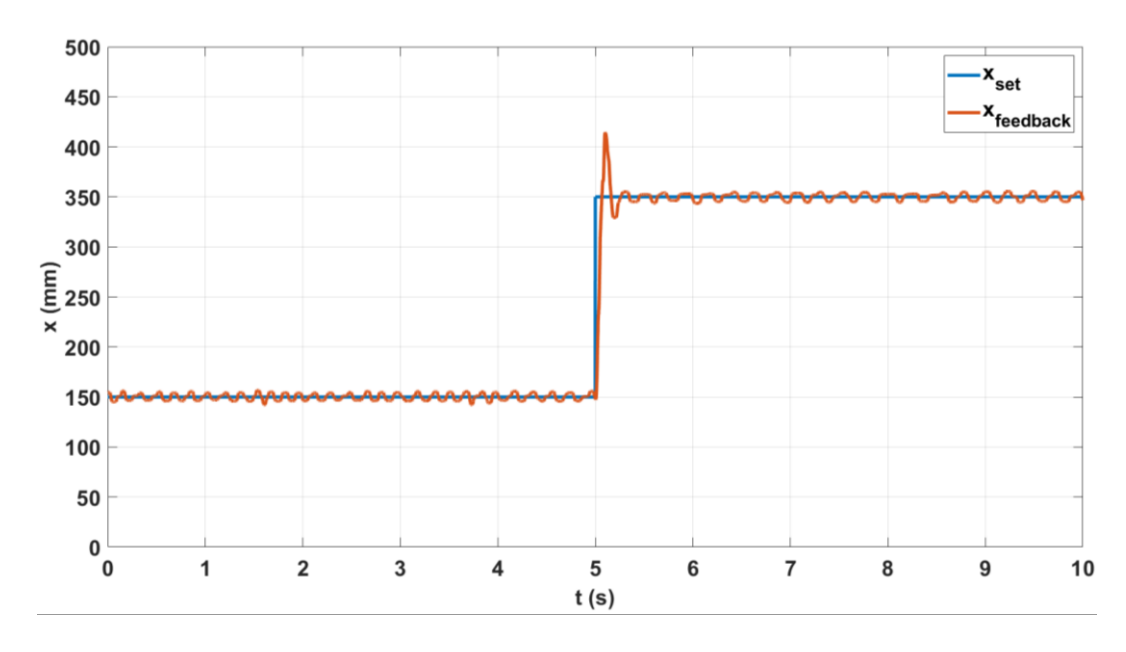

Grafico 9.2 Controllo posizione con un pendolo idealmente stabile

Infine si è disattivato il blocco per la taratura intervendo su entrambi i regolatori contemporaneamente. I parametri del PID, però non si sono rivelati immediatamente buoni, infatti è stato necessario modificare i parametri per garantire una buona stabilizzazione. In Tabella 9.1 sono riportati i parametri utilizzati per eseguire le prove descritte nel paragrafo successivo.

| Parametri PII  | D utilizzati per le Matrix 224 |        |
|----------------|--------------------------------|--------|
|                | PID <sub>X</sub>               | ΡΙDθ   |
| K <sub>P</sub> | 0.0016                         | 17.0   |
| $T_{I}[s]$     | 9.0                            | 0.9    |
| $T_{D}[s]$     | 0.006                          | 0.0005 |

Tabella 9.1 Parametri dei PID utilizzati

#### 9.3 Risultati delle prove sperimentali

Per studiare la stabilità del pendolo, sono state eseguite due prove differenti: la prima mantendo il valore della posizione costante, il secondo fornendo un segnale a gradino di ampiezza pari a *200 mm*. Entrambe e prove sono state eseguite con un pendolo lungo *550 mm* ed una massa di *80 g*.

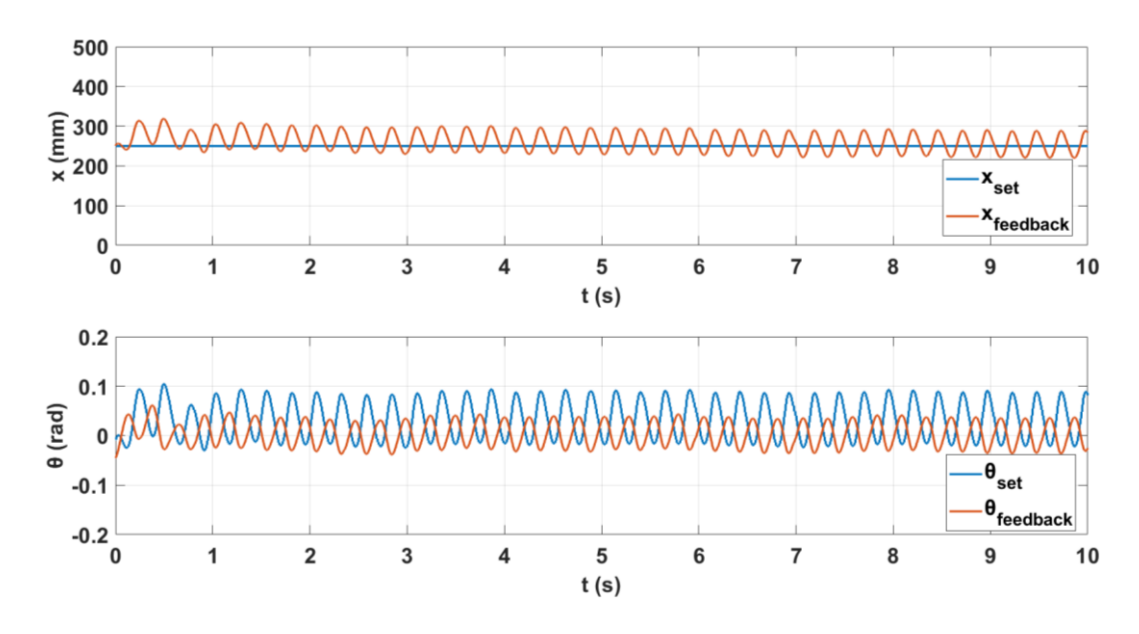

Figura 9.3 Risposta del sistema ad un segnale costante

In Figura 9.3 è riportata la risposta del sistema ad un segnale di posizione costante pari a 250 mm. Come si può notare le oscillazioni attorno alla valore di set sono minime, circa di *100 mm* ma necessarie per mantere il pendolo in posizione verticale. Per quanto riguarda l'angolo, invece, l'ampiezza del segnale di set è più ampia rispetto a quella di feedback, inoltre è leggermente in anticipo.

La risposta al segnale a gradino, invece, è stata effettuata partendo da una posizione di 150 mm. Ciò è dovuto al fatto che carrello necessita di un minimo di spazio per oscillare per mantere il pendolo in verticale. In Figura 9.4 è riportata la risposta del sistema, si può notare si verifica la sottoelongazione necessaria per spostare il pendolo nel verso dello spostamento. Il tempo di salita è di 1.3 s e la sovraelongazione è del 14,3%

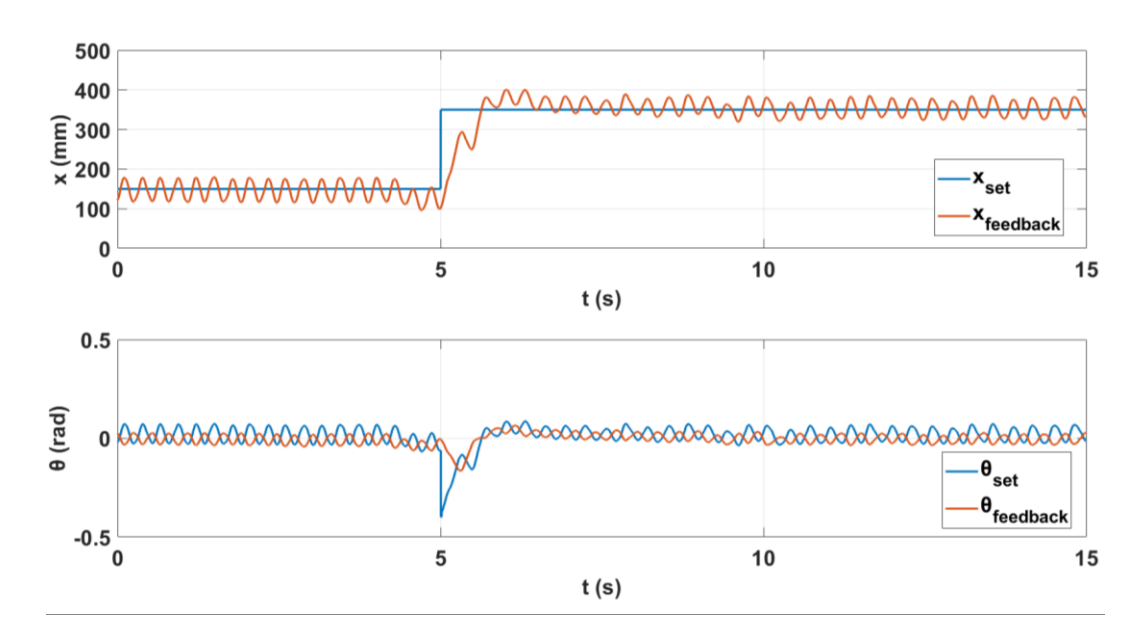

Figura 9.4 Risposta della sistema ad un segnale a gradino

Per quanto riguarda la risposta dell'angolo, invece, si può notare come, nel momento in cui si cambia il valore di  $X_{SET}$ ,  $\theta_{SET}$  raggiunge il valore di minimo. L' ampiezza delle oscillazioni è circa la stessa della prova con un comando costante.

### 10 Conclusioni e prospettive di sviluppo

A conclusione di questo elaborato di tesi è possibile effettuare un confronto tra il modello realizzato su Amesim e quello ottenuto sperimentalmente. In Figura 10.1 sono riportate le risposte per il sistema reale ( $x_{feedback}$ ) e quello simulato ( $x_{amesim}$ ). La risposta del sistema reale presenta un maggior numero di oscilazioni, mentre quello simulato present oscillazioni piu ampie ma ridotte in numero. Nella fase iniziale, inoltre, il sistema simulato differisce molto da quello reale in quanto si impotizza, nel sistema simulato, che il pendolo possa rimanere in equilibrio quando il carrello è fermo nelle condizioni iniziale. Questo comporta una sottoelongazione maggiore per far iniziare l'oscillazione del pendolo.

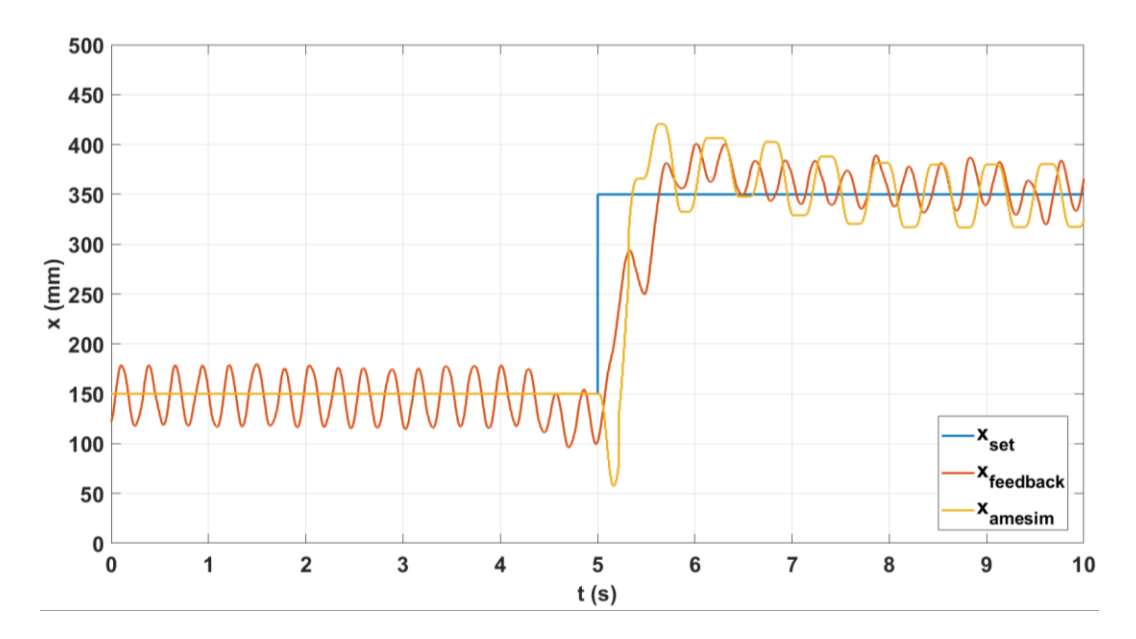

Figura 10.1 Confronto del sistema reale e di quello simulato (posizione)

Quanto detto trova conferma anche nell'andamento dell'angolo riportato in Figura 10.2. Come si può notare, infatti, le oscillazioni dell'angolo sono più ampie rispetto a quelle del sistema reale, tuttavia oscillazioni così ampie sarebbero difficili da compensare con il pendolo.

Possiamo, quindi, affermare come il modello sviluppato sia in linea con la realtà, anche se i controllori implementati differiscono.

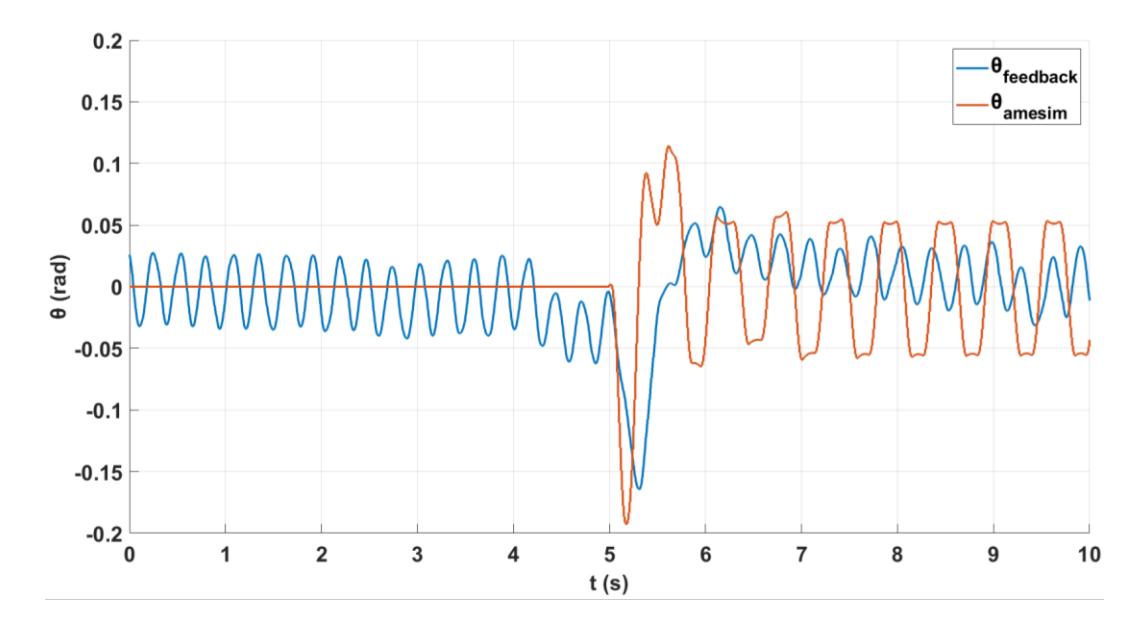

Figura 10.2 Confronto del sistema reale e quello simulato (angolo)

Nella presente sezione si ipotizzano alcune idee per un futuro sviluppo dell'attività.

Per quanto rigurda la configurazione hardware è possibile trovare una configurazione stabile e fissa dell'HMI affinchè possa essere utilizzato comodamente anche durante le prove.

Successivamente, è necessario effettuare la stabilizzazione del sistema anche nelle altre configurazioni (valvole Matrix 2KK e 3KK) ed affinare quella con le valvole della Matrix 224. In questo modo è possibile fare un confronto diretto tra le valvole del banco di prova. Inoltre si potrebbe implementare un input diverso oltre al segnale a gradino, come ad esempio un input sinusoidale o ad onda quadra.

È necessario, inoltre, implementare un modello Amesim più completo. Agendo inizialemente sulle valvole, tenendo conto della conduttanza, rapporto critico e banda passante. Inoltre, è possibile implementare un comando PWM per simulare le valvole digitali anche su Amesim. Avere un modello quanto più simile a quello reale permette di effettuare un tuning del sistema reale più rapido.

Uno studio interessante, infine, potrebbe essere quello di non utilizzare un controllore PID, ma passare a funzioni più complesse per ottenere prestazioni migliori da parte del sistema controllato.

# Indice delle figure

| Figura 2.1 Messa in tavola dell'asta                                         |
|------------------------------------------------------------------------------|
| Figura 2.2 Asta del pendolo                                                  |
| Figura 2.3 Gruppo carrello                                                   |
| Figura 2.4 Assieme pendolo e carrello                                        |
| Figura 2.5 Cilindro pneumatico Camozzi 7                                     |
| Figura 2.6 Valvola 2/2 Camozzi con relativo simbolo ISO 8                    |
| Figura 2.7 Configurazione valvole Matrix                                     |
| Figura 2.8 Valvola Matrix MX720 3/2 9                                        |
| Figura 2.9 Schema valvola Matrix 820 2/2 10                                  |
| Figura 2.10 Driver Speed Up 11                                               |
| Figura 2.11 Driver Camozzi della Serie 130-222 12                            |
| Figura 2.12 Trasduttore angolare Penny Giles 12                              |
| Figura 2.13 Trasduttore lineare LVDT 13                                      |
| Figura 2.14 PLC S7 -1200 con due moduli OUT/IN analogici 14                  |
| Figura 2.15 Pannello HMI Comfort TP700 15                                    |
| Figura 2.16 Schema sinottico del banco di prova 16                           |
| Figura 2.17 Schema del circuito pneumatico 17                                |
| Figura 2.18 Schema del sistema meccanico 18                                  |
| Figura 2.19 Modello del sistema meccanico realizzato sul software $GIM$ ® 19 |
| Figura 3.1 Banco di prova allo stadio iniziale 20                            |
| Figura 3.2 Componentistica riutilizzabile del banco di prova 21              |
| Figura 3.3 Banco prova stadio 3                                              |
| Figura 3.4 Banco di prova con valvole della Matrix 22                        |
| Figura 3.5 Taratura del trasduttore angolare                                 |
| Figura 3.6 HMI sul banco di prova                                            |
| Figura 3.7 Switch LAN Ethernet                                               |
| Figura 3.8 Configurazione finale del banco di prova 24                       |
| Figura 3.9 Pulsanti fisici del PLC 25                                        |
| Figura 4.1 Andamento della variabile di controllo con tecnica PWM [16] 26    |

| Figura 4.2 Valor medio della variabile dopo l'intergazione in funzione del DC   |
|---------------------------------------------------------------------------------|
| [16]                                                                            |
| Figura 4.3 Procedura modulazione PWM [14]27                                     |
| Figura 4.4 Flusso logico della modulazione PWM [14]                             |
| Figura 4.5 Risposta di un sistema ad un gradino [14]                            |
| Figura 4.6 Comando PWM in caso di full behavior [14]                            |
| Figura 4.7 Comando PWM in caso di partial behavior [14] 29                      |
| Figura 4.8 PWM non lineare [14] 30                                              |
| Figura 4.9 Andamento del dc in assenza dell'intervallo di regolazione 31        |
| Figura 4.10 Andamento del dc con un intervallo di regolazione pari a 50mm31     |
| Figura 4.11 Generatore di impulsi della CPU 1214C DC/DC/DC 32                   |
| Figura 4.12 Parametrizzazione del generatore di impulsi 32                      |
| Figura 4.13 Uscite hardware del generatore di impulsi                           |
| Figura 4.14 Indirizzi I/O del generatore di impulsi                             |
| Figura 4.15 Codice Ladder per l'utilizzo del blocco CTRL_PWM 34                 |
| Figura 4.16 Schema a blocchi di controllore PID 35                              |
| Figura 4.17 Azione proporzionale, derivativa e integrativa [16] 36              |
| Figura 4.18 Schema di un sistema con saturazione sull'usita del regolatore [16] |
|                                                                                 |
| Figura 4.19 Andamento nel tempo dell'errore, del controllo calcolato e del      |
| controllo effettivo [16]                                                        |
| Figura 4.20 Schema di controllo classico divisibile in due processi 39          |
| Figura 4.21 Schema di un controllore PID in cascata                             |
| Figura 4.22 Schema a blocchi del PID_Compact 40                                 |
| Figura 4.23 Blocco PID_Compact su TIA Portal 41                                 |
| Figura 4.24 Impostazioni di base del blocco PID_Compact 41                      |
| Figura 4.25 Limiti del valore istantaneo PID_Compact 42                         |
| Figura 4.26 Scala del valore istantaneo dell'Input_PER 43                       |
| Figura 4.27 Controllo del valore istantaneo del PID 43                          |
| Figura 4.28 Limitazione PWM del PID 44                                          |
| Figura 4.29 Limiti del valore di uscita 44                                      |
| Figura 4.30 Parametri PID del PID_Compact 45                                    |

| Figura 4.31 Blocco dati del PID compact                                                | 46 |
|----------------------------------------------------------------------------------------|----|
| Figura 5.1 Segmento 1: attivazione del PID per il controllo posizione                  | 49 |
| Figura 5.2 Segmento 2: determinazione del valore di x <sub>SET</sub>                   | 49 |
| Figura 5.3 Segmento 3: importare valore di x <sub>set</sub> e di x <sub>feedback</sub> | 49 |
| Figura 5.4 Segmento 4: PID Compact X                                                   | 50 |
| Figura 5.5 Segmento 5: attivazione merker delle valvole e InvertControl                | 51 |
| Figura 5.6 Segmento 6: azionamento delle uscite delle valvole dispari                  | 51 |
| Figura 5.7 Segmento 6: azionamento delle uscite digitali delle valvole                 | 52 |
| Figura 5.8 Segmento 7: chiusura del PID di posizione                                   | 52 |
| Figura 5.9 Segmento 1: attivazione del PID completo                                    | 53 |
| Figura 5.10 Segmento 2: scelta del valore di x <sub>set</sub> tramite pulsante         | 53 |
| Figura 5.11 Segmento 4: spostamento della variaible $\theta_{feedback}$                | 53 |
| Figura 5.12 Segmento 5: PID di posizione e PID angolare                                | 55 |
| Figura 5.13 Segmento 6: attivazione dei merker per il CTRL_PWM                         | 55 |
| Figura 5.14 Segmento 7: calcolo del duty cycle per le valvole dispari                  | 56 |
| Figura 5.15 Segmento 8: calcolo del duty cycle per le valvole pari                     | 56 |
| Figura 5.16 Segmento 9: comando valvole Matrix 224                                     | 56 |
| Figura 5.17 Segmento 10: comando valvole Camozzi                                       | 57 |
| Figura 5.18 Segmento 11: ripristino del termine integrale                              | 57 |
| Figura 5.19 Segmento 10: merker chiusura PID Completo                                  | 57 |
| Figura 5.20 Segmento 1: importare i dati acquisiti                                     | 58 |
| Figura 5.21 Segmento 2: calcolo dell'errore                                            | 58 |
| Figura 5.22 Segmento 3: calcolo del duty cycle                                         | 59 |
| Figura 5.23 Segmento 4: calcolo del duty cycle                                         | 59 |
| Figura 5.24 Segmento 5: comando valvole dispari                                        | 59 |
| Figura 5.25 Segmento 6: comando valvole pari                                           | 60 |
| Figura 5.26 Segmento 7: azionamento valvole della Camozzi                              | 60 |
| Figura 5.27 Segmento 8: azionamento valvole Matrix 224                                 | 61 |
| Figura 5.28 Segmento 1: acquisizione segnale trasduttore di posizione                  | 62 |
| Figura 5.29 Segmento 2: taratura dell'angolo zero                                      | 63 |
| Figura 5.30 Segmento 3: acquisizione segnale trasduttore angolare                      | 63 |
| Figura 5.31 Segmento 2: inserimento automatico dei parametri del PID                   | 64 |

| Figura 5.32 Segmento 1: spostamento a sinistra del carrello                              | 65   |
|------------------------------------------------------------------------------------------|------|
| Figura 5.33 Segmento 2: spostamento a destra del carrello                                | . 65 |
| Figura 6.1 HMI: pagina base                                                              | . 69 |
| Figura 6.2 HMI: pagina delle istruzioni                                                  | . 70 |
| Figura 6.3 HMI: pagina scelta delle valvole                                              | 71   |
| Figura 6.4 HMI: avviso scelta delle valvole errata                                       | 71   |
| Figura 6.5 HMI: schermata per la scelta del metodo di controllo                          | . 72 |
| Figura 6.6 Pagina di visualizzazione ed azionamento                                      | 73   |
| Figura 6.7 Pagina di visualizzazione in funzione                                         | . 74 |
| Figura 6.8 Ladder per l'inserimento del timer sull'HMI                                   | . 74 |
| Figura 6.9 HMI:pagina per la visualizzazione di x <sub>set</sub> e x <sub>feedback</sub> | . 75 |
| Figura 6.10 HMI:pagina per la visualizzazione di $\theta_{set} e \theta_{feedback}$      | . 76 |
| Figura 6.11 HMI: pagina per il controllo manuale                                         | . 76 |
| Figura 7.1 Componenti della libreria dei segnali utilizzati                              | . 79 |
| Figura 7.2 Componenti pneumatici presenti nel circuito                                   | 80   |
| Figura 7.3 Componenti della libreria "Pneumatic Component Design"                        | 81   |
| Figura 7.4 Componenti della meccanica 1D utilizzati nel circuito                         | 81   |
| Figura 7.5 Componenti della meccanica 2D utilizzati nel circuito                         | 82   |
| Figura 7.6 Modello del banco in controllo posizione realizzato su Amesim®                | 83   |
| Figura 7.7 Componente PID Tuning su Amesim®                                              | . 87 |
| Figura 7.8 Modello completo con controllo posizione e angolo                             | 90   |
| Figura 8.1 Risposta ad un segnale a gradino                                              | . 93 |
| Figura 9.1 Schema a blocchi del banco di prova                                           | 108  |
| Figura 9.2 Logica di controllo                                                           | 109  |
| Figura 9.3 Risposta del sistema ad un segnale costante                                   | 111  |
| Figura 9.4 Risposta della sistema ad un segnale a gradino                                | 112  |
| Figura 10.1 Confronto del sistema reale e di quello simulato (posizione)                 | 113  |
| Figura 10.2 Confronto del sistema reale e quello simulato (angolo)                       | 114  |

# Indice dei grafici

| Grafico 7.1 Risposta del modello ad un segnale a gradino al variare di K <sub>P</sub> 84               |
|----------------------------------------------------------------------------------------------------|
| Grafico 7.2 Errore della risposta al variare di K <sub>P</sub>                                         |
| Grafico 7.3 Risposta del modello ad un segnale a gradino al variare di $K_{\rm I}85$                   |
| Grafico 7.4 Errore della risposta al variare di K1                                                     |
| Grafico 7.5 Risposta del modello ad un segnale a gradino al variare di Kd 86                           |
| Grafico 7.6 Errore della risposta al variare di K <sub>D</sub>                                         |
| Grafico 7.7 Risposta del sistema al variare del PID utilizzato                                         |
| Grafico 7.8 Errore del sistema al variare del PID utilizzato                                           |
| Grafico 7.9 Risposta in controllo traslazione ad un segnale a gradino                                  |
| Grafico 7.10 Risposta in controllo rotazione ad un segnale a gradino                                   |
| Grafico 8.1 Risposta a gradino - Matrix 224 - Frequenza 20 Hz                                          |
| Grafico 8.2 Risposta a gradino - Matrix 224 - Frequenza 10 Hz                                          |
| Grafico 8.3 Risposta a gradino - Matrix 224 - Frequenza 6,67 Hz 95                                     |
| Grafico 8.4 Risposta a gradino - Matrix 224 - Frequenza 5 Hz                                           |
| Grafico 8.5 Risposta a gradino - Camozzi - Frequenza 20 Hz                                             |
| Grafico 8.6 Risposta a gradino - Camozzi - Frequenza 10 Hz 97                                          |
| Grafico 8.7 Risposta a gradino - Camozzi - Frequenza 6,67 Hz 97                                        |
| Grafico 8.8 Risposta a gradino - Camozzi - Frequenza 5 Hz                                              |
| Grafico 8.9 Confronto valvole Matrix 224 e Camozzi con CTRL_PWM 99                                     |
| Grafico 8.10 Tuning con metodo Ziegler Nichols con $KP = 1.45$ 100                                     |
| Grafico 8.11 Tuning con il metodo Ziegler Nichols con Matrix 224 101                                   |
| Grafico 8.12 Controllo posizione al variare di KP 102                                                  |
| Grafico 8.13 Controllo posizione al variare di K <sub>I</sub> con K <sub>P</sub> =1.2 102              |
| Grafico 8.14 Controllo posizione al variare di $K_D$ con $K_P$ =1.2 e $K_I$ =0.4 s <sup>-1</sup> . 103 |
| Grafico 8.15 Confronto tuning manuale e metodo di Ziegler Nichols 104                                  |
| Grafico 8.16 Risposta del sistema con le Camozzi 105                                                   |
| Grafico 8.17 Risposta del sistema con le Matrix 2KK 106                                                |
| Grafico 8.18 Risposta del sistema con le Matrix 3KK 106                                                |
| Grafico 8.19 Risposta del sistema con le Matrix 244 107                                                |

| Grafico 9.1 Stabilizzazione del solo pendolo                      | 110 |
|-------------------------------------------------------------------|-----|
| Grafico 9.2 Controllo posizione con un pendolo idealmente stabile | 110 |

## Indice delle tabelle

| Tabella 2.1 Caratteristiche del cilindro    7                                  |
|--------------------------------------------------------------------------------|
| Tabella 2.2 Caratteristiche valvola MX720    9                                 |
| Tabella 2.3 Caratteristiche valvole 820    10                                  |
| Tabella 2.4 Caratteristiche tecniche driver Camozzi 12                         |
| Tabella 2.5 Caratteristiche tecniche PLC S7-1200 14                            |
| Tabella 2.6 Caratteristiche tecniche HMI 15                                    |
| Tabella 5.1 Caratteristiche PID Compact                                        |
| Tabella 5.2 Caratteristiche PIDX    54                                         |
| Tabella 5.3 Caratteristiche PIDθ                                               |
| Tabella 5.4 Variabili del blocco dati "Dati input" 66                          |
| Tabella 5.5 Variabili del blocco dati "PID"                                    |
| Tabella 5.6 Variabili del blocco dati "PWM"                                    |
| Tabella 7.1 Valori utilizzati nei due PID                                      |
| Tabella 7.2 Parametri del PID di traslazione e di rotazione                    |
| Tabella 8.1 Parametri caratterizzanti la risposta con le Matrix 224 96         |
| Tabella 8.2 Parametri caratterizzanti la risposta con le Camozzi               |
| Tabella 8.3 Parametri del PID con metodo Ziegler Nichols                       |
| Tabella 8.4 Parametri per il confronto metodi di tuning 104                    |
| Tabella 8.5 Parametri caratterizzanti la risposta al variare delle valvole 107 |
| Tabella 9.1 Parametri dei PID utilizzati                                       |

### **Bibliografia**

- [1] Beater, P. (2007). Pneumatic Drivers. Soest: Springer.
- [2] Belforte, G. (2005). Manuale di Pneumatica II edizione. Milano: Tecniche nuove S.p.A.
- [3] Bolton, W. (2015). Programmable Logic Controllers. Oxford: Elsevier.
- [4] Calignano, F. (2020). Slide del corso Sistemi Integrati di Produzione. Torino.
- [5] Goodwin, G. C., Graebe, S. F., & Salgado, M. E. (2000). Control System Design. Valparaisio: Pearson Education.
- [6] ISO 1219-1. (2012). Fluid power systems and components Graphical symbols and circuit diagrams.
- [7] Krupke, & Wang. (2015). *Modelling and robust control of an inverted pendulum driven by a pneumatic cylinder.*
- [8] Petric, Josko, & Situm. (2003). *Inverted Pendulum Driven by Pneumatics*. TEMPUS Publications.
- [9] Piraglia, G. (2015). Programmare con i nuovi PLC S7-1200 e S7-1500. Milano: Ulrico Hoepli Editore S.p.A.
- [10] Pirraglia, G. (2018). Programmazione avanzata con PLC S7-1200/1500, HMI, I/O analogici e orologio HW. Milano: Ulrico Hoepli Editore S.p.A.
- [11] Pontin, M. (2018). *Modellazione, realizzazione e controllo mediante PLC di un sistema a pendolo inverso ad attuazione pneumatica*. Torino.
- [12] Siemens. (2021). *Simcenter Amesim Help*. Tratto da https://www.plm.automation.siemens.com/
- [13] Siemens. (2021). TIA Portal Tutorial Center. Tratto da hhttps://cache.industry.siemens.com
- [14] Sorli, M. (2020). *Slide del corso di Meccatronica*. Torino.

- [15] Sorli, M., & Quaglia, G. (1996). Applicazioni di meccatronica. Torino: CLUT.
- [16] Viktorov, V., & Colombo, F. (2016). Automazione dei sistemi meccanici, IV edizione. Torino: CLUT.
- [17] Zilic, Tihomir, & Pavkovic. (2009). *Modelling and control of a pneumatically actuated inverted pendulum*. Elsevier.

## **Appendice 1**

In questa appendice vengono riportate le schede tecniche dei componenti incontrati e discussi all'interno dell'elaborato di tesi.

## **Appendice 1-A**

Valvole proporzionali della serie AP – 22 mm dell'azienda Camozzi

Valvole proporzionali Serie AP - 22 mm, corpo con attacchi filettati

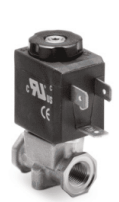

Per funzionamento con il vuoto collegare la linea alla connessione 2.

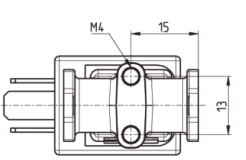

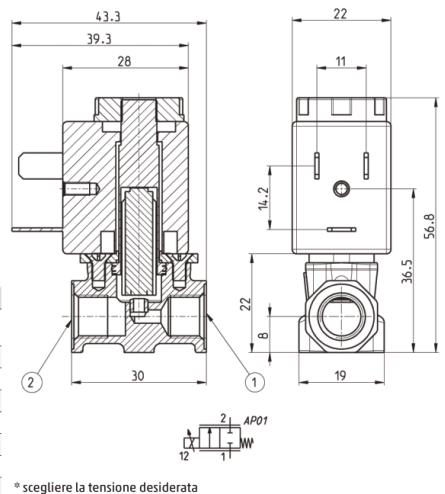

| Mod.               | Conn. 1 | Conn. 2 | Funzione | Orifizio Ø<br>(mm) | kv<br>(l/min) | Pressione<br>max (bar) | Portata max<br>(Nl/min) |
|--------------------|---------|---------|----------|--------------------|---------------|------------------------|-------------------------|
| AP-7211-FR2-U7*    | G1/8    | G1/8    | 2/2 NC   | 1                  | 0.5           | 10                     | 75                      |
| AP-7211-HR2-U7*    | G1/8    | G1/8    | 2/2 NC   | 1.2                | 0.7           | 8                      | 85                      |
| AP-7211-LR2-U7*    | G1/8    | G1/8    | 2/2 NC   | 1.6                | 1.2           | 6                      | 110                     |
| AP-7211-NR2-U7*    | G1/8    | G1/8    | 2/2 NC   | 2                  | 1.7           | 5                      | 135                     |
| AP-7211-QR2-U7*    | G1/8    | G1/8    | 2/2 NC   | 2.4                | 1.7           | 4                      | 113                     |
| AP-7211-FW2-U7*OX2 | G1/8    | G1/8    | 2/2 NC   | 1                  | 0.5           | 10                     | 75                      |
| AP-7211-HW2-U7*OX2 | G1/8    | G1/8    | 2/2 NC   | 1.2                | 0.7           | 8                      | 85                      |
| AP-7211-LW2-U7*OX2 | G1/8    | G1/8    | 2/2 NC   | 1.6                | 1.2           | 6                      | 110                     |
| AP-7211-NW2-U7*OX2 | G1/8    | G1/8    | 2/2 NC   | 2                  | 1.7           | 5                      | 135                     |
| AP-7211-QW2-U7*OX2 | G1/8    | G1/8    | 2/2 NC   | 2.4                | 1.7           | 4                      | 113                     |
|                    |         |         |          |                    |               |                        |                         |

### **Appendice 1-B**

Elettrovalvola digitale serie 720 dell'azienda Matrix S.p.A.

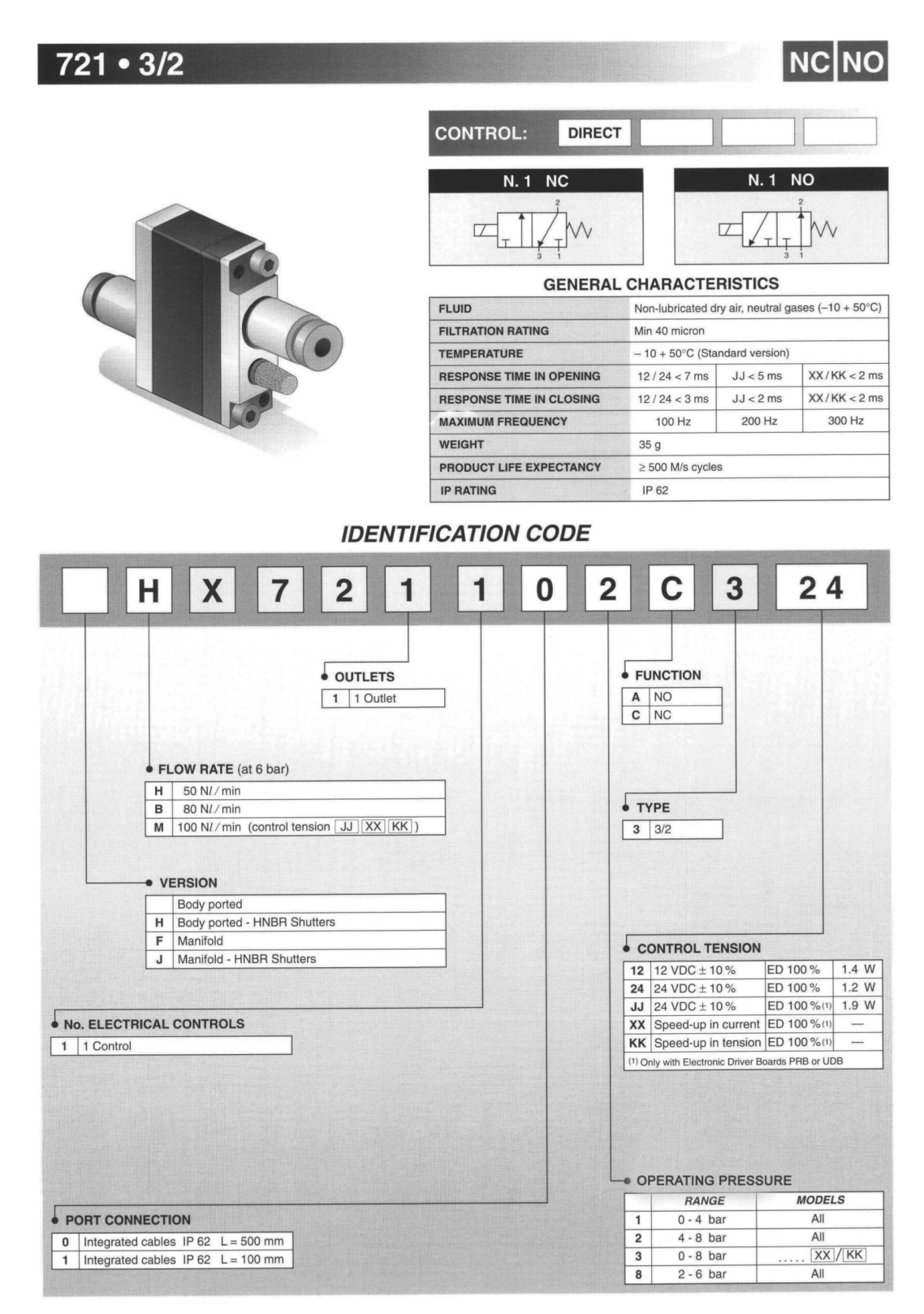

# NC NO

### 721 • 3/2

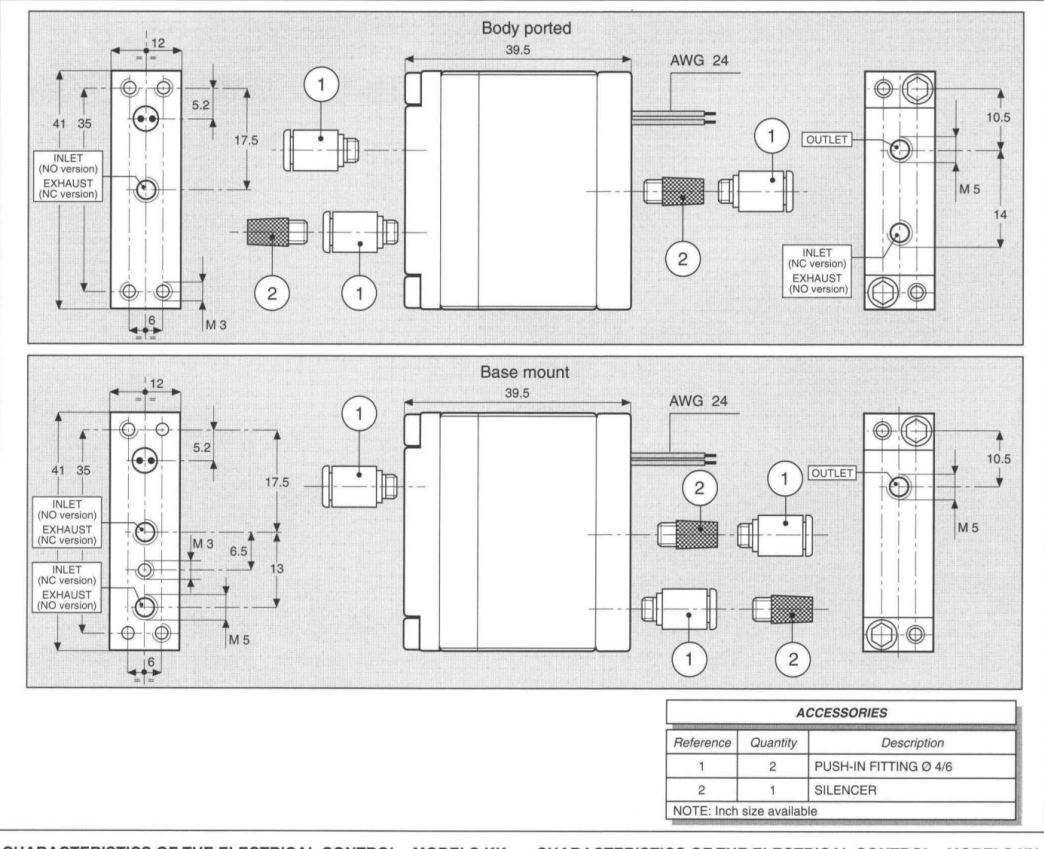

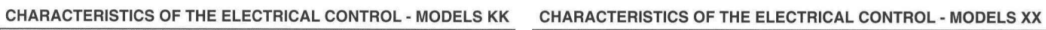

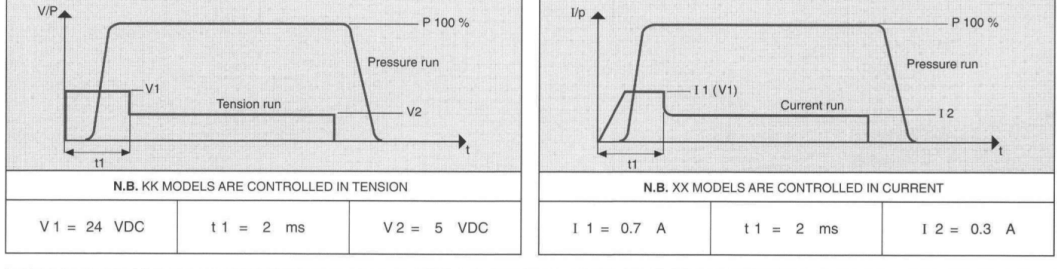

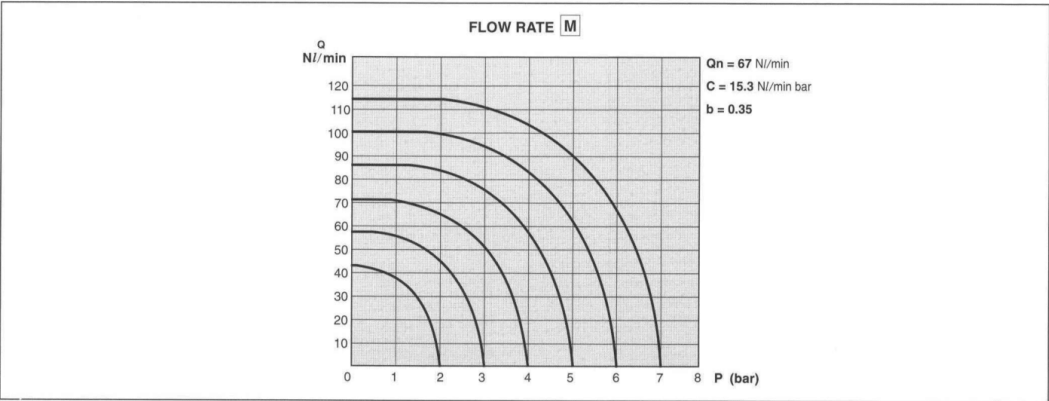

### **Appendice 1-C**

Elettrovalvola digitale serie 820 dell'azienda Matrix S.p.A.

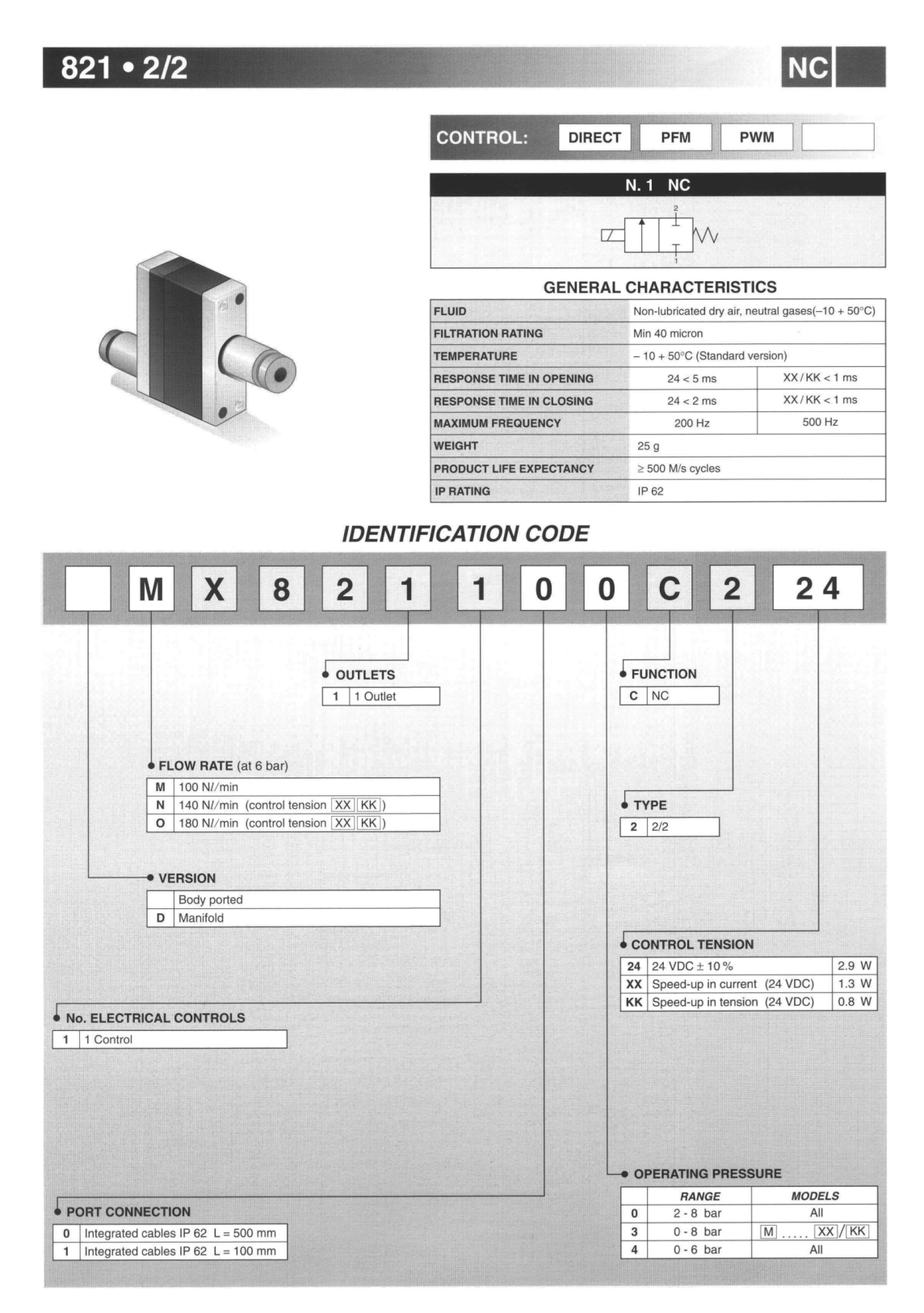

### 821 • 2/2

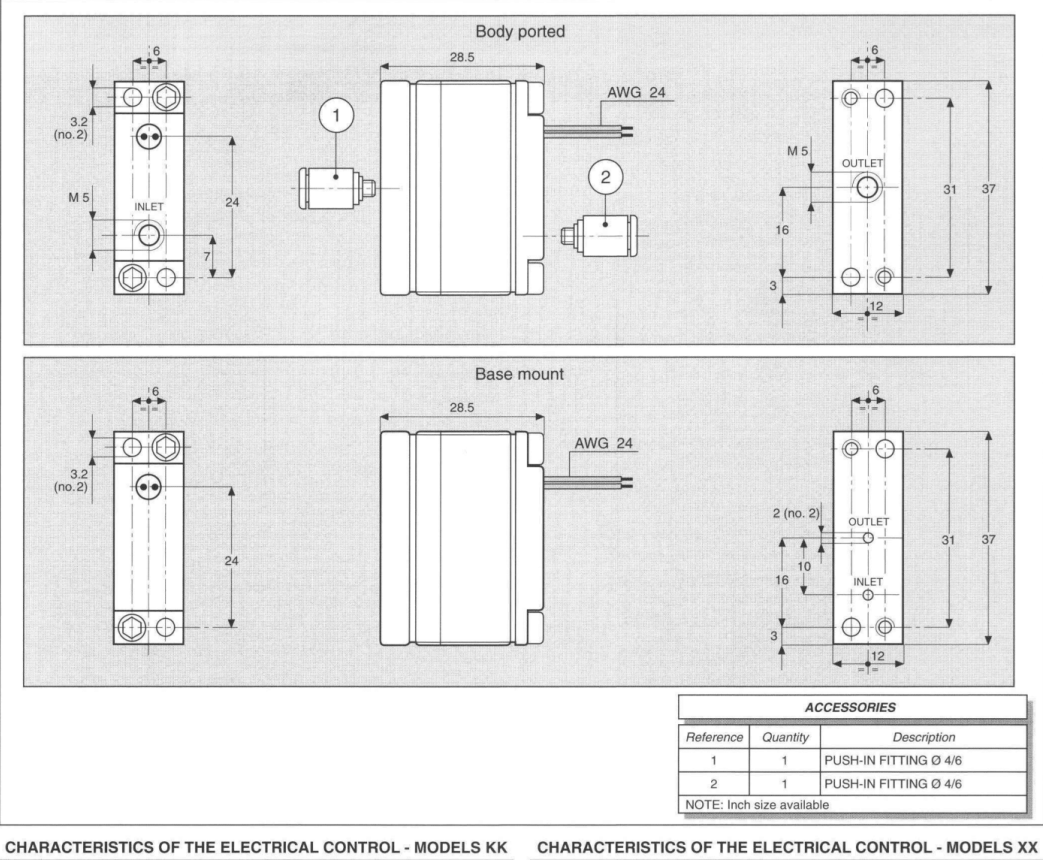

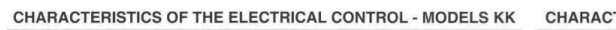

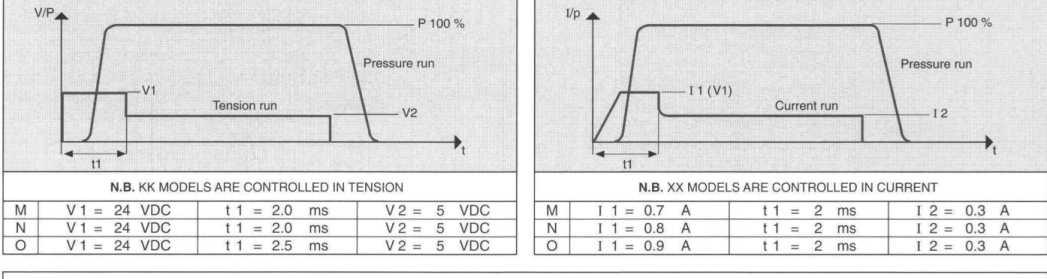

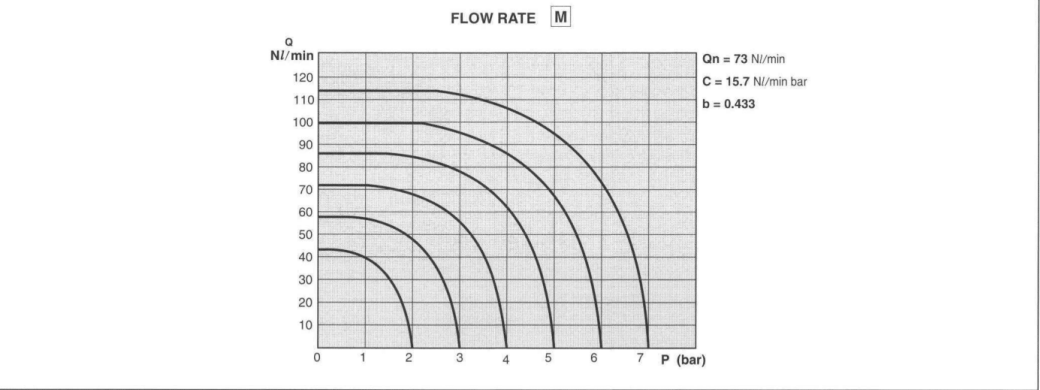

NC

## **Appendice 1-D**

Trasduttore rotativo SRH280DP dell'azienda Penny Giles

| S R H 2 8                   | 8 ( | DP DUALOUTPUT                                             |
|-----------------------------|-----|-----------------------------------------------------------|
| contactlass                 | ro  | tary sensor                                               |
| contactiess                 |     | sensor                                                    |
| PERFORMANCE                 |     |                                                           |
|                             |     |                                                           |
| ELECTRICAL                  |     |                                                           |
| Measurement range           | 0   | 20 to 360 in 1° increments                                |
| Supply voltage V            | dc  | 9 to 30 (unregulated) and 5 $\pm$ 0.5 (regulated)         |
| Over voltage protection V   | dc  | Up to 40 (-40 to +60°C)                                   |
| Maximum supply current      | nA  | <25                                                       |
| Reverse polarity protection |     | Yes                                                       |
| Short circuit protection    |     |                                                           |
| Output to GND               |     | Yes                                                       |
| Output to supply            |     | In 5V regulated mode only                                 |
| Power-on settlement time    | S   | <1                                                        |
| Resolution                  | %   | 0.025 of measurement range (12 bit)                       |
| Non-linearity*              | %   | <±0.4                                                     |
| Temperature coefficient ppm | ∕°C | $<\pm30$ in 5V supply mode; $<\pm90$ in 9-30V supply mode |

#### Analog Output (order code A1, A4) - see graph on page 31

| ronago output rango |       |                                                                                                    |
|---------------------|-------|----------------------------------------------------------------------------------------------------|
| 9-30V supply        | Vdc   | Absolute voltage, 0.5 to 4.5 (A1) or 0.1 to 4.9 (A4) over measurement range ( $\pm$ 3%)               |
| 5V supply           | Vdc   | Ratiometric output voltage - 10 to 90% (A1) or 2 to 98% (A4) of Vs over measurement range $(\pm 1\%)$ |
| Monotonic range     | Vdc   | 0.25 (5%) and 4.75 (95%) nominal (A1)                                                                 |
|                     | Vdc   | 0.05 (1%) and 4.95 (99%) nominal (A4)                                                                 |
| Load resistance     | Ω     | 10k minimum (resistive to GND)                                                                        |
| Output noise        | mVrms | <1                                                                                                    |
| Input/output delay  | mS    | <2                                                                                                    |
|                     |       |                                                                                                    |

#### PWM Output (order code Pn) - see output characteristics on page 31

| PWM frequency          | Hz      | 244 (P1); 500 (P2); or 1000 (P3) ±20% over temperature range |
|------------------------|---------|--------------------------------------------------------------|
| PWM levels 9-30V sup   | ply Vdc | 0 and 5 nominal (±3%)                                        |
| 5V supply              | Vdc     | 0 and Vs (±1%)                                               |
| Duty cycle             | %       | 10 to 90 over measurement range                              |
| Monotonic range        | %       | 5 and 95 nominal                                             |
| Load resistance        | Ω       | 10k minimum (resistive to GND)                               |
| Rise/fall time         | μS      | <15                                                          |
| MECHANICAL             |         |                                                              |
| Mechanical angle       | ٥       | 360, continuous                                              |
| Operating torque - max | imum    |                                                              |
| sealed shaft IP68      | a-cm    | 120                                                          |

| sealed shaft IP68      | g-cm  | 120                       |
|------------------------|-------|---------------------------|
| unsealed shaft IP50    | g-cm  | 100                       |
| Shaft velocity maximum | °/sec | 3600                      |
| Weight                 | g     | <35                       |
| Mounting               |       | Use 2 x M4 socket head    |
| Phasing                |       | When shaft flat (or shaft |
|                        |       |                           |

Use 2 x M4 socket head cap screws and M4 washer - maximum tightening torque 2Nm When shaft flat (or shaft ident mark) is facing toward the cable exit, output is at mid travel. The sensor housing allows for  $\pm 10^{\circ}$  adjustment via the mounting flange slots.

# Appendice 2

| Totally Integ<br>Automation                                                            | grated<br>Portal                                                                                  |                                                                                                    |                             |                                                                                                  |                                                                                                    |                                                        |                                                                                                 |                                                                                                    |
|----------------------------------------------------------------------------------------|---------------------------------------------------------------------------------------------------|----------------------------------------------------------------------------------------------------|-----------------------------|--------------------------------------------------------------------------------------------------|----------------------------------------------------------------------------------------------------|--------------------------------------------------------|-------------------------------------------------------------------------------------------------|----------------------------------------------------------------------------------------------------|
| 00_Main [                                                                              | OB1]                                                                                              |                                                                                                    |                             |                                                                                                  |                                                                                                    |                                                        |                                                                                                 |                                                                                                    |
| 00_Main Propr                                                                          | ietà                                                                                              |                                                                                                    |                             |                                                                                                  |                                                                                                    |                                                        |                                                                                                 |                                                                                                    |
| Generale                                                                               |                                                                                                   |                                                                                                    | • •                         |                                                                                                  | -                                                                                                    |                                                        |                                                                                                 |                                                                                                    |
| Nome                                                                                   | 00_Main                                                                                           |                                                                                                    | Nume                        | ro                                                                                               | 1                                                                                                    |                                                        | Тіро                                                                                            | OB                                                                                                    |
| Informazioni                                                                           | KUP                                                                                               |                                                                                                    | Nume                        | razione                                                                                          | Automatico                                                                                                    |                                                        |                                                                                                 |                                                                                                    |
| Titolo                                                                                 | "Main Progr<br>(Cycle)"                                                                           | am Sweep                                                                                                    | Autore                      | 9                                                                                                |                                                                                                    |                                                        | Commento                                                                                        | In questo blocco sono ri-<br>portate tutti i blocchi fun-<br>zioni con relativi comandi<br>per l'azionamento. |
| Famiglia                                                                               |                                                                                                   |                                                                                                    | Versio                      | ne                                                                                               | 0.1                                                                                                    |                                                        | ID definito<br>dall'utente                                                                      |                                                                                                    |
| Nome                                                                                   |                                                                                                   | ipo di                                                                                                    | dati                        | Valore                                                                                           | di default                                                                                                    | Comm                                                   | ento                                                                                            |                                                                                                    |
| ✓ Input                                                                                |                                                                                                   |                                                                                                    |                             |                                                                                                  | •                                                                                                    |                                                        |                                                                                                 |                                                                                                    |
| Initial C                                                                              | all                                                                                               | Bool                                                                                                    |                             |                                                                                                  |                                                                                                    | Initial c                                              | all of this OR                                                                                  |                                                                                                    |
| Remane                                                                                 | nce                                                                                               | Bool                                                                                                    |                             |                                                                                                  |                                                                                                    | =True                                                  | if remanent da                                                                                  | ta are available                                                                                              |
| Temn                                                                                   |                                                                                                   | 0001                                                                                                    |                             |                                                                                                  |                                                                                                    | -nue,                                                  | in remunent ud                                                                                  |                                                                                                    |
| Constant                                                                               |                                                                                                   |                                                                                                    |                             |                                                                                                  |                                                                                                    |                                                        |                                                                                                 |                                                                                                    |
| Segmento 1 Il controllo po gato all'input Segmento 2 Per utilizzare i fisico sullo spo | : Azionan<br>sizione può<br>digitale IO.'<br>""<br>"<br>: PWM w/<br>driver della<br>ortello del b | second control control<br>sessere azion<br>1. Il contatto<br>DB2.DBX22.5 9<br>MIT.Pulsante_ "<br>Posizione<br>Si0.1<br>"CTRL_PWM"<br> | uindi le<br>e atti-         | TRL_PV<br>premencuce" div<br>22.7<br>mte_ %4<br>M<br>e valvole<br>vare dal<br>%FC2<br>'04_PWM w/ | VM<br>do gli appositi pu<br>enta ON dopo av<br>DB2.DBX16.2<br>"HMI".Luce<br>EN<br>e con comando a<br>PC il merker MO<br>driver"<br>ENO | lsanti s<br>ver pren<br>"03_CTR<br>nalogic<br>.2 prese | ull'HMI o tram<br>nuto il tasto "S<br>CO<br>ENO –<br>ENO –<br>CO è necessario<br>ente sul segue | nite il pulsante fisico le-<br>Start" sull'HMI.                                                               |
| Segmento 3<br>In questo segi                                                           | : Acquisiz                                                                                        | cione dati<br>e riportato il l<br>"05_Acquisia<br>EN                                                                                  | blocco<br>c3<br>zione_dati* | funzion<br>ENO                                                                                   | e per l'acquisizio                                                                                                    | ne dei i                                               | dati                                                                                            | -                                                                                                    |
|                                                                                        |                                                                                                   |                                                                                                    |                             |                                                                                                  |                                                                                                    |                                                        |                                                                                                 |                                                                                                    |

\_

| Totally Integrated                                   |                                                                                                |                           |
|------------------------------------------------------|------------------------------------------------------------------------------------------------|---------------------------|
|                                                      |                                                                                                |                           |
| Segmento 4: Blocco l                                 | PID automatico                                                                                 |                           |
| In questo segmento si at<br>necessario premere l'app | tiva il blocco funzione per l'inserimento automatico dei parametri<br>posito pulsante sull'HMI | del PID. Per attivarlo è  |
|                                                      | %DB2.DBX90.4         %FC4           "HMI".Pulsante_<br>automatico         "06_PID_automatico"  |                           |
|                                                      | EN ENO                                                                                         | 4                         |
| Segmento 5: Blocco                                   | controllo manuale                                                                              |                           |
| In questo segmento si at<br>mere l'apposito pulsante | tiva il blocco funzione per il controllo manuale del carrello. Per att<br>s sull'HMI           | tivarlo è necessario pre- |
|                                                      | %DB2.DBX90.2                                                                                   |                           |
|                                                      | cntri_manuale "07_Controllo manuale" EN ENO                                                    | 4                         |
|                                                      |                                                                                                |                           |
| Segmento 6: Blocchi                                  | funzione HMI                                                                                   |                           |
| In questo segmento ven                               | nono riportati tutti i blocchi funzione per il funzionamento dell'HN                           | 41                        |
|                                                      | %FC6                                                                                           |                           |
|                                                      | "08_HMI_principale"                                                                            | 4                         |
|                                                      | %FC7                                                                                           |                           |
|                                                      | "09_HMI_valvole"<br>— EN ENO                                                                   |                           |
|                                                      | %FC8                                                                                           |                           |
|                                                      | "10_HMl_controllo"<br>— EN ENO                                                                 |                           |
|                                                      | %FC10                                                                                          |                           |
|                                                      | "11_HMI_simulazione"<br>— EN ENO                                                               |                           |
|                                                      |                                                                                                |                           |
|                                                      |                                                                                                |                           |
|                                                      |                                                                                                |                           |
|                                                      |                                                                                                |                           |
|                                                      |                                                                                                |                           |
|                                                      |                                                                                                |                           |
|                                                      |                                                                                                |                           |
|                                                      |                                                                                                |                           |
|                                                      |                                                                                                |                           |
|                                                      |                                                                                                |                           |
|                                                      |                                                                                                |                           |
|                                                      |                                                                                                |                           |
|                                                      |                                                                                                |                           |
|                                                      |                                                                                                |                           |

| Totally Inte<br>Automatio | egrated<br>n Portal                                   |             |         |                            |                                                                                                    |
|---------------------------|-------------------------------------------------------|-------------|---------|----------------------------|----------------------------------------------------------------------------------------------------|
| 01_PID_C                  | OMP [OB31]                                            |             |         |                            |                                                                                                    |
| 01_PID_COMF               | P Proprietà                                           |             |         |                            |                                                                                                    |
| Generale                  |                                                       |             |         |                            |                                                                                                    |
| Nome                      | 01_PID_COMP                                           | Numero      | 31      | Тіро                       | OB                                                                                                    |
| Linguaggio                | КОР                                                   | Numerazione | Manuale |                            |                                                                                                    |
| Informazioni              |                                                       |             |         |                            |                                                                                                    |
| Titolo                    | PID per il controllo com-<br>pleto del banco di prova | Autore      |         | Commento                   | Il seguente blocco funzio-<br>nale viene utilizzato per<br>effettuare un controllo<br>completo sul banco di<br>prova |
| Famiglia                  |                                                       | Versione    | 0.1     | ID definito<br>dall'utente |                                                                                                    |

#### Segmento 1: Controllo dei consensi

Per utilizzare il blocco PID per il controllo completo si deve azionare il quarto pulsante sul PLC oppure gli appositi pulsanti sull'HMI

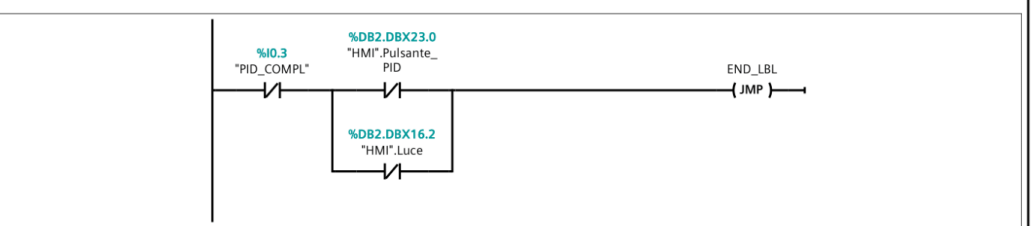

#### Segmento 2: Cambio X set

Il seguente segmento permette di cambiare il valore di x set utilizzando il primo pulsante sull'HMI

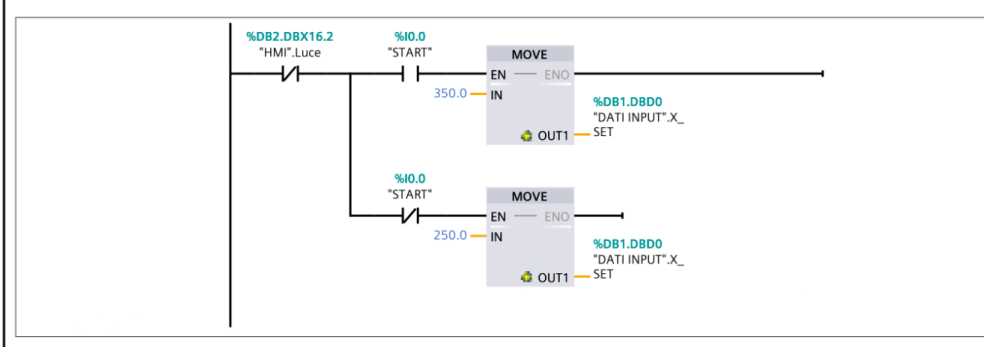

#### Segmento 3: Importa dati posizione

Importa i valori di xset e xfb nel blocco dati pid

| *DATI INPUT'X_<br>SET IN | OVE<br>ENO<br>COUTI PID'X_SET | %DB1.DBD4<br>"DATI INPUT".X_FB ─ IN |  |
|--------------------------|-------------------------------|-------------------------------------|--|
|                          |                               |                                     |  |

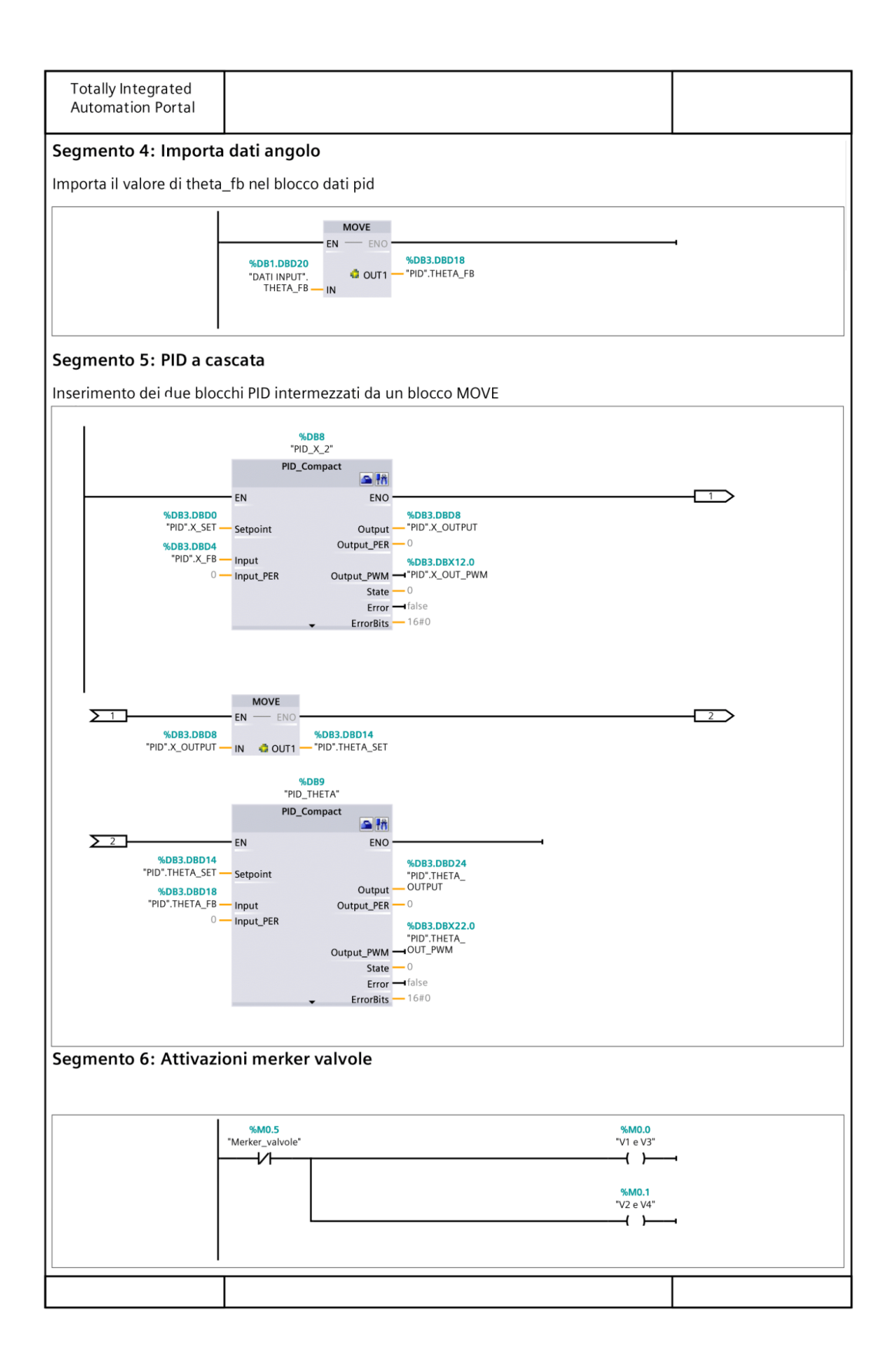

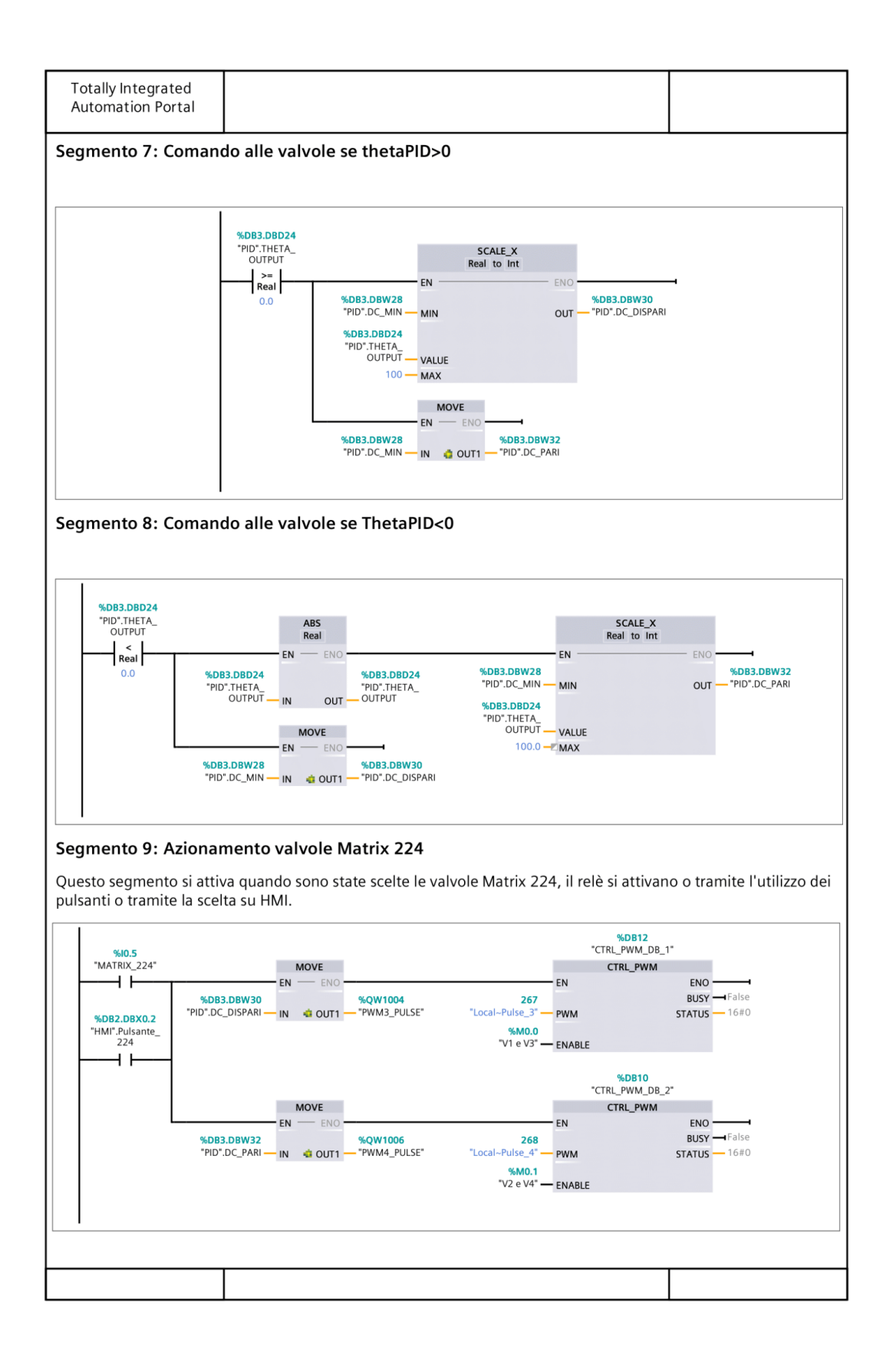

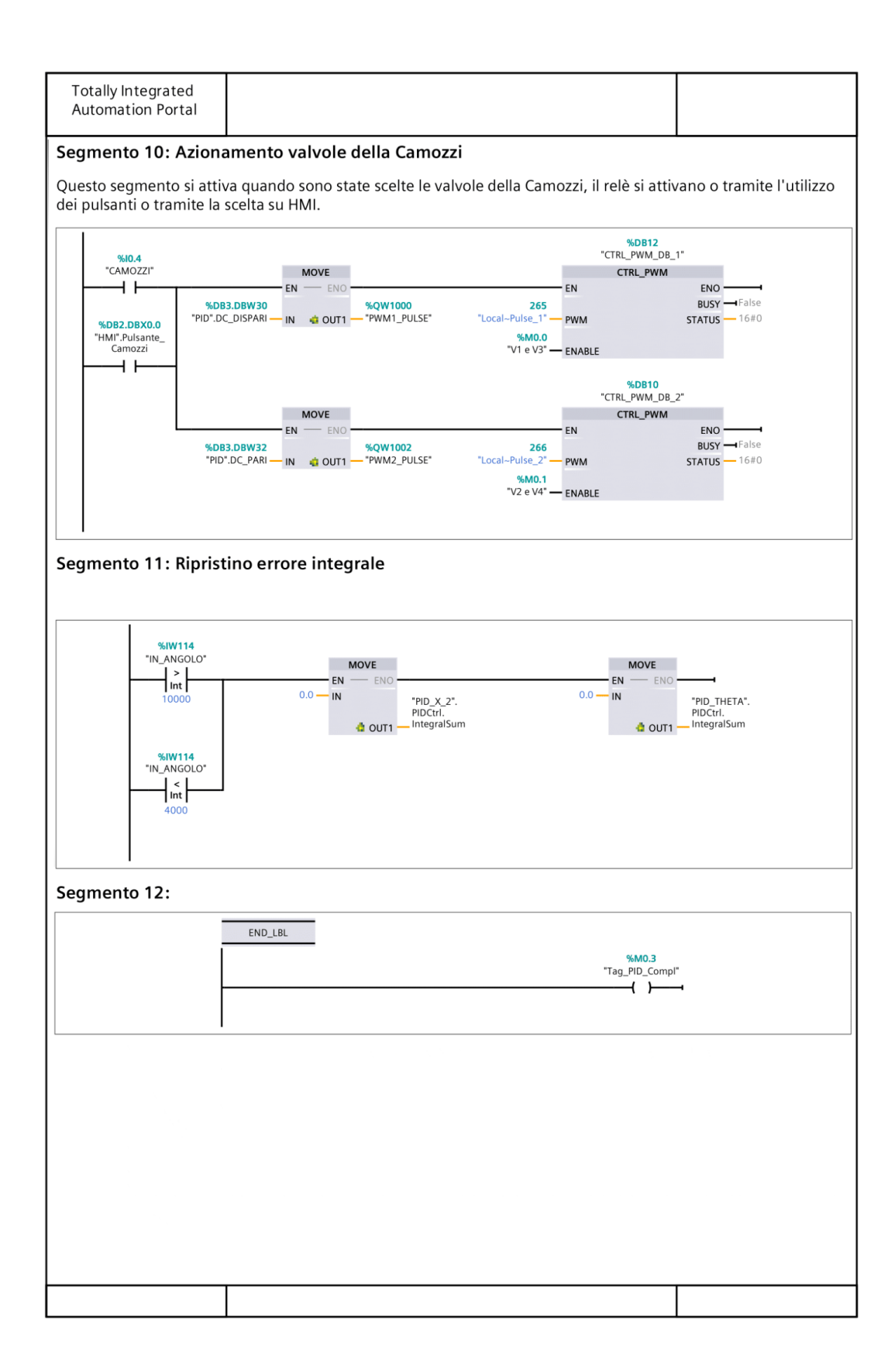

|                |               | 1                  |                                       |                            |                |                           |
|----------------|---------------|--------------------|---------------------------------------|----------------------------|----------------|---------------------------|
| Totally Inte   | egrated       |                    |                                       |                            |                |                           |
| Automatio      | n Portal      |                    |                                       |                            |                |                           |
|                |               |                    |                                       |                            |                |                           |
|                |               |                    |                                       |                            |                |                           |
| ע חוק 20       | [OB32]        |                    |                                       |                            |                |                           |
| 32_11D_A       | [0032]        |                    |                                       |                            |                |                           |
| 02_PID_X Pro   | prietà        |                    |                                       |                            |                |                           |
| Generale       |               |                    |                                       |                            |                |                           |
| Nome           | 02_PID_X      |                    | Numero                                | 32                         | Тіро           | OB                        |
| Linguaggio     | КОР           |                    | Numerazione                           | Automatico                 |                |                           |
| Informazioni   |               |                    |                                       |                            |                |                           |
| Titolo         | Controllo p   | osizione me-       | Autore                                |                            | Commento       | Il seguente blocco viene  |
|                | diante bloc   | .00 PID            |                                       |                            |                | controllo posizione me-   |
|                |               |                    |                                       |                            |                | diante il controllore PID |
| Famiglia       |               |                    | Versione                              | 0.1                        | ID definito    |                           |
|                |               |                    |                                       |                            | dall'utente    |                           |
| Segmento       | 1: Control    | lo dei conse       | ensi                                  |                            |                |                           |
| -              |               |                    | · · · · · · · · · · · · · · · · · · · |                            |                |                           |
| i contatti neo | cessari ad av | viare il blocc     | o organizzativo                       | )                          |                |                           |
|                | I             |                    |                                       |                            |                |                           |
|                |               | %10.2              | "HMI".PID_                            |                            |                |                           |
|                |               | "PID_POS"          | posizione                             |                            | END_LBL        | -                         |
|                |               | <b>V</b> I         |                                       |                            | (300)          |                           |
|                |               |                    | %DB2.DBX16.2                          |                            |                |                           |
|                |               |                    |                                       |                            |                |                           |
|                |               |                    |                                       |                            |                |                           |
|                |               |                    |                                       |                            |                |                           |
| <b>C</b>       | 2. Camb       | Vaat               |                                       |                            |                |                           |
| Segmento       | 2: Cambio     | x set              |                                       |                            |                |                           |
| Il seguente s  | egmento pe    | ermette di car     | mbiare il valore                      | di x set utilizzando il pr | imo pulsante   | sull'HMI                  |
| <u> </u>       |               |                    |                                       |                            | •              |                           |
|                |               | %DB2.DBX16.2       | %10.0<br>"START"                      | MOVE                       |                |                           |
|                |               |                    |                                       | EN - ENO                   |                | -                         |
|                |               |                    | 250.0                                 | IN %DB1.DBD0               |                |                           |
|                |               |                    |                                       | "DATI INPUT".X_            |                |                           |
|                |               |                    |                                       |                            |                |                           |
|                |               |                    | %10.0<br>"STADT"                      | 1015                       |                |                           |
|                |               |                    |                                       |                            |                |                           |
|                |               |                    | 0.0                                   | IN %DB1.DBD0               |                |                           |
|                |               |                    |                                       | "DATI INPUT".X_            |                |                           |
|                |               |                    |                                       |                            |                |                           |
|                |               |                    |                                       |                            |                |                           |
|                |               |                    |                                       |                            |                |                           |
| Segmento       | 3: Importa    | a dati posizi      | one                                   |                            |                |                           |
| Importa i val  | ori di xset e | xfb nel blocc      | o dati pid                            |                            |                |                           |
|                |               |                    |                                       |                            | ······         | <u></u>                   |
|                |               | M                  | OVE                                   |                            | MOVE           |                           |
|                |               | EN -               | ENO                                   | EN                         | - ENO          |                           |
|                | %0            | DB1.DBD0           | %DB3.DBD0                             | DATUNDUT Y CP              | %DB3.I         | DBD4                      |
|                | "DATI I       | INPUT".X_ SET — IN | FID .A_SET                            |                            | - UUT - PID .X |                           |
|                |               |                    |                                       |                            |                |                           |
|                |               |                    |                                       |                            |                |                           |
|                |               |                    |                                       |                            |                |                           |
|                |               |                    |                                       |                            |                |                           |
|                |               |                    |                                       |                            |                |                           |
|                |               |                    |                                       |                            |                |                           |
|                |               |                    |                                       |                            |                |                           |
|                |               |                    |                                       |                            |                |                           |

| per il controllo della posizione<br>%DBS<br>"PID_Compact_X"                                                                                                    |                                                                                                    |
|----------------------------------------------------------------------------------------------------|----------------------------------------------------------------------------------------------------|
| per il controllo della posizione<br>%DB5<br>"PID_Compact_X"                                                                                                    |                                                                                                    |
| %DB5<br>"PID_Compact_X"                                                                                                    |                                                                                                    |
| PID_Compact       EN     ENO       %DB3.DB00     Output       "PID".X_SET     Setpoint       State     0       "PID".X_FB     Input       O     Input_PER       State     0       Error     False       Input_PER     16#0 |                                                                                                    |
|                                                                                                    | *PID*X_SETSetpoint Output_PER0<br>%DB3.DB04%DB3.DB312.0<br>*PID*X_FBInput_<br>0Input_PER State0<br>Error ➡_false<br>↓ ErrorBits16#0 |

#### Segmento 5: Attivazione dei merker ed invertcontrol

Il seguente blocco attiva i merker con l'intermittenza dell'output del PWM. In compenso si attiva l'invertcontrol quando il feedback supera il set

| %DB3 DBD0   |                   |                |  |
|-------------|-------------------|----------------|--|
| 70065.0600  | %DB3.DBX12.0      | %M0.1          |  |
| "PID" X SET |                   | ///////        |  |
| FID .A_3L1  | "PID".X OUT PWM   | "V2 e V4"      |  |
|             |                   |                |  |
|             |                   |                |  |
| Real        |                   | ( <i>)</i> · · |  |
|             | 1                 |                |  |
| %DB3.DBD4   | 1                 |                |  |
| 10000004    | 1                 |                |  |
| "PID" X FB  | 1                 | 1010 0         |  |
| 1.0.0.0.0   | 1                 | "PID_Compact_  |  |
|             | 1                 | Y" Config      |  |
|             |                   | A .comg.       |  |
|             |                   | InvertControl  |  |
|             |                   | Inverteention  |  |
|             |                   | (-)            |  |
|             |                   | (R)            |  |
|             |                   | .,             |  |
|             |                   |                |  |
|             |                   |                |  |
|             |                   |                |  |
|             |                   |                |  |
| # DD2 DDD0  |                   |                |  |
| 70065.0600  | %DB3 DBX12 0      | %M0.0          |  |
| "PID" V SET | ND03.00X12.0      | 10110-0        |  |
| FID .A_SET  | "PID".X OUT PWM   | "V1 e V3"      |  |
|             | 118 9(20012) 1111 |                |  |
| <           |                   | / \            |  |
| Real        |                   |                |  |
| Real        |                   |                |  |
| %DR3 DRD4   |                   |                |  |
| 1005.0004   |                   |                |  |
| "PID" X FR  | 1                 |                |  |
| 10.5_10     | 1                 | "PID_Compact_  |  |
|             | 1                 | V" Config      |  |
|             |                   | X .Contig.     |  |
|             | 1                 | InvertControl  |  |
|             | 1                 | inventcontrol  |  |
|             | 1                 | 1.1            |  |
|             |                   | ( s )          |  |
|             |                   | (2)            |  |
|             |                   |                |  |
|             |                   |                |  |
|             |                   |                |  |
| 1           |                   |                |  |
|             |                   |                |  |
|             |                   |                |  |
|             |                   |                |  |
|             |                   |                |  |
|             |                   |                |  |
|             |                   |                |  |
|             |                   |                |  |
|             |                   |                |  |
|             |                   |                |  |
|             |                   |                |  |
|             |                   |                |  |
|             |                   |                |  |
|             |                   |                |  |
|             |                   |                |  |
|             |                   |                |  |
|             |                   |                |  |
|             |                   |                |  |
|             |                   |                |  |
|             |                   |                |  |
|             |                   |                |  |
|             |                   |                |  |
|             |                   |                |  |
|             |                   |                |  |
|             |                   |                |  |
|             |                   |                |  |
|             |                   |                |  |
|             |                   |                |  |
|             |                   |                |  |
|             |                   |                |  |
|             |                   |                |  |
|             |                   |                |  |
|             |                   |                |  |
|             |                   |                |  |
|             |                   |                |  |
|             |                   |                |  |
|             |                   |                |  |
|             |                   |                |  |
|             |                   |                |  |
|             |                   |                |  |
|             |                   |                |  |
|             |                   |                |  |
|             |                   |                |  |
|             |                   |                |  |
|             |                   |                |  |
|             |                   |                |  |
|             |                   |                |  |
|             |                   |                |  |
|             |                   |                |  |
|             |                   |                |  |
|             |                   |                |  |
|             |                   |                |  |
|             |                   |                |  |
|             |                   |                |  |
|             |                   |                |  |
|             |                   |                |  |
|             |                   |                |  |
|             |                   |                |  |
|             |                   |                |  |
|             |                   |                |  |
|             |                   |                |  |
|             |                   |                |  |
|             |                   |                |  |
|             |                   |                |  |
|             |                   |                |  |
|             |                   |                |  |
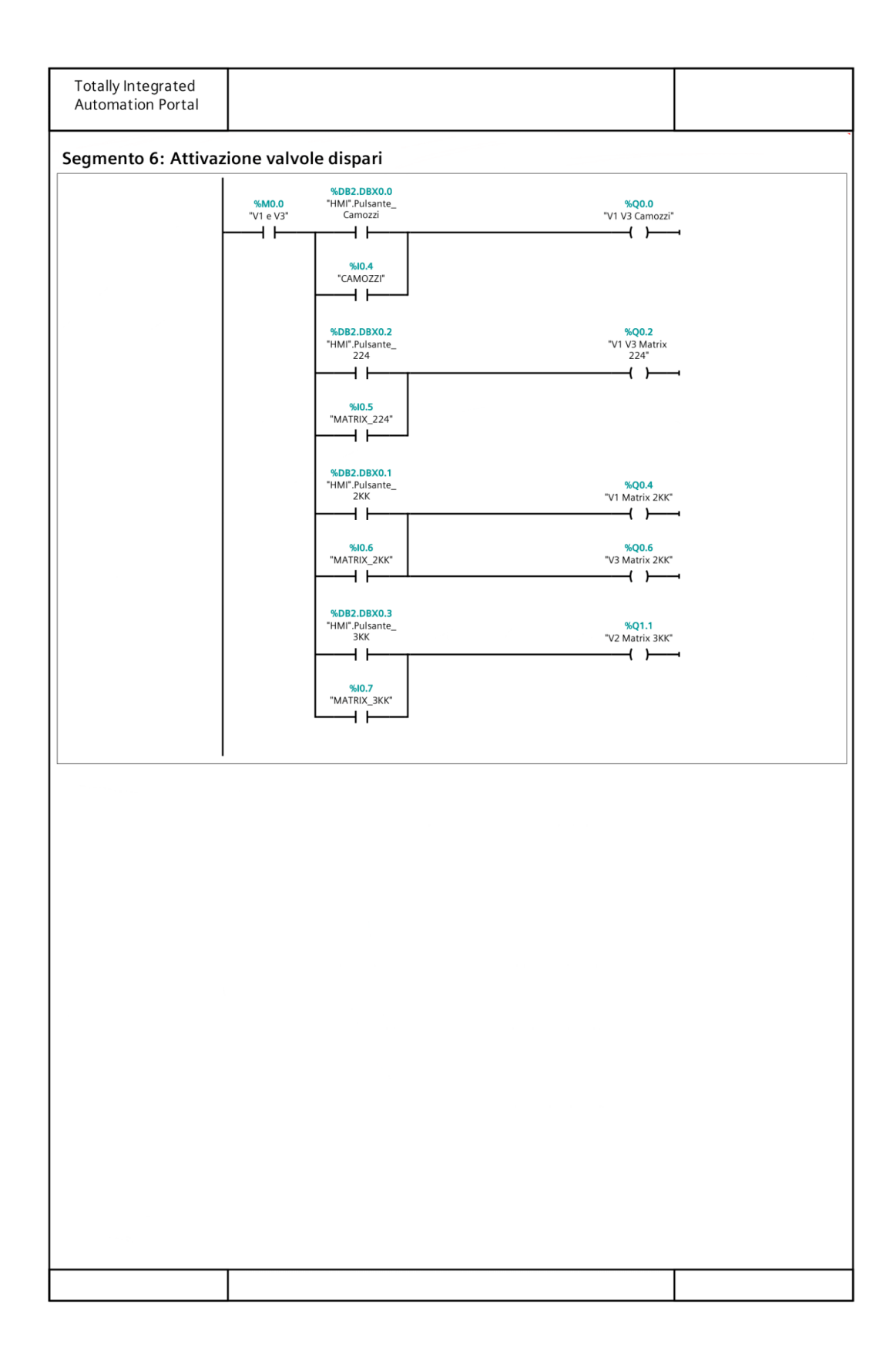

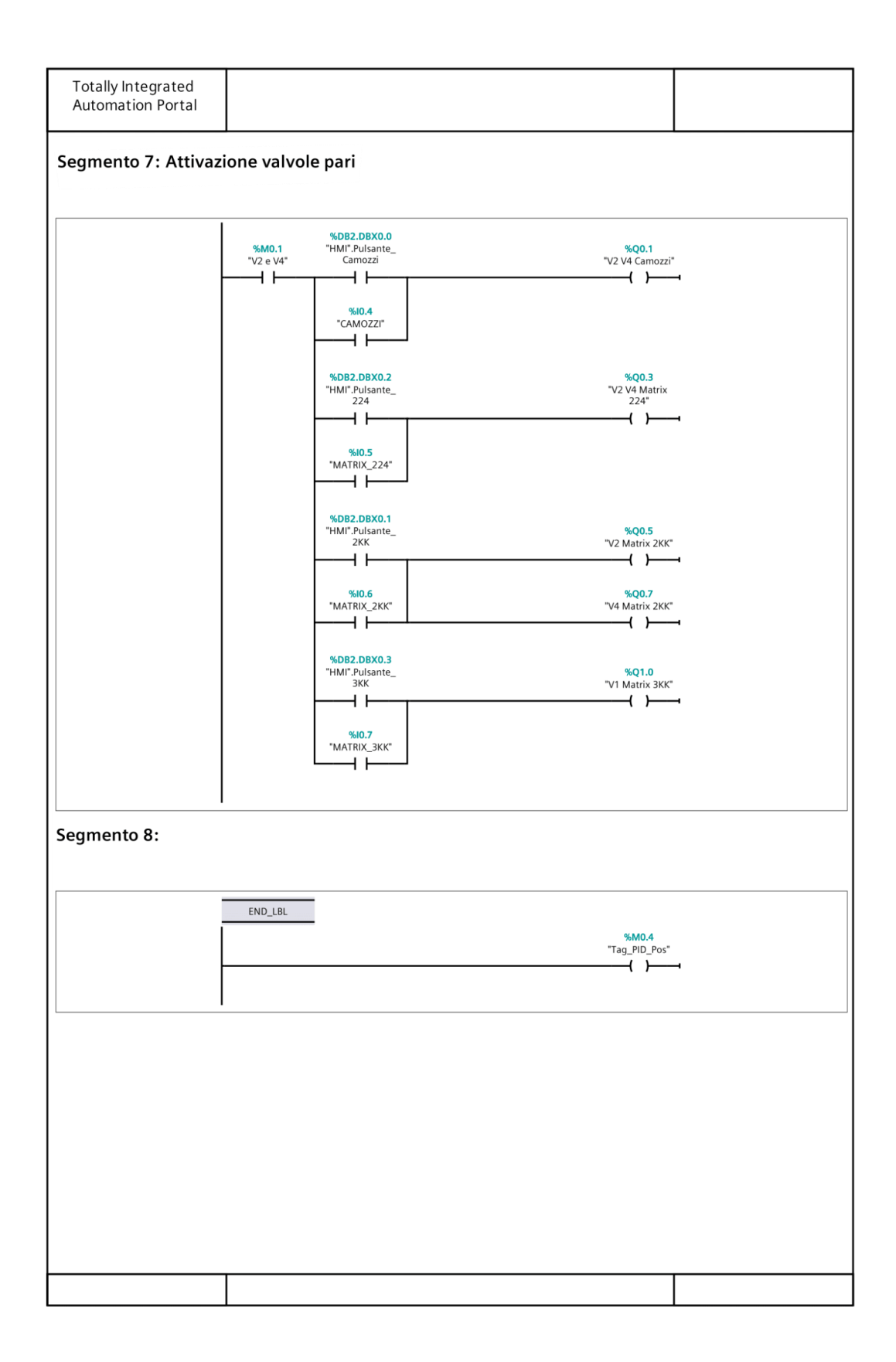

| Totally Integ<br>Automation | grated<br>I Portal           |                             |        |          |            |      |                            |                                                                                                    |
|-----------------------------|------------------------------|-----------------------------|--------|----------|------------|------|----------------------------|----------------------------------------------------------------------------------------------------|
| 03_CTRL P                   | WM [FC                       | 1]                          |        |          |            |      |                            |                                                                                                    |
| 03_CTRL PWM                 | Proprieta                    |                             |        |          |            |      |                            |                                                                                                    |
| Generale                    |                              | () A                        | Numer  |          | 1          |      | Tine                       | FC.                                                                                                    |
| Nome                        | VOD                          | VIVI                        | Numer  | ro       | Automatica |      | про                        | FC                                                                                                    |
| Informazioni                | KUP                          |                             | Numer  | azione   | Automatico |      |                            |                                                                                                    |
| Titolo                      | Controllo po<br>diante bloco | osizione me-<br>co CTRL_PWM | Autore | 2        |            |      | Commento                   | Questo blocco funzione<br>viene utilizzato per co-<br>mandare le valvole per il<br>controllo della posizione<br>mediante il blocco<br>CTRL_PWM e l'ausilio<br>delle uscite veloci del PLC |
| Famiglia                    |                              |                             | Versio | ne       | 0.1        |      | ID definito<br>dall'utente |                                                                                                    |
| Nome                        |                              | Tipo di                     | dati   | Valore o | di default | Comm | ento                       |                                                                                                    |
| Input                       |                              |                             |        |          |            |      |                            |                                                                                                    |
| Output                      |                              |                             |        |          |            |      |                            |                                                                                                    |
| InOut                       |                              |                             |        |          |            |      |                            |                                                                                                    |
| Temp                        |                              |                             |        |          |            |      |                            |                                                                                                    |
| Constant                    |                              |                             |        |          |            |      |                            |                                                                                                    |
|                             |                              |                             |        |          |            |      |                            |                                                                                                    |
| 03_CTRL                     | PWM                          | Void                        |        |          |            |      |                            |                                                                                                    |

## Segmento 1: Importare i dati acquisiti

In questo segmento, tramite il comando MOVE, si spostano i dati di X\_SET ed X\_FB nelle apposite variabili del blocco dati PWM.

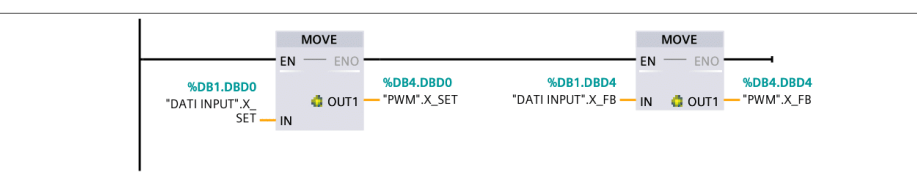

## Segmento 2: Calcolo dell'errore

In questo segmento si determina il valore dell'errore effettuando la differenza tra x\_set e x\_fb e si calcola il valore assoluto.

|               | SUE<br>Auto (R | 3<br>leal) |                |                |    | ABS<br>Real            |            |
|---------------|----------------|------------|----------------|----------------|----|------------------------|------------|
|               | EN             | ENO -      |                |                | EN | ENO                    | -          |
| %DB4.DBD0     |                |            | %DB4.DBD18     | %DB4.DBD18     |    | %                      | DB4.DBD18  |
| "PWM".X_SET — | IN1            | OUT -      | - "PWM".ERRORE | "PWM".ERRORE — | IN | оuт <mark>—</mark> "Р' | WM".ERRORE |
| %DB4.DBD4     |                |            |                |                |    |                        |            |
| "PWM".X_FB —  | IN2            |            |                |                |    |                        |            |

# Segmento 3: Calcolo del duty cycle

Per effettuare una regolazione più veloce, il dc viene modulato solo quando è all'interno di un certo range. Se il valore dell'errore è al di fuori del range di regolazione, si impone il massimo valore del duty cycle (100) tramite il comando MOVE.

| Totally Integrated<br>Automation Portal                                                                  |                                                                                                    |                           |
|----------------------------------------------------------------------------------------------------|----------------------------------------------------------------------------------------------------|---------------------------|
|                                                                                                    | 0.0 MIN<br>%DB4.DBD18<br>"PWM".ERRORE VAL<br>%DB4.DBD8<br>"PWM".RANGE MAX                                                                                                    |                           |
| Segmento 4: Calcolo<br>Se il valore dell'errore è a<br>spostato nella variabile E<br>Segmento 4: Calcolo | <b>del duty cycle</b><br>ill'interno del range, viene normalizzato e scalato da 0 a 100. Il va<br>uty_Cycle<br><b>del duty cycle</b>                                                                                                    | ilore finale viene quindi |
| 0.0<br>%DB4.DB018<br>"PWM"-RRRRE<br>%DB4.DB018<br>"PWM".RANGE<br>"PWM".RANGE<br>"PWM".VAL_TEMP.<br>100.0 | IN_RANGE<br>Real<br>MIN<br>VAL<br>SCALE_X<br>Real<br>Real<br>NORM_X<br>Real<br>NORM_X<br>Real<br>NORM_X<br>Real<br>NORM_X<br>Real<br>NORM_X<br>Real<br>NORM_X<br>Real<br>NORM_X<br>Real<br>NORM_X<br>Real<br>NORM_X<br>PWM*VAL_TEMP<br>NAL<br>SCALE_X<br>Real<br>NORM_X<br>PWM*VAL_TEMP<br>NAL<br>PWM*VAL_TEMP<br>NAL<br>PWM*VAL_TEMP<br>NAL<br>PWM*VAL_TEMP<br>NAL<br>PWM*VAL_TEMP<br>NAL<br>PWM*VAL_TEMP<br>NAL<br>PWM*VAL_TEMP<br>NAL<br>PWM*VAL<br>PWM*VAL<br>PW |                           |
| Segmento 5: Comano<br>Se il valore di X_Set è mi                                                         | lo valvole dispari<br>nore di X_Fb, si attiva il merker per l'attivazione delle valvole disp<br>*BB4.DBD0<br>*PWM*X SEL                                                                                                    | ari                       |
|                                                                                                    | →   <                                                                                                    | •                         |
| Segmento 6: Comano<br>Se il valore di X_Set è ma                                                         | <b>lo valvole pari</b><br>ggiore di X_Fb, si attiva il merker per l'attivazione delle valvole pa                                                                                                    | ari                       |
|                                                                                                    | %D84.D8D0         %M0.1           "PWM" X_SET         "V2 e V4"           Real         ()           Real         ()           "PWM" X_FB         "PWM" X_FB                                                                                                    | 4                         |
|                                                                                                    |                                                                                                    |                           |
|                                                                                                    |                                                                                                    |                           |

| Totally Integrated<br>Automation Portal |  |
|-----------------------------------------|--|
|                                         |  |

## Segmento 7: Azionamento valvole della Camozzi

Questo segmento si attiva quando sono state scelte le valvole della Camozzi, il relè si attivano o tramite l'utilizzo dei pulsanti o tramite la scelta su HMI.

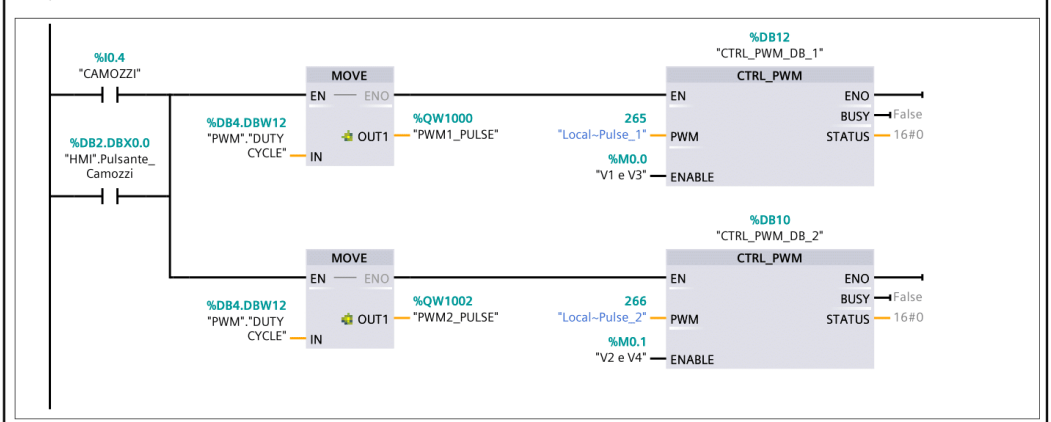

#### Segmento 8: Azionamento valvole Matrix 224

Questo segmento si attiva quando sono state scelte le valvole Matrix 224, il relè si attivano o tramite l'utilizzo dei pulsanti o tramite la scelta su HMI.

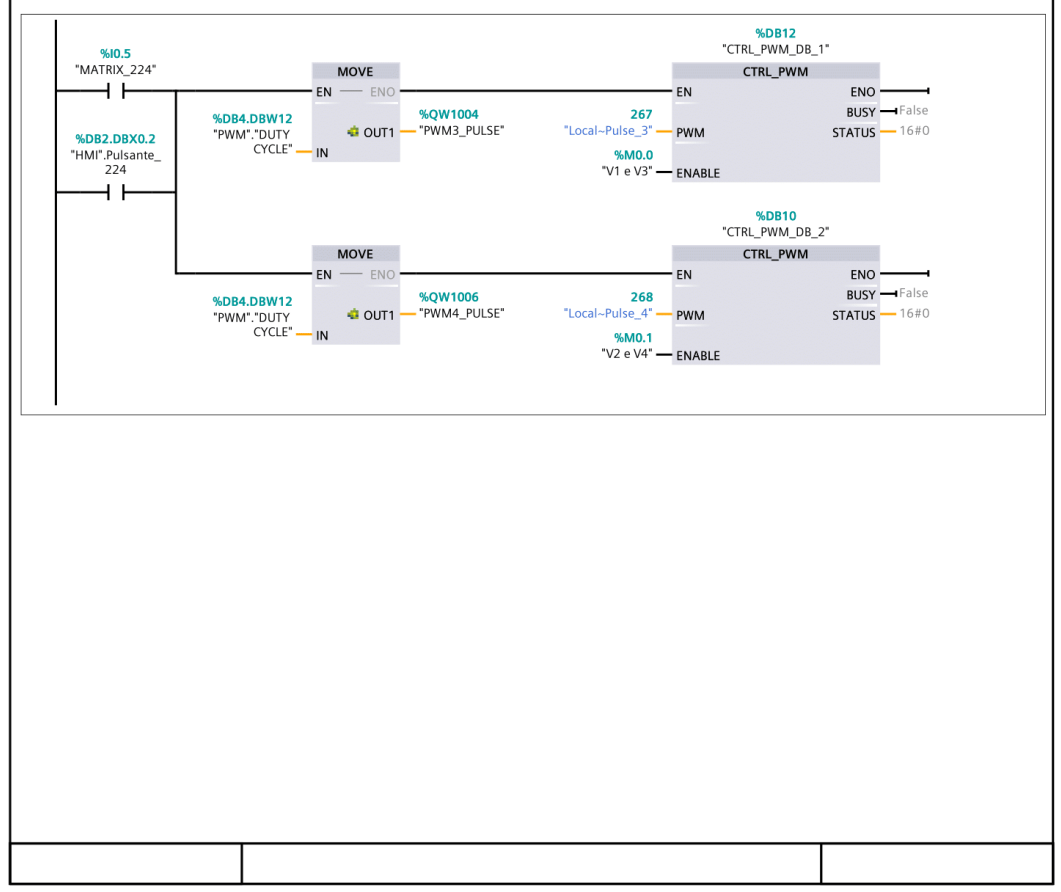

| 05_Acquis                    | sizione_da                                                        | ti [FC3]                                 |                          |                |                                                     |         |                            |                                                                                                    |
|------------------------------|-------------------------------------------------------------------|------------------------------------------|--------------------------|----------------|-----------------------------------------------------|---------|----------------------------|----------------------------------------------------------------------------------------------------|
| Generale                     | ne_uati riopne                                                    | -ta                                      |                          |                |                                                     |         |                            |                                                                                                    |
| Nome                         | 05 Acquisizio                                                     | ne dati                                  | Numer                    | <b>70</b>      | 3                                                   |         | Tino                       | FC                                                                                                    |
| Linguaggio                   | KOP                                                               | ne_aati                                  | Numer                    | razione        | Automatico                                          |         | npo                        |                                                                                                    |
| Informazioni                 |                                                                   |                                          |                          |                |                                                     |         |                            |                                                                                                    |
| Titolo                       | Acquisizione c                                                    | lati                                     | Autore                   | 2              |                                                     |         | Commento                   | Il seguente blocco fun-<br>zione acquisisce le infor-<br>mazioni dai trasduttori,<br>rielabora il segnale ana-<br>logico e lo sposta nelle<br>opportune variabili. |
| Famiglia                     |                                                                   |                                          | Versio                   | ne             | 0.1                                                 |         | ID definito<br>dall'utente |                                                                                                    |
| Nome                         |                                                                   | b oqiT                                   | i dati                   | Valore         | di default                                          | Comm    | ento                       |                                                                                                    |
| Input                        |                                                                   |                                          |                          |                |                                                     |         |                            |                                                                                                    |
| Output                       |                                                                   |                                          |                          |                |                                                     |         |                            |                                                                                                    |
| InOut                        |                                                                   |                                          |                          |                |                                                     |         |                            |                                                                                                    |
| Temp                         |                                                                   |                                          |                          |                |                                                     |         |                            |                                                                                                    |
| Constant                     |                                                                   |                                          |                          |                |                                                     |         |                            |                                                                                                    |
| 🖝 Return                     |                                                                   |                                          |                          |                |                                                     |         |                            |                                                                                                    |
| OF Acru                      | viciziono dati                                                    | Void                                     |                          |                |                                                     |         |                            |                                                                                                    |
| 05_ACqt                      | lisizione_uati                                                    | volu                                     |                          |                |                                                     |         |                            |                                                                                                    |
| blocco Sub, ir<br>Segmento 1 | ivece, fa si che                                                  | e il valore (<br>re di posi              | 0 corris                 | ponda a        | all'attuatore ri                                    | entrato |                            |                                                                                                    |
|                              |                                                                   | NOF<br>Int t                             | RM_X<br>to Real          |                |                                                     |         |                            |                                                                                                    |
|                              | E                                                                 | N                                        |                          | - ENO          |                                                     |         |                            |                                                                                                    |
|                              | 30 — N<br>%IW112<br>"IN_POSIZIONE" — V<br>27820 — N               | /IN<br>/ALUE<br>//AX                     |                          | 2<br>OUT — M   | 6 <mark>DB1.DBD8</mark><br>DATI INPUT".X_<br>NORMX  |         |                            |                                                                                                    |
|                              | r                                                                 | SCA<br>Real t                            | LE_X<br>to Real          | 510            |                                                     |         |                            |                                                                                                    |
|                              | 0.0 - N<br>%DB1.DBD8<br>"DATI INPUT".X_<br>NORMX - V<br>500.0 - N | ALUE<br>MAX                              |                          | out — S        | 6 <mark>DB1.DBD12</mark><br>DATI INPUT".X_<br>CALEX |         |                            |                                                                                                    |
| <b>∑</b> 2]                  | E<br>500.0 II<br>%DB1.DBD12<br>"DATI INPUT".X_<br>SCALEX II       | SUB<br>Auto (Real)<br>N ENO<br>N1<br>OUT | %DB1.DBD<br>- "DATI INPU | 94<br>IT".X_FB |                                                     |         |                            |                                                                                                    |
|                              |                                                                   |                                          |                          |                |                                                     |         |                            |                                                                                                    |

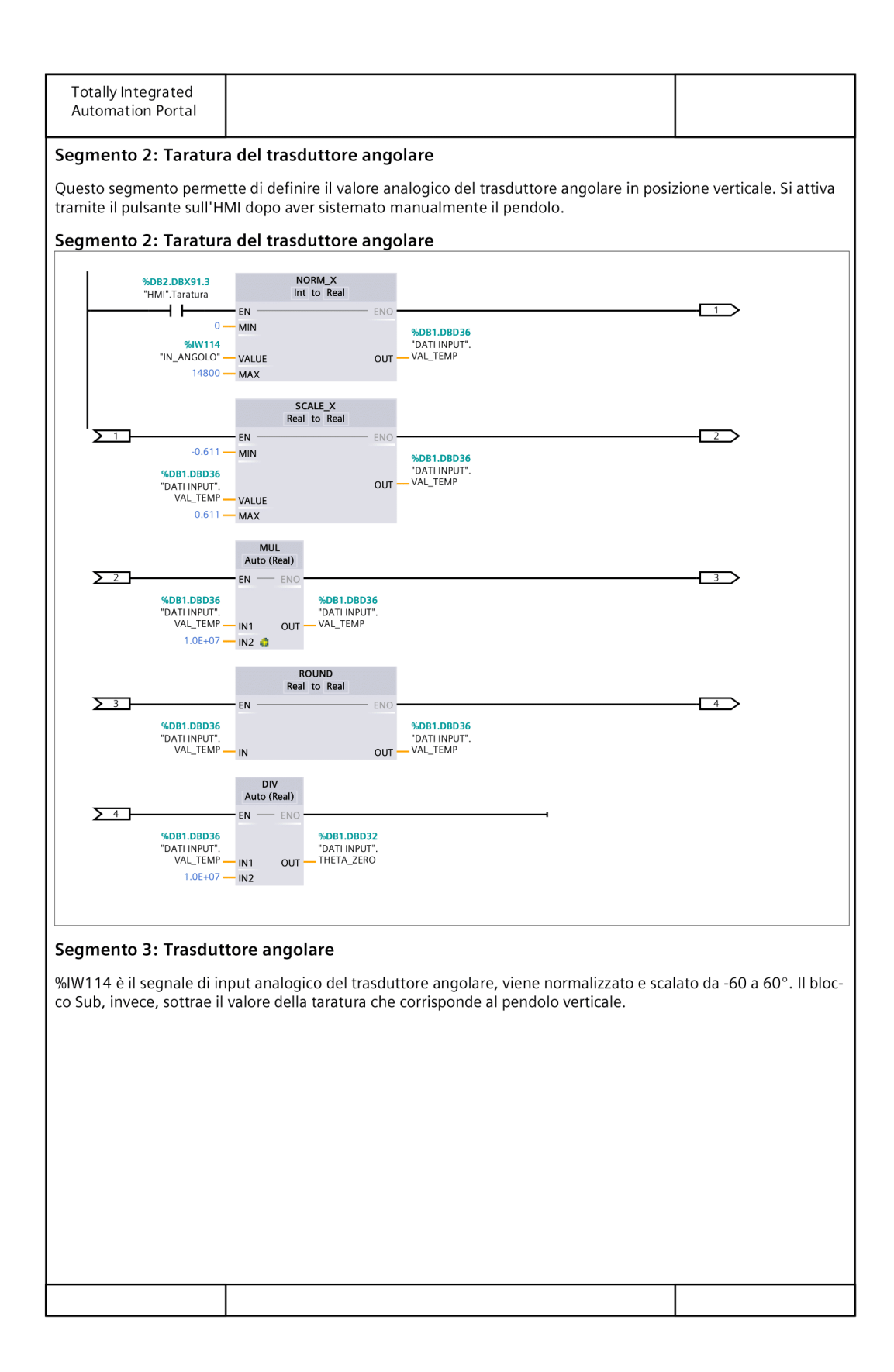

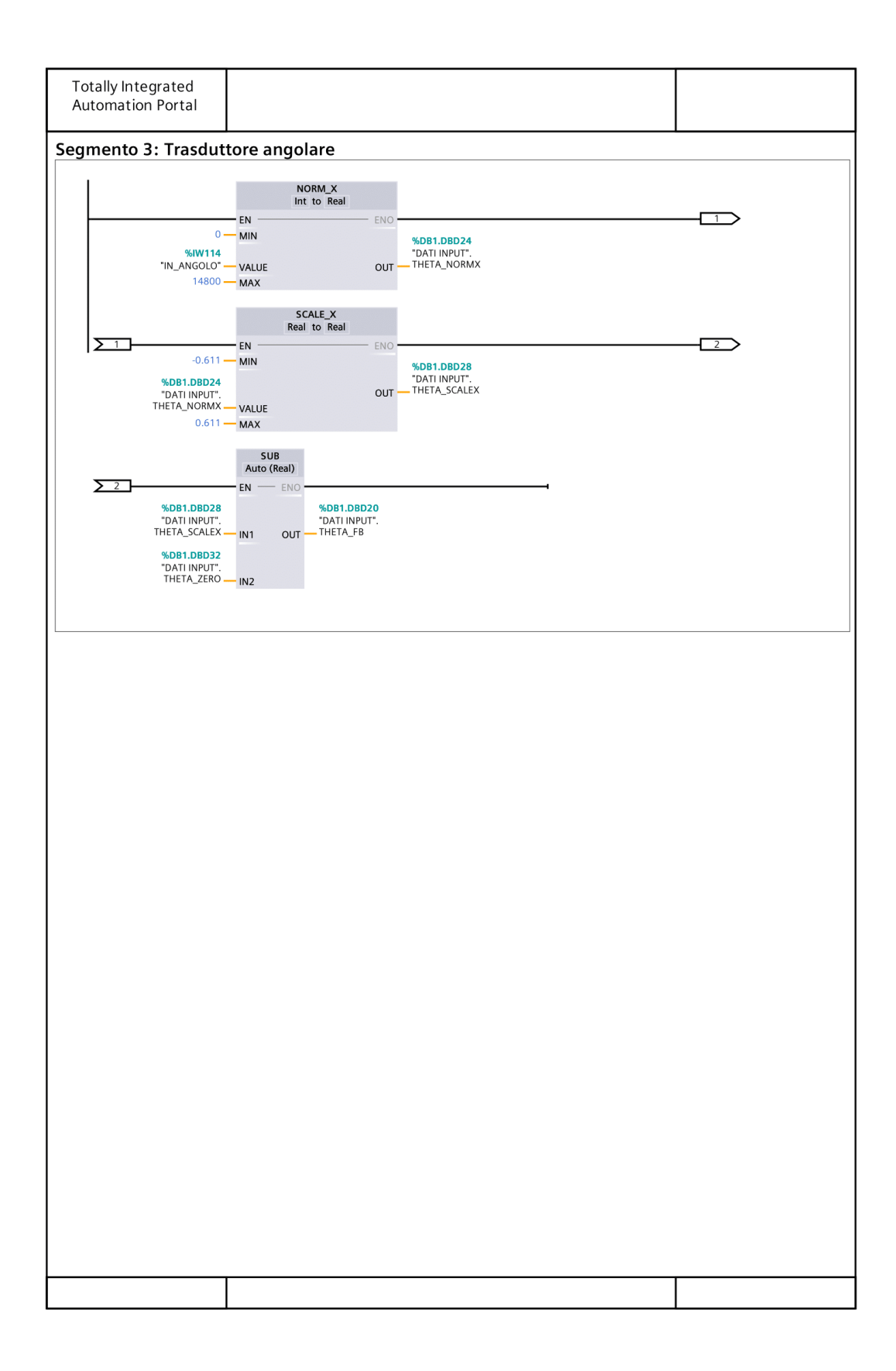

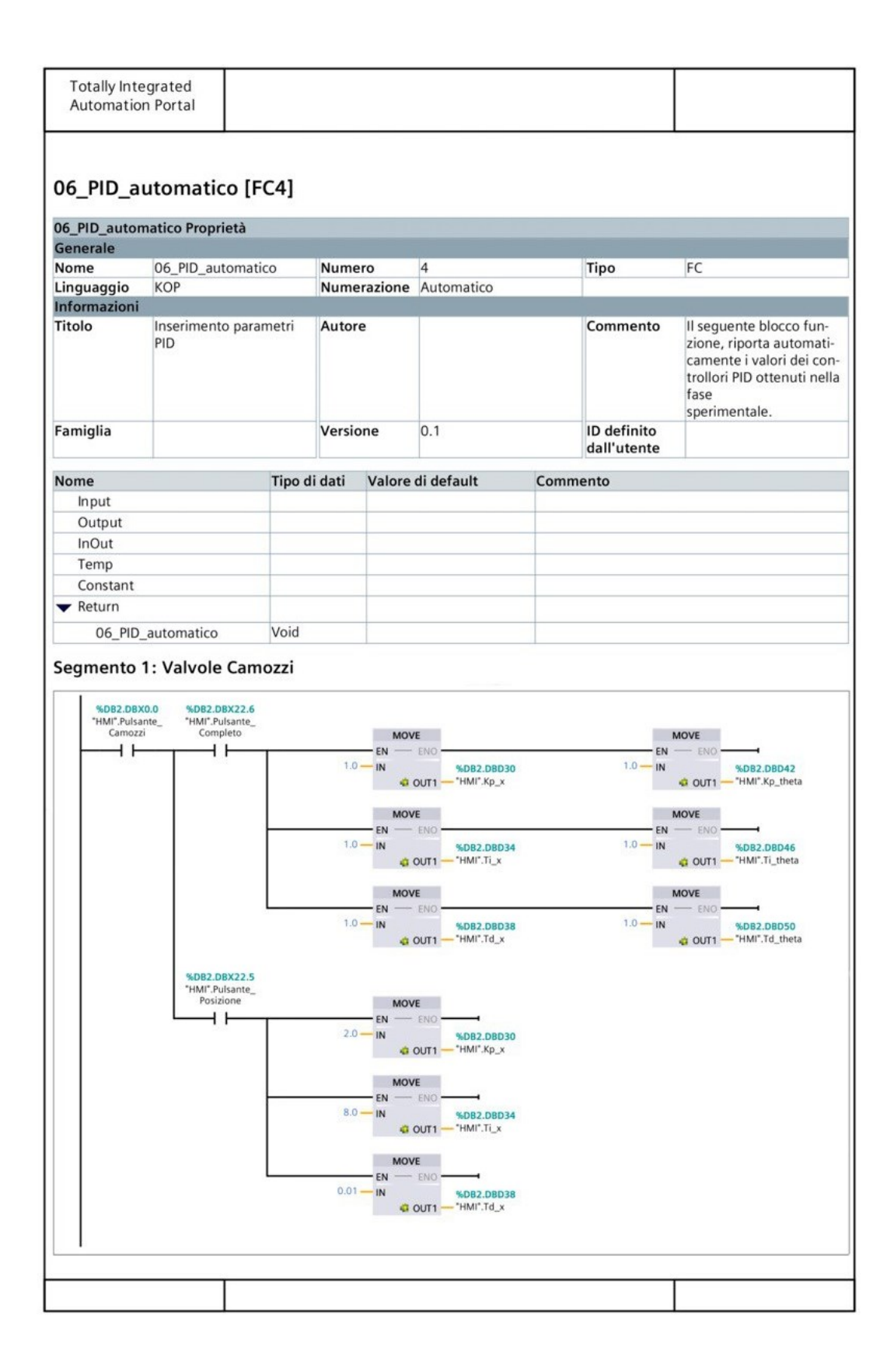

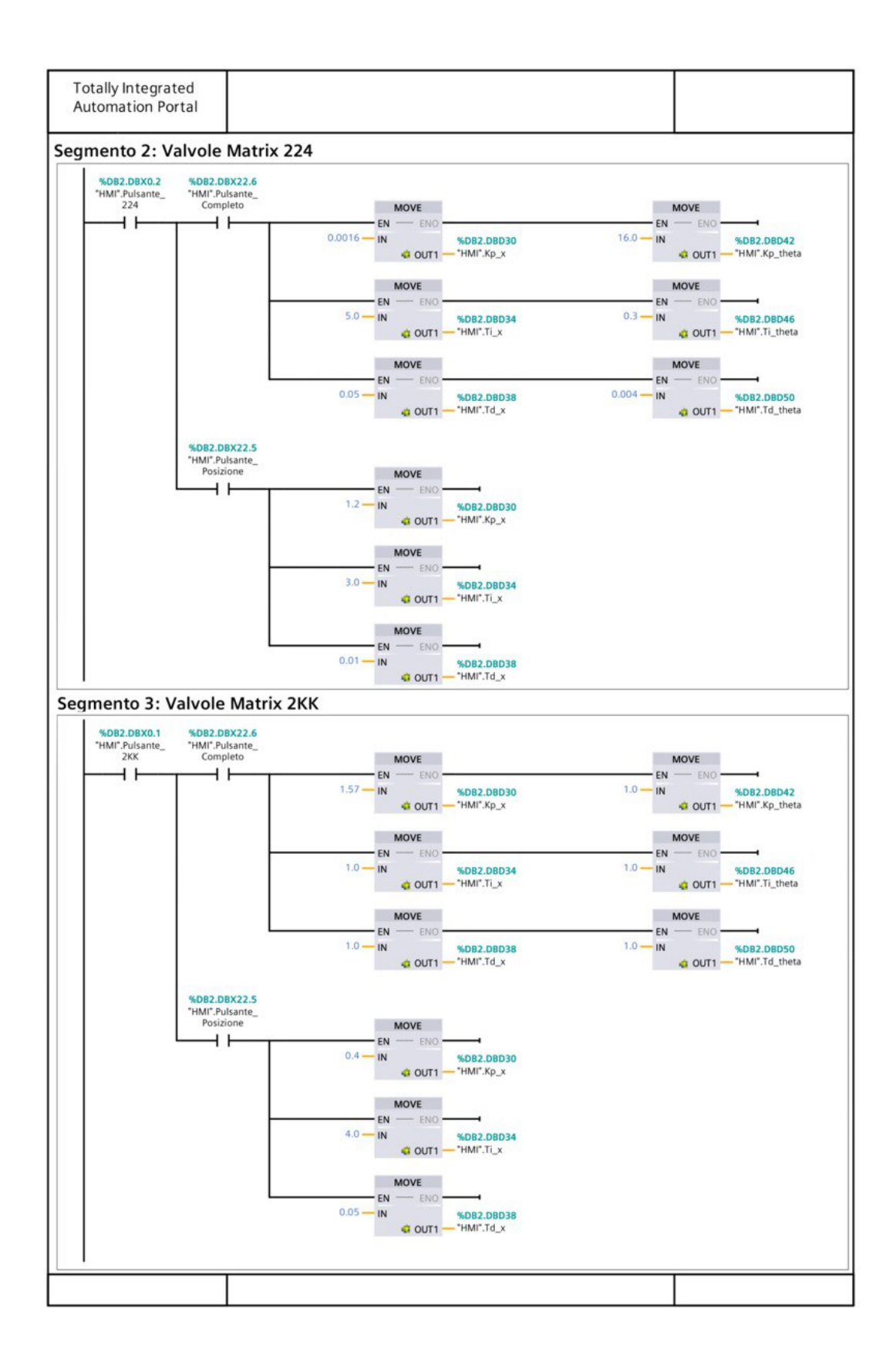

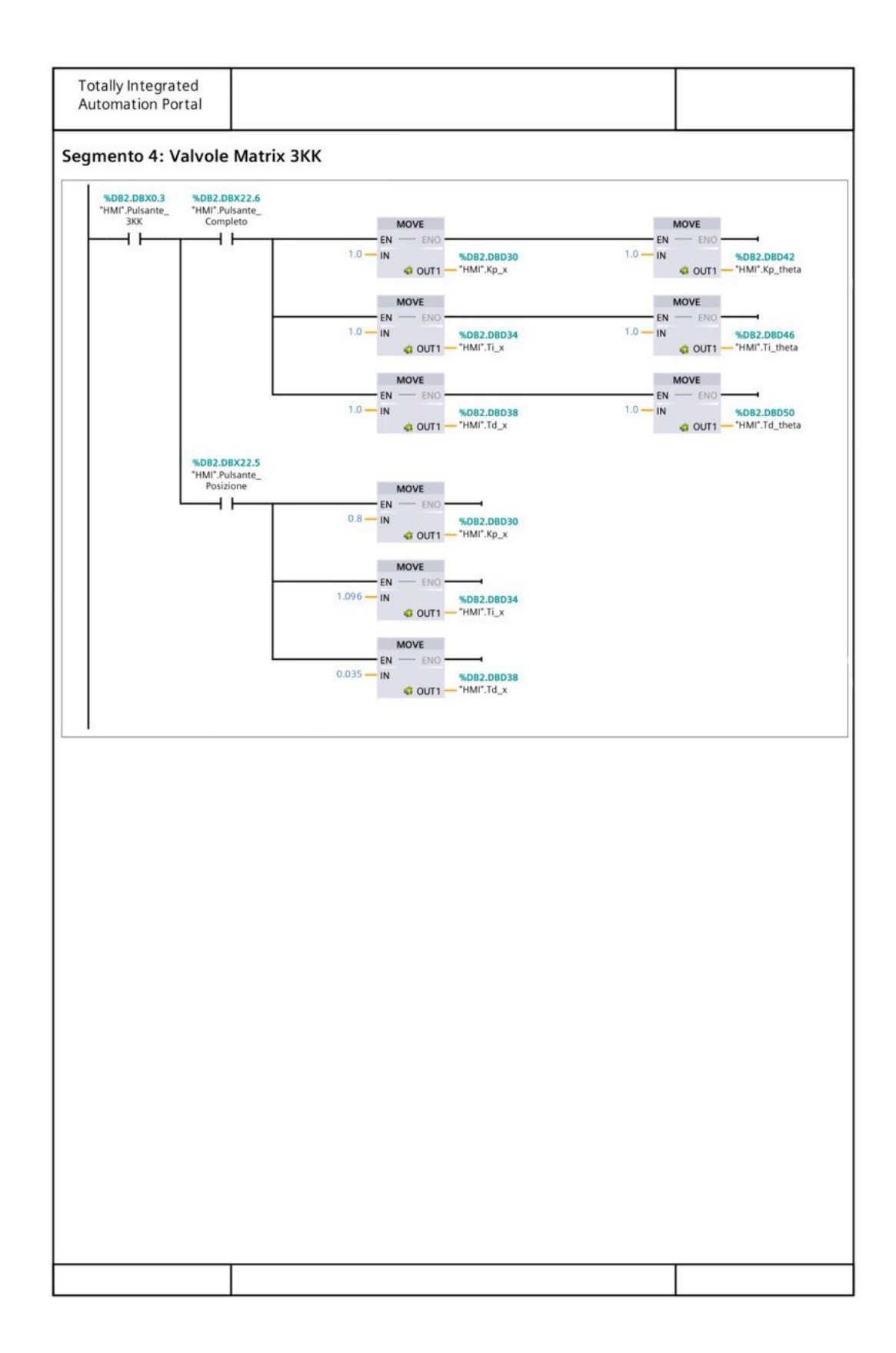

| Generale           | 07.6                        | ·        |                                                                                  |                                                                         | -          |      |                                                                                                    | 50                                                                                                  |
|--------------------|-----------------------------|----------|----------------------------------------------------------------------------------|-------------------------------------------------------------------------|------------|------|----------------------------------------------------------------------------------------------------|----------------------------------------------------------------------------------------------------|
| Nome               | 07_Controllo n              | nanuale  | Numer                                                                            | °0                                                                      | 5          |      | Тіро                                                                                                    | FC                                                                                                  |
| Linguaggio         | КОР                         |          | Numer                                                                            | razione                                                                 | Automatico |      |                                                                                                    |                                                                                                    |
| Titolo<br>Famiglia | Blocco per il co<br>manuale | ontrollo | Autore                                                                           | ne                                                                      | 0.1        |      | Commento                                                                                                    | Questo blocco funziona<br>viene utilizzato per co-<br>mandare manualmente<br>le valvole tramite HMI |
|                    |                             |          |                                                                                  |                                                                         |            |      | dall'utente                                                                                                    |                                                                                                    |
| Nome               |                             | Tipo d   | i dati                                                                           | Valore                                                                  | di default | Comm | ento                                                                                                    |                                                                                                    |
| Input              |                             |          |                                                                                  |                                                                         |            |      |                                                                                                    |                                                                                                    |
| Output             |                             |          |                                                                                  |                                                                         |            |      |                                                                                                    |                                                                                                    |
| InOut              |                             |          |                                                                                  |                                                                         |            |      |                                                                                                    |                                                                                                    |
| Temp               |                             |          |                                                                                  |                                                                         |            |      |                                                                                                    |                                                                                                    |
| Constant           |                             |          |                                                                                  |                                                                         |            |      |                                                                                                    |                                                                                                    |
| 🔻 Return           |                             |          |                                                                                  |                                                                         |            |      |                                                                                                    |                                                                                                    |
| 07 6               | trollo monuelo              | Void     |                                                                                  |                                                                         |            |      |                                                                                                    |                                                                                                    |
|                    |                             | "HMI".SX | C                                                                                |                                                                         |            |      | %Q0.0                                                                                                    |                                                                                                    |
|                    |                             |          |                                                                                  | ozzi                                                                    |            |      | %Q0.0<br>"V1 V3 Camozzi"<br>( )                                                                                                    | 4                                                                                                   |
|                    |                             |          | %DB2.D<br>"HMI".Pul<br>224                                                       | BX0.2<br>Isante_<br>4                                                   |            |      | %Q0.0<br>"V1 V3 Camozzi"<br>%Q0.2<br>"V1 V3 Matrix<br>224"                                                                                                    | •                                                                                                   |
|                    |                             |          | *DB2.D<br>"HMI".Pul<br>22/<br>*BD2.D<br>"HMI".Pul<br>2KI                         | BX0.2<br>Isante_<br>4<br>BX0.1<br>Isante_<br>K                          |            |      | \$60.0<br>"V1 V3 Camozzi"<br>{<br>}<br>%Q0.2<br>"V1 V3 Matrix<br>224"<br>{<br>}<br>%Q0.4<br>"V1 Matrix 2KK"<br>{<br>}<br>%Q0.6                                                                                                    | •                                                                                                   |
|                    |                             |          | *DB2.D<br>*HMI*.Pui<br>22:<br>*DB2.D<br>*HMI*.Pui<br>2KI<br>*MDB2.D<br>*HMI*.Pui | BX0.2<br>Isante_<br>4<br>BX0.1<br>Isante_<br>K<br>BX0.3<br>Isante_<br>K |            |      | \$60.0<br>"V1 V3 Camozzi"<br>\$600.2<br>"V1 V3 Matrix<br>224"<br>{ }<br>\$600.4<br>"V1 Matrix 2KK"<br>{ }<br>\$600.6<br>"V3 Matrix 2KK"<br>{ }<br>\$600.6<br>"V3 Matrix 2KK"<br>{ }<br>\$600.6<br>"V3 Matrix 2KK"<br>{ }<br>\$600.6<br>"V3 Matrix 2KK"<br>{ }<br>\$600.6<br>*V3 Matrix 2KK"<br>{ }<br>\$600.6<br>*V3 Matrix 2KK"<br>{ }<br>\$600.6<br>*V3 Matrix 2KK"<br>{ }<br>\$600.6<br>*V3 Matrix 2KK"<br>{ }<br>\$600.6<br>*V3 Matrix 2KK"<br>{ }<br>*V1 Matrix 2KK"<br>{ }<br>*V2 Matrix 2KK"<br>{ }<br>*V2 Matrix 2KK"<br>{ }<br>*V2 Matrix 2KK"<br>{ }<br>*V2 Matrix 2KK"<br>{ }<br>*V2 Matrix 2KK"<br>{ }<br>*V2 Matrix 2KK"<br>{ }<br>*V2 Matrix 2KK"<br>{ }<br>*V2 Matrix 2KK"<br>{ }<br>*V2 Matrix 2KK"<br>{ }<br>*V3 Matrix 2KK"<br>{ }<br>*V3 Matrix 2KK"<br>{ }<br>*V3 Matrix 2KK"<br>{ }<br>*V3 Matrix 2KK"<br>{ }<br>*V3 Matrix 2KK"<br>{ }<br>*V4 Matrix 2KK"<br>{ }<br>*V2 Matrix 3KK"<br>{ }<br>*V2 Matrix 3KK"<br>{ }<br>*V2 Matrix 3KK" |                                                                                                    |

| Totally Integrated<br>Automation Portal |                                                                                                    |   |
|-----------------------------------------|----------------------------------------------------------------------------------------------------|---|
| Segmento 2: Azional                     | mento delle valvole pari                                                                                                    |   |
|                                         | %DB2.DBX90.1         %DB2.DBX0.0           "HMI".Pulsante                                                                                                    |   |
|                                         | Substantia ()<br>Substantia ()<br>Substa | - |
|                                         |                                                                                                    |   |
|                                         |                                                                                                    |   |
|                                         |                                                                                                    |   |

| Totally Inte               | egrated<br>n Portal       |                               |                        |                 |                                         |                  |                    |                                     |                                                                                                    |
|----------------------------|---------------------------|-------------------------------|------------------------|-----------------|-----------------------------------------|------------------|--------------------|-------------------------------------|----------------------------------------------------------------------------------------------------|
| Automation                 | ii r Ui tai               |                               |                        |                 |                                         |                  |                    |                                     |                                                                                                    |
|                            |                           |                               |                        |                 |                                         |                  |                    |                                     |                                                                                                    |
|                            |                           |                               |                        |                 |                                         |                  |                    |                                     |                                                                                                    |
| 08_HMI_p                   | orincipal                 | e [FC6]                       |                        |                 |                                         |                  |                    |                                     |                                                                                                    |
| -                          |                           |                               |                        |                 |                                         |                  |                    |                                     |                                                                                                    |
| 08_HMI_princ               | cipale Proprie            | età                           |                        |                 |                                         |                  |                    |                                     |                                                                                                    |
| Generale                   | 09 LIML pr                | incinala                      | Numo                   |                 | 6                                       |                  |                    | Tine                                | FC                                                                                                    |
| Nome                       |                           | incipale                      | Nume                   | ro<br>razione   | 0<br>Automatico                         |                  |                    | про                                 | FC                                                                                                    |
| Informazioni               | KOI                       |                               | Nume                   | Tazione         | Automatico                              |                  |                    |                                     |                                                                                                    |
| Titolo                     | HMI aziona<br>mata princi | mento scher-<br>ipale         | Autore                 | 9               |                                         |                  |                    | Commento                            | In questa schermata si ri-<br>porta il contatto di reset<br>per ripristinare tutte le<br>impostazioni |
| Famiglia                   |                           |                               | Versio                 | ne              | 0.1                                     |                  |                    | ID definito<br>dall'utente          |                                                                                                    |
|                            |                           |                               |                        |                 |                                         |                  |                    |                                     |                                                                                                    |
| Nome                       |                           | Tipo d                        | i dati                 | Valore          | di default                              |                  | Comme              | nto                                 |                                                                                                    |
| Input                      |                           |                               |                        |                 |                                         |                  |                    |                                     |                                                                                                    |
| Output                     |                           |                               |                        |                 |                                         |                  |                    |                                     |                                                                                                    |
| Torta                      |                           |                               |                        |                 |                                         |                  |                    |                                     |                                                                                                    |
| Constant                   |                           |                               |                        |                 |                                         |                  |                    |                                     |                                                                                                    |
|                            |                           |                               |                        |                 |                                         |                  |                    |                                     |                                                                                                    |
| <ul> <li>Return</li> </ul> |                           |                               |                        |                 |                                         |                  |                    |                                     |                                                                                                    |
| 08_HMI                     | _principale               | voia                          |                        |                 |                                         |                  |                    |                                     |                                                                                                    |
|                            | -                         | %DB2.DBX74.0<br>"HMI".Reset_0 | %DB2.D<br>"HMI"<br>( R | BX16.1<br>.Stop | "HMI".Pulsante_<br>cntrl_manuale<br>(R) |                  |                    | %DB2.DBX16.2<br>"HMI".Luce<br>( R ) | 4                                                                                                    |
|                            |                           |                               |                        |                 | MOVE<br>EN - ENO                        |                  |                    |                                     |                                                                                                    |
|                            |                           |                               |                        | 0.0 —           | - IN                                    | %DB1.<br>"DATI I | DBDO<br>NPUT".X_   |                                     |                                                                                                    |
|                            |                           |                               |                        |                 | ·• 0011                                 | 561              |                    |                                     |                                                                                                    |
|                            |                           |                               |                        |                 |                                         |                  |                    |                                     |                                                                                                    |
| Soamonto                   | 2. Posot se               | hormata v                     | مايرمام                |                 |                                         |                  |                    |                                     |                                                                                                    |
| Segmento                   | z. Reset st               |                               | aivoie                 |                 |                                         |                  |                    |                                     |                                                                                                    |
|                            |                           |                               |                        |                 |                                         |                  |                    |                                     |                                                                                                    |
|                            |                           |                               | %DB2.0                 | DBX0.1          | %DB2.DBX0.3                             | %DI              | 32.DBX0.2          | %DB2.DBX0.0                         |                                                                                                    |
|                            |                           | %DB2.DBX74.0<br>"HMI".Reset 0 | "HMI".Pu<br>2K         | ilsante_<br>K   | "HMI".Pulsante_<br>3KK                  | "HMI             | ".Pulsante_<br>224 | "HMI".Pulsante_<br>Camozzi          |                                                                                                    |
|                            | ŀ                         |                               | [( R                   | .)              | ( R )                                   |                  | -( R )             | ( R )                               | •                                                                                                    |
|                            |                           |                               |                        |                 |                                         |                  |                    |                                     |                                                                                                    |
|                            |                           |                               | %DB2.D                 | BX23.4          | %DB2.DBX23.6                            |                  |                    | %DB2.DBX4.0<br>"HMI"."Pulsante      |                                                                                                    |
|                            |                           |                               | "HMI".Tas              | to_CTRL         | "HMI".Tasto_PID                         |                  |                    | Info"                               |                                                                                                    |
|                            |                           |                               | <b>(</b> *             | · /             | ( × )                                   |                  |                    | ( K }                               | •                                                                                                    |
|                            |                           |                               |                        |                 | MOVE                                    |                  |                    |                                     |                                                                                                    |
|                            |                           |                               |                        | 0 —             | EN ENO                                  | %DR2             | DBW2               |                                     |                                                                                                    |
|                            |                           |                               |                        |                 | d OUT1                                  | - "HMI".(        | Contatore          |                                     |                                                                                                    |
|                            |                           |                               |                        |                 |                                         |                  |                    |                                     |                                                                                                    |
|                            | I                         |                               |                        |                 |                                         |                  |                    |                                     |                                                                                                    |
|                            |                           |                               |                        |                 |                                         |                  |                    |                                     |                                                                                                    |
|                            |                           |                               |                        |                 |                                         |                  |                    | г                                   |                                                                                                    |
|                            |                           |                               |                        |                 |                                         |                  |                    |                                     |                                                                                                    |

| %DB2.DBX74.0       %DB2.DBX23.3       %DB2         "HMI".Reset_0       "HMI".PID_       "HMI".PID_         (R)       (R)       (R)         (R)       "HMI".PID_       "HMI".PID_         (R)       "HMI".PID_       "HMI".PID_         (R)       "HMI".PID_       "HMI".PID_         (R)       "HMI".Tasto_       "HMI".PID_         (R)       "HMI".Tasto_       "HMI".PID_         (R)       "MIDED.DEX91.2       %DB2.DEX91.2         %DB2.DEX91.2       %DB2.DEX91.2       %DB2.DEX91.2         (R)       (R)       (R) | DBX22.5 %DB2.DBX23.<br>Pulsante "HMI".Pulsante<br>PID<br>(R) (R) (R) (R) (R) (R) (R) (R) (R) (R)                                                                                                    | 0 %D82.D8X23.2<br>                                            |
|----------------------------------------------------------------------------------------------------|----------------------------------------------------------------------------------------------------|---------------------------------------------------------------|
| SOB2.DBX22.7 StDB2<br>"HMI".Pulsante_ "HMI"<br>CTRL_PWM I<br>(R)<br>StDB2.DBX90.3 StDB2<br>"HMI".Tasto_ THM<br>automatico m<br>(R)<br>StDB2.DBX91.2 StDB2<br>"HMI".Valori_ "HMI<br>completo po<br>(R)                                                                                                    | R                                                                                                    | <pre>4 %DB2.DBX22.6<br/>2- "HMI".Pulsante.<br/>Completo</pre> |
| (R)<br>%DB2.DBX90.3 %DB2<br>"HMI".Tasto_ "HM<br>automatico "m<br>(R)<br>%DB2.DBX91.2 %DB2<br>"HMI".Valori_ "HM<br>completo po<br>(R)                                                                                                    | <pre>(R } { R } { R } {</pre> | <pre></pre>                                                   |
| automatico mi<br>(R)<br>%DB2.DBX91.2 %DB2<br>"HMI",Valori_ "HM<br>completo po<br>(R)                                                                                                    | nuale posizione (R ) (R ) (R ) (R ) (R ) (R ) (R ) (R                                                                                                    | manuale                                                       |
| (R)                                                                                                    | R }                                                                                                    | R                                                             |
|                                                                                                    |                                                                                                    |                                                               |
|                                                                                                    |                                                                                                    |                                                               |
|                                                                                                    |                                                                                                    |                                                               |
|                                                                                                    |                                                                                                    |                                                               |
|                                                                                                    |                                                                                                    |                                                               |

| Totally Integ<br>Automation                                                                                                    | grated<br>Portal          |                              |                                                        |                                                      |                                            |                                                                                                  |                                                                          |                                                                                                    |                                                                                              |
|----------------------------------------------------------------------------------------------------|---------------------------|------------------------------|--------------------------------------------------------|------------------------------------------------------|--------------------------------------------|--------------------------------------------------------------------------------------------------|--------------------------------------------------------------------------|----------------------------------------------------------------------------------------------------|----------------------------------------------------------------------------------------------|
| 09_HMI_va                                                                                                    | alvole [F                 | -C7]                         |                                                        |                                                      |                                            |                                                                                                  |                                                                          |                                                                                                    |                                                                                              |
| 09 HMI valvol                                                                                                    | e Proprietà               |                              |                                                        |                                                      |                                            |                                                                                                  |                                                                          |                                                                                                    |                                                                                              |
| Generale                                                                                                    | erropricta                |                              |                                                        |                                                      |                                            |                                                                                                  |                                                                          |                                                                                                    |                                                                                              |
| Nome                                                                                                    | 09 HML va                 | lvole                        | Nume                                                   | ro                                                   | 7                                          |                                                                                                  | Tino                                                                     |                                                                                                    | FC                                                                                           |
| Linguaggio                                                                                                    | KOP                       |                              | Nume                                                   | razione                                              | Automatico                                 |                                                                                                  |                                                                          |                                                                                                    |                                                                                              |
| Informazioni                                                                                                    |                           |                              |                                                        |                                                      |                                            |                                                                                                  |                                                                          |                                                                                                    |                                                                                              |
| Titolo                                                                                                    | Blocco funz<br>ta valvole | ione HMI scel-               | Autore                                                 | 9                                                    |                                            |                                                                                                  | Comm                                                                     | ento                                                                                                    | Questa schermata viene<br>utilizzata per controllare<br>l'HMI per la scelta delle<br>valvoel |
| Famiglia                                                                                                    |                           |                              | Versio                                                 | ne                                                   | 0.1                                        |                                                                                                  | ID def<br>dall'ut                                                        | inito<br>ente                                                                                             |                                                                                              |
| Nome                                                                                                    |                           | Tipo di                      | dati                                                   | Valore                                               | di default                                 | Co                                                                                               | mmento                                                                   |                                                                                                    |                                                                                              |
| Input                                                                                                    |                           | i i po ui                    |                                                        | , alore                                              | a. acrauit                                 | 20                                                                                               |                                                                          |                                                                                                    |                                                                                              |
| Output                                                                                                    |                           |                              |                                                        |                                                      |                                            |                                                                                                  |                                                                          |                                                                                                    |                                                                                              |
| InOut                                                                                                    |                           |                              |                                                        |                                                      |                                            |                                                                                                  |                                                                          |                                                                                                    |                                                                                              |
| Temp                                                                                                    |                           |                              |                                                        |                                                      |                                            |                                                                                                  |                                                                          |                                                                                                    |                                                                                              |
| Constant                                                                                                    |                           |                              |                                                        |                                                      |                                            |                                                                                                  |                                                                          |                                                                                                    |                                                                                              |
| <ul> <li>Return</li> </ul>                                                                                                    |                           |                              |                                                        |                                                      |                                            |                                                                                                  |                                                                          |                                                                                                    |                                                                                              |
| 00 1114                                                                                                    |                           | Void                         |                                                        |                                                      |                                            |                                                                                                  |                                                                          |                                                                                                    |                                                                                              |
| Segmento 1: Conta selezioni<br>Fornisce un messaggio di errore quando si selezionano piu valvole<br>%DB2.DBX4.0<br>"HMI".Contatore<br>HMI".Contatore<br>HMI".Pulsante<br>info"<br>(S)<br>%DB2.DBX4.0<br>"HMI".Pulsante<br>info" |                           |                              |                                                        |                                                      |                                            |                                                                                                  | -                                                                        |                                                                                                    |                                                                                              |
| Resetta tutte l                                                                                                    | e scelte fat              | te sulla scher               | mata ii                                                | n corso                                              |                                            |                                                                                                  |                                                                          |                                                                                                    |                                                                                              |
|                                                                                                    | -                         | %DB2.DBX0.4<br>"HMI".Reset_1 | %DB2.D<br>"HMI".Pu<br>2K<br>(R<br>%DB2.DI<br>"HMI".Tas | BX0.1<br>Isante_<br>K<br>}<br>BX23.4<br>to_CTRL<br>} | <pre>%DB2.DBX0.3 "HMI".Pulsante_ 3KK</pre> | %DB2.DE           "HMI".Puis           224           (R)           EN           IN           (R) | X0.2 %DB<br>ante_ "HMI"<br>C<br>%DB<br>"HMI"<br>E<br>E<br>DUT1 - "HMI".C | 2.DBX0.0<br>.Pulsante_<br>amozzi<br>{ R }<br>2.DBX4.0<br>."Pulsante<br>Info"<br>{ R }<br>DBW2<br>ontatore | -                                                                                            |
|                                                                                                    |                           |                              |                                                        |                                                      |                                            |                                                                                                  |                                                                          |                                                                                                    |                                                                                              |
|                                                                                                    |                           |                              |                                                        |                                                      |                                            |                                                                                                  |                                                                          |                                                                                                    |                                                                                              |

| Totally Inte  | grated                       |                                  |             |            |   |                                  |                                                                                                    |
|---------------|------------------------------|----------------------------------|-------------|------------|---|----------------------------------|----------------------------------------------------------------------------------------------------|
| Automation    | n Portal                     |                                  |             |            |   |                                  |                                                                                                    |
|               |                              |                                  |             |            |   |                                  |                                                                                                    |
|               |                              |                                  |             |            |   |                                  |                                                                                                    |
| 10 11041 -    |                              | [[[0]]                           |             |            |   |                                  |                                                                                                    |
|               | ontrollo                     | [FC8]                            |             |            |   |                                  |                                                                                                    |
| 10 HML contro | ollo Propriet                | tà                               |             |            |   |                                  |                                                                                                    |
| Generale      | onorrophe                    | ta                               |             |            |   |                                  |                                                                                                    |
| Nome          | 10 HML co                    | ntrollo                          | Numero      | 8          | - | Γίρο                             | FC                                                                                                    |
| Linguaggio    | КОР                          |                                  | Numerazione | Automatico |   |                                  |                                                                                                    |
| Informazioni  |                              |                                  |             |            |   |                                  |                                                                                                    |
| Titolo        | Blocco funz<br>scelta del ti | zionale per la<br>po di controlo | Autore      |            | C | Commento                         | Questo blocco funzionale<br>serve a far comparire i<br>pulsanti sulla schermata<br>ed eventuali errori. Le<br>variabili indicate con<br>"Tasto" sono associate al-<br>la comparsa effettiva o<br>meno del pulsante sullo<br>schermo. Mentre quelle<br>indicate con "Pulsante"<br>sono le variabili associate<br>al effettiva attivazione |
|               |                              |                                  |             |            |   |                                  | del pulsante                                                                                                    |
| Famiglia      |                              |                                  | Versione    | 0.1        | I | D definito                       |                                                                                                    |
|               |                              |                                  |             |            |   | dall'utente                      |                                                                                                    |
| Segmento 1    | 1:                           |                                  |             |            |   |                                  |                                                                                                    |
|               |                              | %DB2.DBX0.0                      |             |            |   |                                  |                                                                                                    |
|               |                              | "HMI".Pulsante_<br>Camozzi       |             |            |   | %DB2.DBX23.4<br>"HMI" Tasto CTRI |                                                                                                    |
|               | -                            |                                  |             |            |   | ( s )                            | -                                                                                                    |
|               |                              |                                  |             |            |   |                                  |                                                                                                    |
|               |                              | %DB2.DBX0.2                      |             |            |   | %DB2.DBX23.6<br>"HMI".Tasto_PID  |                                                                                                    |
|               | -                            | 224                              |             |            |   | {s}                              | 4                                                                                                    |
| Segmento 2    | 2:                           |                                  |             |            |   |                                  |                                                                                                    |
|               |                              | %DB2.DBX0.1                      |             |            |   |                                  |                                                                                                    |
|               |                              | "HMI".Pulsante_<br>2KK           |             |            |   | %DB2.DBX23.6<br>"HMI".Tasto_PID  |                                                                                                    |
|               | ŀ                            | — I I — T                        |             |            |   | ( s )                            | •                                                                                                    |
|               |                              |                                  |             |            |   |                                  |                                                                                                    |
|               |                              | %DB2.DBX0.3<br>"HMI".Pulsante_   |             |            |   |                                  |                                                                                                    |
|               |                              | ЗКК                              |             |            |   |                                  |                                                                                                    |
|               | Γ                            | 1 [                              |             |            |   |                                  |                                                                                                    |
|               |                              |                                  |             |            |   |                                  |                                                                                                    |
| - /           |                              |                                  |             |            |   |                                  |                                                                                                    |
|               |                              |                                  |             |            |   |                                  |                                                                                                    |
|               |                              |                                  |             |            |   |                                  |                                                                                                    |
|               |                              |                                  |             |            |   |                                  |                                                                                                    |
|               |                              |                                  |             |            |   |                                  |                                                                                                    |
|               |                              |                                  |             |            |   |                                  |                                                                                                    |
|               |                              |                                  |             |            |   |                                  |                                                                                                    |
|               |                              |                                  |             |            |   |                                  |                                                                                                    |
|               |                              |                                  |             |            |   |                                  |                                                                                                    |
|               |                              |                                  |             |            |   |                                  |                                                                                                    |
|               |                              |                                  |             |            |   |                                  |                                                                                                    |

| Totally Integrated<br>Automation Portal |                                                                                                    |                                                  |                                                                        |  |
|-----------------------------------------|----------------------------------------------------------------------------------------------------|--------------------------------------------------|------------------------------------------------------------------------|--|
| Segmento 3:                             |                                                                                                    |                                                  |                                                                        |  |
|                                         | %DB2.DBX23.0         "HMI".Pulsante_<br>PID         %DB2.DBX22.7         "HMI".Pulsante_<br>CTRL_PWM                         |                                                  | %DB2.DBX90.7<br>"HMI".Tasto_<br>posizione<br>{ S }                     |  |
|                                         | *DB2.DBX23.0<br>"HMI".Pulsante_<br>PID                                                                                       |                                                  | *DB2.DBX91.0<br>"HMI".Tasto_<br>completo<br>{ S }                      |  |
| Segmento 4:                             |                                                                                                    |                                                  |                                                                        |  |
|                                         | %DB2.DBX23.0         %DB2.DBX22           "HMI".Puisante"         "HMI".PuisanteCompleto                                     | .6<br>e_<br>.5<br>e_                             | *DB2.DBX90.3<br>"HMI".Tasto_<br>4 \$ }<br>*DB2.DBX90.5<br>"HMI".Tasto_ |  |
|                                         | PID Posizione                                                                                                    |                                                  | manuale<br>{ S }                                                       |  |
| Segmento 5:                             |                                                                                                    |                                                  |                                                                        |  |
|                                         | %DB2.DBX90.5         %DB2.DBX22           "HMI".Tasto_<br>manuale         "HMI".Pulsant<br>Posizione                         | .5 %DB2.DBX90.6<br>e_ "HMI".Pulsante_<br>manuale | <b>%DB2.DBX91.1</b><br>"HMI".Valori_<br>posizione<br><b>{ }</b>        |  |
|                                         | %DB2.DBX22<br>"HMI".Pulsant<br>Completo                                                                                      | .6 %DB2.DBX90.6<br>e_ "HMI".Pulsante_<br>manuale | %DB2.DBX91.2<br>"HMI".Valori_<br>completo<br>{ }                       |  |
| Segmento 6:                             |                                                                                                    |                                                  |                                                                        |  |
|                                         | %DB2.DBX22.5         %DB2.DBX22.5           "HMI".Pulsante         "HMI".Pulsante           Posizione         "HMI".Pulsante | .6<br>e_                                         | %DB2.DBX4.0<br>"HMI":Pulsante<br>info"<br>{ S }                        |  |
|                                         |                                                                                                    |                                                  |                                                                        |  |
|                                         |                                                                                                    |                                                  |                                                                        |  |
|                                         |                                                                                                    |                                                  |                                                                        |  |

| Totally Integrated<br>Automation Portal |                                                                                                    |                                                           |  |
|-----------------------------------------|----------------------------------------------------------------------------------------------------|-----------------------------------------------------------|--|
| Segmento 7:                             |                                                                                                    |                                                           |  |
|                                         | %DB2.DBX23.0     %DB2.DBX22.5       "HMI".Pulsante_<br>PID     "HMI".Pulsante_<br>Posizione       I     I       %DB2.DBX23.0     %DB2.DBX22.6       "HMI".Pulsante_     "HMI".Pulsante_ | <pre>%DB2.DBX23.2</pre>                                   |  |
|                                         |                                                                                                    | (5)                                                       |  |
| Segmento 8:                             |                                                                                                    |                                                           |  |
|                                         | %D82.D8X22.7         %D82.D8X23.0           "HMI".Pulsante_         "HMI".Pulsante_           CTRL_PWM         PID           I         I                                                | %DB2.DBX4.0       "HM!"."Pulsante       Info"       { S } |  |
| Segmento 9:                             |                                                                                                    |                                                           |  |
|                                         | %DB2.DBX90.4         %DB2.DBX90.6           "HMI".Pulsante_<br>automatico         "HMI".Pulsante_<br>manuale                                                                            | *DB2.DBX4.0<br>"HMI"."Pulsante<br>Info"<br>{ S }          |  |
|                                         |                                                                                                    |                                                           |  |
|                                         |                                                                                                    |                                                           |  |
|                                         |                                                                                                    |                                                           |  |
|                                         |                                                                                                    |                                                           |  |
|                                         |                                                                                                    |                                                           |  |
|                                         |                                                                                                    |                                                           |  |
|                                         |                                                                                                    |                                                           |  |

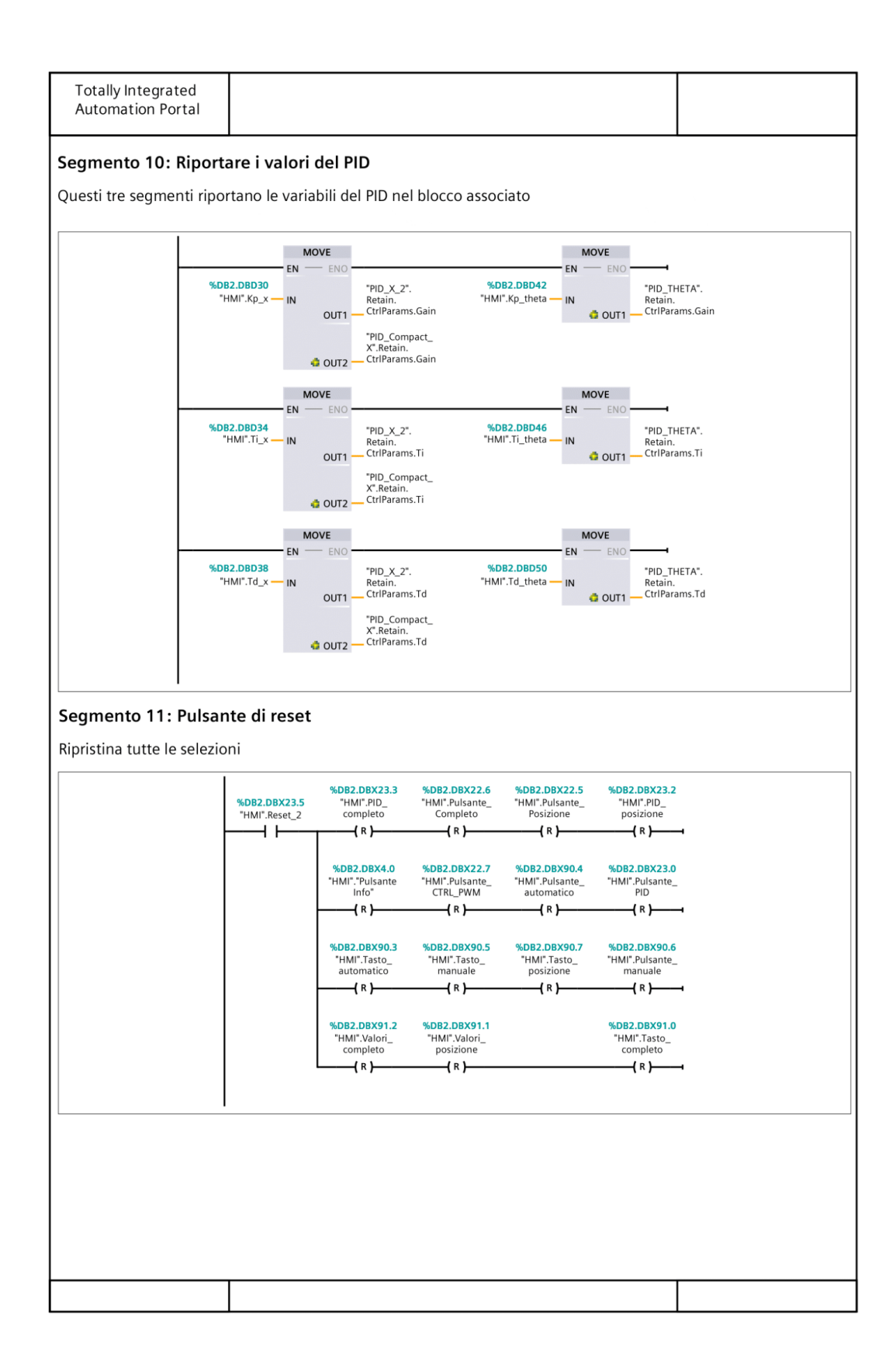

| Totally last  | avata d                      |                                |            |           |                            |                          |                |                                                                                           |
|---------------|------------------------------|--------------------------------|------------|-----------|----------------------------|--------------------------|----------------|-------------------------------------------------------------------------------------------|
| Automation    | yrated<br>Portal             |                                |            |           |                            |                          |                |                                                                                           |
| Automation    | rordi                        |                                |            |           |                            |                          |                |                                                                                           |
|               |                              |                                |            |           |                            |                          |                |                                                                                           |
|               |                              |                                |            |           |                            |                          |                |                                                                                           |
| 11 HMI s      | imulazio                     | ne [FC10                       | 1          |           |                            |                          |                |                                                                                           |
|               |                              |                                | -          |           |                            |                          |                |                                                                                           |
| 11_HMI_simul  | azione Prop                  | orietà                         |            |           |                            |                          |                |                                                                                           |
| Generale      |                              |                                |            |           |                            |                          |                |                                                                                           |
| Nome          | 11_HMI_sir                   | mulazione                      | Nume       | ro        | 10                         |                          | Тіро           | FC                                                                                        |
| Linguaggio    | КОР                          |                                | Nume       | razione   | Automatico                 |                          |                |                                                                                           |
| Informazioni  | Die een fuur                 | ione nor il                    | A          | -         |                            |                          | Commonto       | Il convento blocco funcio                                                                 |
| Πτοιο         | controllo di<br>di simulazio | ella schermata<br>one          | Autor      | e         |                            |                          | Commento       | nale viene utilzizato per<br>riprodurre correttamente<br>la schermata di simula-<br>zione |
| Famiglia      |                              |                                | Versio     | ne        | 0.1                        |                          | ID definito    |                                                                                           |
|               |                              |                                |            |           |                            |                          | dall'utente    |                                                                                           |
| Nome          |                              | Tipo d                         | i dati     | Valore    | di default                 | Comm                     | ento           |                                                                                           |
| Input         |                              |                                |            |           |                            |                          |                |                                                                                           |
| Output        |                              |                                |            |           |                            |                          |                |                                                                                           |
| InOut         |                              |                                |            |           |                            |                          |                |                                                                                           |
| Temp          |                              |                                |            |           |                            |                          |                |                                                                                           |
| Constant      |                              |                                |            |           |                            |                          |                |                                                                                           |
| 🕶 Return      |                              |                                |            |           |                            |                          |                |                                                                                           |
| 11_HMI        | simulazione                  | e Void                         |            |           |                            |                          |                |                                                                                           |
| · · ·         |                              |                                |            |           |                            |                          |                |                                                                                           |
| Segmento      | : inserim                    | ento valore                    | ai x_:     | Set       |                            |                          |                |                                                                                           |
| Con il blocco | MOVE e qu                    | ello CONV si i                 | riporta    | il valore | di x_Set ins               | erito da tast            | iera nell'appo | sita variabile                                                                            |
| · · ·         |                              |                                |            |           |                            |                          |                |                                                                                           |
|               |                              | CO<br>Int to                   | NV<br>Real |           | %DB2.DBX16.2<br>"HMI".Luce |                          | MOVE           |                                                                                           |
|               |                              | EN                             |            | - ENO     | — I I —                    |                          | EN - ENO       | <b></b>                                                                                   |
|               | %DB2.DBW24                   |                                |            | %         | DB2.DBD26                  | %DB2.DBD                 | 26             | %DB1.DBD0                                                                                 |
|               |                              | IN                             |            | 001 -     | INII .A_SEI_KEAL           | HIMI .A_SEI_KE           | 0L — IN        | "DATI INPUT".X_<br>SET                                                                    |
|               |                              |                                |            |           |                            |                          |                |                                                                                           |
| I             |                              |                                |            |           |                            |                          |                |                                                                                           |
| Segmento 7    | • Pinorta                    | ro valoro di                   | ER         |           |                            |                          |                |                                                                                           |
| Segmento 2    |                              | le valore ul                   | FD         |           |                            |                          |                |                                                                                           |
| In questo seg | mento si rip                 | orota il valore                | di X Fl    | B nel blo | occo dati HM               | l per riporta            | rlo a schermo  |                                                                                           |
|               |                              |                                |            |           |                            |                          |                |                                                                                           |
|               |                              |                                |            | Real to   | Int                        |                          |                |                                                                                           |
|               | ŀ                            |                                | EN —       |           | ENO                        |                          |                | -                                                                                         |
|               |                              | %DB1.DBD4<br>"DATI INPUT".X FB | IN         |           | олт —                      | %DB2.DBW82<br>"HMI".x fb |                |                                                                                           |
|               |                              | _                              |            |           | 001                        | _                        |                |                                                                                           |
|               | I                            |                                |            |           |                            |                          |                |                                                                                           |
|               |                              |                                |            |           |                            |                          |                |                                                                                           |
|               |                              |                                |            |           |                            |                          |                |                                                                                           |
|               |                              |                                |            |           |                            |                          |                |                                                                                           |
|               |                              |                                |            |           |                            |                          |                |                                                                                           |
|               |                              |                                |            |           |                            |                          |                |                                                                                           |
|               |                              |                                |            |           |                            |                          |                |                                                                                           |
|               |                              |                                |            |           |                            |                          |                |                                                                                           |
|               |                              |                                |            |           |                            |                          |                |                                                                                           |
|               |                              |                                |            |           |                            |                          |                |                                                                                           |
|               |                              |                                |            |           |                            |                          |                |                                                                                           |
|               |                              |                                |            |           |                            |                          |                |                                                                                           |
|               |                              |                                |            |           |                            |                          |                |                                                                                           |

| oorta il valore di X                                     | _SET nella varia                                                                                                    | abile associata al mov                                                                                         | /imento del puntat                                                                                                    | SCALE_X<br>Beal to Int                                                         |                                                 |
|----------------------------------------------------------|----------------------------------------------------------------------------------------------------|----------------------------------------------------------------------------------------------------|----------------------------------------------------------------------------------------------------|--------------------------------------------------------------------------------|-------------------------------------------------|
| en<br>Min<br>%D82.D8W24<br>"HM!".X_SET — VAL<br>500 — MA |                                                                                                    | WDB2.DBD84<br>"HMI" x_punt_<br>OUT — normx                                                                     | EN<br>0.0 E MIN<br>%DB2.DBD84<br>"HMI"x_punt_<br>normx VAL<br>330.0 MAX                                                                                                    | UE (                                                                           | OUT - "HMI".x_punt                              |
| mento 4: Carre                                           | Lo<br>Fb nella variab<br>Norm_X<br>Int to Real                                                                         | ile associata al movi                                                                                          | mento del carrello                                                                                                    | SCALE_X<br>Real to Int                                                         |                                                 |
| SO MIN<br>%IW112<br>"IN_POSIZIONE" VAL<br>27820 MA:      | UE<br>K                                                                                                    | • ENO<br>• <b>*DB2.DBD6</b><br>• "HMI".X_<br>OUT - carrello_normx                                              | Constant of the second second | UE                                                                             | ENO <b>************************************</b> |
| mento 5: Merk                                            | <b>er valvole spe</b><br>attive, sulla sc                                                                              | <b>ente</b><br>hermata è riportato l                                                                           | o schema base del                                                                                                    | banco                                                                          |                                                 |
| mento 5: Merk                                            | er valvole spe<br>attive, sulla sc<br>"HMI".Luce                                                                       | <b>ente</b><br>hermata è riportato l                                                                           | o schema base del                                                                                                    | banco<br>*DB2.DBX4.1<br>*HMI*.V_spente                                         |                                                 |
| mento 5: Merk                                            | er valvole spe<br>attive, sulla sc<br>"HMI".Luce<br>"HMI".Luce<br>er valvole acco<br>o attive, si colo                 | ente<br>hermata è riportato l<br>cese<br>rano in base al quali                                                 | o schema base del                                                                                                    | banco<br>%DB2.DBX4.1<br>"HMI".V_spente<br>{ }                                  |                                                 |
| mento 5: Merk                                            | er valvole spe<br>attive, sulla sc<br>"HMI".Luce<br>er valvole acc<br>o attive, si colo<br>\$DB2.DBX16.2<br>"HMI".Luce | ente<br>hermata è riportato l<br>cese<br>rano in base al quali<br>"DATI INPUT":X_<br>Real<br>"DATI INPUT":X_FB | o schema base del                                                                                                    | banco<br>*bB2.DBX4.1<br>"HMI".V_spente<br>()<br>*bB2.DBX4.2<br>*HMI".V_dispari |                                                 |

| Autom    | nation Portal                                 |                                                                                                    |                                                    |                                        |                                     |                                   |
|----------|-----------------------------------------------|----------------------------------------------------------------------------------------------------|----------------------------------------------------|----------------------------------------|-------------------------------------|-----------------------------------|
| egmer    | nto 7: Timer e                                | attivazione                                                                                                    |                                                    |                                        |                                     |                                   |
| )uesto s | egmento serve                                 | per riprodurre il timer                                                                                                    | su schermo                                         |                                        |                                     |                                   |
|          | *DB2.DBX16.0<br>"HMI".Start<br>"HMI_Timer".IN | Sube<br>Sube<br>Sube | er"<br>Q<br>ET T#0ms                               | <pre>%DB2.DBX16.2 "HMI".Luce {</pre>   | DIV<br>Auto (Real)                  |                                   |
|          |                                               | "HMI_Timer".PT IN1<br>"HMI_Timer".ET IN2 C                                                                                                    | NO<br><b>%DB2.DBD18</b><br><b>WUT =</b> "HMI".Time | %DB2.DBD18<br>"HMI".Time —<br>1000.0 — | EN — ENO                            | <b>%DB2.DBD18</b><br>— "HMI".Time |
|          |                                               | %DB2.DBX16.1<br>"HMI".Stop                                                                                                    | abile Luce ed II sis                               | stema si ferma                         | %DB2.DBX16.2<br>"HMI".Luce          |                                   |
|          |                                               | *DB2.DBX16.1<br>"HMI".Stop                                                                                                    |                                                    | stema si terma                         | %DB2.DBX16.2<br>"HMI".Luce<br>( R ) | •                                 |
|          |                                               | *MB2.DBX16.1<br>*HMI*.Stop                                                                                                    |                                                    | stema si terma                         | %DB2.DBX16.2<br>"HMI".Luce<br>{ R } | •                                 |
|          |                                               | %DB2.DBX16.1<br>"HMI".Stop                                                                                                    |                                                    |                                        | %DB2.DBX16.2<br>"HMI".Luce<br>{ R } | •                                 |
|          |                                               | %DB2.DBX16.1<br>"HMI".Stop                                                                                                    |                                                    |                                        | %DB2.DBX16.2<br>"HMI".Luce<br>{ R } | •                                 |
|          |                                               | %DB2.DBX16.1           "HMI".Stop                                                                                                    |                                                    |                                        | %DB2.DBX16.2<br>"HMI".Luce<br>{ R } | <b>4</b>                          |
|          |                                               | %DB2.DBX16.1           "HMI".Stop                                                                                                    |                                                    |                                        | %DB2.DBX16.2<br>"HMI".Luce<br>{ R } | 1                                 |
|          |                                               | %DB2.DBX16.1           "HMI".Stop                                                                                                    |                                                    |                                        | <pre>%DB2.DBX16.2 "HMI".Luce</pre>  | •                                 |
|          |                                               | %DB2.DBX16.1           "HMI".Stop                                                                                                    |                                                    |                                        | *DB2.DBX16.2<br>"HMI".Luce<br>{ R } | •                                 |
|          |                                               | %DB2.DBX16.1           "HMI".Stop                                                                                                    |                                                    |                                        | %DB2.DBX16.2<br>"HMI".Luce<br>(R)   | 1                                 |
|          |                                               | %DB2.DBX16.1           "HMI".Stop                                                                                                    |                                                    |                                        | <pre>%DB2.DBX16.2 "HMI".Luce</pre>  |                                   |